# Fast Models

Version 11.10

**User Guide** 

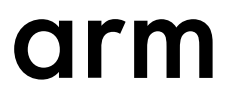

# **Fast Models**

### **User Guide**

Copyright © 2014-2020 Arm Limited or its affiliates. All rights reserved.

#### **Release Information**

#### **Document History**

| Issue   | Date              | Confidentiality  | Change                                                     |
|---------|-------------------|------------------|------------------------------------------------------------|
| А       | 31 May 2014       | Non-Confidential | New document for Fast Models v9.0, from DUI0370R for v8.3. |
| В       | 30 November 2014  | Non-Confidential | Update for v9.1.                                           |
| С       | 28 February 2015  | Non-Confidential | Update for v9.2.                                           |
| D       | 31 May 2015       | Non-Confidential | Update for v9.3.                                           |
| Е       | 31 August 2015    | Non-Confidential | Update for v9.4.                                           |
| F       | 30 November 2015  | Non-Confidential | Update for v9.5.                                           |
| G       | 29 February 2016  | Non-Confidential | Update for v9.6.                                           |
| Н       | 31 May 2016       | Non-Confidential | Update for v10.0.                                          |
| Ι       | 31 August 2016    | Non-Confidential | Update for v10.1.                                          |
| J       | 11 November 2016  | Non-Confidential | Update for v10.2.                                          |
| K       | 17 February 2017  | Non-Confidential | Update for v10.3.                                          |
| 1100-00 | 31 May 2017       | Non-Confidential | Update for v11.0. Document numbering scheme has changed.   |
| 1101-00 | 31 August 2017    | Non-Confidential | Update for v11.1.                                          |
| 1102-00 | 17 November 2017  | Non-Confidential | Update for v11.2.                                          |
| 1103-00 | 23 February 2018  | Non-Confidential | Update for v11.3.                                          |
| 1104-00 | 22 June 2018      | Non-Confidential | Update for v11.4.                                          |
| 1104-01 | 17 August 2018    | Non-Confidential | Update for v11.4.2.                                        |
| 1105-00 | 23 November 2018  | Non-Confidential | Update for v11.5.                                          |
| 1106-00 | 26 February 2019  | Non-Confidential | Update for v11.6.                                          |
| 1107-00 | 17 May 2019       | Non-Confidential | Update for v11.7.                                          |
| 1108-00 | 05 September 2019 | Non-Confidential | Update for v11.8.                                          |
| 1108-01 | 03 October 2019   | Non-Confidential | Update for v11.8.1.                                        |
| 1109-00 | 28 November 2019  | Non-Confidential | Update for v11.9.                                          |
| 1110-00 | 12 March 2020     | Non-Confidential | Update for v11.10.                                         |

#### **Non-Confidential Proprietary Notice**

This document is protected by copyright and other related rights and the practice or implementation of the information contained in this document may be protected by one or more patents or pending patent applications. No part of this document may be reproduced in any form by any means without the express prior written permission of Arm. **No license, express or implied, by estoppel or otherwise to any intellectual property rights is granted by this document unless specifically stated.** 

Your access to the information in this document is conditional upon your acceptance that you will not use or permit others to use the information for the purposes of determining whether implementations infringe any third party patents.

THIS DOCUMENT IS PROVIDED "AS IS". ARM PROVIDES NO REPRESENTATIONS AND NO WARRANTIES, EXPRESS, IMPLIED OR STATUTORY, INCLUDING, WITHOUT LIMITATION, THE IMPLIED WARRANTIES OF MERCHANTABILITY, SATISFACTORY QUALITY, NON-INFRINGEMENT OR FITNESS FOR A PARTICULAR PURPOSE WITH RESPECT TO THE DOCUMENT. For the avoidance of doubt, Arm makes no representation with respect to, and has undertaken no analysis to identify or understand the scope and content of, third party patents, copyrights, trade secrets, or other rights.

This document may include technical inaccuracies or typographical errors.

TO THE EXTENT NOT PROHIBITED BY LAW, IN NO EVENT WILL ARM BE LIABLE FOR ANY DAMAGES, INCLUDING WITHOUT LIMITATION ANY DIRECT, INDIRECT, SPECIAL, INCIDENTAL, PUNITIVE, OR CONSEQUENTIAL DAMAGES, HOWEVER CAUSED AND REGARDLESS OF THE THEORY OF LIABILITY, ARISING OUT OF ANY USE OF THIS DOCUMENT, EVEN IF ARM HAS BEEN ADVISED OF THE POSSIBILITY OF SUCH DAMAGES.

This document consists solely of commercial items. You shall be responsible for ensuring that any use, duplication or disclosure of this document complies fully with any relevant export laws and regulations to assure that this document or any portion thereof is not exported, directly or indirectly, in violation of such export laws. Use of the word "partner" in reference to Arm's customers is not intended to create or refer to any partnership relationship with any other company. Arm may make changes to this document at any time and without notice.

If any of the provisions contained in these terms conflict with any of the provisions of any click through or signed written agreement covering this document with Arm, then the click through or signed written agreement prevails over and supersedes the conflicting provisions of these terms. This document may be translated into other languages for convenience, and you agree that if there is any conflict between the English version of this document and any translation, the terms of the English version of the Agreement shall prevail.

The Arm corporate logo and words marked with <sup>®</sup> or <sup>TM</sup> are registered trademarks or trademarks of Arm Limited (or its subsidiaries) in the US and/or elsewhere. All rights reserved. Other brands and names mentioned in this document may be the trademarks of their respective owners. Please follow Arm's trademark usage guidelines at *http://www.arm.com/company/policies/trademarks*.

Copyright © 2014-2020 Arm Limited (or its affiliates). All rights reserved.

Arm Limited. Company 02557590 registered in England.

110 Fulbourn Road, Cambridge, England CB1 9NJ.

LES-PRE-20349

#### **Confidentiality Status**

This document is Non-Confidential. The right to use, copy and disclose this document may be subject to license restrictions in accordance with the terms of the agreement entered into by Arm and the party that Arm delivered this document to.

Unrestricted Access is an Arm internal classification.

#### **Product Status**

The information in this document is Final, that is for a developed product.

#### Web Address

www.arm.com

# Contents Fast Models User Guide

| _        |      | -  |   |   |
|----------|------|----|---|---|
| D        | roi  | Fo | ~ | 0 |
| <b>—</b> | 1 61 | a  | L | C |

|           |       | About this book                            |      |  |  |  |  |  |
|-----------|-------|--------------------------------------------|------|--|--|--|--|--|
| Chapter 1 | Intro | oduction to Fast Models                    |      |  |  |  |  |  |
|           | 1.1   | What is Fast Models?                       | 1-10 |  |  |  |  |  |
|           | 1.2   | What does Fast Models consist of?          |      |  |  |  |  |  |
|           | 1.3   | Fast Models glossary                       |      |  |  |  |  |  |
|           | 1.4   | Fast Models design                         |      |  |  |  |  |  |
|           | 1.5   | Data collection in Fast Models             | 1-27 |  |  |  |  |  |
| Chapter 2 | Insta | alling Fast Models                         |      |  |  |  |  |  |
|           | 2.1   | Requirements for Fast Models               |      |  |  |  |  |  |
|           | 2.2   | Installing Fast Models                     | 2-33 |  |  |  |  |  |
|           | 2.3   | Dependencies for Red Hat Enterprise Linux  |      |  |  |  |  |  |
| Chapter 3 | Buil  | Building Fast Models                       |      |  |  |  |  |  |
|           | 3.1   | System Generator (SimGen)                  | 3-37 |  |  |  |  |  |
|           | 3.2   | SimGen command-line options                |      |  |  |  |  |  |
|           | 3.3   | Select the build target                    |      |  |  |  |  |  |
|           | 3.4   | Building an EVS platform                   |      |  |  |  |  |  |
|           | 3.5   | Steps for building an EVS platform         |      |  |  |  |  |  |
|           | 3.6   | Bridge between LISA+ and SystemC           |      |  |  |  |  |  |
|           | 3.7   | Libraries required to run the EVS platform |      |  |  |  |  |  |
|           | 3.8   | Building an SVP                            | 3-48 |  |  |  |  |  |
|           |       |                                            |      |  |  |  |  |  |

|            | 3.9  | Building an ISIM                                 |            |
|------------|------|--------------------------------------------------|------------|
| Chapter 4  | Syst | tem Canvas Tutorial                              |            |
|            | 4.1  | About this tutorial                              | 4-51       |
|            | 4.2  | Starting System Canvas                           |            |
|            | 4.3  | Creating a new project                           | 4-53       |
|            | 4.4  | Add and configure components                     | 4-55       |
|            | 4.5  | Connecting components                            |            |
|            | 4.6  | View project properties and settings             |            |
|            | 4.7  | Changing the address mapping                     | 4-63       |
|            | 4.8  | Building the system                              |            |
|            | 4.9  | Debugging with Model Debugger                    |            |
|            | 4.10 | Building SystemC ISIM targets                    |            |
| Chapter 5  | Syst | tem Canvas Reference                             |            |
|            | 5.1  | Launching System Canvas                          | 5-71       |
|            | 5.2  | System Canvas GUI                                | 5-72       |
|            | 5.3  | System Canvas dialogs                            | 5-86       |
| Chapter 6  | Syst | temC Export with Multiple Instantiation          |            |
|            | 6.1  | About SystemC Export with Multiple Instantiation |            |
|            | 6.2  | Auto-bridging                                    |            |
|            | 6.3  | SystemC Export generated ports                   | 6-121      |
|            | 6.4  | SystemC Export API                               | 6-125      |
|            | 6.5  | Scheduler API                                    |            |
|            | 6.6  | SystemC Export limitations                       |            |
| Chapter 7  | Graj | phics Acceleration in Fast Models                |            |
|            | 7.1  | Introduction to GGA                              |            |
|            | 7.2  | GGA modes                                        |            |
|            | 7.3  | Prerequisites                                    |            |
|            | 7.4  | GGA contents                                     |            |
|            | 7.5  | Configuration                                    |            |
|            | 7.6  | Feedback                                         |            |
|            | 7.7  | Enabling GGA                                     |            |
|            | 7.8  | Using GGA                                        |            |
| Chapter 8  | Timi | ing Annotation                                   |            |
|            | 8.1  | Enabling and disabling timing annotation         |            |
|            | 8.2  | CPI files                                        |            |
|            | 8.3  | CPI file syntax                                  |            |
|            | 8.4  | BNF specification for CPI files                  |            |
|            | 8.5  | Instruction and data prefetching                 |            |
|            | 8.6  | Configuring cache and TLB latency                | 8-196      |
|            | 8.7  | Timing annotation tutorial                       |            |
| Appendix A | Syst | temC Export generated ports                      |            |
|            | A.1  | About SystemC Export generated ports             | Аррх-А-213 |
|            |      |                                                  |            |

# Preface

This preface introduces the Fast Models User Guide.

It contains the following:

• *About this book* on page 7.

# About this book

This document describes how to install, build, and use Fast Models.

#### Using this book

This book is organized into the following chapters:

#### **Chapter 1 Introduction to Fast Models**

This chapter provides a general introduction to Fast Models.

#### **Chapter 2 Installing Fast Models**

This chapter describes the system requirements for Fast Models and how to install and uninstall Fast Models.

#### **Chapter 3 Building Fast Models**

This chapter explains the process for using Fast Models to build different types of platform models.

#### Chapter 4 System Canvas Tutorial

This chapter describes using System Canvas to build a system model.

#### Chapter 5 System Canvas Reference

This chapter describes the windows, menus, dialogs, and controls in System Canvas.

#### Chapter 6 SystemC Export with Multiple Instantiation

This chapter describes the Fast Models SystemC Export feature with *Multiple Instantiation* (MI) support.

#### **Chapter 7 Graphics Acceleration in Fast Models**

Generic Graphics Acceleration (GGA) is a Fast Models framework for using host resources to perform graphics rendering on behalf of a GPU model. This chapter gives an introduction to GGA, describes how to enable it on a target platform model, and describes the main use cases.

#### **Chapter 8 Timing Annotation**

This chapter describes timing annotation, which enables you to perform high-level performance estimation on Fast Models.

#### Appendix A SystemC Export generated ports

This appendix describes Fast Models SystemC Export generated ports.

#### Glossary

The Arm<sup>®</sup> Glossary is a list of terms used in Arm documentation, together with definitions for those terms. The Arm Glossary does not contain terms that are industry standard unless the Arm meaning differs from the generally accepted meaning.

See the Arm® Glossary for more information.

#### **Typographic conventions**

italic

Introduces special terminology, denotes cross-references, and citations.

#### bold

Highlights interface elements, such as menu names. Denotes signal names. Also used for terms in descriptive lists, where appropriate.

#### monospace

Denotes text that you can enter at the keyboard, such as commands, file and program names, and source code.

#### monospace

Denotes a permitted abbreviation for a command or option. You can enter the underlined text instead of the full command or option name.

#### monospace italic

Denotes arguments to monospace text where the argument is to be replaced by a specific value.

#### monospace bold

Denotes language keywords when used outside example code.

#### <and>

Encloses replaceable terms for assembler syntax where they appear in code or code fragments. For example:

MRC p15, 0, <Rd>, <CRn>, <CRm>, <Opcode\_2>

#### SMALL CAPITALS

Used in body text for a few terms that have specific technical meanings, that are defined in the *Arm*<sup>®</sup> *Glossary*. For example, IMPLEMENTATION DEFINED, IMPLEMENTATION SPECIFIC, UNKNOWN, and UNPREDICTABLE.

#### Feedback

#### Feedback on this product

If you have any comments or suggestions about this product, contact your supplier and give:

- The product name.
- The product revision or version.
- An explanation with as much information as you can provide. Include symptoms and diagnostic
  procedures if appropriate.

#### Feedback on content

If you have comments on content then send an e-mail to *errata@arm.com*. Give:

- The title Fast Models User Guide.
- The number 100965\_1110\_00\_en.
- If applicable, the page number(s) to which your comments refer.
- A concise explanation of your comments.

Arm also welcomes general suggestions for additions and improvements.

----- Note

Arm tests the PDF only in Adobe Acrobat and Acrobat Reader, and cannot guarantee the quality of the represented document when used with any other PDF reader.

#### Other information

- Arm<sup>®</sup> Developer.
- Arm<sup>®</sup> Information Center.
- Arm<sup>®</sup> Technical Support Knowledge Articles.
- Technical Support.
- Arm<sup>®</sup> Glossary.

# Chapter 1 Introduction to Fast Models

This chapter provides a general introduction to Fast Models.

It contains the following sections:

- 1.1 What is Fast Models? on page 1-10.
- 1.2 What does Fast Models consist of? on page 1-12.
- *1.3 Fast Models glossary* on page 1-16.
- *1.4 Fast Models design* on page 1-20.
- 1.5 Data collection in Fast Models on page 1-27.

# 1.1 What is Fast Models?

The Fast Models product comprises a library of *Programmer's View* (PV) models and tools that enable partners to build, execute, and debug virtual platforms. Virtual platforms enable the development and validation of software without the need for target silicon. The same virtual platform can be used to represent the processor or processor subsystem in SoC validation.

Fast Models are delivered in two ways:

- As a portfolio of Arm IP models and tools to let you generate a custom model of your exact system.
- As standalone models of complete Arm platforms that run out-of-the-box to let you test your code on a generic system quickly.

The benefits of using Fast Models include:

#### Develop code without hardware

Fast Models provides early access to Arm IP, well ahead of silicon being available. Virtual platforms are suitable for OS bring-up and for driver, firmware, and application development. They provide an early development platform for new Arm technology and accelerate time-to-market.

#### High performance

Fast Models uses *Code Translation* (CT) processor models, which translate Arm instructions into the instruction set of the host dynamically, and cache translated blocks of code. This and other optimization techniques, for instance temporal decoupling and *Direct Memory Interface* (DMI), produce fast simulation speeds for generated platforms, between 20-200 MIPS on a typical workstation, enabling an OS to boot in tens of seconds.

#### Customize to model your exact system

Fast Models provides a portfolio of models that are flexible and can easily be customized using parameters to test different configurations. Using the System Canvas tool you can model your own IP and integrate it with existing model components.

You can also export components and subsystems from the Fast Models portfolio to SystemC for use in a SystemC environment. Such an exported component is called an *Exported Virtual Subsystem* (EVS). EVSs are compliant with SystemC TLM 2.0 specifications to provide compatibility with Accellera SystemC and a range of commercial simulation solutions.

#### Run standalone or debug using development tools

Generated platform models are equipped with *Component Architecture Debug Interface* (CADI). This allows them to be used standalone or with development tools such as Arm Development Studio or Arm Keil<sup>®</sup> MDK, as well as providing an API for third party tool developers.

#### Test architecture compliance

Fast Models provides *Architecture Envelope Models* (AEMs) for Armv8-A, Armv8-R, and Armv8-M. These are specialist architectural models that are used by Arm and by Arm architecture licensees to validate that implementations are compliant with the architecture definition.

#### Trace and debug interfaces

Fast Models provides the *Model Trace Interface* (MTI) and CADI for trace and debug. These APIs enable you to write plug-ins to trace and debug software running on models. Fast Models also provides some pre-built MTI plug-ins, for example Tarmac Trace, that you can use to output trace information.

#### Build once, run anywhere

Since the same binary runs on the model, the target development hardware, and the final product, you only need to build it using the Arm toolchain.

# Host platform compatibility

Fast Models can be used on both Linux and Microsoft Windows hosts.

Related references 5.2 System Canvas GUI on page 5-72 Related information LISA+ Language for Fast Models Reference Manual About Model Debugger

# 1.2 What does Fast Models consist of?

The Fast Models package contains the tools and model components that are needed to model a system. The tools and the portfolio of models are installed under separate directories, FastModelsTools\_n.n and FastModelsPortfolio\_n.n respectively, where n.n is the Fast Models version number.

Arm also supplies a wide range of pre-built *Fixed Virtual Platforms* (FVPs), including a free of charge FVP called the Foundation Platform, separately from the Fast Models package.

This section contains the following subsections:

- 1.2.1 Fast Models tools on page 1-12.
- 1.2.2 Fast Models portfolio on page 1-13.
- 1.2.3 Other Fast Models products on page 1-14.

#### 1.2.1 Fast Models tools

Fast Models tools is a set of tools that enable you to create custom models.

It consists of the following:

#### System Canvas

A GUI design tool for developing new model components written in LISA+ and for building and launching system models. It displays the model as either LISA+ source code, or graphically, in a block diagram editor:

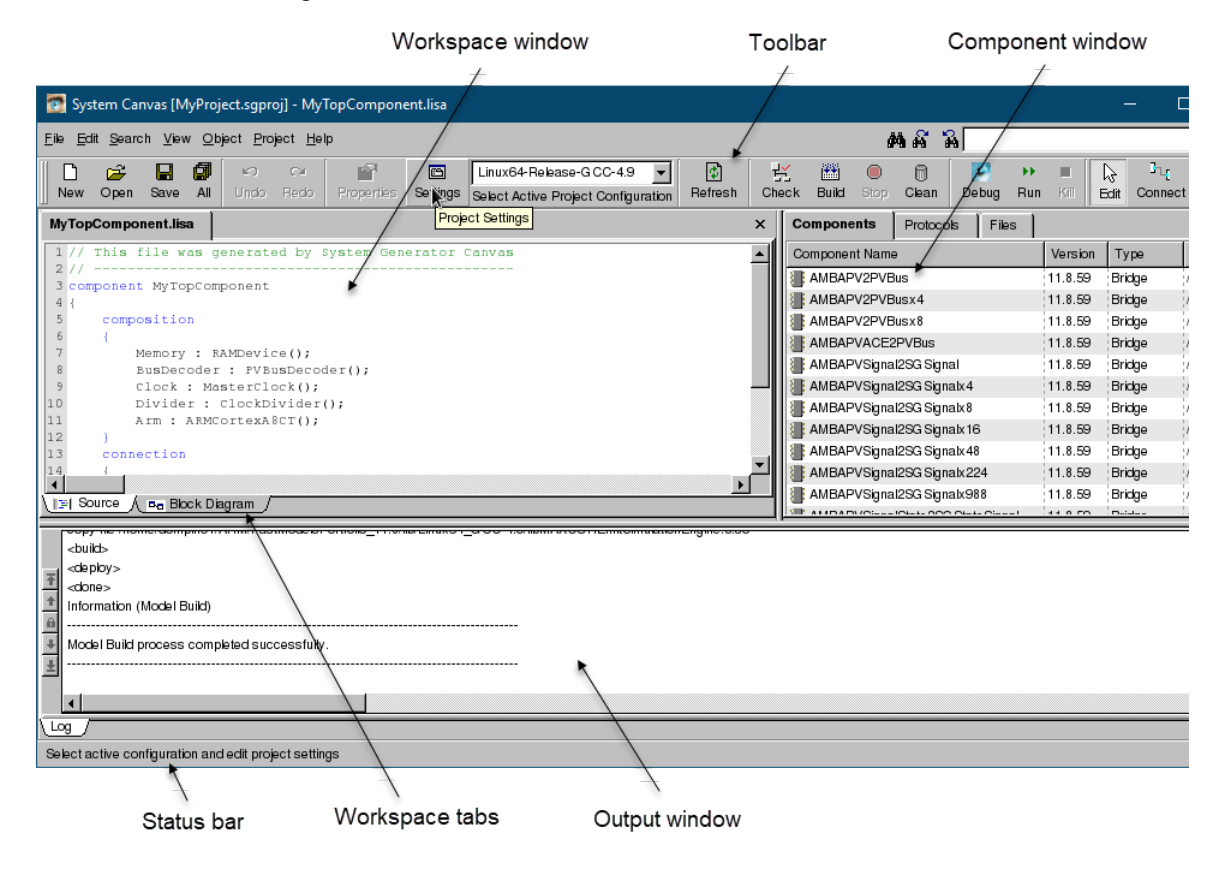

Figure 1-1 System Canvas

#### System Generator

A backend tool that handles system generation. System Generator can either be invoked from the System Canvas GUI, or by using the simgen command-line utility. System models that are created using System Generator can be used with other Arm development tools, for example Arm Development Studio or Model Debugger, or can be exported to SystemC for integration with proprietary models.

#### **Model Debugger**

A GUI debugger that connects to a model through the CADI interface. It enables you to debug code running on the model:

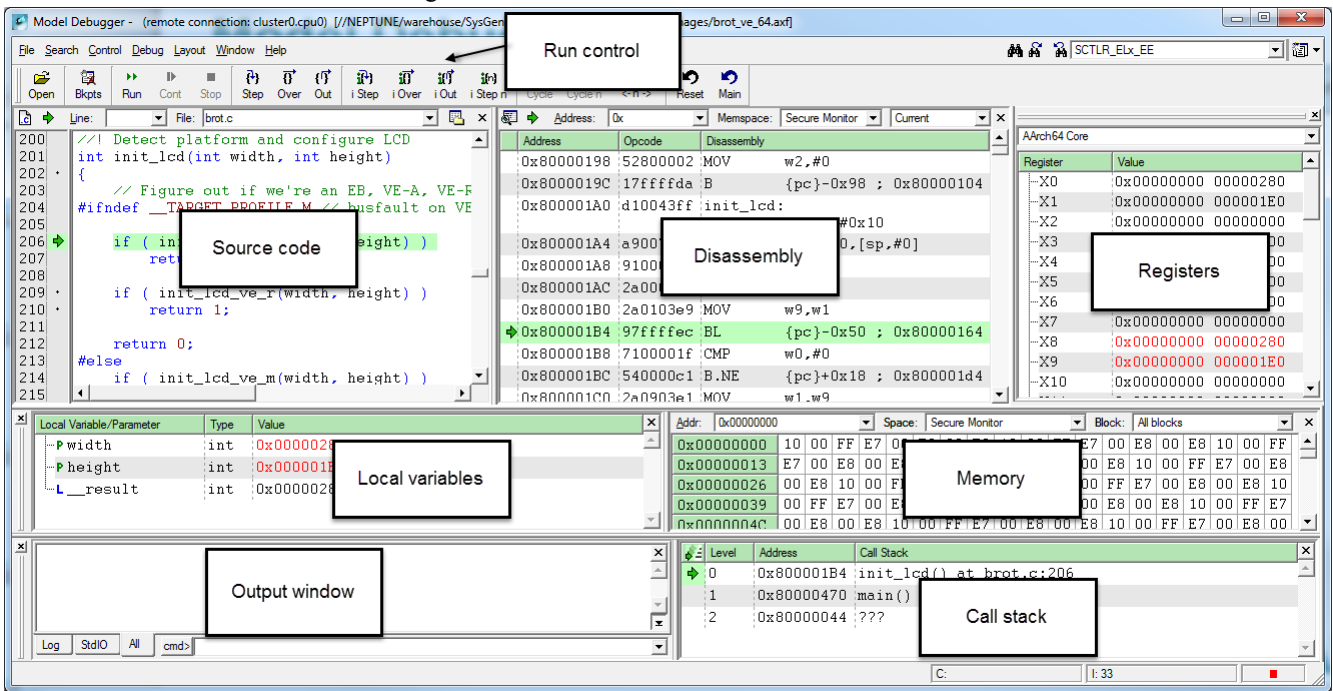

#### Figure 1-2 Model Debugger

#### **Model Shell**

A command-line tool for launching simulations. It can also run a CADI debug server to enable debuggers to connect to the model. Some models, called ISIMs, are launched as standalone executables rather than from Model Shell, and have the same command-line options as Model Shell.

#### —— Note ——

Arm deprecates Model Shell in Fast Models version 11.2 and later.

#### 1.2.2 Fast Models portfolio

Fast Models portfolio consists of a variety of components, including the following:

- A collection of models and protocols, provided as LISA+ components. You can use them to model a system using the Fast Models tools. Ports and protocols are used for communication between components. Some models are of Arm IP, while others are not. Examples of Arm IP models include:
  - Processors, including models of all Arm Cortex<sup>®</sup> processors and architectural models for Armv8, called AEMs.
  - Models of Arm media IP such as GPUs, video processors, and display processors.
  - Peripherals, for instance Arm CoreLink<sup>™</sup> interconnect, interrupt controllers, and memory management units.

Some models are abstract components that do not model specific Arm IP, but are required by the software modeling environment. For example:

- PVBus components to model bus communication between components.
- Emulated I/O components to allow communication between the simulation and the host, such as a terminal, a visualization window, and an ethernet bridge.
- Platform model examples supplied as project files, so must first be built using System Generator.
   Examples are provided for both standalone simulation and for SystemC export, and include:
  - Arm Versatile<sup>™</sup> Express development boards for Armv7-A and Armv7-R processors.
  - Armv8-A and Armv8-R Base Platform.
  - MPS2 development boards for Armv6-M, Armv7-M, and Armv8-M processors.
- Accellera SystemC and TLM header files and libraries, which are required to build FVPs and the platform model examples.
- *Model Trace Interface* (MTI) plug-ins. MTI is the interface used by Fast Models to emit trace events during execution of a program, for example branches, exceptions, and cache hits and misses. Fast Models provides some pre-built MTI plug-ins that you can load into a model to capture trace data, without having to write your own plug-ins. For example:
  - TarmacTrace can trace all processor activity or a subset of it, for instance only branch instructions
    or memory accesses.
  - GenericTrace allows you to trace any of the MTI trace sources that the models can produce.
  - Fastline generates traces in .apc format that you can import into Arm Streamline for analysis.

Some trace plug-ins are provided in source form as programming examples. They can also be compiled and used.

- Some ELF images that you can run on models for evaluation purposes.
- Networking setup scripts to bridge network traffic from the simulation to the host machine's network.

#### 1.2.3 Other Fast Models products

The following Fast Models products are available separately from the main package:

#### **Fixed Virtual Platforms (FVPs)**

FVPs are models of Arm platforms, including processors, memory and peripherals. They are supplied as standalone executables for Linux and Windows. Their composition is not customizable, although you can configure some aspects of their behavior through command-line parameters. FVPs can be based on Arm Versatile Express development boards, called VE FVPs, on the Armv8-A Base Platform, called Base FVPs, or on Arm MPS2 and Arm MPS2+ platforms, for Cortex-M series processors. They are available with a wide range of Armv7 and Armv8 processors and support the CADI and MTI interfaces, so can be used for debugging and for trace output. For more information, see *Arm Developer website*.

Arm provides validated Linux and Android deliverables for the Armv8-A AEM Base Platform FVP and for the Foundation Platform. These are available on the Arm Community website at *Arm Development Platforms*. To get started with Linux on Armv8-A FVPs, see *Armv8-A FVPs* also on Arm Community.

#### **Foundation Platform**

A simple FVP that includes an Armv8-A AEM processor model, that is suitable for running bare-metal applications and for booting Linux. It is available for Linux hosts only and can be downloaded free of charge from the *Arm*<sup>®</sup> *Self-Service Portal*, registration and login are required.

#### System Guidance platforms

FVPs that include documentation to guide SoC design and a reference software stack that is validated on the FVP. They were formerly known as Reference Data FVPs. Details can be requested from your Arm account team.

# Third party IP

A package that contains third party add-ons for Fast Models. These include some additional ELF images, including Dhrystone.

# 1.3 Fast Models glossary

This glossary defines some of the Arm-specific technical terms and acronyms that are used in the Fast Models documentation.

#### AMBA-PV

A set of classes and interfaces that model AMBA<sup>®</sup> buses. They are implemented as an extension to the TLM v2.0 standard.

See AMBA-PV extensions.

#### Architecture Envelope Model (AEM)

A model of the Arm architecture that aims to expose software bugs by modeling the extremes of behavior that the Arm architecture allows.

#### **Auto-bridging**

A Fast Models feature that SimGen uses to automatically convert between LISA+ protocols and their SystemC equivalents. It helps to automate the generation of SystemC wrappers for LISA+ subsystem models.

See 6.2 Auto-bridging on page 6-120.

#### **Base Platform**

An example platform that is provided as part of Fast Models. It is capable of booting Linux and Android. Variations of this platform are available for various core types, and with additional system IP. They are often used together with Linux images that Linuro provides.

See Base Platform.

#### **Component Architecture Debug Interface (CADI)**

A C++ interface that is used by debuggers to control a model. CADI enables convenient and accurate debugging of Fast Models and Cycle Models.

See About the Component Architecture Debug Interface.

#### Code Translation (CT)

A technique that processor models use to enable fast execution of code. CT models translate code dynamically and cache translated code sequences to achieve fast simulation speeds.

#### **Cycle Models**

Cycle-accurate software models of Arm IP, for example processors or peripherals. They are cycle-accurate and functionally accurate, so are usable for benchmarking. Cycle Models is a separate product from Fast Models, but they can be used alongside each other, in particular by using the Cycle Models Swap-and-Play feature.

#### **Direct Memory Interface (DMI)**

A TLM 2.0 interface that provides direct access to memory. It accelerates memory transactions, which improves model performance.

#### **Exported Virtual Subsystem (EVS)**

A SystemC module that is generated by using the SystemC Export feature to export a Fast Models subsystem.

See 6.1 About SystemC Export with Multiple Instantiation on page 6-119.

#### **Fast Models**

High performance software models of components of Arm SoCs, for example processors or peripherals. Components might have subcomponents to form a hierarchy, and might be connected together to form a platform model. Fast Models are functionally accurate, but not cycle-accurate.

#### **Fixed Virtual Platform (FVP)**

A pre-built platform model that enables applications and operating systems to be written and debugged without the need for real hardware. FVPs are also referred to as *Fixed Virtual Prototypes*. They were formerly known as RTSMs.

See About FVPs.

#### **Foundation Model**

See Foundation Platform.

#### **Foundation Platform**

A freely available, easy-to-use FVP for application developers that models the Armv8-A architecture. It can be downloaded from the *Arm® Self-Service Portal*, registration and login are required. Foundation Platform was formerly known as Foundation Model.

#### **IMP DEF**

Used in register descriptions in the Fast Models Reference Manual to indicate behavior that the architecture does not define. Short for *Implementation Defined*.

#### **Integrated Simulator (ISIM)**

An executable model binary that can run standalone, without the need for Model Shell or Model Debugger. ISIMs are generated by simgen by statically linking a model with the SystemC framework. ISIMs simplify model debugging and profiling.

See 4.10 Building SystemC ISIM targets on page 4-69.

Iris

An interface for debug and trace of model behavior.

See Iris Developer Guide

#### Language for Instruction Set Architectures (LISA, LISA+)

LISA is a language that describes instruction set architectures. LISA+ is an extended form of LISA that supports peripheral modeling. LISA+ is used for creating and connecting model components. The Fast Models documentation does not always distinguish between the two terms, and sometimes uses *LISA* to mean both.

See LISA+ Language for Fast Models Reference Manual.

#### Microcontroller Prototyping System (MPS2)

Arm Versatile Express V2M-MPS2 and V2M-MPS2+ are motherboards that enable software prototyping and development for Cortex-M processors. The MPS2 FVP models a subset of the functionality of this hardware.

See MPS2 - about.

#### **Model Debugger**

A Fast Models debugger that enables you to execute, connect to, and debug any CADIcompliant model. You can run Model Debugger using a GUI or from the command line.

See About Model Debugger.

#### **Model Shell**

A command-line utility for configuring and running CADI-compliant models. Arm deprecates Model Shell from Fast Models version 11.2. Use ISIM executables instead.

See About Model Shell.

# Model Trace Interface (MTI)

A trace interface that is used by Fast Models to expose real-time information from the model.

See Model Trace Interface Reference Manual.

#### **Platform Model**

A model of a development platform, for example an FVP.

#### Programmers' View (PV) Model

A high performance, functionally accurate model of a hardware platform. It can be used for booting an operating system and executing software, but not to provide hardware-accurate timing information.

See Timing Annotation.

#### **PVBus**

An abstract, programmers view model of the communication between components. *Bus masters* generate transactions over the PVBus and *bus slaves* fulfill them.

See PVBus components.

#### Quantum

A set of instructions that the processor issues at the same point in simulation time. The processor then waits until other components in the system have executed the instructions for the same time slice, before executing the next quantum.

#### **Real-Time System Model (RTSM)**

An obsolete term for Fixed Virtual Platform (FVP).

#### SimGen

An alternative term for System Generator.

#### Synchronous CADI (SCADI)

An interface that provides a subset of CADI functions to synchronously read and write registers and memory. You can only call SCADI functions from the model thread itself, rather than from a debugger thread. SCADI is typically used from within MTI or by peripheral components to access the model state and to perform run control.

See *About SCADI*.

#### syncLevel

Each processor model has a syncLevel with four possible values. It determines when a synchronous watchpoint or an external peripheral breakpoint can stop the model, and the accuracy of the model state when it is stopped.

See syncLevel definitions.

#### System Canvas

An application that enables you to manage and build model systems using components. It has a block diagram editor for adding and connecting model components and setting parameters.

See 5.2 System Canvas GUI on page 5-72.

#### SystemC Virtual Platform (SVP)

A platform model that consists of LISA+ components or subsystems that are individually exported to SystemC as multiple EVSs, using the Multiple Instantiation (MI) feature.

#### **System Generator**

A utility that uses a project file containing configuration information to generate a platform model. You can run System Generator from the command line, by invoking the simgen executable, or from the System Canvas GUI.

See 3.1 System Generator (SimGen) on page 3-37.

#### System Model

An alternative term for Platform Model.

#### Tarmac

A textual trace of the program that is executing on the model. Fast Models provides a Tarmac plugin to produce this trace format.

See Tarmac Trace.

#### **Timing Annotation**

A set of Fast Models features that allow timing configuration for various operations, for instance instruction execution and branch prediction. This allows the model to be used for basic benchmarking.

See Chapter 8 Timing Annotation on page 8-183.

#### Versatile Express (VE)

A family of Arm hardware development boards. The term is abbreviated to *VE* when used in model names. For example, FVP\_VE\_Cortex-A5x1 is an FVP model of the Versatile Express hardware platform, containing a single Cortex-A5 processor.

# **Related information**

Arm Glossary

# 1.4 Fast Models design

This section describes the design of Fast Models systems.

This section contains the following subsections:

- 1.4.1 Fast Models design flow on page 1-20.
- 1.4.2 Project files on page 1-21.
- *1.4.3 Repository files* on page 1-22.
- 1.4.4 File processing order on page 1-23.
- 1.4.5 Hierarchical systems on page 1-23.

#### 1.4.1 Fast Models design flow

The basic design flow for Fast Models is:

- 1. Create or buy standard component models.
- 2. Use System Canvas to connect components and set parameters in the LISA+ source code.
- 3. Generate a new model using System Generator either from the command line (SimGen) or from within the System Canvas GUI.
- 4. Use the new model as input to a more complex system or distribute it as a standalone simulation environment.

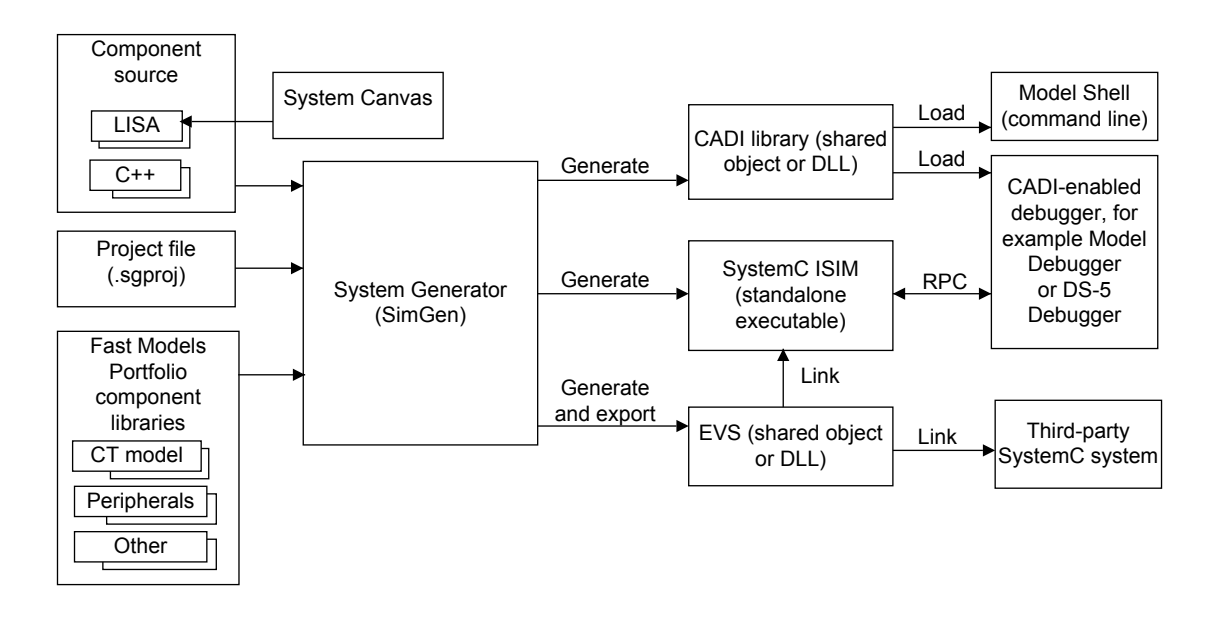

#### Figure 1-3 Fast Models design flow

The input to System Generator consists of:

#### C++ library objects

Typically these are models of processors or standard peripherals.

#### LISA+ source code

The source code files define custom peripheral components. They can be existing files in the Fast Models portfolio or new LISA+ files that were created in System Canvas. The LISA+ descriptions can be located in any directory. One LISA+ file can contain one or more component descriptions.

#### **Project file**

System Generator requires a .sgproj project file to configure the build.

After the required components have been added and connected, System Generator uses gcc or the Visual Studio C++ compiler to produce the output object as one of the following:

- One or more CADI libraries, which you can load into Model Shell or Model Debugger.
- An ISIM executable, for instance an FVP. You could run this standalone, or you could connect a CADI-enabled debugger to it, such as Model Debugger or Arm Development Studio Debugger.
- An EVS, which can be used as a building block for a SystemC system. It is generated using the Fast Models SystemC Export feature.

— Note —

To build ISIM executables or EVSs, a SystemC environment must be installed, and the SYSTEMC\_HOME environment variable must be set.

#### 1.4.2 Project files

System Canvas uses one project file (.sgproj) to describe the build options used for each host platform and the files that are required to build the model.

- There is no requirement to provide a makefile and a set of configuration files for each new project.
- Each project file references all files that System Canvas needs to build and run a simulation, including LISA, C, and C++ sources, libraries, files to deploy to the simulation directory, and nested repository files.

Repository files have the same format as project files.

You can add single files or a complete repository, such as the Fast Models Portfolio, to the project file.

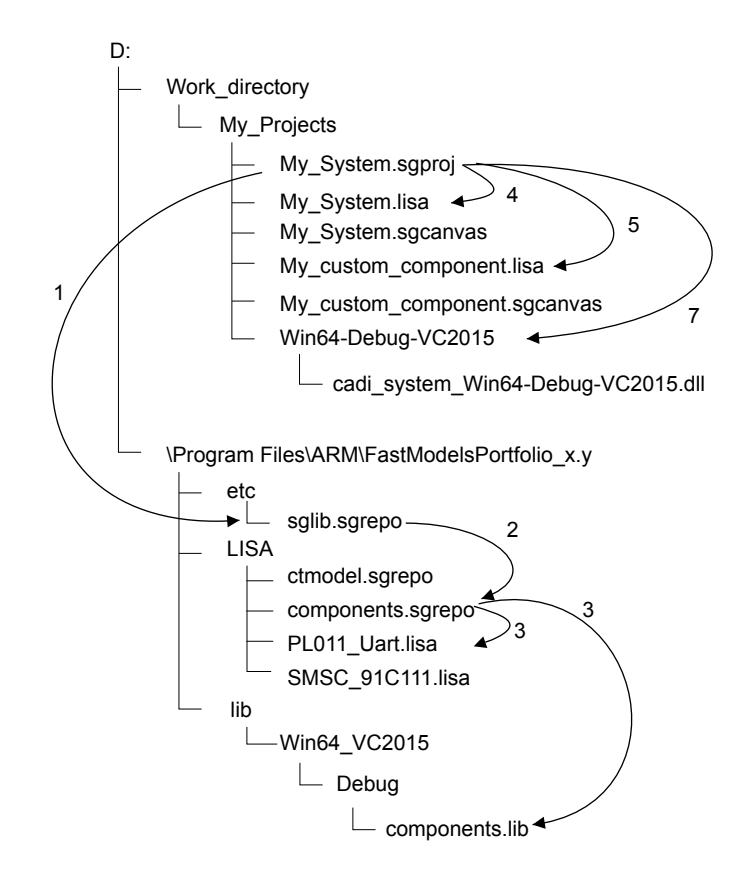

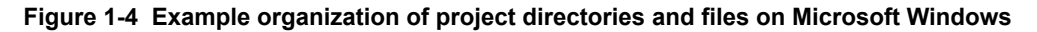

The My\_Projects directory contains the My\_System.sgproj project file:

- 1. My\_System.sgproj points to the standard Fast Models Portfolio repository file sglib.sgrepo.
- 2. The sglib.sgrepo repository file contains a list of repository locations such as components.sgrepo.
- 3. components.sgrepo lists the locations of the LISA files for the components and the location and type of libraries that are available for the components.
- 4. The project file lists My\_System.lisa as the top-level LISA file for the system. The top-level LISA file lists the components in the system and shows how they interconnect.
- 5. This project uses a custom component in addition to the standard Fast Models Portfolio components. Custom components can exist anywhere in the directory structure. In this case, only the My\_System component uses the custom component, so the My\_custom\_component.lisa file is in the same directory.
- 6. System Canvas generates the My\_System.sgcanvas and My\_custom\_component.sgcanvas files to save display changes in the **Workspace** window. These files describe the display settings for a component such as:
  - Component location and size.
  - Label text, position and formatting.
  - Text font and size.
  - The moving of or hiding of ports.
  - Grid spacing.

The build process does not use .sgcanvas files. System Canvas uses them for its **Block Diagram** view.

- 7. My\_System.sgproj defines Win64-Debug-VC2015 as the build directory for the selected platform. Other build options in the project file include:
  - The host platform, for instance "Win64".
  - The compiler, for example "VC2015" and compiler options.
  - Additional linker options.
  - Additional options to be passed to SimGen.
  - The type of target to build, for example an ISIM executable, a CADI library, or a SystemC component.

#### **Related references**

*5.3.17 Project Settings dialog* on page 5-104 *Project file contents* on page 5-111

#### 1.4.3 Repository files

Repository files group together references to commonly used files, eliminating the need to specify the path and library for each component in a project.

Repository files contain:

- A list of components.
- The paths to the LISA sources for the components.
- A list of library objects for the components.
- Optionally, lists of paths to other repository files. This enables a hierarchical structure.

System Canvas adds the default model repositories to a project when creating it. Changing these repository settings does not affect existing projects. The project\_name.sgproj files contain the paths to the repositories as hard code. To change the repositories for an existing project, open the file and edit the paths.

Default repositories can also preset required configuration parameters for projects that rely on the default model library. These parameters are:

- Additional Include Directories.
- Additional Compiler Settings.
- Additional Linker Settings.

#### 1.4.4 File processing order

The processing order enables a custom implementation of a Fast Models component.

```
An example of a project file
```

```
/// project file
sgproject "MyProject.sgproj"
{
files
{
    path = "./MyTopComponent.lisa";
    path = "./MySubComponent1.lisa";
    path = "./repository.sgrepo";
    path = "./MySubComponent2.lisa";
}
```

An example of a repository file

```
/// subrepository file
sgproject "repository.sgrepo"
{
files
{
    path = "../LISA/ASubComponent1.lisa";
    path = "../LISA/ASubComponent2.lisa";
}
```

System Canvas processes the files in sequence, expanding sub-repositories as it encounters them:

- 1. ./MyTopComponent.lisa
- 2. ./MySubComponent1.lisa
- 3. ./repository.sgrepo
  - a. ../LISA/ASubComponent1.lisa
  - b. ../LISA/ASubComponent2.lisa
- 4. ./MySubComponent2.lisa

Changing the processing order allows customization. If MySubComponent1.lisa and ../LISA/ ASubComponent1.lisa both list a component with the same name, the application uses only the first definition.

The **File List** view of System Canvas shows the order of components in the project file. Use the application controls to re-order the files and repositories:

• The Up and Down context menu entries in the File List view of the Component window. The commands have keyboard shortcuts of Alt+Arrow Up and Alt+Arrow Down.

You can also drag-and-drop files inside a repository or between repositories.

• The Up and Down buttons on the Default Model Repository tab in the Properties dialog, for repositories in new projects.

#### 1.4.5 Hierarchical systems

The terms *system* and *component* are both used to describe the output from System Canvas. The main difference is whether the output is intended as a standalone system or is to be used within a larger system.

The block diagram shows the advantage of using a hierarchical system with a complex model.

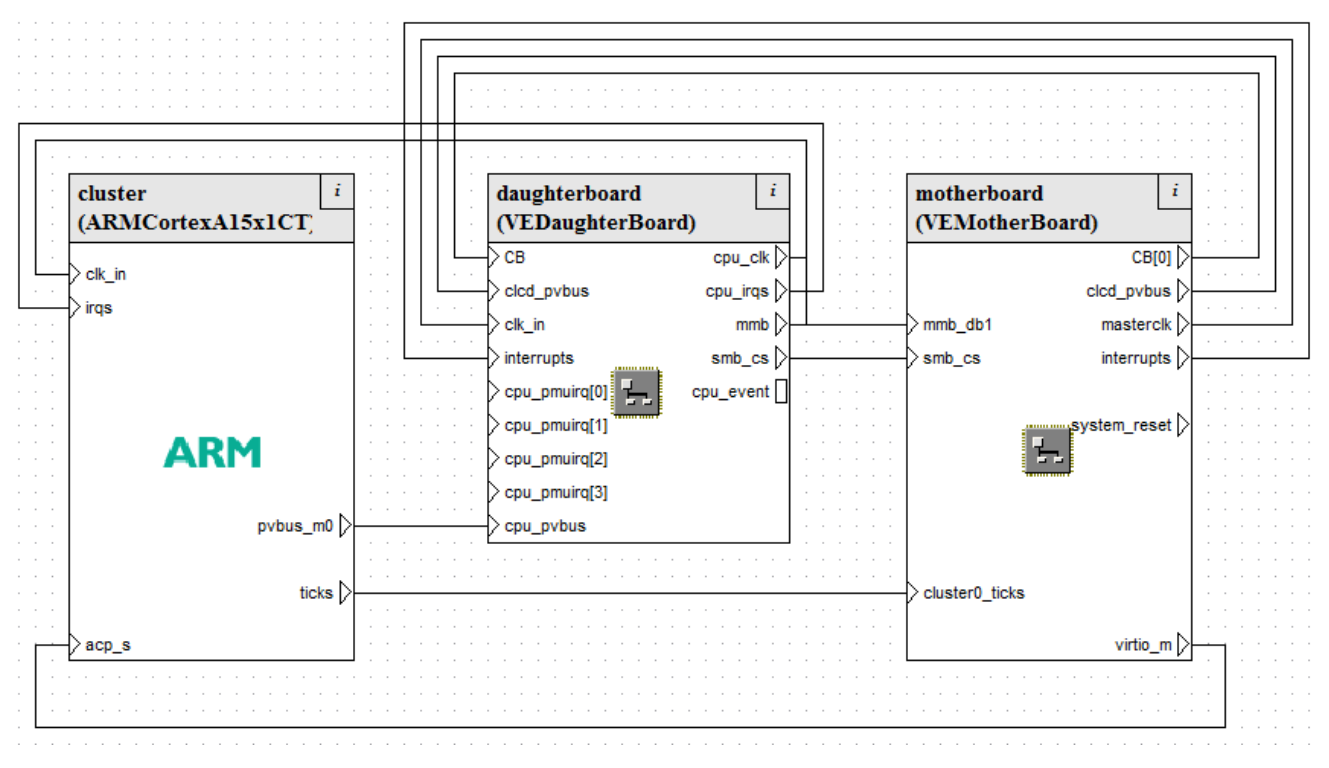

## Figure 1-5 Block diagram of top-level VE model

The main component in the system is a VE motherboard component. To open this item, select it and select **Open Component** from the **Object** menu. It is a complex object with many subcomponents.

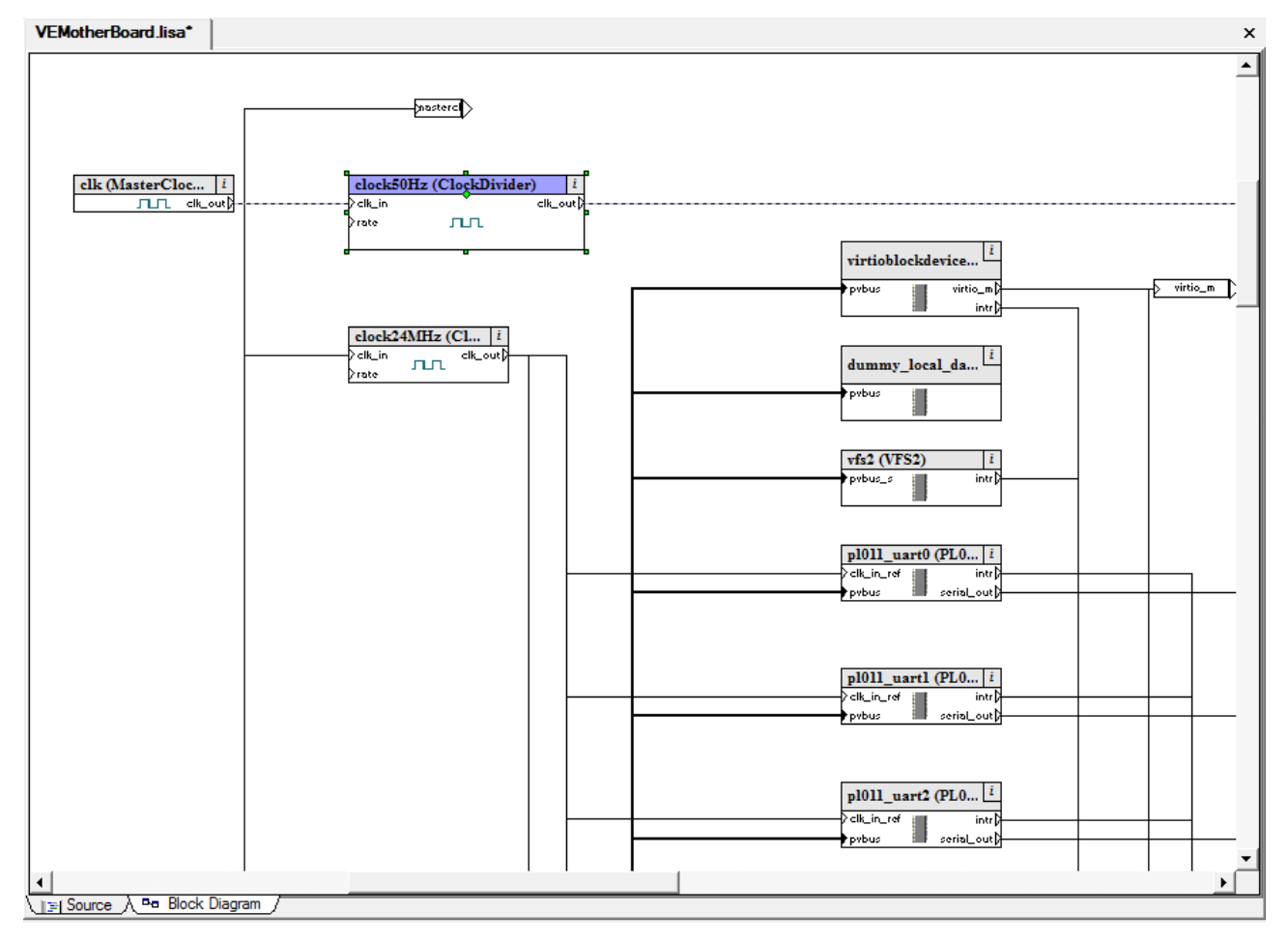

### Figure 1-6 Contents of VE motherboard component

Hiding the complexity of the VE motherboard in a component simplifies the drawing and enables the VE motherboard component to be shared between different FVP models.

For example, the ClockDivider component located at the top-left of *Figure 1-6 Contents of VE motherboard component* on page 1-25 has a connection to an external port called masterclk.

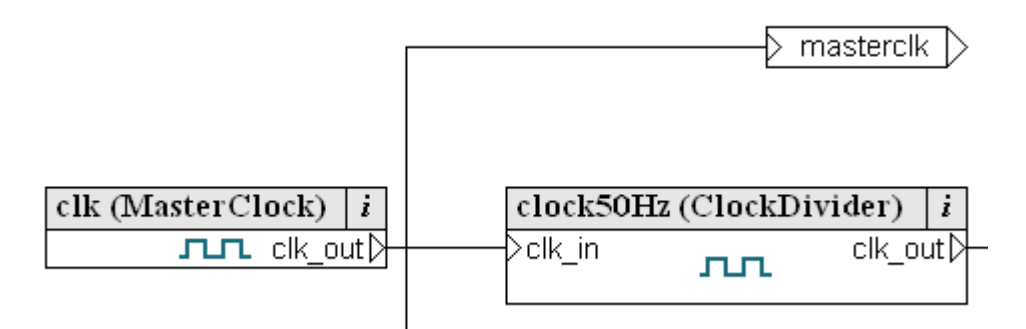

#### Figure 1-7 Self port detail

By double-clicking a component, in this case a clock divider, you can open it to see the LISA code, and the resulting Block Diagram window displays the external ports for that subcomponent.

| - | С | lk  | i  | n |   | Ś | : | : | : | : | : | : | : | D | ×C | lk | _0 | bu | ł | Ś |
|---|---|-----|----|---|---|---|---|---|---|---|---|---|---|---|----|----|----|----|---|---|
| - |   | -   | -  | - |   | - |   |   |   |   |   | · |   |   |    |    |    |    |   | - |
|   |   |     | _  | _ | Ż |   |   |   |   |   |   |   | - |   | -  | -  | -  | -  | - |   |
|   |   | rat | te |   | Ľ | > |   |   |   |   |   | · |   |   |    |    |    |    | - |   |
|   |   |     | _  | _ | 4 |   |   |   |   |   |   |   |   |   |    |    | -  |    |   |   |
|   |   | -   |    |   |   |   |   |   |   |   |   |   |   |   |    |    |    |    |   |   |

#### Figure 1-8 Clock divider component external ports

The clock divider component contains only external ports, and it has no subcomponents. The behavior for this component is determined by the LISA code.

A component communicates with components in the higher-level system through its self ports. Self ports refer to ports in a system that are not part of a subcomponent, and are represented by a hollow rectangle with triangles to indicate data flow, and a text label in the rectangle.

Self ports can be internal or external.

#### **Internal ports**

These ports communicate with subcomponents and are not visible if the component is used in a higher-level system. Unlike hidden external ports, you cannot expose internal ports outside the subcomponent. Right-click on a port and select **Object Properties...** to identify or create internal ports. Set the port attributes to **Internal** for an internal self port.

#### **External ports**

These ports communicate with components in a higher-level system, and by default are external.

If you use the Block Diagram editor to make a connection between an external port and a subcomponent, the LISA code uses the keyword self to indicate the standalone port:

self.clk\_in\_master => clkdiv\_ref25.clk\_in;

# **1.5 Data collection in Fast Models**

Arm periodically collects anonymous information about the usage of our products to understand and analyze what components or features you are using, with the goal of improving our products and your experience with them. Product usage analytics contain information such as system information, settings, and usage of specific features of the product. They do not include any personal information.

Host information includes:

- Operating system name, version, and locale.
- Number of CPUs.
- Amount of physical memory.
- Screen resolution.
- Processor and GPU type.

Feature tracking information includes:

#### Table 1-1 Fast Models analytics data points

| Name           | Description                                                                                                    | Since  |
|----------------|----------------------------------------------------------------------------------------------------|--------|
| Platform name  | <ul> <li>Tracked:         <ul> <li>Name of the platform model being run</li> <li>Fast Models version and build number that was used to build the platform model.</li> <li>Whether the platform model is a standalone product or was supplied as part of the Fast Models product.<sup>a</sup></li> </ul> </li> <li>Reported: Percentage of users using the different platforms.</li> <li>Data type: Text.</li> <li>Send policy: Every invocation.</li> <li>Trigger points: On starting the simulation.</li> </ul> | v11.8  |
| Session length | <ul> <li>Tracked: Length of time the platform was used.</li> <li>Reported: Average time the different platforms are used.</li> <li>Data type: Text.</li> <li>Send policy: Every invocation.</li> <li>Trigger points: On exiting the simulation.</li> </ul>                                                                                                    | v11.9  |
| Debug server   | <ul> <li>Tracked: Whether a CADI or Iris debugger was connected.</li> <li>Reported: Type of debug server that was started, either CADI or Iris.</li> <li>Data type: Text.</li> <li>Send policy: Every invocation.</li> <li>Trigger points: Debug server startup.</li> </ul>                                                                                                    | v11.10 |
| Arm IP         | <ul> <li>Tracked: Names of Fast Models core, System IP, and GPU components that are included<br/>in the simulation.</li> <li>Reported: Component names, for example DP500 or SMMUv3AEM. These are not<br/>hierarchical names.</li> <li>Data type: Text.</li> <li>Send policy: Every invocation.</li> <li>Trigger points: Component instantiation.</li> </ul>                                                                                                    | v11.10 |

a This feature is tracked since v11.10.

### — Note –

- Analytics gathering is enabled by default. Use the --disable-analytics command-line option to disable it for the current invocation, or set the ARM\_DISABLE\_ANALYTICS environment variable to a non-zero value to disable it for all invocations.
- Querying the list of parameters with --list-params or the available options using --help does not trigger reporting.
- The names of non-Arm platforms or components are obfuscated.

# Chapter 2 Installing Fast Models

This chapter describes the system requirements for Fast Models and how to install and uninstall Fast Models.

It contains the following sections:

- 2.1 Requirements for Fast Models on page 2-30.
- 2.2 Installing Fast Models on page 2-33.
- 2.3 Dependencies for Red Hat Enterprise Linux on page 2-34.

# 2.1 Requirements for Fast Models

This section describes the host hardware and software requirements for using Fast Models.

# Platform

#### Memory

At least 2GB RAM, preferably 4GB.

#### Processor

2GHz Intel Core2Duo, or similar, that supports the MMX, SSE, SSE2, SSE3, and SSSE3 instruction sets.

#### Linux

# **Operating system**

Red Hat Enterprise Linux 6 or 7 (for 64-bit architectures), Ubuntu 16.04 or 18.04 *Long Term Support* (LTS).

# Shell

A shell compatible with sh, such as bash or tcsh.

#### Compiler

GCC 4.9.2, GCC 6.4.0, GCC 7.3.0.

#### Table 2-1 Supported GCC versions on Linux

| OS               | GCC versions supported      |
|------------------|-----------------------------|
| RHEL 6           | GCC 4.9.2, GCC 6.4          |
| RHEL 7           | GCC 4.9.2, GCC 6.4, GCC 7.3 |
| Ubuntu 16.04 LTS | GCC 6.4, GCC 7.3            |
| Ubuntu 18.04 LTS | GCC 7.3                     |

#### — Note ——

For full compatibility, it is highly recommended that all code that links against the Fast Models is compiled with C++11 support enabled. There are no known issues when linking non-C++11 code with the Fast Models. However, the compiler does not guarantee that the ABI is the same for both types of code. Compiling models with C++11 support disabled might cause data corruption or other issues when using them.

The following combinations of GCC and GNU binutils were used to build Fast Models libraries:

#### Table 2-2 GCC and binutils versions

| GCC version | GNU binutils version |
|-------------|----------------------|
| 4.9.2       | 2.17.50.0.17         |
| 6.4.0       | 2.27                 |
| 7.3.0       | 2.29                 |

— Note —

Fast Models FVPs were built on Red Hat Enterprise Linux 6 and therefore were built against GLIBC 2.12.

#### **PDF Reader**

Adobe does not support Adobe Reader on Linux. Arm recommends system provided equivalents, such as Evince, instead.

#### License management utilities

The latest version of the FlexNet software that is available for download from

https://developer.arm.com/products/software-development-tools/license-management/downloads

— Note –

- Set up a single arm1md license server. Spreading Fast Models license features over servers can cause feature denials.
- To run armlmd and lmgrd, install these libraries:

#### **Red Hat**

lsb,lsb-linux

#### Ubuntu

lsb

#### Microsoft Windows

#### **Operating system**

Microsoft Windows 7 64-bit RTM or Service Pack 1, Professional, or Enterprise editions, Microsoft Windows 10 64-bit.

#### Compiler

Microsoft Visual Studio 2015 update 3, Microsoft Visual Studio 2017 version 15.9.11 or later. Fast Models libraries were built with Windows SDK version 8.1.

#### Table 2-3 Supported Visual Studio versions on Windows

| OS            | Visual Studio versions supported       |
|---------------|----------------------------------------|
| Windows 7 SP1 | Visual Studio 2015                     |
| Windows 10    | Visual Studio 2015, Visual Studio 2017 |

#### **PDF Reader**

Adobe Reader 8 or higher.

#### License management utilities

The latest version of the FlexNet software that is available for download from

https://developer.arm.com/products/software-development-tools/license-management/downloads

#### — Note —

- To build models using Visual Studio 2015 requires you to install the Visual Studio redistributable package which contains the runtime libraries for Visual Studio. Fast Models does not provide these libraries. Download the libraries for Visual Studio 2015 free of charge from Microsoft, from *https://www.microsoft.com/en-gb/download/details.aspx?id=48145*.
- On Windows, Fast Models libraries are built with one of the following MSVC compiler options:
  - /MD for release builds
  - /MDd for debug builds

Any objects or libraries that link against the Fast Models libraries must also be built with the same /MD or /MDd option.

- Fast Models does not support Express or Community editions of Visual Studio.
- Set up a single arm1md license server. Spreading Fast Models license features over servers can cause feature denials.
- If you use Microsoft Windows *Remote Desktop* (RDP) to access System Canvas (or a simulation that it generated), your license type can restrict you:
  - Floating licenses require a license server, and have no RDP restrictions. Arm issues them on purchase.
  - Node locked licenses apply to specific workstations. Existing node locked licenses and evaluation licenses do not support running the product over RDP connections. Contact *license.support@arm.com* for more information.

#### **Related information**

Installing floating licenses Installing node locked licenses

# 2.2 Installing Fast Models

This section describes how to install Fast Models.

#### Procedure

1. Unpack the installation package, if necessary, and execute ./setup.sh on Linux or Setup.exe on Windows.

If the installer finds an existing installation, it displays a dialog to enable re-installation or uninstallation.

On Windows, the installer automatically defines the following environment variables:

#### MAXCORE\_HOME

Points to the installation directory of the Fast Models Tools. It is set by installing the Fast Models Tools package.

#### **PVLIB\_HOME**

Points to the installation directory of the Fast Models Portfolio. It is set by installing the Fast Models Portfolio package.

#### SYSTEMC\_HOME

Points to the Accellera SystemC library installation directory. It is set by installing the Accellera SystemC Library package. This package includes the SystemC and TLM header files and libraries that you need to build an EVS, FVP, or SVP.

2. On Linux, source the appropriate script for your shell to set up these environment variables. Ideally, include it for sourcing into the user environment on log-in:

#### bash/sh

```
. <install_directory>/FastModelTools_X.X/source_all.sh
```

csh

```
source <install_directory>/FastModelTools_X.X/source_all.csh
```

3. Optionally, install the Third Party IP (TPIP) add-on package. It contains third party add-ons for Fast Models, including some ELF images that you can run on models for evaluation purposes and the GDB Remote Connection plug-in.

— Note –

On Microsoft Windows, the Fast Models examples are installed in %PVLIB\_HOME%\examples\. The installer makes a copy of them in %USERPROFILE%\ARM\FastModelsPortfolio\_%FM-VERSION% \examples\. This copy allows you to save configuration changes to these examples without requiring Administrator permissions.

# 2.3 Dependencies for Red Hat Enterprise Linux

This section describes the dependencies for the supported versions of Red Hat Enterprise Linux.

This section contains the following subsections:

- 2.3.1 About Red Hat Enterprise Linux dependencies on page 2-34.
- 2.3.2 Dependencies for Red Hat Enterprise Linux 6 on page 2-34.

#### 2.3.1 About Red Hat Enterprise Linux dependencies

Some library objects or applications depend on other library files. Fast Models requires some packages that are part of Red Hat Enterprise Linux, which you might need to install.

If you subscribed your Red Hat Enterprise Linux installation to the Red Hat Network, or if you are using CentOS rather than Red Hat Enterprise Linux, you can install dependencies from the internet. Otherwise, use your installation media.

Some packages might depend on other packages. If you install with the Add/Remove software GUI tool or the yum command line tool, these dependencies resolve automatically. If you install packages directly using the rpm command, you must resolve these dependencies manually.

To display the package containing a library file on your installation, enter:

rpm -qf library\_file

For example, to list the package containing /lib/tls/libc.so.6, enter the following on the command line:

```
rpm -qf /lib/tls/libc.so.6
```

The following output indicates that the library is in version 2.3.2-95.37 of the glibc package:

glibc-2.3.2-95.37

#### 2.3.2 Dependencies for Red Hat Enterprise Linux 6

Some package dependencies for Red Hat Enterprise Linux 6 are part of a base installation.

#### Table 2-4 Dependencies for Red Hat Enterprise Linux 6

| Package         | Required for                            |
|-----------------|-----------------------------------------|
| glihc           | East Models tools and virtual platforms |
| giibe           | Past Wodels tools and virtual platforms |
| glibc-devel     | Fast Models tools                       |
| libgcc          | Fast Models tools and virtual platforms |
| make            | Fast Models tools                       |
| libstdc++       | Fast Models tools and virtual platforms |
| libstdc++-devel | Fast Models tools                       |
| libXext         | Fast Models tools and virtual platforms |
| libX11          | Fast Models tools and virtual platforms |
| libXau          | Fast Models tools and virtual platforms |
| libxcb          | Fast Models tools and virtual platforms |
| libSM           | Fast Models tools and virtual platforms |
| libICE          | Fast Models tools and virtual platforms |
| libuuid         | Fast Models tools and virtual platforms |

#### 2 Installing Fast Models 2.3 Dependencies for Red Hat Enterprise Linux

### Table 2-4 Dependencies for Red Hat Enterprise Linux 6 (continued)

| Package    | Required for                            |
|------------|-----------------------------------------|
| libXcursor | Fast Models tools and virtual platforms |
| libXfixes  | Fast Models tools and virtual platforms |
| libXrender | Fast Models tools and virtual platforms |
| libXft     | Fast Models tools and virtual platforms |
| libXrandr  | Fast Models tools and virtual platforms |
| libXt      | Fast Models tools and virtual platforms |
| alsa-lib   | Fast Models virtual platforms           |
| xterm      | Fast Models virtual platforms           |
| telnet     | Fast Models virtual platforms           |

# Chapter 3 Building Fast Models

This chapter explains the process for using Fast Models to build different types of platform models.

It assumes a Linux host and GCC 6.4, although Windows hosts and other versions of GCC are also supported, see 2.1 *Requirements for Fast Models* on page 2-30 for details.

It refers to some EVS and ISIM platform examples. Fast Models includes a range of example platform models that you can examine, modify, and build. The following types of platform model examples are provided:

- EVSs and SVPs, located in \$PVLIB\_HOME/examples/SystemCExport/EVS\_Platforms/ and \$PVLIB\_HOME/examples/SystemCExport/SVP\_Platforms/
- ISIMs, located in \$PVLIB\_HOME/examples/LISA/FVP\_\*/

It contains the following sections:

- 3.1 System Generator (SimGen) on page 3-37.
- 3.2 SimGen command-line options on page 3-38.
- *3.3 Select the build target* on page 3-41.
- 3.4 Building an EVS platform on page 3-42.
- *3.5 Steps for building an EVS platform* on page 3-43.
- 3.6 Bridge between LISA+ and SystemC on page 3-46.
- 3.7 Libraries required to run the EVS platform on page 3-47.
- *3.8 Building an SVP* on page 3-48.
- 3.9 Building an ISIM on page 3-49.
# 3.1 System Generator (SimGen)

All types of platform model are built using a utility called SimGen with a Fast Models project.

You can use SimGen in the following ways:

- By building the project in System Canvas, which invokes SimGen indirectly.
- By invoking simgen on the command line.

— Note —

SimGen requires GCC or Visual Studio C++ compiler to be installed. On Windows, if SimGen cannot find devenv.exe for Visual Studio, the build fails. You can specify the path to devenv.exe in the System Canvas **Preferences** dialog or using the --devenv-path command-line option.

To build a project from the command line, use the following syntax:

simgen -p <projectfile>.sgproj --configuration <configuration\_name> -b

The configuration\_name variable identifies the host OS, the build mode (debug or release), and the toolchain. For example, Linux64-Release-GCC-6.4 or Win64-Debug-VC2017.

To see all the available SimGen options, type simgen --help.

SimGen supports the following build targets:

#### **EVS (Exported Virtual Subsystem)**

A Fast Models component or subsystem that is exported as a single SystemC object for integration into a SystemC simulation.

#### **ISIM (Integrated SIMulator)**

A standalone executable platform model that SimGen creates by building an EVS library and statically linking it with the SystemC framework.

#### **Related references**

Chapter 4 System Canvas Tutorial on page 4-50 3.2 SimGen command-line options on page 3-38

# 3.2 SimGen command-line options

System Generator (SimGen) options, short forms, and descriptions.

## Table 3-1 SimGen command-line options

| Option                       | Short<br>form | Description                                                                                                    |
|------------------------------|---------------|----------------------------------------------------------------------------------------------------|
| bridge-conf-file<br>FILENAME | -             | Set auto-bridging JSON configuration file <i>FILENAME</i> .                                                                                                    |
| build                        | -b            | Build targets.                                                                                                    |
| build-directory DIR          | -             | Set build directory DIR.                                                                                                    |
| clean                        | -C            | Clean targets.                                                                                                    |
| code-for-msvc                | - m           | Generate code and projects for Microsoft Visual Studio.                                                                                                    |
| config FILENAME              | -             | Set SimGen configuration file FILENAME. By default, simgen.conf.                                                                                                    |
| configuration NAME           | -             | The name for the configuration.                                                                                                    |
| cpp-flags-start              | -             | Ignore all parameters between this andcpp-flags-end, except -D and -I.                                                                                                    |
| cpp-flags-end                | -             | Seecpp-flags-start.                                                                                                    |
| cxx-flags-start              | -             | Ignore all parameters between this andcxx-flags-end, except -D.                                                                                                    |
| cxx-flags-end                | -             | Seecxx-flags-start.                                                                                                    |
| debug                        | -d            | Enable debug mode.                                                                                                    |
| define SYMBOL                | -D            | Define preprocessor SYMBOL. You can also use SYMBOL=DEF.                                                                                                    |
| devenv-path ARG              | -             | Path to Visual Studio development environment, devenv.                                                                                                    |
| disable-warning NUM          | -             | Disable warning number NUM.                                                                                                    |
|                              |               | This overrides thewarning-level LEVEL option.                                                                                                    |
| dumb-term                    | -             | The terminal in which SimGen is running is dumb, so instead of fancy progress indicators, use simpler ones.                                                                                                    |
| enable-warning NUM           | -             | Enable warning number <i>NUM</i> .                                                                                                    |
|                              |               | This overrides thewarning-level LEVEL option.                                                                                                    |
| gcc-path <i>PATH</i>         | -             | Under Linux, the GCC C++ compiler that builds the model. Passes the full path of the chosen g++ executable to SimGen. Match this GCC version to the GCC version in the model configuration. By default, SimGen uses the g++ in the search path. |
| gen-sysgen-lib               | -             | Generate system library.                                                                                                    |
| help                         | -h            | Print help message with a list of command-line options then exit.                                                                                                    |
| ignore-compiler-<br>version  | -             | Do not stop on a compiler version mismatch. Try to build anyway.                                                                                                    |
| include INC_PATH             | -I            | Add include path INC_PATH.                                                                                                    |

## Table 3-1 SimGen command-line options (continued)

| Option                                    | Short<br>form | Description                                                                                                    |
|-------------------------------------------|---------------|----------------------------------------------------------------------------------------------------|
| indir_tpl DIR                             | -             | Set directory <i>DIR</i> where SimGen finds its template data files.                                                                                                    |
| link-against LIBS                         | -             | Final executable will be linked against debug or release libraries. <i>LIBS</i> can be debug or release, does certain consistency checks.                                                                                                    |
| MSVC-debuginfo-type<br>ARG                | -             | Set the debug info type for MSVC projects. ARG can be one of:noneNo debug info./ZiProgram Database./ZdLine numbers only.                                                                                                    |
| no-deploy                                 | -             | Prevent SimGen from copying deployed files from their original location to the location of the model. For example, when this option is specified, SimGen does not copy armctmodel.dll or libarmctmodel.so from the model library to the location of the generated model.<br>This option is for advanced users who are building models in a batch system, or as part of another tool where they are taking responsibility for making sure all the required libraries are present. |
| no-lineinfo                               | -c            | Do not generate line number redirection in generated source and header files.                                                                                                    |
| num-build-cpus <i>NUM</i>                 | -             | The number of processors used during the build.                                                                                                    |
| num-comps-file <i>NUM</i>                 | -             | The number of components generated into one file.                                                                                                    |
| outdir_arch DIR                           | -             | Set output directory <i>DIR</i> for file with variable filenames.                                                                                                    |
| outdir_fixed DIR                          | -             | Set output directory <i>DIR</i> for file with constant filenames.                                                                                                    |
| override-config-<br>parameter PARAM=VALUE | -P            | Override the configuration parameter from the <b>*.sgproj</b> file.                                                                                                    |
| print-config                              | -             | Print out configuration parameters in file .ConfigurationParameters.txt.                                                                                                    |
| print-preprocessor-<br>output             | -E            | Print preprocessor output, then exit.                                                                                                    |
| print-resource-<br>mapping                | -             | Print flat resource mapping when generating a simulator.                                                                                                    |
| project-file FILENAME                     | -р            | Set SimGen project file FILENAME.                                                                                                    |
| replace-strings                           | -             | Replace strings in files, then exit. Ignore binary files. Usage:<br>simgenreplace-strings FOO BAR [FOO2 BAR2] FILES                                                                                                    |
| replace-strings-bin                       | -             | Replace strings in files, then exit. Do not ignore binary files. Usage:<br>simgenreplace-strings-bin FOO BAR [FOO2 BAR2] FILES                                                                                                    |
| top-component COMP                        | -             | Top level component (system).                                                                                                    |
| user-MSVC-libs-start                      | -             | Set additional libraries for MSVC projects. The list is terminated byuser-MSVC-<br>libs-end.                                                                                                    |

## Table 3-1 SimGen command-line options (continued)

| Option                     | Short<br>form | Description                                                                            |
|----------------------------|---------------|----------------------------------------------------------------------------------------|
| user-MSVC-libs-end         | -             | Seeuser-MSVC-libs-start.                                                               |
| user-sourcefiles-<br>start | -             | Add source files listed between this option anduser-sourcefiles-end to the executable. |
| user-sourcefiles-end       | -             | Seeuser-sourcefiles-start.                                                             |
| verbose ARG                | -v            | Verbosity. ARG can be: on, sparse (default), off.                                      |
| version                    | -V            | Print the version and exit.                                                            |
| warning-level LEVEL        | -w            | Warning level LEVEL.                                                                   |
| warnings-as-errors         | -             | Treat LISA parsing and compiler warnings as errors.                                    |

# 3.3 Select the build target

The first step in building either an EVS or an ISIM is to specify the build target.

You can do this either:

- In the System Canvas **Project Settings** dialog, by selecting either:
  - For an EVS, SystemC component
  - For an ISIM, SystemC integrated simulator

| [-] Targets                                    |
|------------------------------------------------|
| Integrated simulator with deprecated scheduler |
| CADI library                                   |
| SystemC component                              |
| SystemC component with auto-bridging           |
| User defined SystemC main file path: NULL      |
| SystemC integrated simulator                   |
|                                                |

#### Figure 3-1 System Canvas Project Settings

- On the command line, by including one of the following lines in the project file:
  - For an EVS, TARGET\_SYSTEMC = "1";

– Note –

— For an ISIM, TARGET\_SYSTEMC\_ISIM = "1";

For example, see any of the example sgproj files under \$PVLIB\_HOME/examples/.

Both ISIMs and EVSs use the SystemC scheduler, so to build them, SimGen requires a SystemC installation, and requires the SYSTEMC\_HOME environment variable to be set to it. When you install Fast Models, you have the option of also installing Accellera SystemC. On Windows, the installer automatically sets SYSTEMC\_HOME to the location of the SystemC installation. On Linux, you need to run the appropriate setup script.

# 3.4 Building an EVS platform

For an EVS platform, you must provide an sc\_main() function and integrate the EVS into a SystemC simulation. Because of these steps, you cannot build an EVS entirely within System Canvas.

The following diagram shows the build process for an EVS. The shaded area represents SimGen and its output. The rest of the diagram is the responsibility of the user:

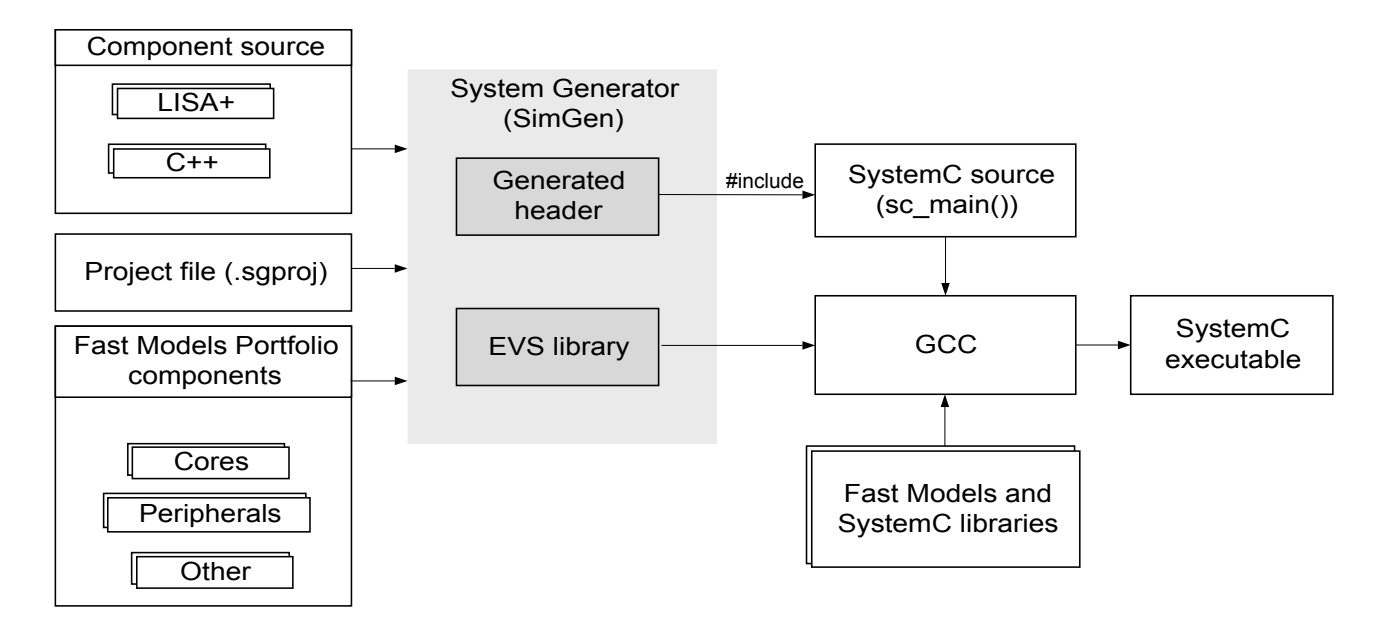

### Figure 3-2 Build process for an EVS platform

The steps to build an EVS platform are:

- 1. Export the Fast Model as an EVS library. You can either use System Canvas or invoke SimGen directly to do this.
- Define an sc\_main() function that uses the SystemC Export API to initialize and configure the EVS. The file that defines sc\_main() must #include the header file that SimGen generates in step 1, scx\_evs\_<top\_level\_component>.h.

— Note –

The top-level component is specified in the sgproj file entry TOP\_LEVEL\_COMPONENT.

3. Invoke the C++ compiler, specifying the required Fast Models and SystemC header files and libraries.

The EVS platform examples, located in **PVLIB\_HOME/examples/SystemCExport/EVS\_Platforms/** use a Makefile to perform steps 1 and 3.

**Related references** 

6.4 SystemC Export API on page 6-125

# 3.5 Steps for building an EVS platform

This section describes in more detail each step to build an EVS. It uses the Cortex-A65x1 EVS\_Dhrystone platform as an example. This example platform is in \$PVLIB\_HOME/examples/ SystemCExport/EVS\_Platforms/EVS\_Dhrystone/Build\_Cortex-A65x1/.

This section contains the following subsections:

- 3.5.1 Export the Fast Model as an EVS library on page 3-43.
- 3.5.2 Define an sc main() function to initialize and configure the simulation on page 3-43.
- 3.5.3 Specify the header files and libraries for the build on page 3-44.

#### 3.5.1 Export the Fast Model as an EVS library

To build an EVS library, invoke SimGen using a command like this:

```
$(MAXCORE_HOME)/bin/simgen \
    -p $(PROJECT_PATH)/EVS_Dhrystone_Cortex-A65x1.sgproj
    --configuration $(CONFIG) \
    $(SIMGENFLAGS) -b
```

Where:

- MAXCORE\_HOME is set by the Linux setup script or Windows installer to the installation directory of the Fast Models tools.
- The -p option specifies the project file. This file must contain the entry:

TARGET\_SYSTEMC = "1";

- The --configuration option specifies the build configuration name, for example Linux64-Release-GCC-6.4. This is used as the name of the build directory and in some output filenames.
- -b performs the build.

This step generates:

- The EVS library, for example ./Linux64-Release-GCC-6.4/libscx-Dhrystone-Linux64-Release-GCC-6.4.a
- The EVS header file, for example ./Linux64-Release-GCC-6.4/gen/scx\_evs\_Dhrystone.h

#### 3.5.2 Define an sc\_main() function to initialize and configure the simulation

Carry out the following steps inside the SystemC source file. For example, see **PVLIB\_HOME/examples/** SystemCExport/EVS\_Platforms/EVS\_Dhrystone/Source/main.cpp.

#### Procedure

1. Include the EVS header file that was generated by SimGen:

```
Example:
```

#include <scx\_evs\_Dhrystone.h>

 In sc\_main(), initialize the simulation, giving it a name: Example:

```
scx::scx_initialize("Dhrystone");
```

3. Instantiate the generated SystemC component: **Example:** 

```
scx_evs_Dhrystone dhrystone("Dhrystone");
```

4. Configure the simulation using command-line arguments set by the user, for example to load an application or to set parameters:

Example:

```
scx::scx_parse_and_configure(argc, argv, help_quantum);
```

See 6.4.13 scx::scx\_parse\_and\_configure on page 6-129 for the supported arguments.

EVS\_Dhrystone loads the application using this function, but you could use scx::scx\_load\_application() instead.

5. Optionally, set parameters for Fast Models components within the simulation: **Example:** 

scx::scx\_set\_parameter("\*.Core.cpu0.semihosting-enable", true);

where semihosting-enable is the parameter and \*.Core.cpu0 is the instance name (\* means all EVSs in the platform).

- Note

The Dhrystone example uses semihosting to read user input (the number of runs through the benchmark) and to print statistics to the console at the end of the simulation.

6. Bind the ports of the generated SystemC component to the ports of the other components in the SystemC simulation. This step is described in *3.6 Bridge between LISA+ and SystemC* on page 3-46.

7. Start the simulation:

Example:

sc\_core::sc\_start();

#### **Related concepts**

3.6 Bridge between LISA+ and SystemC on page 3-46
Related references
6.4 SystemC Export API on page 6-125

#### 3.5.3 Specify the header files and libraries for the build

The following header file locations are required by all EVS platforms unless stated otherwise:

# \$PVLIB\_HOME/include/fmruntime/

Standard Fast Models utility code.

\$PVLIB\_HOME/include/fmruntime/eslapi/

CADI-related header files.

#### \$PVLIB\_HOME/Iris/include/

Iris debug and trace header files.

#### \$SYSTEMC\_HOME/include/

SystemC header files.

#### \$MAXCORE\_HOME/AMBA-PV/include/

AMBA-PV header files. Only required if AMBA-PV protocols are used.

#### ./\$CONFIG/gen/

Contains the generated EVS header file, scx\_evs\_<top\_level\_component>.h, which defines the SystemC wrapper class.

The following static libraries are required by all EVS platforms:

#### ./Linux64-Release-GCC-6.4/libscx-<top\_level\_component>-Linux64-Release-GCC-6.4.a Generated EVS platform library.

#### ./Linux64-Release-GCC-6.4/libscx.a

Generated library containing the default implementations of the SystemC report handler, simulation controller, and scheduler.

#### \$PVLIB\_HOME/lib/Linux64\_GCC-6.4/libcomponents.a

Fast Models components library.

#### **\$PVLIB\_HOME/lib/Linux64\_GCC-6.4/libpvbus.a** PVBus components library.

- **\$PVLIB\_HOME/lib/Linux64\_GCC-6.4/libarmctmodel.a** Core and cluster models library.
- **\$PVLIB\_HOME/lib/Linux64\_GCC-6.4/libfmruntime.a** Standard Fast Models utility code.
- **\$PVLIB\_HOME/Iris/Linux64\_GCC-6.4/libIrisSupport.a** Iris support library.

#### **\$SYSTEMC\_HOME/lib/Linux64\_GCC-6.4/libsystemc.a** SystemC library.

#### \_\_\_\_\_ Note \_\_\_\_\_

- On Windows, Fast Models libraries are built with one of the following MSVC compiler options:
   /MD for release builds
  - /MDd for debug builds

Any objects or libraries that link against the Fast Models libraries must also be built with the same /MD or /MDd option.

- On Windows, the following additional libraries are needed: user32.lib, ws2\_32.lib, imagehlp.lib, and advapi32.lib.
- On Windows, use the /vmg compiler option to correctly compile source code for use with SystemC.

## **Related information**

IrisSupportLib Reference Manual

# 3.6 Bridge between LISA+ and SystemC

The EVS\_Dhrystone examples consist of an Arm core and some simple peripherals that are written in LISA+, some memory that is defined in SystemC, and a bridge between the exported LISA+ subsystem and the SystemC code.

The following block diagram from System Canvas shows the Fast Models LISA+ components that are defined in the top-level Dhrystone component and the connections between them. The amba\_pv\_m port at the right-hand side will be used to connect the Dhrystone component to the memory, which is defined in SystemC:

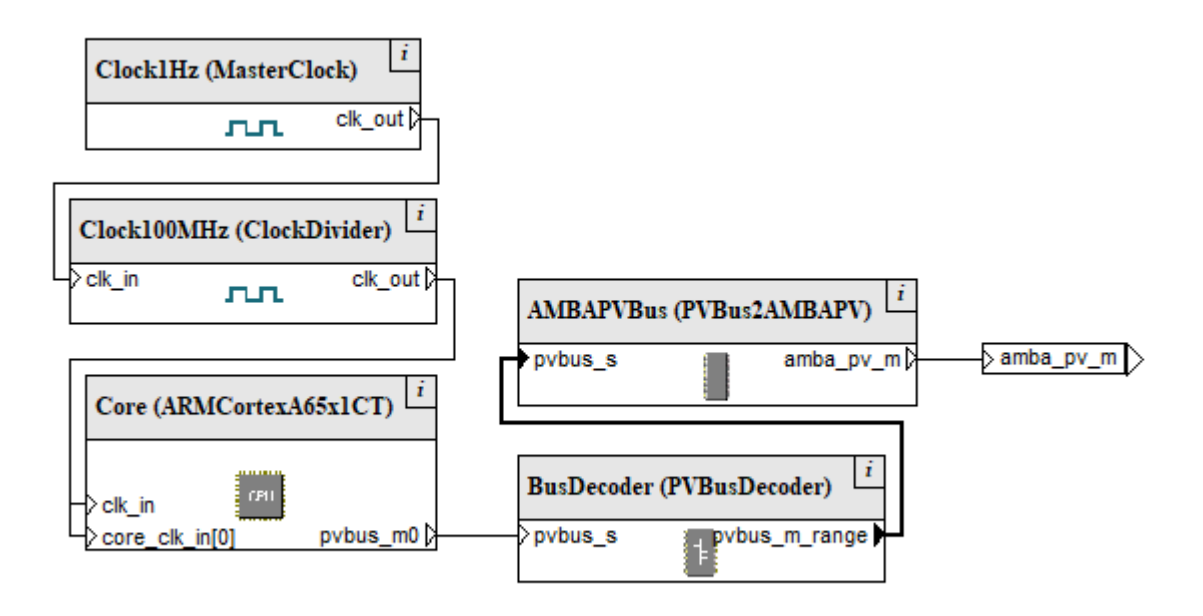

## Figure 3-3 System Canvas block diagram for EVS\_Dhrystone

The PVBus2AMBAPV component is a bridge that converts signals from the PVBus protocol to the AMBA-PV protocol. After exporting the Dhrystone component as an EVS, the amba\_pv\_m port can be connected to a SystemC component, in this example, to the slave port of the memory model, in main.cpp, as follows:

```
amba_pv::amba_pv_memory<64> memory("Memory", 0x34000100);
scx_evs_Dhrystone dhrystone("Dhrystone");
...
```

dhrystone.amba\_pv\_m(memory.amba\_pv\_s);

# 3.7 Libraries required to run the EVS platform

When you run the output EVS executable, some of the following DSOs must be present in the same directory as the executable.

You can copy all except the first one from \$PVLIB\_HOME/lib/Linux64\_GCC-6.4/:

- **lib**<*top\_level\_component*>-Linux64-Release-GCC-6.4.so Shared library that is created when generating the EVS.
- libMAXCOREInitSimulationEngine.3.so

Required for initializing the platform.

libarmctmodel.so

Required if your platform contains any core or cluster models.

libSDL2-2.0.so.0.4.0

Required if your platform uses the PL041 AACI component or any visualization components.

#### librui\_5.2.0.x64.so

Required if analytics gathering is enabled.

—— Note ——

The equivalent library on Windows is called ruiSDK\_5.2.0.x64.dll.

#### libarmfastmodelsanalytics.1.0.0.so

Required if analytics gathering is enabled.

# 3.8 Building an SVP

An SVP (SystemC Virtual Platform) is a platform model that consists of LISA+ components or subsystems that are individually exported to SystemC as multiple EVSs, using the Multiple Instantiation (MI) feature.

The build process for an SVP is the same as for an EVS platform, except you must build and link multiple EVS libraries.

SVPs can provide more flexibility than EVS platforms because components in an SVP can be replaced without the need to modify any LISA+ code.

For more information, see the SVP examples under **PVLIB\_HOME/examples/SystemCExport/** SVP\_Platforms/.

# 3.9 Building an ISIM

Building an ISIM is more straightforward than an EVS and can be done either entirely within System Canvas or from the command line.

The following diagram shows the process. The shaded area represents the work that SimGen does for you:

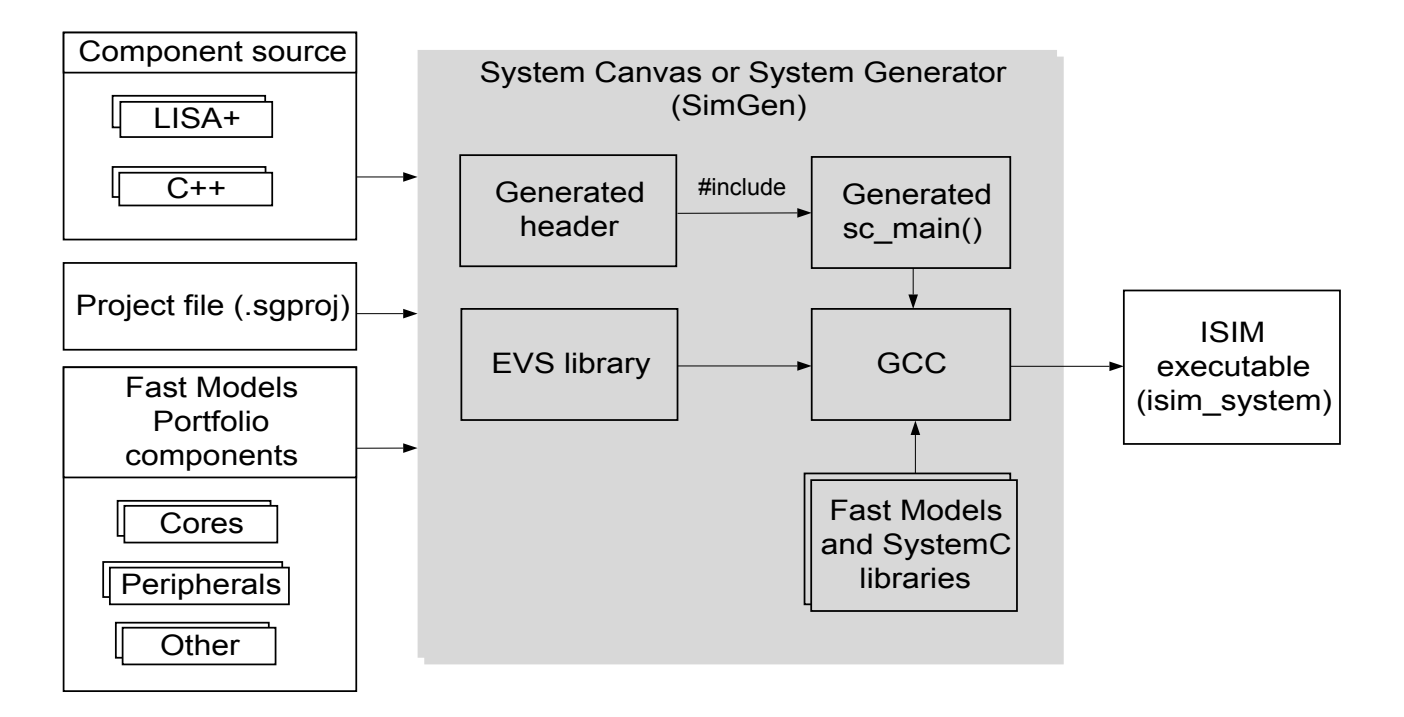

## Figure 3-4 Build process for an ISIM

SimGen takes as input the LISA+ or C++ source code for the platform and its components, and a project file. It generates:

- An EVS library
- A header file, ./Linux64-Release-GCC-6.4/gen/scx\_evs\_<top\_level\_component>.h, which defines a SystemC wrapper class
- A SystemC source file, ./Linux64-Release-GCC-6.4/gen/scx\_main\_system.cpp which defines a default sc\_main() function. This function is the entry point for the simulation. It initializes the simulation, constructs the SystemC wrapper, parses the command-line options, and starts the simulation.

SimGen then links the EVS library with the Fast Models and SystemC libraries, and outputs a standalone executable, called isim\_system.

# Chapter 4 System Canvas Tutorial

This chapter describes using System Canvas to build a system model.

It contains the following sections:

- *4.1 About this tutorial* on page 4-51.
- 4.2 Starting System Canvas on page 4-52.
- *4.3 Creating a new project* on page 4-53.
- 4.4 Add and configure components on page 4-55.
- 4.5 Connecting components on page 4-59.
- 4.6 View project properties and settings on page 4-60.
- 4.7 Changing the address mapping on page 4-63.
- 4.8 Building the system on page 4-65.
- 4.9 Debugging with Model Debugger on page 4-66.
- 4.10 Building SystemC ISIM targets on page 4-69.

# 4.1 About this tutorial

This tutorial describes how to perform some basic operations in System Canvas to build a standalone system model that can run an application image.

It demonstrates how to:

- Create a System Canvas project.
- Add, connect, and modify components in the project. You can use the Block Diagram view in System Canvas to do this. You do not need to edit LISA source code directly.
- Build the project.
- Debug an application on the model using Model Debugger.

# 4.2 Starting System Canvas

•

This section describes how to start the application.

To start System Canvas:

- On Linux, enter sgcanvas in a terminal window and press Return.
- On Microsoft Windows, open the System Canvas application from the Start menu.

The application contains the following subwindows:

- A blank diagram window on the left-hand side of the application window.
- A component window at the right-hand side.
- An output window across the bottom.

| Elle Edit Search View Object Project Help       An A A       A         New Open Save All Undo Redo       Properties Settings Select Active Project Configuration       Refrest: Check Build Stop         Component Name       Version Type File                                                                      |
|----------------------------------------------------------------------------------------------------|
| New Open Save All       Undo Redo       Properties Settings Select Active Project Configuration       Refresh       Ethesh       Check Bink       Stop >         Components       Frotocols       Files       Components       Type       File         Component Name       Version       Type       File       File |
| Components Protocols Files<br>Component Name Version Type File                                                                                                    |
| Component Name Version Type File                                                                                                    |
|                                                                                                    |
|                                                                                                    |
|                                                                                                    |
|                                                                                                    |
|                                                                                                    |
|                                                                                                    |
|                                                                                                    |
| A                                                                                                    |
|                                                                                                    |
| <b>平</b>                                                                                                    |
|                                                                                                    |
|                                                                                                    |
| <u>*</u>                                                                                                    |
|                                                                                                    |
| Log /                                                                                                    |

Figure 4-1 System Canvas at startup

## **Related references**

Preferences - Applications group on page 5-100 Chapter 5 System Canvas Reference on page 5-70

# 4.3 Creating a new project

This section describes how to create a new project. The project will be used to create a new system model.

## Prerequisites

Make sure you have write permission for the directory in which you will create the project.

## Procedure

1. Select **New Project** from the **File** menu. Alternatively, click the **New** button on the toolbar. **Results:** The **New Project** dialog appears.

| 👩 New Pi           | roject                                    |            |     |   |        | × |
|--------------------|-------------------------------------------|------------|-----|---|--------|---|
| Look <u>i</u> n:   | 🔁 4/FastModelsPortfolio_11.8/Tutorial/ 💌  | <b>←</b> € | 3 💣 |   | Q      | • |
| - · ·              |                                           |            |     |   |        | 1 |
|                    |                                           |            |     |   |        |   |
|                    |                                           |            |     |   |        |   |
|                    |                                           |            |     |   |        |   |
|                    |                                           |            |     |   |        |   |
|                    |                                           |            |     |   |        |   |
| File <u>n</u> ame: | MyProject                                 |            | _   | 5 | Select | 1 |
| File <u>t</u> ype: | System Generator Project files (*.sgproj) |            | -   | 0 | ancel  |   |
|                    | 2                                         |            |     |   |        |   |

#### Figure 4-2 New Project dialog

2. Navigate to the directory to use for your project. Enter MyProject in the filename box and click the **Select** button.

**Results:** A dialog appears for you to enter the name and location of the LISA+ file that represents your new system.

| 👩 Select 1         | op Component LISA File                |       |                | × |
|--------------------|---------------------------------------|-------|----------------|---|
| Look in:           | RM/FastModelsPortfolio_11.8/Tutorial/ | + 🗈 💣 | 💷 🗰 😡          | • |
| <b>—</b>           |                                       |       |                |   |
|                    |                                       |       |                |   |
|                    |                                       |       |                |   |
|                    |                                       |       |                |   |
|                    |                                       |       |                |   |
| File <u>n</u> ame: | MyTopComponentlisa                    |       | <u>S</u> elect | 1 |
| File <u>t</u> ype: | LISA Files (*.lisa)                   | •     | Cancel         |   |
|                    |                                       |       |                |   |

## Figure 4-3 Select Top Component LISA File dialog

3. Enter MyTopComponent.lisa in the filename box and click the **Select** button.

The component name for the top component is, by default, set to the name of the LISA+ file.

**Results:** The Workspace area contains a blank block diagram with scroll bars. The Component window, to the right of the Workspace area, lists the components in the default repositories.

These steps create a project file, MyProject.sgproj and a LISA+ source file, MyTopComponent.lisa. The project file contains:

- System components.
- Connections between system components.
- References to the component repositories.
- Settings for model generation and compilation.

Do not edit the project file. System Canvas modifies it if you change project settings.

The block diagram view of your system is a graphical representation of the LISA+ source. To display the contents of MyTopComponent.lisa, click the **Source** tab. This file is automatically updated if you add or rename components in the block diagram.

You can view the LISA+ source for many of the supplied components. To do so, double-click on a component in the Block Diagram. Alternatively, right click on a component in the Components window and select **Open Component**.

# 4.4 Add and configure components

This section describes how to add and configure the components required for the example system.

This section contains the following subsections:

- 4.4.1 Adding the Arm<sup>®</sup> processor on page 4-55.
- 4.4.2 Naming components on page 4-56.
- 4.4.3 Resizing components on page 4-56.
- 4.4.4 Hiding ports on page 4-56.
- 4.4.5 Moving ports on page 4-57.
- 4.4.6 Adding components on page 4-57.
- 4.4.7 Using port arrays on page 4-57.

### 4.4.1 Adding the Arm<sup>®</sup> processor

This section describes how to add an Arm processor component to the system model.

#### Procedure

1. Click the **Block Diagram** tab in the Workspace window, unless the block diagram window is already visible.

Results: A blank window with grid points appears.

- 2. Select the **Components** tab in the Components window to display the Fast Models Repository components.
- 3. Move the mouse pointer over the ARMCortexA8CT processor component in the Component window and press and hold the left mouse button.
- 4. Drag the component to the middle of the Workspace window.

If you move the component within the Workspace window, the component automatically snaps to the grid points.

5. Release the left mouse button when the component is in the required location. **Results:** 

The system receives the component.

– Note –

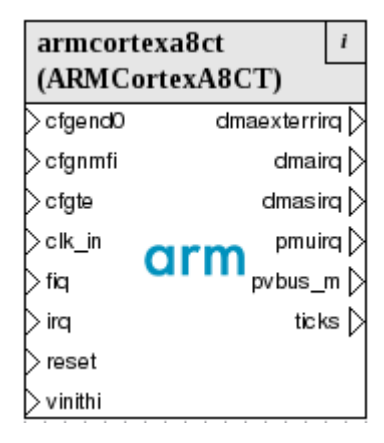

#### Figure 4-4 ARMCortexA8CT processor component in the Block Diagram window

6. Save the file by selecting **File** > **Save File** or using **Ctrl+S**.

The asterisk (\*) at the end of the system name, in the title bar, shows unsaved changes.

These steps create a System Canvas file, MyTopComponent.sgcanvas, in the same location as the project and LISA+ files. It contains the block diagram layout information for your system. Do not edit this file.

## 4.4.2 Naming components

This section describes how to change the name of a component, for example the processor.

\_\_\_\_\_ Note \_\_\_\_

Component names cannot have spaces in them, and must be valid C identifiers.

#### Procedure

1. Select the component and click the **Properties** button on the toolbar to display the **Component Instance Properties** dialog.

You can also display the dialog by either:

- Right-clicking on the component and select **Object Properties** from the context menu.
- Selecting the component and then selecting **Object Properties** from the **Object** menu.
- 2. Click the General tab on the Component Instance Properties dialog.
- 3. Enter Arm in the Instance name field.
- 4. Click **OK** to accept the change. The instance name of the component, that is the name displayed in the processor component title, is now Arm.

#### 4.4.3 Resizing components

This section describes how to resize components.

#### Procedure

- 1. Select the processor component and move the mouse pointer over one of the green resize control boxes on the edges of the component.
- 2. Hold the left mouse button down and drag the pointer to resize the component.
- 3. Release the mouse button to end the resize operation.

To vertically resize the component title bar to avoid truncating text, click the component and drag the lower handle of the shaded title bar.

#### 4.4.4 Hiding ports

This section describes how to hide ports, for instance because they are not connected to anything.

If there are only a few ports to hide, use the port context menu. Right click on the port and select **Hide Port**. To hide multiple ports:

#### Procedure

- 1. Select the component and then select **Object Properties** from the **Object** menu.
- 2. Click the **Ports** tab on the dialog.
- 3. Click Select All to select all of the ports.
- 4. Click Hide selected ports.
- 5. Select the boxes next to clk\_in and pvbus\_m.
- 6. Click **OK** to accept the change, so that all ports except clk\_in and pvbus\_m are hidden in the Block Diagram view.

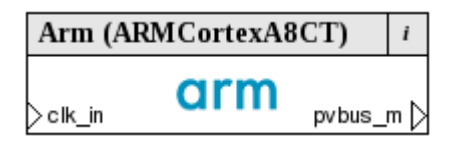

#### Figure 4-5 Processor component after changes

## **Related tasks**

4.4.7 Using port arrays on page 4-57

## 4.4.5 Moving ports

This section describes how to move ports, for example to improve readability.

### Procedure

- 1. Place the mouse pointer over the port. The mouse pointer changes shape to a hand with a pointing finger. This is the move-port mouse pointer.
- Press and hold the left mouse button down over the port, and drag the port to the new location. This can be anywhere along the inner border of the component that is not on top of an existing port. If you select an invalid position, the port returns to its original location.
- 3. When the port is in position, release the mouse button.

Arrange any other ports as needed. The clk\_in port must be on the left side.

## 4.4.6 Adding components

This section describes how to add components to a project.

#### Procedure

- 1. Drag and drop the following components onto the Block Diagram window:
  - ClockDivider.
  - MasterClock.
  - PL340\_DMC.
  - PVBusDecoder.
  - RAMDevice.

The PL340\_DMC component is included to demonstrate some features of System Canvas and is not part of the final example system.

- 2. Select the new components individually and use the **General** tab of the **Component Instance Properties** dialog to rename them to:
  - Divider.
  - Clock.
  - PL340.
  - BusDecoder.
  - Memory.

## 4.4.7 Using port arrays

This section describes how to expand, collapse, and hide port arrays.

#### Procedure

- 1. Right click on one of the axi\_if\_in ports in the PL340 component to open a context menu. Select **Collapse Port** to reduce the port array to a single visible item in the component.
- 2. Select the PL340 component and then select **Object Properties** from the **Object** menu.
- 3. Select the Ports tab in the Component Instance Properties dialog.

The axi\_if\_in port is a port array as indicated by the + beside the port name. Click the + to expand the port tree view.

4. Deselect the checkboxes beside axi\_if\_in[2] and axi\_if\_in[3] to hide the chosen array ports so that expanding the port array still does not display them. Click **OK** to close the dialog.

You can also hide a port by using the port context menu and selecting Hide Port.

5. To expand the axi\_if\_in port in the PL340 component, you can:

- Right click on the port and select Expand Port from the port context menu.
  - 1. Display the **Component Instance Properties** dialog.
    - 2. Select the **Ports** tab.
    - 3. Click the + next to the port array to expand the port tree view.
    - 4. Select the Show as Expanded radio button.

**Results:** Only the axi\_if\_in[0] and axi\_if\_in[1] ports are shown.

6. To redisplay the axi\_if\_in[2] and axi\_if\_in[3] ports, you can:

- Use the port context menu and select **Show All Ports**.
- Reverse the deselection step, selecting the checkboxes next to the hidden ports, in the **Component Instance Properties** dialog.

Ports with more than eight items are shown collapsed by default.

#### **Next Steps**

The rest of this tutorial does not require the PL340 component, so you can delete it.

| Clock (MasterClock) i | Divider (ClockDivider) <i>i</i> | Arm (ARMCortexA8CT) i | BusDecoder i           | Memory (RAMDevice) i |
|-----------------------|---------------------------------|-----------------------|------------------------|----------------------|
|                       | Clk_in clk_out                  | arm                   | (PVBusDecoder)         | > pv bus             |
|                       |                                 | ∑clk_in pvbus_m D     | >pvbus_s pvbus_m_range |                      |

Figure 4-6 Example system with added components

# 4.5 Connecting components

This section describes how to connect components.

### Procedure

- 1. Select connection mode, by doing either of the following:
  - Click the **Connect** button.
  - Select Connect Ports Mode from the Edit menu.
- 2. Move the mouse pointer around in the Block Diagram window:

| Option | Description |
|--------|-------------|
|--------|-------------|

**Not over an object** The pointer changes to the invalid pointer, a circle with a diagonal line through it.

**Over an object** The pointer changes to the start connection pointer and the closest valid port is highlighted.

- 3. Move the cursor so that it is over the Clock component and close to the clk\_out port.
- 4. Highlight the clk\_out port, then press and hold the left mouse button down.
- 5. Move the cursor over the clk\_in port of the Divider component.
- 6. Release the mouse button to connect the two ports.

The application remains in connect mode after the connection is made.

7. Make the remaining connections.

| Clock (MasterClock) i | Divider (ClockDivider) i | Arm (ARMCortexA8CT) i |    | BusDecoder (PVBusDecoder) i |          | Memory (RAMDevice) i |
|-----------------------|--------------------------|-----------------------|----|-----------------------------|----------|----------------------|
|                       | ⊃clk_in clk_out ▷        |                       | -7 | >pvbus_s 📰 pvbus_m_range 🕨  | <u> </u> | → pvbus              |
|                       |                          | unin                  |    |                             | :        |                      |
|                       |                          |                       | _  |                             |          |                      |

Figure 4-7 Connected components

Connections between the addressable bus ports have bold lines.

# 4.6 View project properties and settings

Before building the model, verify the toolchain configuration and top component using the **Project Settings** dialog.

This section contains the following subsections:

- 4.6.1 Viewing the project settings on page 4-60.
- 4.6.2 Specifying the Active Project Configuration on page 4-61.
- 4.6.3 Selecting the top component on page 4-62.

### 4.6.1 Viewing the project settings

Use the **Project Settings** dialog to view and edit the project configuration. Although no changes are required for this tutorial, this section demonstrates the steps to use if changes were necessary.

#### Procedure

- 1. Open the **Project Settings** dialog to inspect the project settings for the system, by doing either of the following:
  - Click the **Settings** button.
  - Select **Project Settings** from the **Project** menu.

### **Results:**

The Project Settings dialog appears:

| 👩 Project Settings      |         |                            |                                                                        |     |                   |            | ×                        |
|-------------------------|---------|----------------------------|------------------------------------------------------------------------|-----|-------------------|------------|--------------------------|
| Top level component:    | МуТ     | opComponent                |                                                                        |     | <u>U</u> se Curre | nt         | Select From <u>L</u> ist |
| Con <u>fig</u> uration: | Linu    | 1x64-Release-GCC-4.9       |                                                                        | •   | Add <u>N</u> ew   |            | <u>D</u> elete           |
| Parameter catego        | Linu    | x64-Release-GCC-4.9        |                                                                        |     |                   |            |                          |
| Linux64-Rele Targets    |         | Configuration name:        | Linux64-Release-G C                                                    | C-4 | .9                |            |                          |
| - Sim Gener             |         | Compiler:                  | gcc-4.9                                                                |     |                   |            |                          |
| Linker                  |         | Configuration description: | Default x86_64 Linux configuration for GCC 4.9,<br>optimized for speed |     |                   |            | 4.9, 🔹                   |
|                         |         | Build directory:           | ./Linux64-Release-G                                                    | CC- | 4.9               |            | <u>*</u>                 |
|                         | [+]     | Targets                    |                                                                        |     |                   |            |                          |
|                         | [+]     | Debugging                  |                                                                        |     |                   |            |                          |
|                         | [+]     | Sim Generator              |                                                                        |     |                   |            |                          |
|                         | [+]     | Compiler                   |                                                                        |     |                   |            |                          |
|                         | [+]     | Linker                     |                                                                        |     |                   |            |                          |
| Category View           | ist Vie | w_ <u>/</u> Tree View/     |                                                                        |     |                   |            |                          |
| Status:                 |         |                            |                                                                        |     |                   |            |                          |
|                         |         |                            | Ap                                                                     | pły |                   | <u>)</u> K | <u>C</u> ancel           |

## Figure 4-8 Project settings for the example

The **Category View**, **List View**, and **Tree View** tabs present different views of the project parameters.

# 4.6.2 Specifying the Active Project Configuration

Use the **Select Active Project Configuration** drop-down menu on the main toolbar to display the configuration options that control how the target model is generated.

You can choose to build:

- Models with debug support.
- Release models that are optimized for speed.

Display and edit the full list of project settings by selecting **Project Settings** from the **Project** menu. Inspect and modify a configuration for your operating system by selecting it from the **Configuration** drop-down list and clicking the different list elements to view the settings.

—— Note —

- Note -

- The configuration options available, including compilers and platforms, depend on the operating system.
- Projects that were created with earlier versions of System Generator might not have the compiler version specified in the **Project Settings** dialog, but are updateable.

#### 4.6.3 Selecting the top component

The top component defines the root component of the system. Any component can be set as the top component. This flexibility enables building models from subsystems.

In the **Project Settings** dialog, click the **Select From List...** button. The **Select Top Component** dialog opens and lists all the components in the system.

If the value in the **Type** column is **System**, the component has subcomponents.

| 🔯 Select Top Component     |         |          |        |                                                                      | ×  |
|----------------------------|---------|----------|--------|----------------------------------------------------------------------|----|
| Select component from list |         |          |        |                                                                      |    |
| Component Name 🛛 🗸         | Version | Туре     | File   |                                                                      |    |
| MyTopComponent             | 1.0     | System   | /home/ | /ARM/FastModelsPortfolio_11.8/Tutorial/MyTopComponent.lisa           | Ĩ. |
| 📳 OrGate                   | 11.8.59 | Signals  | /home/ | /ARM/FastModelsPortfolio_11.8/LISA/Gate.lisa                         | Ϊ. |
| PChannel2SystemC           | 11.8.59 | Bridge   | /home/ | /ARM/FastModelsPortfolio_11.8/examples/SystemCExport/Bridges/PChanne |    |
| EL011_Uart                 | 11.8.59 | SystemIP | /home/ | /ARM/FastModelsPortfolio_11.8/LISA/PL011_Uart.lisa                   |    |
| E PL022_SSP                | 11.8.59 | SystemIP | /home/ | /ARM/FastModelsPortfolio_11.8/LISA/PL022_SSP.lisa                    |    |
| EL030_RTC                  | 11.8.59 | SystemIP | /home/ | /ARM/FastModelsPortfolio_11.8/LISA/PL030_RTC.lisa                    |    |
| PL031_RTC                  | 11.8.59 | SystemIP | /home/ | /ARM/FastModelsPortfolio_11.8/LISA/PL031_RTC.lisa                    |    |
| ELO41_AACI                 | 11.8.59 | SystemIP | /home/ | /ARM/FastModelsPortfolio_11.8/LISA/PL041_AACI.lisa                   |    |
| PL050_KMI                  | 11.8.59 | SystemIP | /home/ | /ARM/FastModelsPortfolio_11.8/LISA/PL050_KMI.lisa                    |    |
| E PL061_G PIO              | 11.8.59 | SystemIP | /home/ | /ARM/FastModelsPortfolio_11.8/LISA/PL061_GPIO.lisa                   |    |
| PL080_DMAC                 | 11.8.59 | SystemIP | /home/ | /ARM/FastModelsPortfolio_11.8/LISA/PL080_DMAC.lisa                   |    |
| EPL110_CLCD                | 11.8.59 | SystemIP | /home/ | /ARM/FastModelsPortfolio_11.8/LISA/PL110_CLCD.lisa                   | -  |
|                            |         |          |        | <u>O</u> K <u>C</u> ancel                                            |    |

Figure 4-9 Select Top Component dialog showing available components

# 4.7 Changing the address mapping

Addressable bus mappings, connections that have bold lines, have editable address maps.

Follow this procedure to change the address mapping.

#### Procedure

- 1. Double-click the pvbus\_m\_range port of the BusDecoder component to open the **Port Properties** dialog.
  - **Results:**

| 🔯 Port Pro                         | perties                                                     |                   |                           |                                    |                 |                         |                 |                 |                | × |
|------------------------------------|-------------------------------------------------------------|-------------------|---------------------------|------------------------------------|-----------------|-------------------------|-----------------|-----------------|----------------|---|
| Name: Bus<br>— Port co <u>n</u> ne | Decoder.pvbus_m_range<br>ections - NOTE: address regions an | e evaluated from  | Type<br>higher priority t | : addressable<br>to lower. In LISA | maste<br>code   | er port <pvbus></pvbus> | sed from top to | A bottom in con | rray size:     |   |
| Priority                           | Master Port                                                 | Master Start      | Master End                | Master Size                        | =>              | Slave Port              | Slave Start     | Slave End       | Slave Size     |   |
| C                                  | BusDecoder.pvbus_m_range                                    |                   | ,<br>,<br>,               |                                    |                 | Memory.pvbus            |                 |                 | i i            |   |
|                                    |                                                             |                   |                           |                                    |                 |                         |                 |                 |                |   |
| Edit Conr                          | ection Add Connection                                       | lecrease Priority | Increase P                | riority Reord                      | er <u>P</u> rio | rity                    |                 |                 | <u>R</u> emove |   |
|                                    |                                                             |                   |                           |                                    |                 |                         |                 | <u>о</u> к      | <u>C</u> ance  |   |

Figure 4-10 Viewing the address mapping from the Port Properties dialog

- 2. Open the **Edit Connection** dialog by doing either of the following:
  - Select the Memory.pvbus Slave Port line, and click Edit Connection....
  - Double click on the entry.

| <b>Results:</b> |
|-----------------|
|-----------------|

| 👩 Edit Connection                                                                                                    |   | ×                                                                                                    |
|----------------------------------------------------------------------------------------------------|---|----------------------------------------------------------------------------------------------------|
| Erom         Component:       BusDecoder (PVBusDecoder)         Port:       pvbus_m_range <pvbus>         Array index       Image: Component (PVBusDecoder)         Array index       Image: Component (PVBusDecoder)         Start:       Image: Component (PVBusDecoder)         Start:       Image: Component (PVB</pvbus> | ⇒ | Io         Component:       Memory (RAMDevice)         Port:       pvbus <pvbus>         Array index       Image: Compare the second second</pvbus> |
| LION Statement. J Dus Decouer.pvbus_in_ange => Memory.pvbus,                                                                                                    |   | <u>O</u> K <u>C</u> ancel                                                                                                    |

#### Figure 4-11 Edit Connection dialog

3. Select the **Enable address mapping** checkbox to activate the address text fields.

The address mapping for the master port is shown on the left side of the **Edit Connection** dialog. **Start**, **End**, and **Size** are all editable. If one value changes, the other values are automatically updated if necessary. The equivalent LISA statement is displayed at the bottom of the **Edit Connection** dialog.

4. Enter a **Start** address of **0x00000000** and an **End** address of **0x10FFFFFF** in the active left-hand side of the **Edit Connection** dialog. The **Size** of **0x11000000** is automatically calculated.

This step maps the master port to the selected address range. If mapping the master port to a different address range on the slave port is required, select **Enable slave port address range**. Checking it makes the parameters for the slave port editable. The default values are the same as for the master port when the slave address range is enabled. Disabling the slave address range is equivalent to specifying the address range 0...size-1, and not the master address range. In this case, a slave port address range is not required, so deselect the **Enable slave port address range** checkbox. **Results:** 

| 👩 Edit Connection                                                                                                    |        | X                                                                                                    |
|----------------------------------------------------------------------------------------------------|--------|----------------------------------------------------------------------------------------------------|
| Erom Component: BusDecoder (PVBusDecoder) Port: pvbus_m_range <pvbus> Array index Image for Enable address mapping Start: 0x00000000 End: 0x10FFFFFF Size: 0x11000000</pvbus> | Ð      | Io         Component:       Memory (RAMDevice)         Port:       pvbus <pvbus>         Array index       ✓         Array index       ✓         Enable slave port address range       ✓         Start:       ✓         End:       ✓         Size:       ✓</pvbus> |
| LISA statement:   BusDecoder.pvbus_m_range[0x00x10ffffff] => Men                                                                                                    | nory.p | .pvbus;<br><u>Q</u> K <u>C</u> ancel                                                                                                    |

### Figure 4-12 Edit address map for master port

- 5. Click OK to close the Edit Address Mapping dialog for the Memory.pvbus slave port.
- 6. Click OK to close the Port Properties dialog.

# 4.8 Building the system

This section describes how to build the model as an .so or .dll library.

## Procedure

1. Click the Build icon on the System Canvas toolbar to build the model.

System Canvas might perform a system check, depending on your preference setting. If warnings or errors occur, a window might open. Click **Proceed** to start the build.

#### **Results:**

The progress of the build is displayed in the log window.

| <b>Ŧ</b><br><b>†</b><br><b>û</b> | (default targets).<br>Build succeeded.<br>0 Warning(s)<br>0 Error(s)<br>Time Elapsed 00:00:20.90<br><done><br/>Information (Model Build)</done> |
|----------------------------------|----------------------------------------------------------------------------------------------------|
|                                  | Model Build process completed successfully.                                                                                                    |
|                                  |                                                                                                    |
| Ľ                                |                                                                                                    |

#### Figure 4-13 Build process output

Depending on the speed of your computer and the type of build selected, this process might take several minutes.

You can reduce compilation time by setting the SimGen options --num-comps-file and --num-build-cpus in the **Project Settings** dialog.

## Related tasks

4.10 Building SystemC ISIM targets on page 4-69

# 4.9 Debugging with Model Debugger

This section describes how to use Model Debugger to debug the model.

### Procedure

1. Click the **Debug** button on the System Canvas toolbar to open the **Debug Simulation** dialog: **Results:** 

| 🔯 Debug Simulation           |                                                            | × |
|------------------------------|------------------------------------------------------------|---|
| Launch Model Debugg          | er and attach to target                                    |   |
| C None                       | start Model Debugger alone without attaching to any target |   |
| CADI library                 | directly load CADI dynamic library                         |   |
| C [SIM executable            | target not selected by active configuration                |   |
| Additional <u>M</u> odel Deb | Igger command line options                                 |   |
|                              |                                                            |   |
| Application and param        | eter files for simulation                                  |   |
| Application:                 | ARM/FastModelsPortfolio_11.8/images/dhrystone.axf 💌 🚅      |   |
| <u>P</u> arameter file:      | 🔽 🔽                                                        |   |
|                              | Launch System to Create File                               |   |
| Message:                     |                                                            |   |
|                              |                                                            |   |
|                              |                                                            |   |
|                              | <u>O</u> K <u>C</u> ancel                                  |   |

#### Figure 4-14 Debug Simulation dialog

2. Select the CADI library radio button to attach Model Debugger to your CADI target.

The radio buttons that are available depend on the target settings.

3. Specify the location of the application that you want to run in the Application field.

This example uses dhrystone.axf, which is part of the Third-Party IP add-on package for the Fast Models Portfolio.

4. Click **OK** to start Model Debugger. **Results:** 

An instance of Model Debugger starts. The debugger loads the model library from the build directory of the active configuration. Model Debugger displays the **Configure Model Parameters** dialog containing the instantiation parameters for the top-level components in the model:

| Configure Model Parameters                |                              | X                         |  |  |  |  |  |  |  |
|-------------------------------------------|------------------------------|---------------------------|--|--|--|--|--|--|--|
| Configure <u>P</u> arameters              |                              |                           |  |  |  |  |  |  |  |
| Parameter category                        | [-] Arm                      |                           |  |  |  |  |  |  |  |
| i cadi_system_Linux64-Release-G CC-4.9.so | Arm.semihosting-enable       |                           |  |  |  |  |  |  |  |
| - Divider                                 | Arm.semihosting-hlt-enable   | +                         |  |  |  |  |  |  |  |
| Memory                                    | Arm.semihosting-ARM_SVC:     | 0x123456 +                |  |  |  |  |  |  |  |
|                                           | Arm.semihosting-Thumb_SVC:   | Oxab 1                    |  |  |  |  |  |  |  |
|                                           | Arm.semihosting-ARM_HLT:     | 0xf000 +1                 |  |  |  |  |  |  |  |
|                                           | Arm.semihosting-Thumb_HLT:   | Ox3c 1                    |  |  |  |  |  |  |  |
|                                           | Arm.semihosting-cmd_line:    |                           |  |  |  |  |  |  |  |
|                                           | Arm.semihosting-heap_base:   | 0 +1                      |  |  |  |  |  |  |  |
|                                           | Arm.semihosting-heap_limit:  | 0xf000000 +;              |  |  |  |  |  |  |  |
|                                           | Arm.semihosting-stack_base:  | 0x10000000 +              |  |  |  |  |  |  |  |
|                                           | Arm.semihosting-stack_limit: | Oxf000000 +               |  |  |  |  |  |  |  |
|                                           | Arm.semihosting-cwd:         |                           |  |  |  |  |  |  |  |
|                                           |                              |                           |  |  |  |  |  |  |  |
| Status:                                   |                              |                           |  |  |  |  |  |  |  |
| Hexadecimal display for numeric values    |                              | <u>O</u> K <u>C</u> ancel |  |  |  |  |  |  |  |

## Figure 4-15 Configure Model Parameters dialog

To display parameter sets:

- Select a Parameter category in the left-hand side of the dialog.
- Click a + next to a component name in the right-hand side.

For different views of the system parameters, select the List View or Tree View tabs.

5. Click **OK** to close the dialog.

|    | Resi                              | ılts: |                |     |            |         |                                                                      |  |  |
|----|-----------------------------------|-------|----------------|-----|------------|---------|----------------------------------------------------------------------|--|--|
| 4  | Select Targets                    |       |                |     |            |         | ×                                                                    |  |  |
|    | Select Targets to Load            |       |                |     |            |         |                                                                      |  |  |
|    | Instance Name                     | ID    | Target Name    | SW  | Туре       | Version | Application file - click to edit (only for targets running software) |  |  |
|    | Arm Arm                           | 3     | ARM_Cortex-A8  | yes | Core       | 11.8.59 | /home/ ./ARM/FastModelsPortfolio_11.8/images/dhrystone.axf           |  |  |
|    | Arm.cpu0.dtlb                     | B     | TlbCadi        |     | Other      | 11.8.59 |                                                                      |  |  |
|    | <top component="" level=""></top> | 0     | MyTopComponent |     |            | 1.0     |                                                                      |  |  |
|    | Arm.cpu0.itlb                     | 7     | TlbCadi        |     | Other      | 11.8.59 |                                                                      |  |  |
|    | Arm.cpu0.lldcache                 | 5     | PVCache        |     | Bus        | 11.8.59 |                                                                      |  |  |
|    | Arm.cpu0.llicache                 | 6     | PVCache        |     | Bus        | 11.8.59 |                                                                      |  |  |
|    | Arm.12_cache                      | 4     | PVCache        |     | Bus        | 11.8.59 |                                                                      |  |  |
|    | Divider                           | 2     | ClockDivider   |     | Peripheral | 11.8.59 |                                                                      |  |  |
|    | Memory                            | 1     | RAMDevice      |     | Peripheral | 11.8.59 |                                                                      |  |  |
|    |                                   |       |                |     |            |         |                                                                      |  |  |
|    |                                   |       |                |     |            |         |                                                                      |  |  |
| St | Status:                           |       |                |     |            |         |                                                                      |  |  |
|    | Select All Deselect All OK Cancel |       |                |     |            |         |                                                                      |  |  |
| -  |                                   |       |                |     |            |         |                                                                      |  |  |
|    |                                   |       |                |     |            |         |                                                                      |  |  |

#### Figure 4-16 Select Targets dialog

The **Select Targets** dialog displays the components to use in Model Debugger. The Arm processor component is the default.

6. Click **OK** to close the dialog.

7. Click **Run** to start the simulation. **Results:** 

The Application Input window appears:

| P Application Input                                                                             | × |
|-------------------------------------------------------------------------------------------------|---|
| Recent simulation output:                                                                       |   |
| Dhrystone Benchmark, Version 2.1 (Language: C)<br>Program compiled without 'register' attribute |   |
| Please give the number of runs through the benchmark:                                           |   |
| Application input:                                                                              |   |
| 10000000                                                                                        |   |
| <u>O</u> K <u>C</u> ancel                                                                       |   |

Figure 4-17 Model Debugger Application Input window

8. Enter the required number of runs through the benchmark in the **Application input** field and click **OK**.

## **Results:**

After a short pause, the benchmark results are shown in the StdIO window.

| × |                                                 |
|---|-------------------------------------------------|
|   | Microseconds for one run through Dhrystone: 0.8 |
|   | Dhrystones per Second: 1184834.1                |
|   | Log StdlO All                                   |

Figure 4-18 Model Debugger StdIO window

**Related information** Model Debugger for Fast Models User Guide

# 4.10 Building SystemC ISIM targets

An alternative to building the model as a CADI library is to build it as a standalone executable SystemC Integrated SIMulator (ISIM). To do this, tick the **SystemC integrated simulator** checkbox under the **Targets** option in the **Project Settings** dialog.

| 👩 Project Settings                                                                                                    |                              |             | ? ×                         |
|----------------------------------------------------------------------------------------------------|------------------------------|-------------|-----------------------------|
| Project Settings         Top level component:       MyTop         Configuration:       Linux         Parameter category       Linux64-Release-GC         □ Targets       Debugging         □ Sim Generator       Compiler         □ Linuxer       Linux64-Release-GC | Component  A-Release-GCC-4.9 | Use Current | ? × Select From List Delete |
| Category <u>V</u> iew <u>List View</u><br>Status:                                                                                                    | <u>Apply</u>                 | <u> </u>    | Cancel                      |

## Figure 4-19 Building a SystemC integrated simulator target

System Canvas generates a SystemC ISIM target by statically linking the model with the SystemC framework.

The output executable is called isim\_system, and is generated in the build directory.

**Related references** 

Chapter 3 Building Fast Models on page 3-36

# Chapter 5 System Canvas Reference

This chapter describes the windows, menus, dialogs, and controls in System Canvas.

It contains the following sections:

- 5.1 Launching System Canvas on page 5-71.
- 5.2 System Canvas GUI on page 5-72.
- 5.3 System Canvas dialogs on page 5-86.

# 5.1 Launching System Canvas

Start System Canvas from the Microsoft Windows Start menu or from the command line on all supported platforms.

To start System Canvas from the command line, at the prompt type sgcanvas.

#### Table 5-1 System Canvas command line optional parameters

| Short form | Long form | Description               |  |  |
|------------|-----------|---------------------------|--|--|
| -h         | help      | Print help text and exit. |  |  |
| - V        | version   | Print version and exit.   |  |  |

# 5.2 System Canvas GUI

This section describes System Canvas, the GUI to the Fast Models tools, which shows the components in a system, component ports, external ports (if the system itself is a component), and connections between ports.

This section contains the following subsections:

- 5.2.1 Application window on page 5-72.
- 5.2.2 Menu bar on page 5-73.
- 5.2.3 Toolbar on page 5-80.
- 5.2.4 Workspace window on page 5-82.
- 5.2.5 Component window on page 5-84.
- 5.2.6 Output window on page 5-85.

#### 5.2.1 Application window

The main window of System Canvas contains several windows and various graphical elements.

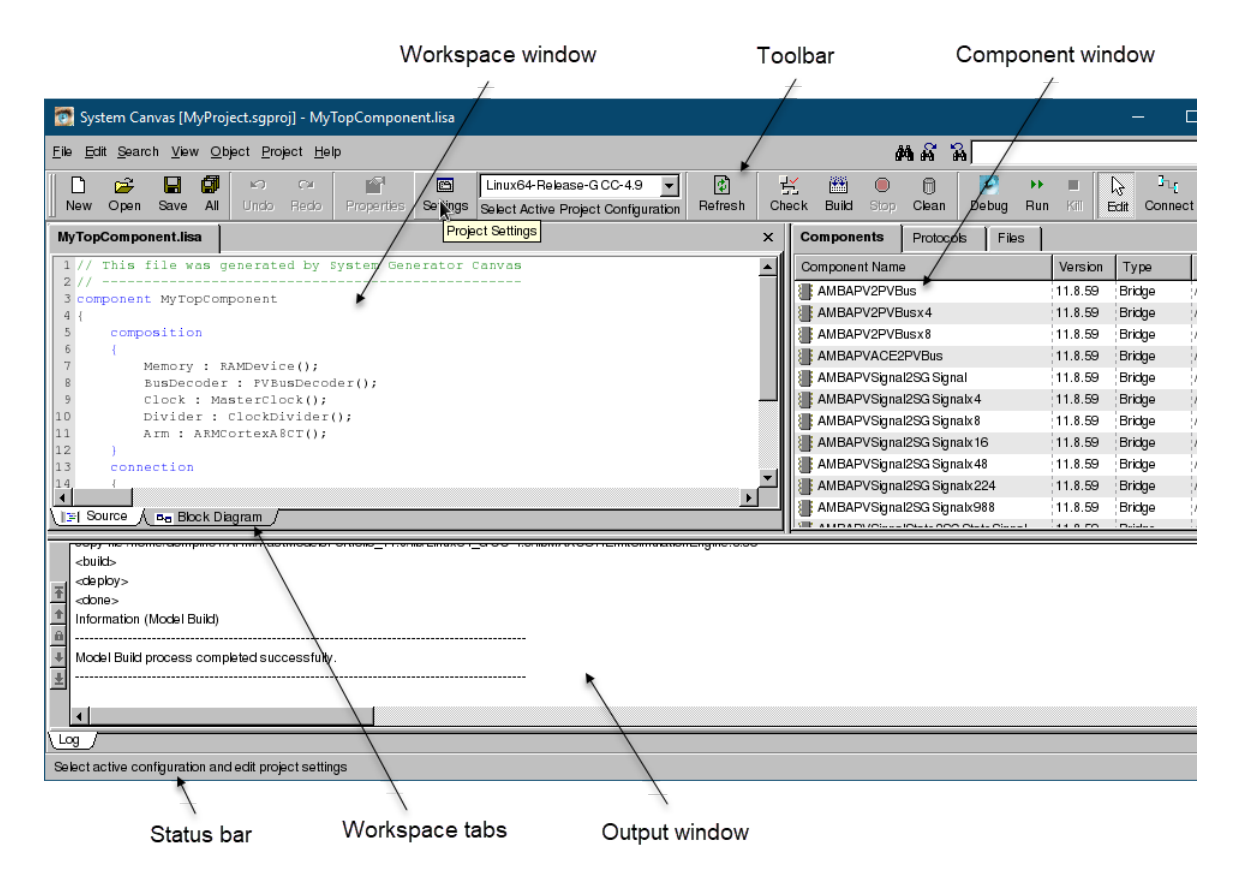

Figure 5-1 Layout of System Canvas

#### Main menu

The available options with their corresponding keyboard shortcuts.

#### Toolbar

Buttons for frequently-used features.

#### Workspace

Tabs to select the views:
#### **Block Diagram**

The components, ports, and connections.

#### Source

The LISA code of the component.

You can edit every part of the system using these views.

#### **Component list**

All of the components and their protocols and libraries in the current project.

#### **Output window**

Displays status messages that are output from the build process.

#### Status bar

Displays information about menu items, commands, buttons, and component information.

The block diagram editor creates graphical representations of systems. It provides a rapid way to create and configure components or systems consisting of multiple components.

You can add new components to a single project or to a component repository for use in multiple projects. The Language for Instruction Set Architectures+ (LISA+) describes the components.

# 5.2.2 Menu bar

The main bar provides access to System Canvas functions and commands.

#### File menu

The File menu lists file and project operations.

# **New Project**

Create a new model project.

#### **Load Project**

Open an existing project.

# **Close Project**

Close a project. If there are pending changes, the Save changes dialog appears.

#### **Save Project**

Save the changes made to a project.

#### Save Project As

Save a project to a new location and name.

#### **New File**

Create a new file. The **New File** dialog appears. Select the type from the **File type** drop-down list.

#### **Open File**

This displays the **Open File** dialog. Filter the types to display by selecting the type from the **File type** drop-down list. Non-LISA files open as text in the source editor.

#### **Close File**

Close a LISA file. A dialog prompts to save any changes.

#### Save File

Save the changes made to the current LISA file.

# Save File As

Save a LISA file to a new location and name.

## Save All

Save the changes made to the project and the LISA files.

### Print

Print the contents of the Block Diagram window.

## Preferences

Modify the user preferences.

## **Recently Opened Files**

Display the 16 most recently opened LISA files. Click on a list entry to open the file.

To remove a file from the list, move the mouse cursor over the filename and press the **Delete** key or right click and select **Remove from list** from the context menu.

## **Recently Opened Projects**

Display the 16 most recently opened projects. Click on a list entry to open the project.

To remove a project from the list, move the mouse cursor over the project name and press the **Delete** key or right click and select **Remove from list** from the context menu.

## Exit

Close System Canvas. A dialog prompts to save any changes. Disable it by selecting **Do not show this message again**. Re-enable it in the preferences.

## **Related references**

5.3.13 New project dialogs on page 5-98 Preferences - Suppressed messages group on page 5-104

# Edit menu

The Edit menu lists content operations.

#### Undo

Undo up to 42 of the latest changes to a file in the **Source** view or to the layout in the **Block Diagram** view. These actions are undoable:

- Add an object such as a component, label, or connection.
- Paste or duplicate.
- Cut or delete.
- Edit object properties.

– Note –

- Move.
- Resize.

Undo and Redo operations can affect Block Diagram view zoom and scroll actions.

Undo and Redo typically work normally. For example:

- 1. Change the system in the **Block Diagram** view by adding a RAMDevice component with name RAM.
- 2. Switch to **Source** view. The text RAM : RAMDevice(); is present in the composition section.
- 3. Change the code by removing the line RAM : RAMDevice();.
- 4. Change the code by adding, for example, the line PVS : PVBusSlave();.
- 5. Click on the **Block Diagram** tab. The change to the source code is reflected by the RAM component being replaced by the PVS component.
- 6. Select **Undo** from the **Edit** menu. The **Block Diagram** view shows that RAM is present but PVS is not.
- 7. Select **Redo** from the **Edit** menu. The **Block Diagram** view shows that PVS is present but RAM is not.

#### Redo

Redo the last undone change. This cancels the result of selecting **Undo**. Selecting **Redo** multiple times cancels multiple **Undo** actions.

# Cut

Cut the marked element into the copy buffer.

# Сору

Copy the marked element into the copy buffer.

### Paste

Paste the content of the copy buffer at the current cursor position.

# Duplicate

Duplicate the marked content.

# Delete

Delete the marked element.

# Select All

Select all elements.

# **Edit Mode**

Change the Workspace to Edit mode. The cursor can select components.

#### **Connect Ports Mode**

Select Connection mode. The cursor can connect components.

# Pan Mode

Select Movement mode. The cursor can move the entire system in the Workspace window.

## Search menu

The Search menu lists find, replace and go to functions.

# Find

Search for a string in the active window (with a thick black frame).

## **Find Next**

Repeat the last search.

# **Find Previous**

Repeat the last search, backwards in the document.

# Replace

In the Source view, search for and replace strings in a text document.

# Go To Line

In the Source view, specify a line number in the currently open LISA file to go to.

----- Note -----

Use the search icons at the top right of the application window to search for text. Entering text in the search box starts an incremental search in the active window.

# **Related references**

5.3.10 Find and Replace dialogs on page 5-96

# View menu

The View menu lists the Workspace window display options.

## **Show Grid**

Using the grid simplifies component alignment.

#### Zoom In

Show more detail.

#### Zoom Out

Show more of the system.

## Zoom 100%

Change the magnification to the default.

# Zoom Fit

Fit the entire system into the canvas area.

#### **Zoom Fit Selection**

Fit the selected portion into the canvas area.

# **Object menu**

The **Object** menu lists system and system component operations.

# **Open Component**

Open the source for the selected component.

# **Add Component**

Display all of the components available for adding to the block diagram.

## Add Label

The mouse cursor becomes a default label. To add the label, move it to the required location in the **Block Diagram** window and click the left mouse button. The **Label Properties** dialog appears.

#### Add Port

Display the External Port dialog. Specify the type of port to add.

# **Mirror Self Port**

Switch the direction that the external port image points in. It does not reverse the signal direction, so a master port remains a master port. If an unconnected port is not selected, this option is disabled.

#### **Expand Port**

For a port array, display all of the individual port elements. Expanded is the default for port arrays with eight or fewer ports. Collapsed is the default for port arrays with more than eight elements.

\_\_\_\_\_ Note \_\_\_\_\_

Ports with many elements might expand so that elements appear on top of one another. Either: click and drag them apart, or collapse the port, increase the component size, then expand the port again.

#### **Collapse Port**

For a port array, hide the individual port elements and only display the top-level port name.

#### **Hide Port**

Disable the selected port and make it invisible.

#### **Hide All Unconnected Ports**

Hide all ports that are not connected to a component.

#### Show/Hide Ports of Protocol Types...

Hide all ports that use a specified protocol. The **Show/Hide Connection Types** dialog appears. Select the protocols to filter.

## **Show All Ports**

Show all ports. Some might overlap if there is not enough space.

#### **Autoroute Connection**

Redraw the selected connection.

## **Autoroute All Connections**

Redraw all of the connections.

#### Documentation

Open the documentation for the selected component.

## **Object Properties**

Display the **Component Instance Properties** dialog to view and edit the properties for the selected component.

## **Project menu**

The Project menu lists build, check, configure, run, and set options.

## **Check System**

Check for errors or missing information. This feature does not check everything, but does give useful feedback.

# **Generate System**

Generate the C++ source code, but do not compile it. After generation, click **Build System** and **Debug** to run the model.

## **Build System**

Generate and compile the generated C++ source code, producing a library or a runnable model.

## **Stop Build**

Cancel the active build process.

### Clean

Delete all generated files.

# Launch Model Debugger

Execute the simulation under the control of Model Debugger.

# Run

Run...

Open the **Run** dialog to specify the run command.

# **Run in Model Shell**

Execute the simulation under the control of Model Shell with command-line options taken from project settings and user preferences.

#### **Run ISIM system**

Execute the simulation as an ISIM executable with Model Shell command-line options taken from project settings and user preferences.

#### **Clear History**

Clear all recent run command entries.

# **Recent Command Entries (up to 10)**

Call recent command entries.

# **Kill Running Command**

Stop the running synchronous command.

# Launch Host Debugger

# **Microsoft Windows**

Launch Microsoft Visual Studio. Build the system there, and start a debug session.

#### —— Note —

You can take the command-line arguments for ISIM systems or Model Shell from Microsoft Visual Studio by selecting **Project** > **Properties** > **Configuration Properties** > **debugging**.

### Linux

Launch the executable or script set in the application preferences. The target must be an ISIM executable. Arm recommends this method for debugging at source-level.

# Add Files

Add files to the system.

# **Add Current File**

Add the currently open file to the system.

### **Refresh Component List**

Update the Component List window to show all available components.

#### **Setup Default Repository**

Display the **Default Model Repository** section of the **Preferences** window, and select the default repositories for the next new project.

—— Note —

This does not affect the currently open project.

#### Set Top Level Component

Displays the Select Top Component dialog that lists all available components in the system.

The top component defines the root component of the system. It can be any component. This enables building of models from subsystems.

------ Note ------

If the value in the Type column is System, the component has subcomponents.

#### **Active Configuration**

Select the system build configuration from the project file list.

#### **Project Settings**

Display the Project Settings dialog.

# **Related references**

Preferences - Applications group on page 5-100

#### Help menu

The Help menu lists documentation, software and system information links.

### Fast Model Tools User Guide

Display the Fast Models User Guide.

#### **Model Shell Reference Manual**

Display the Model Shell for Fast Models Reference Manual.

#### LISA+ Language Reference Manual

Display the LISA+ Language for Fast Models Reference Manual.

#### **AMBA-PV Developer Guide**

Display the AMBA-PV Extensions to TLM 2.0 Developer Guide.

### **CADI Developer Guide**

Display the Component Architecture Debug Interface v2.0 Developer Guide.

#### **Release Notes**

Display this document.

### Documents in **\$PVLIB\_HOME/Docs**

List the PDF files in the directory \$PVLIB\_HOME/Docs. The location syntax is the same on Microsoft Windows and Linux. The Fast Models Portfolio installation sets the PVLIB\_HOME environment variable.

#### End User License Agreement (EULA)

Display the license agreement.

# About

Display the version and license information.

#### **System Information**

Display information about the tools and loaded models.

# 5.2.3 Toolbar

The toolbar sets out frequently used menu functions.

## New

Create a new project or LISA file.

# Open

Open an existing project or file.

## Save

Save current changes to the file.

## All

Save project and all open files.

## Undo

Undo the last change in the Source or Block Diagram view.

#### Redo

Undo the last undo.

#### **Properties**

Display the Properties dialog for the selected object:

#### Nothing

The **Component Model Properties** dialog, with the properties for the top-level component.

# Component

The Component Instance Properties dialog.

#### Connection

The Connection Properties dialog.

# Port

The Port Properties dialog.

### Self port

The Self Port Properties dialog.

#### Label

The Label Properties dialog.

— Note —

The Properties button only displays properties for items in the block diagram.

### Settings

Display the project settings.

## **Select Active Project Configuration**

Select the build target for the project.

### Refresh

Refresh the component and protocol lists.

## Check

Perform a basic model error and consistency check.

# Build

Generate a virtual system model using the project settings.

## Stop

Stop the current generation process.

# Clean

Delete all generated files.

# Debug

Start Model Debugger to debug the generated simulator.

## Run

Execute the most recent run command. The down arrow next to the button opens the **Run** dialog.

## Kill

Stop Model Shell and end the simulation.

# Edit

Edit mode: the cursor selects and moves components.

# Connect

Connection mode: the cursor connects components.

# Pan

Movement mode: the cursor moves the entire system in the Workspace window.

## Zoom

Use the In, Out, 100%, and Fit buttons to change the system view zoom factor in the Workspace window.

# **Related tasks**

4.6.1 Viewing the project settings on page 4-60
Related references
Edit menu on page 5-74
5.3.4 Component Instance Properties dialog on page 5-88
5.3.5 Component Model Properties dialog for the system on page 5-90
5.3.7 Connection Properties dialog on page 5-93

5.3.11 Label Properties dialog on page 5-96
5.3.12 New File dialog (File menu) on page 5-97
5.3.14 Open File dialog on page 5-98
5.3.15 Port Properties dialog on page 5-99
5.3.20 Self Port dialog on page 5-116

# 5.2.4 Workspace window

This section describes the Workspace window, which displays editable representations of the system.

# Source view

The Source view displays the LISA source code of components. It can also display other text files.

The source text editor features:

- Similar operation to common Microsoft Windows text editors.
- Standard copy and paste operations on selected text, including with an external text editor.
- Undo/redo operations. Text changes can be undone by using Ctrl-Z or Edit > Undo. Repeat text changes with Ctrl-Y or Edit > Redo.
- Syntax highlighting for LISA, C++, HTML, Makefiles, project (\*.sgproj) and repository (\*.sgrepo) files.
- Auto-indenting and brace matching. Indenting uses four spaces not single tab characters.
- Auto-completion for LISA source. If you type a delimiter such as "." or ":", a list box with appropriate components, ports, or behaviors appears. Icons indicate master and slave ports.
- Call hint functionality. If you type a delimiter such as "(", a tooltip appears with either a component constructor or behavior prototype, depending on the context. Enable call hints by enabling tooltips in the **Appearance** pane of the **Preferences** dialog.

— Note —

Every time System Canvas parses a LISA file, it updates lexical information for auto-completion and call hint functionality. This occurs, for example, when switching between the views.

# Source view context menu

The Source view context menu lists text operations.

Undo

Undo the last change.

# Redo

Undo the last undo.

# Cut

Cut the selected text.

# Сору

Copy the selected text.

# Paste

Paste text from the global clipboard.

# Delete

Delete the selected text.

# Select All

Selects all of the text in the window.

# **Block Diagram view**

The **Block Diagram** view displays a graphical representation of components. It enables the addition of components, connections, ports and labels to the system.

This view supports copy and paste operations on selected components, connections, labels, and self ports:

- Use the cursor to draw a bounding rectangle around the box.
- Press and hold shift while clicking on the components to copy.

Copied components will have different names. To copy connections, select both ends of the connection.

\_\_\_\_\_ Note \_\_\_\_\_

Changes made in one view immediately affect the other view.

Open files have a named workspace tab at the top of the **Workspace** window. An asterisk after the name indicates unsaved changes. A question mark means that the file is not part of the project.

Click the right mouse button in the workspace to open the context menu for the view.

Displaying the block diagram fails if:

- The file is not a LISA file.
- The syntax of the LISA file is incorrect.
- The LISA file contains more than one component.
- The LISA file contains a protocol.

#### Block Diagram view context menu

The Block Diagram view context menu lists object operations.

#### **Open Component**

Open a new workspace tab for the selected component.

### Delete

Delete the object under the mouse pointer.

### Add Port...

Add a port to the component.

#### **Mirror Self Port**

Mirror the port image.

#### **Expand Port**

For a port array, display all of the individual port elements.

#### **Collapse Port**

For a port array, hide the individual port elements.

# **Hide Port**

Disable the selected port and make it invisible.

#### **Hide All Unconnected Ports**

Hide all ports that are not connected to a component.

## Show/Hide Ports of Protocol Types...

Hide all ports that use a specified protocol.

# **Show All Ports**

Show all ports of the component.

### Autoroute connection

Redraw the selected connection.

# Documentation

Open the documentation for the selected component.

## **Object Properties**

Open the object properties dialog.

# **Related references**

*5.3.14 Open File dialog* on page 5-98 *5.3.16 Preferences dialog* on page 5-100

# 5.2.5 Component window

This section describes the **Component** window, which lists the available components and their protocols and libraries.

#### **Component window views**

The Component window has view tabs.

### Components

The components, and their version numbers, types, and file locations. Drag and drop to place in the block diagram. Double click to open in the workspace.

### Protocols

The protocols of these components, and their file locations. Double click to open in the workspace.

#### Files

The project files, in a fully expanded file tree with the project file as the root. Double click to open in the workspace. The project file can contain LISA files and component repositories. A repository can itself contain a repository.

\_\_\_\_\_ Note \_\_\_\_\_

The order of file processing is from the top to the bottom. To move objects:

- Select and use Up and Down in the context menu, or use Alt + Arrow Up or Alt + Arrow Down.
- Drag and drop.

#### Component window context menu

The Component window context menu lists file operations and a documentation link.

### Open

Open the associated file.

# Add...

Add a repository, component or protocol file, or a library.

# Add New...

Add a new file.

## Add Directory...

Add an include path to be used by the compiler (Files tab only). To simplify navigation, the add dialog also shows the filename.

## Remove

Remove an item.

# Up

Move a file up the file list (Files tab only).

### Down

Move a file down the file list (Files tab only).

### Reload

Reload a component or protocol.

# **Refresh Component List**

Refresh the entire component list.

## Documentation

Open the documentation for the component.

# Properties

Show the properties of the item.

# 5.2.6 Output window

The Output window displays the build or script command output.

The left side of the window has controls:

### First

Go to the first message.

#### Previous

Go to the previous message.

# Stop

Do not scroll automatically.

### Next

Go to the next message.

#### Last

Go to the last message.

The right side of the window has controls:

## Scroll bar

Move up and down in the output.

# Stick

Force the window to show the latest output, at the bottom.

# 5.3 System Canvas dialogs

This section describes the dialog boxes of System Canvas.

This section contains the following subsections:

- 5.3.1 Add Existing Files and Add New File dialogs (Component window) on page 5-86.
- 5.3.2 Add Files dialog (Project menu) on page 5-87.
- 5.3.3 Add Connection dialog on page 5-88.
- 5.3.4 Component Instance Properties dialog on page 5-88.
- 5.3.5 Component Model Properties dialog for the system on page 5-90.
- 5.3.6 Component Properties dialog for a library component on page 5-92.
- 5.3.7 Connection Properties dialog on page 5-93.
- 5.3.8 Edit Connection dialog on page 5-94.
- 5.3.9 File/Path Properties dialog on page 5-94.
- 5.3.10 Find and Replace dialogs on page 5-96.
- 5.3.11 Label Properties dialog on page 5-96.
- 5.3.12 New File dialog (File menu) on page 5-97.
- 5.3.13 New project dialogs on page 5-98.
- 5.3.14 Open File dialog on page 5-98.
- 5.3.15 Port Properties dialog on page 5-99.
- 5.3.16 Preferences dialog on page 5-100.
- 5.3.17 Project Settings dialog on page 5-104.
- 5.3.18 Protocol Properties dialog on page 5-115.
- 5.3.19 Run dialog on page 5-115.
- 5.3.20 Self Port dialog on page 5-116.

## 5.3.1 Add Existing Files and Add New File dialogs (Component window)

This section describes these dialogs that add components, protocols, libraries, repositories, or source code to a project.

# Displaying the Add Existing Files and Add New File dialogs (Component window)

This section describes how to display dialogs that add components, protocols, libraries, repositories, or source code to a project.

# Procedure

- 1. Display a dialog by right-clicking in the Component window and selecting from the context menu:
  - Add.
  - Add New.

# Using the Add Existing Files and Add New File dialogs (Component window)

This section describes how to add a file using the Component window context menu.

# Procedure

1. Select the Components, Protocols, or Files tab in the Component window.

To add a file at the top level of the file list, select the top entry. To add a file to an existing repository in the file list, select the repository.

2. Right-click in the Component window and select Add or Add New from the context menu.

# **Option Description**

Add In the Add Existing Files dialog, go to the file and select it.

Add New In the Add New File dialog, go to the directory to contain the file and enter the name.

Save time with the **Recently selected files** drop-down list. To remove a file, mouse over it and press **Delete**, or right-click and select **Remove from list** from the context menu.

3. Click **Open** to add the file and close the dialog.

# **Next Steps**

Library files, those with .lib or .a extensions, need build actions and a platform.

# **Related references**

5.3.9 File/Path Properties dialog on page 5-94

# Using environment variables in filepaths

Environment variables in filepaths enable switching to new repository versions without modifying the project.

For example, using (PVLIB\_HOME)/etc/sglib.sgrepo as the reference to the components of the Fast Models Portfolio enables migration to future versions of the library by modifying environment variable PVLIB\_HOME.

\_\_\_\_\_ Note –

On Microsoft Windows, Unix syntax is valid for environment variables and paths, for example \$PVLIB\_HOME/etc/my.sgrepo.

Edit a filepath through the File Properties dialog:

# Procedure

- 1. Select the file and click select **Properties** from the context menu.
- 2. Edit the **File** entry to modify the filepath.

# **Related references**

5.3.9 File/Path Properties dialog on page 5-94

# Assigning platforms and compilers for libraries

This section describes how to set the operating system that a library is for, and the compiler that built it.

# Procedure

1. Use the **File Properties** dialog to specify the operating system and compilers by checking the appropriate boxes in the **Supported platforms** pane.

Microsoft Visual Studio distinguishes between debug and release versions.

# **Related references**

5.3.9 File/Path Properties dialog on page 5-94

5.3.17 Project Settings dialog on page 5-104

# **Related references**

*5.3.2 Add Files dialog (Project menu)* on page 5-87 *5.3.12 New File dialog (File menu)* on page 5-97

# 5.3.2 Add Files dialog (Project menu)

Add files to a project with this dialog.

Select Add File from the Project menu to add a new file to the project.

The behavior of this dialog is identical to that of the Add Existing Files dialog.

To create a new file from code in the **Source** view, select **Add Current File** from the **Projects** menu to add the file to the project. No dialog appears.

——— Note —

Save time with the **Recently selected files** drop-down list. To remove a file, mouse over it and press **Delete**, or right-click and select **Remove from list** from the context menu.

## **Related references**

5.3.1 Add Existing Files and Add New File dialogs (Component window) on page 5-86 5.3.9 File/Path Properties dialog on page 5-94

# 5.3.3 Add Connection dialog

This dialog adds a connection to a component port.

To open the dialog:

- 1. Select a component port.
- 2. Display the **Port Properties** dialog by selecting **Object Properties** from the context menu or from the **Object** menu.
- 3. Click the Add Connection button.

The enabled fields for the dialog depend on whether a slave or master was displayed in the Port Properties dialog.

\_\_\_\_\_ Note \_\_\_\_

This dialog also appears if you use the cursor in connect mode to connect two ports in the block diagram and one or more of the ports is a port array.

#### **Related references**

5.3.8 Edit Connection dialog on page 5-94

# 5.3.4 Component Instance Properties dialog

This dialog displays the properties of a component.

To open the dialog, select a component in the block diagram, and click on the **Properties** button in the toolbar or select **Object Properties** from the **Object** menu.

#### General

The component name, instance name, filename and path, and repository.

The Instance name field is editable.

\_\_\_\_\_ Note \_\_\_\_\_

To view the properties of the top-level component, double-click in an area of the workspace that does not contain a component.

#### **Properties**

All properties for the component. If the properties are not editable, the tab says **Properties** (read only).

If the property is a Boolean variable, a checkbox appears next to it.

#### Parameters

All editable parameters for this component. Enter a new value in the Value edit box.

The following controls are present:

### Parameter name

The parameters for this component.

## Value

Select a parameter and then click the text box in the **Value** column to set the default value for the parameter.

Integer parameters in decimal format can contain binary multiplication suffixes. These left-shift the bits in parameter value by the corresponding power of two.

# Table 5-2 Suffixes for parameter values

| Suffix | Name | Multiplier      |
|--------|------|-----------------|
| K      | Kilo | 2 <sup>10</sup> |
| М      | Mega | 2 <sup>20</sup> |
| G      | Giga | 2 <sup>30</sup> |
| Т      | Tera | 2 <sup>40</sup> |
| Р      | Peta | 2 <sup>50</sup> |

# Ports

All the ports in the component.

For port arrays, display all of the individual ports or only the port array name by selecting **Show as Expanded** or **Collapsed**.

The properties of individual ports are editable:

- 1. Select a port from the list.
- 2. Click Edit and change the properties of the port.
- 3. Click **OK** to save the changes.

\_\_\_\_\_ Note \_\_\_\_\_

If you click **OK**, the changes apply immediately.

Enable/disable individual ports with the checkboxes:

- Click Show selected ports to display the checked ports.
- Click **Hide selected ports** to hide the checked ports.

------ Note -------

Hiding the top level of a port array hides all of the individual ports but they retain their check mark setting.

#### Methods

All the behaviors (component functions) that the component implements.

#### **Related references**

5.3.5 Component Model Properties dialog for the system on page 5-90

5.3.6 Component Properties dialog for a library component on page 5-92

- 5.3.11 Label Properties dialog on page 5-96
- 5.3.15 Port Properties dialog on page 5-99
- 5.3.18 Protocol Properties dialog on page 5-115
- 5.3.20 Self Port dialog on page 5-116

# 5.3.5 Component Model Properties dialog for the system

This dialog displays the properties for the system.

To open the dialog, select a blank area in the block diagram, right-click and select **Object Properties** from the context menu to display the properties for the system or select **Object Properties** from the **Object** menu.

# General

The system name, filename and path, and repository.

The Component name field is editable.

# Properties

If the property is a Boolean variable, a checkbox appears next to it.

Changes in these dialogs alter the LISA code in the model.

Double-click in the Value column to change the property.

# Table 5-3 Component properties

| Property                | ID                 | Default | Description                                                                                                    |
|-------------------------|--------------------|---------|----------------------------------------------------------------------------------------------------|
| Component name          | component_name     | ""      | A string containing the name for the component.                                                                                                    |
| Component category      | component_type     | ""      | A string describing the type of<br>component. This can be<br>"Processor", "Bus",<br>"Memory", "System", or any<br>free-form category text.                                                       |
| Component description   | description        |         | A textual component description.                                                                                                    |
| Component documentation | documentation_file | ""      | A filepath or an HTTP link to<br>documentation. Supported file<br>formats are PDF, TXT, and<br>HTML.                                                                                             |
| Executes software       | executes_software  | 0       | The component executes<br>software and can load<br>application files. 1 for<br>processor-like components, 0<br>for other components.                                                             |
| Hidden                  | hidden             | 0       | 1 for components hidden from<br>the <b>Component</b> window.<br>Otherwise, hidden components<br>behave exactly as normal<br>components, and they do<br>appear in the <b>Workspace</b><br>window. |
| Has CADI interface      | has_cadi           | 1       | 1 for components with a CADI<br>interface, permitting<br>connection to the target with a<br>CADI-compliant debugger. Ø<br>for components with no CADI<br>interface.                              |
| Icon pixmap file        | icon_file          |         | The XPM file that contains the system icon.                                                                                                    |
| License feature         | license_feature    |         | The license feature string required to run this system model.                                                                                                    |
| Load file extension     | loadfile_extension |         | The application filename<br>extension for this target.<br>Example: ".elf" or ".hex".                                                                                                    |

## Table 5-3 Component properties (continued)

| Property               | ID              | Default | Description                                             |
|------------------------|-----------------|---------|---------------------------------------------------------|
| Small icon pixmap file | small_icon_file |         | The XPM file that contains the 12x12 pixel system icon. |
| Component version      | version         | "1.0"   | The version of the component.                           |

#### **Parameters**

# Parameter name

The parameters for this component.

#### Value

Select a parameter and then click the text box in the **Value** column to set the default value. Integer parameters in decimal format can contain binary multiplication suffixes. These left-shift the bits in parameter value by the corresponding power of two.

#### Table 5-4 Suffixes for parameter values

| S | uffix | Name | Multiplier      |
|---|-------|------|-----------------|
| K |       | Kilo | 2 <sup>10</sup> |
| M | 1     | Mega | 2 <sup>20</sup> |
| G |       | Giga | 2 <sup>30</sup> |
| Т |       | Tera | 2 <sup>40</sup> |
| Р |       | Peta | 2 <sup>50</sup> |

# Parameter ID in LISA code

The LISA ID for the component parameters.

# Add

Click to add a new parameter.

# Edit

Select a parameter and then click to change the name.

#### Delete

Select a parameter and then click to delete it.

### Ports

All external ports.

If a port contains an array of ports, the Size column displays the number of ports in the array.

Enable/disable individual ports with the checkboxes:

- Click Show selected ports to display the checked ports.
- Click Hide selected ports to hide the checked ports.

#### Methods

The available LISA prototypes. The list is for reference only. It is not editable.

# 5.3.6 Component Properties dialog for a library component

This dialog displays the properties of a library component.

To open the dialog, select a component from the **Components** list, and right-click and select **Properties** from the context menu or select **Object Properties** from the **Object** menu.

### General

# **Component name**

The name of the component.

# Туре

The component category, for example Core or Peripheral.

#### Version

The revision number for the component.

# File

The file that defines the component.

# Repository

The repository that contains the component.

### Description

Information about the component.

## **Properties (read only)**

All the usable properties of the component.

— Note ——

A valid license\_feature string allows this component to work in a model.

#### Parameters (read only)

All the parameters for the component.

#### Ports (read only)

All the ports in the component.

\_\_\_\_\_ Note \_\_\_\_\_

No port arrays are expandable here.

#### Methods

The LISA prototypes of the methods, that is, behaviors, of the component. The list is for reference only. It is not editable.

# 5.3.7 Connection Properties dialog

This dialog displays port connection properties.

To open the dialog, double click on a connection between components in the workspace.

### Name

The name of the port.

# Туре

The type of port and the protocol.

To change the address mapping, click Master Port Properties or Slave Port Properties.

**Related references** 5.3.15 Port Properties dialog on page 5-99

# 5.3.8 Edit Connection dialog

This dialog controls port connection properties.

To open the dialog and change the connected port or the address mapping, select a connection from the **Port Properties** dialog and click **Edit Connection...**.

### Component

For a slave port, the source component is editable. For a master port, the destination component is editable.

Port

For a slave port, the master port is editable. For a master port, the slave port is editable.

### Array index

For port arrays, an index value for the element to use.

# Enable address mapping

Set the port address range with the Start and End boxes.

#### Start

The start address for the port.

# End

The end address for the port.

#### Size

The size of the address region. Given the **Start** and **End** values, System Canvas calculates this value.

## **OK/Cancel**

Click **OK** to modify the connection. Click **Cancel** to close the dialog without changing the connection.

#### LISA statement

The code equivalent to the address range.

# 5.3.9 File/Path Properties dialog

This dialog displays properties for the file and controls build and compile options.

——— Note —

- On Microsoft Windows, the / and \ directory separators both appear as /. This simplification does
  not affect operation.
- Avoid using Japanese or Korean characters in filepaths. They can cause failure to find libraries.

Select a component from the **Component** window **Files** tab, right click on it to open the context menu, then click **Properties** to display the dialog.

## General

#### File or path

The name of the file.

---- Note

The **File Properties** dialog is modeless. You can select a different file without closing the dialog. A warning message prompts to save any changes.

#### Absolute path

The full path to the file.

#### Repository

The repository file that contains this component entry.

## Туре

A brief description of the component type.

### Info

The status of the file. For example, file does not exist.

## Supported platforms

Select the platforms that the component supports:

- Linux64.
- Win64 (Release runtime library).
- Win64D (Debug runtime library).

#### Compiler

Select the compiler for this component from the drop-down list:

- No preference.
- Specific Microsoft Visual C++ compiler.
- gcc version found in \$PATH at compile time.
- Specific gcc version.

# **Build actions**

#### Default actions depending on file extension

## .lisa

A LISA source file that SimGen parses.

### .c .cpp .cxx

A C or C++ source file that the compiler compiles.

## .a .o

A Linux object file that SimGen links to.

#### .lib .obj

A Microsoft Windows object file that SimGen links to.

#### .sgproj

A project file that SimGen parses.

#### .sgrepo

A component repository file that SimGen parses.

#### directory\_path/

An include directory for the search path that the compiler uses. The trailing slash identifies it as an include path. For example, to add the directory that contains the \*.sgproj file, specify ./ (dot slash), not only the dot.

#### All other files

Copy a *deploy* file to the build directory.

\_\_\_\_\_ Note \_\_\_\_\_

Simulation Generator (SimGen) is one of the Fast Models tools.

#### Ignore

Exclude the selected file from *build and deploy*. This feature can be useful for examples, notes, or temporarily disabled files.

#### Customize actions

Ignore the file extension. Specify the actions with the check boxes:

#### LISA - input file passed to Simulator Generator as LISA

System Canvas passes the file to SimGen as a LISA file. Do not use this option for non-LISA files.

### Compile - compile as C/C++ source code

To compile a file as C/C++ code during the build process, add it to this list of files.

# Link - input file for linker

Link the file with the object code during the build process.

# Deploy - copy to build directory

Copy the file into the build directory. This option can, for example, add dynamic link libraries for running the generated system model.

#### Include path - add the file's path to additional include directories

Add the path of the parent directory that holds the file to the list of include directories for the compiler.

#### Library path - add the file's path to additional library directories

Add the path of the parent directory that holds the file to the list of library directories for the compiler.

## **Related references**

Project parameter IDs on page 5-109

# 5.3.10 Find and Replace dialogs

This dialog enables searching for and replacement of text in an editor window.

The **Find** dialog and the **Find and Replace** dialog are essentially the same dialog in two modes, find only, and find and replace. Switch modes by clicking the **Find mode** or **Find and replace mode** buttons. By default, matches are case sensitive but matches can appear as part of longer words. Change the default behavior by setting or clearing the relevant checkboxes in the dialog.

Open the **Find** dialog by clicking **Search** > **Find...** in the main menu. Type the text to find in the box and click the **Find Next** or **Find Previous** buttons to search upwards or downwards from the current cursor position. You can re-use previous search terms by clicking on the drop-down arrow on the right of the text entry box.

Open the **Find and Replace** dialog by clicking **Search** > **Replace** in the main menu. Replace the current match with new text by clicking the **Replace** button, or all matches by clicking the **Replace All** button. You can re-use previous find or replacement terms by clicking on the drop-down arrow on the right of the text entry boxes.

Find and Replace mode is only available if the current active window is a source editor. In that mode, additional replace controls appear. The dialog is modeless, so you can change views without closing it.

# 5.3.11 Label Properties dialog

This dialog controls the text and display properties for a label.

Double-click on a label to display the dialog. Select Add Label from the Object menu to add a label to the component.

Label

Specify the text to display on the label.

#### Font

The text font. Click Select Font... to change it.

#### Select Text Color...

Click to select a color for the text.

### Select Background Color...

Click to select the background color for the label.

#### **Check Transparent Background**

Check to make objects behind the label visible, and to ignore the background color setting.

#### Horizontal

Set the horizontal justification for the label text.

#### Vertical

Set the vertical justification for the label text.

#### Rotation

Set the orientation for the label.

# **Frame Thickness**

Set the thickness of the label border.

### **Shadow Thickness**

Set the thickness of the label drop shadow.

#### **Display on Top**

Check to display the label on top of any components below it.

#### Use these settings as default

Check to use the current settings as the default settings for any new labels.

# 5.3.12 New File dialog (File menu)

This dialog creates new projects and LISA source files.

To display the dialog, select New File from the File menu or click the New button.

### Look in

Specify the directory for the new file.

# File name

Enter the name for the new file.

#### File type

- If a project is not open, this box displays .sgproj by default to create a project.
- If a project is open, this box displays .lisa by default to create a LISA source file.

#### Add to

Active for non-.sgproj files. Check to enable the adding of the created file to the open project.

## Select

Click to accept the name and path.

If the new file is of type .sgproj, System Canvas prompts for the top level LISA file.

— Note —

Save time with the **Recently selected files** drop-down list. To remove a file, mouse over it and press **Delete**, or right-click and select **Remove from list** from the context menu.

*Related references* Select Top Component LISA File dialog on page 5-98

# 5.3.13 New project dialogs

This section describes the dialogs that create new projects.

# **New Project dialog**

This dialog creates new projects.

To display the dialog, select New Project from the File menu.

## Look in

Specify the directory for the new project file.

## File name

Enter the name for the new project.

If you select an existing file, the new project replaces the existing project.

## File type

The default type for Fast Models projects is .sgproj.

## Select

Click to accept the name and path.

For existing projects, System Canvas queries the replacement of the existing project with a new project of the same name.

After you click Select, the Select Top Component LISA File dialog appears.

——Note —

The project file includes the path to the model repositories from the **Default Model Repositories** pane of the **Preferences** dialog.

# **Related references**

Preferences - Default Model Repository group on page 5-102

# Select Top Component LISA File dialog

This dialog controls the name of the top-level LISA file for a project.

After clicking **Select** in the **New Project** dialog, this dialog appears. By default, the filename for the toplevel LISA file is the same as the project name. You can, however, specify a different name in this dialog.

# 5.3.14 Open File dialog

This dialog opens project files, LISA source files, and text documents.

To display the dialog:

- Select **Open File** from the **File** menu.
- Select a file in the Component window and select Open from the context menu.

#### Look in

Specify the directory.

## File name

Enter the name of the file.

### File type

Select the type of file.

# Open

Click to open the file.

# Open project file as text in source editor

Active for non-.lisa and for .sgproj files. Check to enable the opening of the file as plain text in the **Source** window.

\_\_\_\_\_ Note \_\_\_\_\_

- Use this option, for example, for a .sgproj file to manually edit the list of repositories. Such changes take effect after you close and reopen the file.
- If you select a .sgproj file without checking this box, the project loads.

----- Note -----

Save time with the **Recently selected files** drop-down list. To remove a file, mouse over it and press **Delete**, or right-click and select **Remove from list** from the context menu.

# 5.3.15 Port Properties dialog

This dialog controls port properties.

To display the Port Properties dialog, select a port or a connection.

- Select a component port in the **Block Diagram** view and:
  - Double-click on the port.
  - Click the Properties button.
  - Select **Object Properties** from the **Object** menu.
  - Right-click and select **Object Properties** from the context menu.
- Select a connection in the **Block Diagram** view and double-click to display the **Connection Properties** dialog. To display the **Port Properties** dialog:
  - Click the Master Port Properties button to display the properties for the master port.
  - Click the **Slave Port Properties** button to display the properties for the slave port.

#### Name

The name of the port.

# Туре

The type of port and the protocol.

#### Array size

For port arrays, the number of elements.

#### Show connections for port array index

For port arrays, enter an index value in the integer box to display only that element.

For individual ports of port arrays, this box displays the index for the selected port.

#### **Port connections**

- Sort the connections: click on the column headings.
- Change the connected port or address mapping: select a connection and click Edit Connection.
- Add a connection: select a connection and click Add Connection.
- Delete a connection: select it and click **Remove**.
- Change the priority of a single connection: select it and click **Increase Priority** or **Decrease Priority**.

# **Related references**

5.3.7 Connection Properties dialog on page 5-93

# 5.3.16 Preferences dialog

This section describes the **Preferences** dialog (**File** > **Preferences**), which configures the working environment of System Canvas.

## **Preferences - Appearance group**

This group sets the appearance of System Canvas.

#### **Show Tool Tips**

Display all tool tips.

# Display tool bar text labels

Display the status bar labels.

#### Word wrap in source windows

Wrap long lines to display them within the source window.

#### Show splash screen on startup

Show the splash screen on startup.

#### **Reload recent layout on startup**

Reload the layout settings from the last modified project.

### **Recent files and directories**

Set the number of directories and files shown in System Canvas file dialogs and menus, up to 32 directories and 16 files.

# **Preferences - Applications group**

This group sets the application paths.

– Note -

- On Microsoft Windows, environment variables appear as \$MAXxxxx\_HOME. You can use this format instead of %MAXxxxx\_HOME%.
- The different path specifications enable the use of different versions of Model Debugger and provide more flexibility for installing Model Debugger separately from System Canvas.

### **Simulator Generator Executable**

#### SimGen

Set the path to the simgen.exe file.

Command arguments

Set additional command-line options.

#### Model Debugger Executable

#### **Model Debugger**

Set the path to the Model Debugger executable.

#### **Command arguments**

Set additional command-line options.

## **Model Shell Executable**

#### Model Shell

Set the path to the Model Shell executable.

### **Command arguments**

Set additional command-line options.

#### Run Model Shell asynchronously with output to console in separate window

Check to enable starting a separate Model Shell instance with its own output window.

\_\_\_\_\_ Note \_\_\_\_\_

To start the simulation, select the Run in Model Shell entry on the Projects menu.

### Path to Microsoft Visual Studio application 'devenv.com'

Select the path to the Microsoft Visual Studio devenv.com file. This application is the development environment and builds the model.

#### **Reset to Defaults**

Click to reset the application paths.

Apply

Click to save the changes.

#### **Run Model Shell asynchronously**

On Linux, check to use the command line:

xterm -e <Model Shell Executable> optional\_command\_arguments\_list -m model.so

#### Host Debugger Command Line

On Linux, set the command-line options. The default text is:

xterm -e gdb --args %ISIM%

where %ISIM% is a placeholder for the isim\_system executable file.

—— Note —

On Linux, select the GCC compiler to build the model by using the SimGen command-line option -- gcc-path.

#### **Related references**

3.2 SimGen command-line options on page 3-38 5.3.17 Project Settings dialog on page 5-104 **Related information** Model Debugger for Fast Models User Guide

Model Debugger for Fast Models Reference Manual

# **Preferences - External Tools group**

This group sets the tools that display the documentation.

### use operating system file associations

Check to inactivate the external tool edit fields and buttons. Clear to activate them.

— Note —

This checkbox is not available on Linux.

## **Preferences - Fonts group**

This group sets the application fonts.

### Application

The application font.

# Base fixed font

The Source view font.

#### **Block Diagram Component Name**

The component title block font.

# Fonts depend on **\$DISPLAY** variable

Check to use the font set in the \$DISPLAY variable.

#### Reset to base size

Reset all font sizes to the selected value.

# Reset to defaults

Click to reset the fonts to the factory settings.

\_\_\_\_\_ Note \_\_\_\_\_

If non-Latin characters are used in LISA code, the base fixed font must support them. The default font might not support non-Latin characters.

# Preferences - Default Model Repository group

This group sets the default model repositories for new projects.

| 👩 Preferences                     |                                                               | ? <mark>x</mark> |
|-----------------------------------|---------------------------------------------------------------|------------------|
| Appearance                        | Setup Default Model Repository                                |                  |
| Applications<br>External Tools    | Default files - checked items will be added to a new project: |                  |
| Fonts<br>Default Model Repository | S(PVLIB_HOME)/etc/sglib.sgrepo                                | <u>+</u>         |
| Suppressed Messages               |                                                               | <u>+</u>         |
|                                   |                                                               |                  |
|                                   |                                                               |                  |
|                                   |                                                               |                  |
|                                   |                                                               |                  |
|                                   |                                                               |                  |
|                                   |                                                               |                  |
|                                   |                                                               |                  |
|                                   |                                                               |                  |
|                                   | Add Edit Path                                                 | Remove           |
|                                   | Apply OK                                                      | Cancel           |

# Figure 5-2 Preferences dialog, Setup Default Model Repository

To incorporate components into a system, System Canvas requires information about them, such as their ports, protocols, and library dependencies. For convenience, model repositories, such as sglib.sgrepo, group multiple components together and specify the location of the LISA files and the libraries that are needed to build them.

Default repositories are added by default to new projects. To add a repository to an existing project, use the Component window context menu.

#### ---- Note

To enable the immediate use of models in new projects, System Canvas has a default entry \$ (PVLIB\_HOME)/etc/sglib.sgrepo. This entry is not deletable, but clearing the checkbox deactivates it.

### Add

Click Add to open a file selection dialog and add a new .sgrepo repository file to the list.

Select a directory to add all of the repositories in that directory to the list of repositories.

## **Edit Path**

Select a repository and click Edit to edit the path to it.

The path to the default repository \$(PVLIB\_HOME)/etc/sglib.sgrepo is not editable.

#### Remove

Select a repository and click **Remove** to exclude the selected repository from new projects. This does not affect the repository itself.

The default repository \$(PVLIB\_HOME)/etc/sglib.sgrepo is not deletable.

#### **File checkboxes**

Check to automatically include the repository in new projects. Clear to prevent automatic inclusion, but to keep the path to the repository available.

## Up/Down

Use the **Up** and **Down** buttons to change the order of repositories. File processing follows the repository order.

### **Related references**

1.4.3 Repository files on page 1-22

#### Preferences - Suppressed messages group

This group lists the suppressed messages and controls their re-enabling.

#### Enable selected messages

Click to enable selected suppressed messages.

# 5.3.17 Project Settings dialog

This section describes the dialog (**Project** > **Project Settings**, or **Settings** toolbar button) that sets the project settings and customizes the generation process.

#### **Project top-level settings**

This part of the dialog sets the project build options.

#### **Top level component**

- Enter a name into the Top Level Component edit box.
- Click Use Current to set the component in the workspace as the top component.
- · Click Select From List to open a dialog and select any component in the system.

#### Configuration

- Select an entry from the drop-down list to use an existing configuration.
- Click Add New to create a new configuration. A dialog prompts for the name and a description. Use Copy values from to select a configuration to copy the settings values from. This can be an existing configuration or a default set of configuration settings.
- Click **Delete** to delete the selected configuration from the list.

The values default to those of the active configuration.

Selecting a configuration in this dialog does not set the configuration in the **Select Active Project Configuration** drop-down box on the main window. System Canvas stores the configuration set in this dialog in the project file, to use if you specify it for a build. You can use this control to specify all of the configurations for a project, to simplify switching active configurations.

— Note –

If you build systems on Microsoft Windows workstations, other Microsoft Windows workstations need the matching support libraries to run the systems:

#### **Debug builds**

Microsoft Visual Studio.

#### **Release builds**

Microsoft Visual Studio redistributable package.

# Parameter category panel

This section describes the **Parameter category** panel, which lists parameters for the selected build, under different views.

## **Parameters - Category View**

This view lists categories and the parameters for the selected category.

#### **Top-level configuration details**

Select the top-most category item to configure the project settings.

| Control name              | Parameter          |
|---------------------------|--------------------|
| Configuration name        | CONFIG_NAME        |
| Platform/Linkage          | PLATFORM           |
| Compiler                  | COMPILER           |
| Configuration description | CONFIG_DESCRIPTION |
| Build directory           | BUILD_DIR          |

Table 5-5 Configuration parameters in the Category View

## Targets

Select the Targets item to configure the build target parameters.

## Table 5-6 Target parameters in the Category View

| Control name                                   | Parameter                      |
|------------------------------------------------|--------------------------------|
| Integrated simulator with deprecated scheduler | TARGET_ISIM_DEPRECATED         |
| CADI library <sup>b</sup>                      | TARGET_MAXVIEW                 |
|                                                | Note                           |
|                                                | Arm deprecates TARGET_MAXVIEW. |
|                                                |                                |
| SystemC component                              | TARGET_SYSTEMC                 |
| SystemC component with auto-bridging           | TARGET_SYSTEMC_AUTO            |
| SystemC integrated simulator <sup>b</sup>      | TARGET_SYSTEMC_ISIM            |

# Debugging

Select the **Debugging** item in the panel to configure the debug parameters.

| Control name           | Parameter                   |
|------------------------|-----------------------------|
| Enable model debugging | ENABLE_DEBUG_SUPPORT        |
| Source reference       | GENERATE_LINEINFO           |
| Verbosity              | VERBOSITY                   |
| Model Debugger         | MODEL_DEBUGGER_COMMAND_LINE |
| Model Shell and ISIM   | MODEL_SHELL_COMMAND_LINE    |
| SystemC executable     | SYSTEMC_EXE                 |
| SystemC arguments      | SYSTEMC_COMMAND_LINE        |

# Table 5-7 Debugging parameters in the Category View

# **Sim Generator**

Select the Sim Generator item in the panel to configure the Simulation Generator parameters.

### Table 5-8 Simulation Generator parameters in the Category View

| Control name        | Parameter                 |
|---------------------|---------------------------|
| Simgen options      | SIMGEN_COMMAND_LINE       |
| Warnings as errors  | SIMGEN_WARNINGS_AS_ERRORS |
| Using namespace std | ENABLE_NAMESPACE_STD      |
| Make options        | MAKE_OPTIONS              |

# Compiler

Select the **Compiler** item in the panel to configure the compiler parameters.

# Table 5-9 Compiler parameters in the Category View

| Control name                | Parameter                    |
|-----------------------------|------------------------------|
| <b>Pre-Compile Actions</b>  | PRE_COMPILE_EVENT            |
| Include Directories         | INCLUDE_DIRS                 |
| <b>Preprocessor Defines</b> | PREPROCESSOR_DEFINES         |
| <b>Compiler Settings</b>    | ADDITIONAL_COMPILER_SETTINGS |
| Enable pre-compiling        | ENBALE_PRECOMPILE_HEADER     |

# Linker

Select the Linker item in the panel to configure the linker parameters.

| Control name                   | Parameter                  |
|--------------------------------|----------------------------|
| Pre-Link Actions               | PRE_LINK_EVENT             |
| Linker Settings                | ADDITIONAL_LINKER_SETTINGS |
| Post-Build Actions             | POST_BUILD_EVENT           |
| Post-Clean Actions             | POST_CLEAN_EVENT           |
| Disable suppression of symbols | DISABLE_SYMBOL_SUPRESSION  |

## Table 5-10 Linker parameters in the Category View tab

## Parameters - List View

This view lists the parameters and their values. Reorder them by clicking on a column heading.

## **Parameters - Tree View**

This view displays parameters in a tree structure, with expandable categories.

#### Parameters - setting the release options

This section describes how to set the build options for a project configuration using the **Project Settings** dialog.

## Procedure

- 1. Click the Category View tab.
- 2. Select the Windows-Release entry and choose the operating system/link options from the **Platform**/ Linkage drop-down menu.

**Option Description** 

Linux64 64-bit model for Linux.

Win64 64-bit model using the release run-time library for Microsoft Windows.

Win64D 64-bit model using the debug run-time library for Microsoft Windows.

- 3. Select the compiler from the Compiler drop-down menu.
- 4. Enter a path into the **Build directory** field to select the directory to perform the builds in. This directory contains the source code and the build library for the system model. If the path is not absolute, System Canvas treats it as being relative to the directory that contains the project file.
- 5. Enter text into the **Configuration description** box that describes the configuration.

# Parameters - overloading the main() function in the target

This section describes how to replace the default main() of an ISIM with a user-supplied main().

— Caution —

If you use the option USER\_DEFINED\_ISIM\_MAIN and a user-supplied main(), you cannot build a CADI shared library from the project.

#### If a CADI shared library is required:

- Add a new configuration for isim\_system that defines USER\_DEFINED\_MAIN.
- Add an #ifdef USER\_DEFINED\_MAIN test block around the main() in the user source file.

# Procedure

 Define the USER\_DEFINED\_ISIM\_MAIN preprocessor option for the compiler in the Project Settings dialog.
 Results:

| 👩 Project Settings                          |                          |                                                                  |      |                     | ? ×              |   |
|---------------------------------------------|--------------------------|------------------------------------------------------------------|------|---------------------|------------------|---|
| Top level component: FVP_                   | VE_Cortex_A15x1          |                                                                  |      | <u>U</u> se Current | Select From List |   |
| Configuration: Win3                         | 2-Release-VC2010         |                                                                  | -    | Add <u>N</u> ew     | <u>D</u> elete   |   |
| Parameter category                          | [-] Compiler             |                                                                  |      |                     |                  |   |
| · Targets<br>· Debugging<br>· Sim Generator | Pre-Compile Actions:     |                                                                  |      |                     | <u>+</u>         | ] |
| - Compiler<br>- Linker                      | Include Directories:     | \$(PVLIB_HOME)/include:<br>\$(PVLIB_HOME)/VFS2/C;/LISA/GIC;/LISA |      |                     |                  | ] |
|                                             | Preprocessor Defines:    | J<br>WINDOWS;NDEBUG;USER_DEFINED_ISIM_MAIN                       | 4    |                     |                  | ] |
|                                             | Compiler Settings:       | /arch:SSE2 /02                                                   |      |                     | •                | ] |
|                                             | Enable pre-compilin      | g                                                                |      |                     | 41               | ] |
|                                             |                          |                                                                  |      |                     |                  |   |
| Category View                               | ↓<br><u>∧ T</u> ree View |                                                                  |      |                     |                  |   |
| Status:                                     |                          |                                                                  |      |                     | _                |   |
|                                             |                          | A                                                                | pply | <u>0</u> K          | <u>C</u> ancel   |   |

# Figure 5-3 Specifying user-defined main() option

2. Supply a C++ file or a library with a user-defined main() function.

A fragment of the standard IsimMain.cpp file:

| <pre>#ifdef USER_DEFINED_ISIM_MAIN // opposite logic to standard IsimMain.cpp #include "SimGenTplMacros.h"</pre>      |
|----------------------------------------------------------------------------------------------------|
| <pre>// function that performs command line parsing // CADI system initialization and run</pre>                       |
| extern int LoadInitAndRunCADIModel(int argc, char *argv[],<br>const char* topComponent,<br>const char* pvLibVersion); |
| <pre>int main(int argc, char *argv[]) {</pre>                                                                         |
| return LoadInitAndRunCADIModel(argc, argv, SIMGEN_TOP_COMPONENT,<br>PVLIB_VERSION_STRING);                            |
| }<br>#endif // #ifdef USER_DEFINED_ISIM_MAIN                                                                          |

You might define the USER\_DEFINED\_ISIM\_MAIN preprocessor option, for example, so that you can implement processing of your own command-line options but must, after filtering out all user-defined switches, pass the remaining options to the Model Shell entry function LoadInitAndRunCADIModel().
3. Add the new source file containing the custom main() to the project.

# **Related references**

5.3.1 Add Existing Files and Add New File dialogs (Component window) on page 5-86

# **Project parameter IDs**

The parameters that configure a project, with IDs, names, defaults, and descriptions.

#### Table 5-11 Full list of parameters shown in List View

| Parameter ID                 | Parameter name            | Default | Description                                                                                                    |
|------------------------------|---------------------------|---------|----------------------------------------------------------------------------------------------------|
| ADDITIONAL_COMPILER_SETTINGS | Compiler settings         |         | Compiler settings. If your C++ source code uses C+<br>+11 syntax, specify -std=c++11 in this parameter.<br>For Microsoft Windows, consult the Visual Studio<br>documentation.                                                                                                   |
| ADDITIONAL_LINKER_SETTINGS   | Linker settings           |         | Linker settings. For Microsoft Windows, consult the Visual Studio documentation.                                                                                                    |
| BUILD_DIR                    | Build directory           |         | Build directory. If this path is not absolute, it is<br>relative to the position of the project file.<br>For Microsoft Windows, .\Windows-Debug<br>or .\Windows-Release.                                                                                                    |
| COMPILER                     | Compiler                  | -       | <ul> <li>VC2017<br/>Microsoft Visual Studio 2017.</li> <li>VC2015<br/>Microsoft Visual Studio 2015.</li> <li>gcc<br/>The first gcc version in the Linux search<br/>path.</li> <li>gcc-4.9<br/>GCC 4.9.2.</li> <li>gcc-6.4<br/>GCC 6.4.</li> <li>gcc-7.3<br/>GCC 7.3.</li> </ul> |
| CONFIG_DESCRIPTION           | Configuration description |         | Description of the configuration, CONFIG_NAME.                                                                                                    |
| CONFIG_NAME                  | Configuration name        |         | Name of the configuration.                                                                                                    |
| ENABLE_DEBUG_SUPPORT         | Enable model<br>debugging | "0"     | Use implementation defined debug support.                                                                                                    |
| ENBALE_NAMESPACE_STD         | Enable namespace<br>std   | "1"     | Use namespace std:<br>1 (true)<br>Generate using namespace std and<br>place in the code.<br>0 (false)<br>Specify the namespace. This setting might<br>reduce compilation time.                                                                                                  |

# Table 5-11 Full list of parameters shown in List View (continued)

| Parameter ID                | Parameter name                                       | Default                          | Description                                                                                                    |
|-----------------------------|------------------------------------------------------|----------------------------------|----------------------------------------------------------------------------------------------------|
| ENBALE_PRECOMPILE_HEADER    | Enable precompiling                                  | "0"                              | Precompile headers if true/1.                                                                                                    |
| GENERATE_LINEINFO           | Source reference                                     | "LISA Code<br>(incl<br>headers)" | Control line redirection in the generated model source<br>code:<br>"LISA Code"<br>Source code.<br>"LISA Code (incl. headers)"<br>Source and header.<br>"Generated Code"<br>No line redirection at all. |
| INCLUDE_DIRS                | Include directories                                  |                                  | Include directories. Separate multiple entries with semicolons.                                                                                                    |
| MODEL_DEBUGGER_COMMAND_LINE | Model Debugger                                       |                                  | Options to pass on the command line.                                                                                                    |
| MODEL_SHELL_COMMAND_LINE    | Model Shell                                          |                                  | Options to pass on the command line.                                                                                                    |
| PLATFORM                    | Platform/linkage                                     | -                                | "Linux64"<br>64-bit Linux.<br>"Win64"<br>64-bit Microsoft Windows release.<br>"Win64D"<br>64-bit Microsoft Windows debug.                                                                              |
| POST_BUILD_EVENT            | Postbuild actions                                    |                                  | Commands to execute after building the model.<br>Separate multiple entries with semicolons.                                                                                                    |
| PRE_COMPILE_EVENT           | Precompile actions                                   |                                  | Commands to execute before starting compilation.<br>Applies to Microsoft Windows only. Separate<br>multiple entries with semicolons.                                                                   |
| PREPROCESSOR_DEFINES        | Preprocessor defines                                 |                                  | Preprocessor defines. Separate multiple entries with semicolons.                                                                                                    |
| PRE_LINK_EVENT              | Prelink actions                                      |                                  | Commands to execute before starting linking. Applies<br>to Microsoft Windows only. Separate multiple entries<br>with semicolons.                                                                       |
| SIMGEN_COMMAND_LINE         | SimGen options                                       |                                  | Options to pass on the command line.                                                                                                    |
| SIMGEN_WARNINGS_AS_ERRORS   | Warnings as errors                                   | "1"                              | If 1 (true), treat LISA parsing and compiler warnings as errors.                                                                                                    |
| SYSTEMC_COMMAND_LINE        | SystemC arguments                                    |                                  | Command-line arguments for System C executable.                                                                                                    |
| SYSTEMC_EXE                 | SystemC executable                                   |                                  | Name of final SystemC executable. Call the file with 'Run SystemC executable'.                                                                                                    |
| TARGET_ISIM_DEPRECATED      | Integrated simulator<br>with deprecated<br>scheduler | "0"                              | If 1 (true), build an executable with a statically<br>linked CADI system and Model Shell, using the<br>deprecated scheduler.                                                                           |

#### Table 5-11 Full list of parameters shown in List View (continued)

| Parameter ID                     | Parameter name     | Default | Description                                          |
|----------------------------------|--------------------|---------|------------------------------------------------------|
| TARGET_MAXVIEW                   | CADI library       | "1"     | If 1 (true), build a CADI system dynamic library for |
| Note                             |                    |         | running from Model Debugger.                         |
| Arm deprecates TARGET_MAXVIEW.   |                    |         |                                                      |
|                                  |                    |         |                                                      |
| b                                |                    |         |                                                      |
| TARGET_SYSTEMC                   | SystemC component  | "0"     | If 1 (true), build a SystemC component library.      |
| TARGET_SYSTEMC_AUTO              | SystemC component  | "0"     | If 1 (true), build a SystemC component library with  |
|                                  | with auto-bridging |         | auto-bridging.                                       |
| TARGET_SYSTEMC_ISIM <sup>b</sup> | SystemC integrated | "0"     | If 1 (true), build a SystemC ISIM executable.        |
|                                  | simulator          |         |                                                      |
| VERBOSITY                        | Verbosity          | "Off"   | Verbosity level: "Sparse", "On", or "Off".           |

# **Related concepts**

6.2 Auto-bridging on page 6-120

#### **Project file contents**

Project files describe the settings for each platform and the required files to build models.

System Generator generates the project file from the specified configuration options. File and directory names can be either absolute or relative to the project or repository file. You can use environment variables in filenames.

File or directory entries in project files can include filters to specify the following build options:

#### Host platform

"Linux64"

64-bit Linux.

#### "Win64"

64-bit Microsoft Windows release.

#### "Win64D"

64-bit Microsoft Windows debug.

#### Compiler

"VC2017"

Microsoft Visual Studio 2017.

# "VC2015"

Microsoft Visual Studio 2015.

#### "gcc"

The first gcc version in the Linux search path.

```
"gcc-4.9"
```

GCC 4.9.2.

# "gcc-6.4"

GCC 6.4.

b If you select both TARGET\_MAXVIEW and TARGET\_SYSTEMC\_ISIM, SimGen only generates an ISIM executable, not a CADI library.

"gcc-7.3" GCC 7.3.

- Note ------

For Linux, the compiler version only affects the files that the project file and repositories identify. It does not select the gcc found in the search path. To enable the System Generator to automatically select the libraries that match the current gcc compiler, use the compiler option gcc.

#### Action

"lisa"

Process the file as a LISA file. This action is not applicable to directories.

#### "compile"

Process the file as a C++ file. If acting on a directory, the compiler compiles all \*.c, \*.cpp, and \*.cxx files in the directory.

#### "ignore"

Exclude the file or directory from the build and deploy process, such as a disabled file or project notes.

#### "link"

Link the file with existing files. If acting on a directory on Microsoft Windows, System Generator adds all \*.lib and \*.obj files in the directory to the linker input. On Linux, it adds all \*.a and \*.o files.

#### "deploy"

Produce a deployable file. If acting on a directory, System Generator copies the entire directory and its subdirectories to the destination. This action is the only action that acts recursively on subdirectories.

#### "incpath"

Include the directory in the list of include search paths that the -I option for the compiler specifies. This action is the default action for directories.

#### "libpath"

Include the directory in the list of library search paths that the -L option for the compiler specifies. This action is the default action for directories.

The build options for the file or directory entries are not sensitive to case.

For example, the my\_file.lib file can specify host, compiler, and action as:

path = my\_file.lib, platform="WIN64|Win64D", compiler="VC2015", action="link|deploy";

Do not OR the compiler options together. Instead, omit them to permit more than one compiler:

path = ../src/my\_windows\_code.cpp, platform = "win64";

File entries in the project file can have a compiler filter in addition to the platform and action filters:

#### **Directories in path statements**

Differentiate directories from files with a trailing / character.

Project files can contain directories in the path statement. Platform and compiler filters might apply.

If you apply directory actions to files, System Generator applies them to the directories that contain the files, forming the directory path by removing the filename from the full path. This path specification:

path = MyFile.lisa, actions="lisa|incpath|libpath";

makes System Generator treat MyFile.lisa as the LISA source and add the parent directory of MyFile.lisa to the include and library search paths. If, for example, MyFile.lisa is in the directory C:/ARM/MyProjects/Project\_1/, System Generator adds that directory path to the include and library search paths.

# Example project file

An example project file that shows the use of different configuration sections.

#### Typical project file

```
sgproject "exampleSystem.sgproj"
       TOP_LEVEL_COMPONENT = "exampleSystem";
ACTIVE_CONFIG_LINUX = "Linux64-Release-GCC-4.9";
ACTIVE_CONFIG_WINDOWS = "Win64-Release-VC2015";
config "Linux64-Debug-GCC-4.9"
              ADDITIONAL_COMPILER_SETTINGS = "-march=core2 -ggdb3 -Wall -std=c++11";

ADDITIONAL_LINKER_SETTINGS = "-Wl,--no-undefined";

BUILD_DIR = ",/Linux64-Debug-GCC-4.9";

COMPILER = "gcc-4.9";

CONFIG_DESCRIPTION = "Default x86_64 Linux configuration for GCC 4.9 with debug information";

CONFIG_DAME = "Linux64-Debug-GCC-4.9";

ENABLE_DEBUG_SUPPORT = "1";

PLATFORM = "Linux64";

SIMGEN_COMMAND_LINE = "--num-comps-file 10";

SIMGEN_WARNINGS_AS_ERRORS = "0";
       config "Linux64-Release-GCC-4.9"
               ADDITIONAL_COMPILER_SETTINGS = "-march=core2 -03 -Wall -std=c++11";

ADDITIONAL_LINKER_SETTINGS = "-Wl,--no-undefined";

BUILD_DIR = "./Linux64-Release-GCC-4.9";

COMPILER = "gcc-4.9";

CONFIG_DESCRIPTION = "Default x86_64 Linux configuration for GCC 4.9, optimized for speed";
               CONFIG NAME = "Linux64-Release-GCC-4.9";
               PLATFORM = "Linux64";
PREPROCESSOR_DEFINES = "NDEBUG";
SIMGEN_COMMAND_LINE = "--num-comps-file 50";
               SIMGEN WARNINGS AS ERRORS = "0";
       config "Linux64-Debug-GCC-6.4"
               ADDITIONAL_COMPILER_SETTINGS = "-march=core2 -ggdb3 -Wall -std=c++11 -Wno-deprecated -Wno-unused-
function"
               .
ADDITIONAL_LINKER_SETTINGS = "-Wl,--no-undefined";
BUILD_DIR = "./Linux64-Debug-GCC-6.4";
              BUILD_DIR = "./Linux64-Debug-GCC-6.4";
COMPILER = "gcc-6.4";
CONFIG_DESCRIPTION = "Default x86_64 Linux configuration for GCC 6.4 with debug information";
CONFIG_NAME = "Linux64-Debug-GCC-6.4";
ENABLE_DEBUG_SUPPORT = "1";
PLATFORM = "Linux64";
SIMGEN_COMMAND_LINE = "--num-comps-file 10";
SIMGEN_WARNINGS_AS_ERRORS = "0";
        config "Linux64-Release-GCC-6.4"
               ADDITIONAL COMPILER SETTINGS = "-march=core2 -03 -Wall -std=c++11 -Wno-deprecated -Wno-unused-
function'
              ADDITIONAL_LINKER_SETTINGS = "-Wl,--no-undefined";
BUILD_DIR = "./Linux64-Release-GCC-6.4";
COMPILER = "gcc-6.4";
CONFIG_DESCRIPTION = "Default x86_64 Linux configuration for GCC 6.4, optimized for speed";
               CONFIG_NAME = "Linux64-Release-GCC-6.4";
PLATFORM = "Linux64";
PREPROCESSOR_DEFINES = "NDEBUG";
SIMGEN_COMMAND_LINE = "--num-comps-file 50";
               SIMGEN_WARNINGS_AS_ERRORS = "0";
       config "Win64-Debug-VC2015"
              ADDITIONAL_COMPILER_SETTINGS = "/Od /RTCsu /Zi";
ADDITIONAL_LINKER_SETTINGS = "/DEBUG";
BUILD_DIR = "./Win64-Debug-VC2015";
COMPILER = "VC2015";
               CONFIG_DESCRIPTION = "Default x86_64 Windows configuration for Visual Studio 2015 with debug
information"
               CONFIG_NAME = "Win64-Debug-VC2015";
               ENABLE_DEBUG_SUPPORT = "1";
PLATFORM = "Win64D";
SIMGEN_COMMAND_LINE = "--num-comps-file 10";
               SIMGEN_WARNINGS_AS_ERRORS = "0";
       config "Win64-Release-VC2015"
               ADDITIONAL_COMPILER_SETTINGS = "/02";
BUILD_DIR = "./Win64-Release-VC2015";
COMPILER = "VC2015";
               CONFIG_DESCRIPTION = "Default x86_64 Windows configuration for Visual Studio 2015, optimized for
speed";
               CONFIG_NAME = "Win64-Release-VC2015";
PLATFORM = "Win64";
```

```
SIMGEN_COMMAND_LINE = "--num-comps-file 50";
SIMGEN_WARNINGS_AS_ERRORS = "0";
}
files
{
    path = "$(PVLIB_HOME)/etc/sglib.sgrepo";
    path = "../LISA/exampleSystem.lisa";
    path = "../LISA/exampleComponent.lisa";
}
```

# **Related references**

1.4.4 File processing order on page 1-235.3.9 File/Path Properties dialog on page 5-94

# 5.3.18 Protocol Properties dialog

}

This dialog displays the properties of protocols.

Select a protocol from the Protocols list, right-click on it and select Properties to display the properties.

#### **Protocol name**

The name of the protocol.

# File

The file that defines the protocol.

# Repository

The repository that contains the reference to the file path.

# Description

A description dating from the addition of the file to the project.

#### Methods

A panel that displays the LISA prototypes of methods, or behaviors, available for the protocol. The values are for reference only. They are not editable.

#### **Properties**

A panel that displays the properties for protocol. The values are for reference only. They are not editable.

# 5.3.19 Run dialog

This dialog specifies the actions that execute to run a selected target.

There are actions for different targets, and additional options.

To display the dialog, click Run from the Project menu.

#### Select command to run

Select the executable to run.

#### Full command line

Adjust the command line that System Canvas generates, for example, add parameters or change the location of the application to load onto the executable.

#### Effective command line

Shows the complete command line with expanded macros and environment variables, ready for execution.

# **Model Debugger**

Run the model in Model Debugger. The initial command line options come from project settings and user preferences.

#### **Model Shell**

Run the model with Model Shell. The initial command line options come from project settings and user preferences.

#### **ISIM** system

Run the model as an ISIM system. The initial command line options come from project settings and user preferences.

#### Custom

Specify the command line in Full command line.

# Recent

Select a recent command.

#### **Insert Placeholder Macro**

Insert a macro or environment variable from drop-down list at the current cursor position in **Full command line**. System Generator expands them to build the complete command line.

# %CADI%

The full absolute path of the CADI dynamic library.

#### %ISIM%

The full absolute path of the ISIM executable.

#### %BUILD\_DIR%

The relative path to the build directory (relative to project path).

#### %DEPLOY\_DIR%

The relative path to the deploy directory (identical to %BUILD\_DIR%).

#### %PROJECT\_DIR%

The full absolute path to the directory of the project.

# Launch in background

Run an application asynchronously in a separate console window. Use this if the application requests user input or if the output is long.

#### **Clear History**

Remove all the recent entries from command history. This also removes corresponding items from the System Canvas main menu.

# 5.3.20 Self Port dialog

Use this dialog to add a port to the top-level component.

To display the dialog, without having anything selected in the **Block Diagram** view, click **Add Ports**, or click **Add Port** from the **Object** menu.

#### Instance name

The name of the port.

# Array size

The number of ports, for a port array. Leave the box empty, or enter 1, for normal ports.

#### Protocol

The name of the protocol for the port. To display a list of protocols, click Select....

Туре

# Master port or Slave Port.

# Attributes

- Addressable for bus ports.
- **Internal** for ports between subcomponents. The port is not visible if the component is added to a system.

# Create LISA method templates according to selected protocol

Select an option from the drop-down list to create implementation templates for methods, or behaviors, for the selected protocol:

- Do not create method templates.
- Create only required methods. This is the default.
- Create all methods, including optional behaviors.

This creates only methods corresponding to the selected port type, that is, for either master or slave.

Editing the existing port might create new methods, but does not delete existing methods.

# Mirror port image

Reverse the direction of the port image.

# Chapter 6 SystemC Export with Multiple Instantiation

This chapter describes the Fast Models SystemC Export feature with Multiple Instantiation (MI) support.

It contains the following sections:

- 6.1 About SystemC Export with Multiple Instantiation on page 6-119.
- 6.2 Auto-bridging on page 6-120.
- 6.3 SystemC Export generated ports on page 6-121.
- 6.4 SystemC Export API on page 6-125.
- 6.5 Scheduler API on page 6-143.
- 6.6 SystemC Export limitations on page 6-160.

#### 6.1 About SystemC Export with Multiple Instantiation

SystemC Export wraps the components of a SystemC-based virtual platform into an Exported Virtual Subsystem (EVS). Multiple Instantiation (MI) enables the generation and integration of multiple EVS instances into a single SystemC simulation.

SystemC Export with MI enables the generation of EVSs as first-class SystemC components:

- Capable of running any number of instances, alongside other EVSs. .
- Providing one SC THREAD per core component (that is, one SC THREAD per core component in a cluster Code Translation (CT) model).

MI enables the generation and integration of multiple EVS instances into a virtual platform with SystemC as the single simulation domain. A single EVS can appear in multiple virtual platforms. Equally, multiple EVSs can combine to create a single platform. A platform that consists of multiple EVSs is called an SVP (SystemC Virtual Platform).

SystemC components (including Fast Models ones) can exchange data via the Direct Memory Interface (DMI) or normal (blocking) Transaction Level Modeling (TLM) transactions.

Fast Models supports SystemC 2.3.2, including integrated TLM 2.0.4. In this version, the TLM and SystemC headers are in the same place, and some filenames are different.

Before using SimGen to build a SystemC simulation, the environment variable SYSTEMC\_HOME must be set to the directory containing the Accellera SystemC library installation.

When running a SystemC simulation, the following environment variables might be useful:

#### FM SCX VERBOSITY LEVEL

Set to 1 to enable tracing of the default scheduler mapping implementation.

#### SCX EVS VERBOSE

Set to one of the following values to set the verbosity level for debug messages from the SystemC simulation:

| None   |
|--------|
| Low    |
| Medium |
| High   |
| Full   |
| Debug  |
|        |

- Note -

When loading an image on an EVS, you might see the following warning:

Warning: Base.cluster0.cpu0: Uncaught exception, thread terminated In file: gen/scx\_scheduler\_mapping.cpp:523 In process: Base.thread\_p\_5 @ 0 s

This warning means that the image is attempting to run from DRAM, but this is access-controlled by the TZC 400 component. To disable security checking by the TZC 400, specify -C Base.bp.secure\_memory=false when running the EVS.

#### **Related information**

Fast Models Reference Manual Accellera Systems Initiative (ASI) IEEE Std 1666-2005, SystemC Language Reference Manual, 31 March 2006 Accellera, TLM 2.0 Language Reference Manual, July 2009

# 6.2 Auto-bridging

Auto-bridging is a Fast Models feature that SimGen uses to automatically convert between LISA+ protocols and their SystemC equivalents. It helps to automate the generation of SystemC wrappers for LISA+ subsystem models.

A *bridge* is a LISA component that converts transactions from one protocol to another. A wide variety of bridges are available to convert between various LISA+ protocols and their SystemC equivalents. For example, PVBus2AMBAPV converts from PVBus to AMBA-PV protocols.

When auto-bridging is enabled, you do not need to manually add bridges to your LISA+ file. Autobridging causes SimGen to apply the protocol-to-bridge mappings that are defined in a configuration file to the LISA+ components and generate a single EVS component.

Enable auto-bridging by selecting both the TARGET\_SYSTEMC and TARGET\_SYSTEMC\_AUTO build targets in the .sgproj file. Or, in System Canvas Project Settings, select both targets **SystemC component** and **SystemC component with auto-bridging**.

Use the --bridge-conf-file SimGen command-line option to select your own auto-bridging configuration file. Alternatively, edit the file \$PVLIB\_HOME/etc/bridges\_conf.json, which SimGen uses if you do not specify this option. The syntax is:

```
"<protocol_name>" : {
    "master" : {
        "name" : "<bridge_name>"
    },
    "slave" : {
        "name" : "<bridge_name>"
    },
    "peer" : {
        "name" : "<bridge_name>"
    },
},
```

— Note -

- SimGen ignores any bridges whose name is empty in the configuration file.
- Auto-bridging is not applied to any ports that are marked as internal in the LISA+ file.
- SimGen reports an error if auto-bridging is enabled and a top-level port in a LISA+ component uses a protocol that is not listed in the configuration file.
- SimGen reports an error if auto-bridging is enabled and it cannot find the configuration file.
- You do not need to specify bridges for the following LISA+ protocols. When ports that use these protocols are exported to SystemC, SimGen can automatically generate the TLM sockets for them, without the need for bridging:
  - AudioControl
  - ClockRateControl
  - ClockSignal
  - CounterInterface
  - GICv3Comms
  - InstructionCount
  - KeyboardStatus
  - LCD
  - MouseStatus
  - PChannel
  - SystemCoherencyInterface
  - VECBProtocol
  - VirtualEthernet

To access the generated TLM sockets from SystemC, you must **#include** the appropriate header files from under **\$PVLIB\_HOME/examples/SystemCExport/Common/Protocols**/.

# 6.3 SystemC Export generated ports

This section describes the generated ports and the associated port protocols.

This section contains the following subsections:

- 6.3.1 Protocol definition on page 6-121.
- 6.3.2 TLM 1.0 protocol for an exported SystemC component on page 6-121.
- 6.3.3 TLM 2.0 bus protocol for an exported SystemC component on page 6-121.
- 6.3.4 Properties for TLM 1.0 based protocols on page 6-122.
- 6.3.5 Properties for TLM 2.0 based protocols on page 6-123.

#### 6.3.1 Protocol definition

The ports of the top level Fast Models component, used to create SystemC ports, have protocols.

The behaviors in a Fast Models protocol definition must match exactly the functions in the SystemC port class. System Canvas does not check this for consistency, but the C++ compiler can find inconsistencies when compiling the generated SystemC component.

The set of functions and behaviors, their arguments, and their return value must be the same. The order of the functions and behaviors does not matter.

All behaviors in the Fast Models protocol must be slave behaviors. There is no corresponding concept of master behaviors.

The protocol definition also contains a properties section that contains the properties that describe the SystemC C++ classes that implement the corresponding ports on the SystemC side.

**Related information** LISA+ Language for Fast Models Reference Manual

# 6.3.2 TLM 1.0 protocol for an exported SystemC component

Here is an example of a TLM 1.0 signal protocol.

```
protocol MySignalProtocol
{
    includes
    {
        #include <mySystemCClasses.h>
    }
    properties
    {
        sc_master_port_class_name = "my_signal_base<bool>";
        sc_slave_base_class_name = "my_slave_base<bool>";
        sc_slave_export_class_name = "my_slave_export<bool>";
    }
    slave behavior set_state(const bool & state);
}
```

# 6.3.3 TLM 2.0 bus protocol for an exported SystemC component

Here is an example of a TLM 2.0 bus protocol.

```
protocol MyProtocol
{
    includes
    {
        #include <mySystemCClasses.h>
    }
    properties
    {
        sc_master_base_class_name = "my_master_base";
        sc_master_socket_class_name = "my_master_socket<64>";
        sc_slave_base_class_name = "my_slave_base<64>";
        sc_slave_socket_class_name = "my_slave_socket<64>";
    }
    slave behavior read(uint32_t addr, uint32_t &data);
    slave behavior write(uint32_t addr, uint32_t data);
```

```
master behavior invalidate_dmi(uint32_t addr);
}
```

This protocol enables declaring ports that have read() and write() functions. This protocol can declare master and slave ports.

# 6.3.4 Properties for TLM 1.0 based protocols

TLM 1.0 based protocols map to their SystemC counterparts using properties in the LISA protocol definition. The protocol description must set these properties.

#### sc\_master\_port\_class\_name

The sc\_master\_port\_class\_name property is the class name of the SystemC class that the generated SystemC component instantiates for master ports on the SystemC side. This class must implement the functions defined in the corresponding protocol, for example:

```
void my_master_port<bool>::set_state(bool state)
```

#### sc\_slave\_base\_class\_name

The sc\_slave\_base\_class\_name property is the class name of the SystemC class that the generated SystemC component specializes for slave ports on the SystemC side. This class must declare the functions defined in the corresponding protocol, for example:

void my\_slave\_base<bool>::set\_state(const bool &state)

The SystemC component must define it to forward the protocol functions from the SystemC component to the Fast Models top level component corresponding port. It must also provide a constructor taking the argument:

const std::string &name

#### sc\_slave\_export\_class\_name

The sc\_slave\_export\_class\_name property is the class name of the SystemC class that the generated SystemC component instantiates for slave ports (exports) on the SystemC side. The component binds to the derived sc\_slave\_base\_class\_name SystemC class, and forwards calls from the SystemC side to the bound class.

# **AMBAPV Signal protocol in Fast Models**

```
protocol AMBAPVSignal {
    includes {
        #include <amba_pv.h>
    }
    properties {
        description = "AMBA-PV signal protocol";
        sc_master_port_class_name = "amba_pv::signal_master_port<bool>";
        sc_slave_base_class_name = "amba_pv::signal_slave_port<bool>";
        sc_slave_export_class_name = "amba_pv::signal_slave_export<bool>";
    }
}
```

sc\_slave\_export\_class\_name and sc\_master\_port\_class\_name describe the type of the port
instances in the SystemC domain.

sc\_slave\_base\_class\_name denotes the base class from which the SystemC component publicly
derives.

#### AMBAPV Signal protocol in SystemC component class

The SystemC module ports must use the corresponding names in the SystemC code.

```
/* Module ports */
amba_pv::signal_master_port<bool> signal_out;
amba_pv::signal_slave_export<bool> signal_in;
```

The SystemC port names must also match the Fast Models port names. For example, signal\_out is the instance name for the master port in the Fast Models AMBAPVBus component and the SystemC port.

| AMBAPVBus (                    | PVBus2AN          | ABAPV)        | i             | ]:  |     | ••• | :  |     |     |     |     |     |     | :            |    |
|--------------------------------|-------------------|---------------|---------------|-----|-----|-----|----|-----|-----|-----|-----|-----|-----|--------------|----|
| ∕pvbus_s<br>∕reset bus interfa | ces E             | amba_pv       | _ <b>m</b>    |     | · · | • • | -D |     | an  | nba | _pv | _m  |     | $\mathbf{D}$ | •  |
|                                |                   |               |               | J . | ••• | • • | •  | • • | ••• | ••• | ••• | • • | • • | •            |    |
|                                | · · · · · · · · · |               |               |     |     |     | •  | · · |     |     |     |     |     | •            |    |
| SGSignal (SGSi                 | gnal2AMP          | APVSignal)    | i             | ] : | · · | · · |    | · · | · · | · · | · · | · · | · · | -            | -  |
|                                |                   |               |               | 1.  | • • |     | -2 | an  | ıba | DV  | sic | na  | m   | Ъ            | \$ |
| >sg_signal_s                   | -E an             | nba_pv_signal | _ <b>m</b> /⁄ |     |     | : : | Ľ  |     |     |     |     |     |     | 7            |    |

Figure 6-1 SGSignal component in System Canvas

# 6.3.5 Properties for TLM 2.0 based protocols

The TLM 2.0 protocol provides forward and backward paths for master and slave sockets. Protocols that use TLM 2.0 must specify properties in the protocol declaration.

# sc\_master\_socket\_class\_name

This is the class name of the SystemC class that the generated SystemC component instantiates for master sockets on the SystemC side. The component binds to the derived sc\_master\_base\_class\_name SystemC class and forwards calls from:

- The bound class to SystemC (forward path).
- The SystemC side to the bound class (backward path).

# sc\_master\_base\_class\_name

This is the class name of the SystemC class that the generated SystemC component specializes for master sockets on the SystemC side. This class must declare the master behavior functions defined in the corresponding protocol, for example:

my\_master\_base::invalidate\_dmi(uint32\_t addr)

The SystemC component must define it to forward the protocol functions from the SystemC component (backward path) to the System Generator top level component corresponding socket. It must also provide a constructor taking the argument:

const std::string &

# sc\_slave\_socket\_class\_name

This is the class name of the SystemC class that the generated SystemC component instantiates for slave sockets on the SystemC side. The component binds to the derived sc\_slave\_base\_class\_name SystemC class and forwards calls from:

- The bound class to SystemC (backward path).
- The SystemC side to the bound class (forward path).

### sc\_slave\_base\_class\_name

This is the class name of the SystemC class that the generated SystemC component specializes for slave sockets on the SystemC side. It must also provide a constructor taking the argument:

```
const std::string &
```

# **AMBAPV** protocol in System Generator

```
protocol AMBAPVSignal {
    includes {
    #include <amba_pv.h>
    }
    properties {
        description = "AMBA-PV protocol";
        sc_master_base_class_name = "amba_pv::amba_pv_master_base";
        sc_master_socket_class_name = "amba_pv::amba_pv_master_socket<64>";
        sc_slave_base_class_name = "amba_pv::amba_pv_slave_base<64>";
        sc_slave_socket_class_name = "amba_pv::amba_pv_slave_socket<64>";
    }
}
```

# AMBAPV protocol in SystemC component class

The SystemC module sockets must use the corresponding names in the SystemC code.

# **Related concepts**

A.1 About SystemC Export generated ports on page Appx-A-213

# 6.4 SystemC Export API

This section describes the *SystemC eXport* (SCX) API provided by Fast Models *Exported Virtual Subsystems* (EVSs). Each description of a class or function includes the C++ declaration and the use constraints.

This section contains the following subsections:

- 6.4.1 SystemC Export header file on page 6-126.
- 6.4.2 scx::scx\_initialize on page 6-126.
- 6.4.3 scx::scx\_load\_application on page 6-126.
- 6.4.4 scx::scx\_load\_application\_all on page 6-127.
- 6.4.5 scx::scx\_load\_data on page 6-127.
- 6.4.6 scx::scx\_load\_data\_all on page 6-127.
- 6.4.7 scx::scx\_set\_parameter on page 6-128.
- 6.4.8 scx::scx get parameter on page 6-128.
- 6.4.9 scx::scx get parameter list on page 6-129.
- 6.4.10 scx::scx set cpi file on page 6-129.
- 6.4.11 scx::scx cpulimit on page 6-129.
- 6.4.12 scx::scx timelimit on page 6-129.
- 6.4.13 scx::scx parse and configure on page 6-129.
- 6.4.14 scx::scx\_start\_cadi\_server on page 6-131.
- 6.4.15 scx::scx\_enable\_cadi\_log on page 6-132.
- 6.4.16 scx::scx\_prefix\_appli\_output on page 6-132.
- 6.4.17 scx::scx\_print\_port\_number on page 6-132.
- 6.4.18 scx::scx\_print\_statistics on page 6-132.
- 6.4.19 scx::scx\_load\_trace\_plugin on page 6-132.
- 6.4.20 scx::scx\_load\_plugin on page 6-133.
- 6.4.21 scx::scx\_get\_global\_interface on page 6-133.
- *6.4.22 scx::scx\_evs\_base* on page 6-133.
- 6.4.23 scx::load\_application on page 6-133.
- 6.4.24 scx::load\_data on page 6-134.
- 6.4.25 scx::set\_parameter on page 6-134.
- 6.4.26 scx::get\_parameter on page 6-134.
- 6.4.27 scx::get\_parameter\_list on page 6-135.
- 6.4.28 scx::constructor on page 6-135.
- *6.4.29 scx::destructor* on page 6-135.
- 6.4.30 scx::before\_end\_of\_elaboration on page 6-135.
- 6.4.31 scx::end\_of\_elaboration on page 6-135.
- 6.4.32 scx::start\_of\_simulation on page 6-135.
- 6.4.33 scx::end\_of\_simulation on page 6-135.
- 6.4.34 scx::scx\_simcallback\_if on page 6-135.
- 6.4.35 scx::notify running on page 6-136.
- 6.4.36 scx::notify\_stopped on page 6-136.
- 6.4.37 scx::notify\_debuggable on page 6-136.
- 6.4.38 scx::notify\_idle on page 6-136.
- 6.4.39 scx::simcallback\_if destructor on page 6-136.
- 6.4.40 scx::scx simcontrol if on page 6-136.
- 6.4.41 scx::get scheduler on page 6-137.
- 6.4.42 scx::get\_report\_handler on page 6-137.
- 6.4.43 scx::run on page 6-137.
- 6.4.44 scx::stop on page 6-137.
- *6.4.45 scx::is\_running* on page 6-138.
- 6.4.46 scx::stop\_acknowledge on page 6-138.
- 6.4.47 scx::process\_debuggable on page 6-138.
- 6.4.48 scx::process\_idle on page 6-138.
- *6.4.49 scx::shutdown* on page 6-138.

- 6.4.50 scx::add callback on page 6-139.
- 6.4.51 scx::remove\_callback on page 6-139.
- *6.4.52 scx::destructor* on page 6-139.
- *6.4.53 scx::scx\_get\_default\_simcontrol* on page 6-139.
- 6.4.54 scx::scx\_report\_handler\_if on page 6-139.
- 6.4.55 scx::scx get default report handler on page 6-140.
- 6.4.56 scx::scx get curr report handler on page 6-140.
- 6.4.57 scx::scx\_sync on page 6-140.
- 6.4.58 scx::scx\_set\_min\_sync\_latency on page 6-140.
- 6.4.59 scx::scx\_get\_min\_sync\_latency on page 6-141.
- 6.4.60 scx::scx\_simlimit on page 6-141.
- 6.4.61 scx::scx\_create\_default\_scheduler\_mapping on page 6-141.
- 6.4.62 scx::scx get curr scheduler mapping on page 6-141.
- 6.4.63 scx::scx enable iris server on page 6-141.
- 6.4.64 scx::scx set iris server port range on page 6-141.
- 6.4.65 scx::scx set iris server port on page 6-142.
- 6.4.66 scx::scx enable iris log on page 6-142.
- 6.4.67 scx::scx get iris connection interface on page 6-142.
- 6.4.68 scx::scx register synchronous thread on page 6-142.

# 6.4.1 SystemC Export header file

To use the SystemC Export feature, an application must include the  $C^{++}$  header file scx.h at appropriate positions in the source code as required by the scope and linkage rules of  $C^{++}$ .

The header file **PVLIB\_HOME/include/fmruntime/scx/scx.h** adds the namespace scx to the declarative region that includes it. This inclusion declares all definitions related to the SystemC Export feature of Fast Models within that region.

#include "scx.h"

#### 6.4.2 scx::scx\_initialize

This function initializes the simulation.

Initialize the simulation before constructing any exported subsystem.

id

an identifier for this simulation.

ctrl

a pointer to the simulation controller implementation. It defaults to the one provided with Arm models.

——— Note —

Arm recommends specifying a unique identifier across all simulations running on the same host.

#### 6.4.3 scx::scx\_load\_application

This function loads an application in the memory of an instance.

#### instance

the name of the instance to load into. The parameter instance must start with an EVS instance name, or with "\*" to load the application into the instance on all EVSs in the platform. To load the same application on all cores of an SMP processor, specify "\*" for the core instead of its index, in parameter instance.

application the application to load.

— Note ——

The loading of the application happens at start\_of\_simulation() call-back, at the earliest.

# 6.4.4 scx::scx\_load\_application\_all

This function loads an application in the memory of instances that execute software, across all EVSs in the platform.

void scx\_load\_application\_all(const std::string &application);

application

the application to load.

——— Note –

The loading of the application happens at start\_of\_simulation() call-back, at the earliest.

# 6.4.5 scx::scx\_load\_data

This function loads binary data in the memory of an instance at a memory address.

```
instance
```

the name of the instance to load into. The parameter instance must start with an EVS instance name, or with "\*" to load data into the instance on all EVSs in the platform. On an SMP processor, if instance specifies "\*" for the core instead of its index, the binary data loads only on the first processor.

data

the filename of the binary data to load.

address

the memory address at which to load the data. The parameter address might start with a memory space specifier.

------ Note -----

The loading of the binary data happens at start\_of\_simulation() call-back, at the earliest.

# 6.4.6 scx::scx\_load\_data\_all

This function loads binary data in the memory of instances that execute software, across all EVSs in the platform, at a memory address. On SMP processors, the data loads only on the first core.

data

the filename of the binary data to load.

address

the memory address at which to load the data. The parameter address might start with a memory space specifier.

\_\_\_\_\_ Note \_\_\_\_\_

The loading of the binary data happens at start\_of\_simulation() call-back, at the earliest.

# 6.4.7 scx::scx\_set\_parameter

This function sets the value of a parameter in components present in EVSs or in plug-ins.

bool scx\_set\_parameter(const std::string &name, const std::string &value);

```
    template<class T>
bool scx_set_parameter(const std::string &name, T value);
```

name

the name of the parameter to change. The parameter name must start with an EVS instance name for setting a parameter on this EVS, or with "\*" for setting a parameter on all EVSs in the platform, or with a plug-in prefix (defaults to "TRACE") for setting a plug-in parameter.

value

the value of the parameter.

This function returns true when the parameter exists, false otherwise.

------ Note --

- Changes made to parameters within System Canvas take precedence over changes made with scx\_set\_parameter().
- You can set parameters during the construction phase, and before the elaboration phase. Calls to scx\_set\_parameter() after the construction phase are ignored.
- You can change run-time parameters after the construction phase with the debug interface.
- Specify plug-ins before calling the platform parameter functions, so that the plug-ins load and their parameters are available. Any plug-in that is specified after the first call to any platform parameter function is ignored.

#### 6.4.8 scx::scx\_get\_parameter

This function retrieves the value of a parameter from components present in EVSs or from plug-ins.

- bool scx\_get\_parameter(const std::string &name, std::string &value);
- template<class T> bool scx\_get\_parameter(const std::string &name, T &value);
- bool scx\_get\_parameter(const std::string &name, int &value);
- bool scx\_get\_parameter(const std::string &name, unsigned int &value);
- bool scx\_get\_parameter(const std::string &name, long &value);
- bool scx\_get\_parameter(const std::string &name, unsigned long &value);
- bool scx\_get\_parameter(const std::string &name, long long &value);
- bool scx\_get\_parameter(const std::string &name, unsigned long long &value);
- std::string scx\_get\_parameter(const std::string &name);

name

the name of the parameter to retrieve. The parameter name must start with an EVS instance name for retrieving an EVS parameter or with a plug-in prefix (defaults to "TRACE") for retrieving a plug-in parameter.

value

a reference to the value of the parameter.

The bool forms of the function return true when the parameter exists, false otherwise. The std::string form returns the value of the parameter when it exists, empty string ("") otherwise.

- Note ·

Specify plug-ins before calling the platform parameter functions, so that the plug-ins load and their parameters are available. Any plug-in that is specified after the first call to any platform parameter function is ignored.

# 6.4.9 scx::scx\_get\_parameter\_list

This function retrieves a list of all parameters in all components present in all EVSs and from all plugins.

std::map<std::string, std::string> scx\_get\_parameter\_list();

The parameter names start with an EVS instance name for EVS parameters or with a plug-in prefix (defaults to "TRACE") for plug-in parameters.

— Note –

- Specify plug-ins before calling the platform parameter functions, so that the plug-ins load and their parameters are available. Any plug-in that is specified after the first call to any platform parameter function is ignored.
- If scx\_set\_parameter() is called after the simulation elaboration phase, the new value is not set in the model, although it is returned by scx\_get\_parameter\_list().

#### 6.4.10 scx::scx\_set\_cpi\_file

Sets the Cycles Per Instruction (CPI) file for CPI class functionality.

void scx\_set\_cpi\_file(const std::string & cpi\_file\_path);

cpi\_file\_path

the path to the CPI file.

Use this function to activate the CPI class functionality.

\_\_\_\_\_ Note \_\_\_\_

This function must be called before any call to a platform parameter function.

# 6.4.11 scx::scx\_cpulimit

Sets the maximum number of CPU (User + System) seconds to run, excluding startup and shutdown.

```
void scx_cpulimit(double t);
```

t

the number of seconds to run. Defaults to unlimited.

# 6.4.12 scx::scx\_timelimit

Sets the maximum number of seconds to run, excluding startup and shutdown.

void scx\_timelimit(double t);

t

the number of seconds to run. Defaults to unlimited.

# 6.4.13 scx::scx\_parse\_and\_configure

This function parses command-line options and configures the simulation accordingly.

argc

the number of command-line options listed with argv[].

argv

command-line options.

```
trailer
        a string that follows the option list when printing the help message (--help option).
sig handler
        whether to enable signal handler function. true to enable (default), false to disable.
The application must pass the values of the options from function sc main() as arguments to this
function.
-a, --application
        application to load, format: -a [INST=]FILE. For SMP cores: -a INST*=FILE.
-A, --iris-allow-remote
        allow remote connections from another machine to the Iris server. Defaults to not allowed.
-b, --break
        set a breakpoint, format: -b [INST=]ADDRESS. This option can be specified multiple times.
-C, --parameter
        set a parameter, format: -C INST.PARAM=VALUE. This option can be specified multiple times.
--check-regs
        the same as --list-regs but does more consistency checks on the CADI register API.
--cpi-file
        use FILE to set Cycles Per Instruction (CPI) classes, format: --cpi-file FILE
--cpulimit
        maximum number of CPU (User + System) seconds to run, excluding startup and shutdown,
        format: --cpulimit NUM. Defaults to unlimited.
--cyclelimit
        number of cycles to run, ignored if the debug server has started, format: --cyclelimit NUM.
        Defaults to unlimited.
-D, --allow-debug-plugin
        allow a plug-in to debug the simulation.
--data
        raw data to load, format: --data [INST=]FILE@[MEMSPACE:]ADDRESS
--disable-analytics
        disable product analytics gathering for the current run.
--dump
        dump a section of memory into FILE, format: --dump
        [INST=]FILE@[MEMSPACE:]ADDRESS, SIZE. This option can be specified multiple times.
-f, --config-file
        load model parameters from configuration file FILE, format: --config-file FILE
-h, --help
        print help message and exit.
-i, --iris-log
        Iris log level. This option can be specified multiple times, for example: -ii for log level 2.
-I, --iris-server
        start an Iris server, allowing debuggers to connect to targets in the simulation.
--iris-port
        set a specific port to use for the Iris server, format: --iris-port PORT
--iris-port-range
        set the range of ports to scan when starting an Iris server. The first available port found is used,
        format: --iris-port-range MIN:MAX
-K, --keep-console
        keep the console window open after completion. This option applies to Microsoft Windows
        only.
-1, --list-params
        print the list of platform parameters to standard output and exit.
-L, --cadi-log
        log all CADI calls to XML log files.
--list-instances
        print list of target instances to standard output.
```

--list-memorv print model memory information to standard output. --list-regs print model register information to standard output. -o, --output redirect parameters, memory and instance lists to output file FILE, format: --output FILE -p, --print-port-number print the TCP port number the CADI server is listening to. -P, --prefix prefix semihosting output with the name of the instance. --plugin plug-in to load, format: --plugin [NAME=]FILE -q, --quiet suppress informational output. -r, --restore restore a checkpoint from DIR on simulation startup, format: --restore DIR -R, --run run the simulation immediately after the CADI server starts. -s, --save save a checkpoint to DIR on simulation exit, format: --save DIR -S, --cadi-server start a CADI server, allowing debuggers to connect to targets in the simulation. --simlimit maximum number of seconds to simulate, ignored if the debug server has started, format: -simlimit NUM. Defaults to unlimited. --start set initial PC to application start address, format: --start [INST=]ADDRESS --stat print run statistics on simulation exit. -T, --timelimit maximum number of seconds to run, excluding startup and shutdown, ignored if the debug server has started, format: --timelimit NUM. Defaults to unlimited. --trace-plugin

deprecated, use --plugin instead.

This function treats all other command-line arguments as applications to load.

This function calls std::exit(EXIT\_SUCCESS) to exit, for options --list-params and --help. It calls std::exit(EXIT\_FAILURE) if there was an error in the parameter specification, or an invalid option was specified, or if the application or plug-in was not found.

# 6.4.14 scx::scx\_start\_cadi\_server

This function specifies whether to start a CADI server.

void scx\_start\_cadi\_server(bool start = true, bool run = true, bool debug = false);

start

run

true to start a CADI server, false otherwise.

true to run the simulation immediately after CADI server has been started, false otherwise.

debug

true to enable debugging through a plug-in, false otherwise.

Starting a CADI server enables the attachment of a debugger to debug targets in the simulation.

When debug is set to true, the CADI server does not start, but a plug-in can implement an alternative debugging mechanism in place of it.

When start is set to true, it overrides debug.

------ Note -

- A CADI server cannot start once simulation starts.
- You do not need to call this function if you have called scx\_parse\_and\_configure() and parsed at most one of -S or -D into sc\_main().

# 6.4.15 scx::scx\_enable\_cadi\_log

This function specifies whether to log all CADI calls to XML files.

void scx\_enable\_cadi\_log(bool log = true);

log

true to log CADI calls, false otherwise.

——— Note —

You cannot enable logging once simulation starts.

# 6.4.16 scx::scx\_prefix\_appli\_output

This function specifies whether to prefix semihosting output with the name of the CADI target instance.

void scx\_prefix\_appli\_output(bool prefix = true);

prefix

true to prefix semihosting output, false otherwise.

#### 6.4.17 scx::scx\_print\_port\_number

This function specifies whether to enable printing of the TCP port number that the CADI server is listening to.

void scx\_print\_port\_number(bool print = true);

print

true to enable printing of the TCP port number, false otherwise.

— Note —

You cannot enable printing of the TCP port number once simulation starts.

# 6.4.18 scx::scx\_print\_statistics

This function specifies whether to enable printing of simulation statistics at the end of the simulation.

void scx\_print\_statistics(bool print = true);

print

true to enable printing of simulation statistics, false otherwise.

- \_\_\_\_\_ Note \_\_\_\_\_
- You cannot enable printing of statistics once simulation starts.
- The statistics include LISA reset() behavior run time and application load time. A long simulation run compensates for this.

# 6.4.19 scx::scx\_load\_trace\_plugin

Arm deprecates this function. Use scx\_load\_plugin() instead.

# 6.4.20 scx::scx\_load\_plugin

This function specifies a plug-in to load.

```
void scx_load_plugin(const std::string &file);
```

file

the file of the plug-in to load.

The plug-in loads at end\_of\_elaboration(), at the latest, or as soon as a platform parameter function is called.

\_\_\_\_\_ Note \_\_\_\_\_

Specify plug-ins before calling the platform parameter functions, so that the plug-ins load and their parameters are available. Any plug-in that is specified after the first call to any platform parameter function is ignored.

# 6.4.21 scx::scx\_get\_global\_interface

This function accesses the global interface.

eslapi::CAInterface \*scx\_get\_global\_interface();

The global interface allows access to all of the registered interfaces in the simulation.

#### 6.4.22 scx::scx\_evs\_base

This class is the base class for EVSs. EVSs are the principal subsystems of the Fast Models SystemC Export feature.

```
class scx_evs_base {
  public:
    void load_application(const std::string &, const std::string &);
    void load_data(const std::string &, const std::string &, const std::string &);
    bool set_parameter(const std::string &, const std::string &);
    template<class T>
    bool set_parameter(const std::string &, std::string &) const;
    template<class T>
    bool get_parameter(const std::string &, T &) const;
    std::string get_parameter(const std::string &) const;
    std::string get_parameter(const std::string &) const;
    std::string get_parameter(const std::string &) const;
    std::string get_parameter(const std::string &) const;
    std::string get_parameter(const std::string &) const;
    std::string get_parameter(const std::string &) const;
    std::string get_parameter(const std::string &) const;
    std::string get_parameter(const std::string &) const;
    std::string get_parameter(const std::string &) const;
    std::string get_parameter(const std::string &) const;
    std::string get_parameter(const std::string &) const;
    std::string get_parameter(const std::string &) const;
    std::string get_parameter(const std::string &) const;
    std::string get_parameter(const std::string &) const;
    std::string get_parameter(const std::string &) const;
    std::string get_parameter(const std::string &) const;
    std::string get_parameter(const std::string &) const;
    std::string get_parameter(const std::string &) const;
    std::string get_parameter(const std::string &) const;
    std::string get_parameter(const std::string &, sg::ComponentFactory *);
    virtual ~scx_evs_base();
    void before_end_of_elaboration();
    void start_of_simulation();
    void end_of_simulation();
    void end_of_simulation();
};
```

# 6.4.23 scx::load\_application

This function loads an application in the memory of an instance.

void load\_application(const std::string &instance, const std::string &application);

instance

the name of the instance to load into.

application

the application to load.

\_\_\_\_\_ Note \_\_\_\_\_

The application loads at start\_of\_simulation(), at the earliest.

# 6.4.24 scx::load\_data

This function loads raw data in the memory of an instance at a memory address.

instance

the name of the instance to load into.

data

the file name of the raw data to load.

address

the memory address at which to load the raw data. The parameter address might start with a memory space specifier.

\_\_\_\_\_ Note \_\_\_\_

The raw data loads at start\_of\_simulation(), at the earliest.

#### 6.4.25 scx::set\_parameter

This function sets the value of a parameter from components present in the EVS.

bool set\_parameter(const std::string &name, const std::string &value);

```
    template<class T>
```

- Note

```
bool set_parameter(const std::string &name, T value);
```

name

the name of the parameter to change.

value

the value of the parameter.

This function returns true when the parameter exists, false otherwise.

- Changes made to parameters within System Canvas take precedence over changes made with set\_parameter().
- You can set parameters during the construction phase, and before the elaboration phase. Calls to set\_parameter() after the construction phase are ignored.
- You can change run-time parameters after the construction phase with the debug interface.

# 6.4.26 scx::get\_parameter

This function retrieves the value of a parameter from components present in the EVS.

- bool get\_parameter(const std::string &name, std::string &value) const;
- template<class T>
  - bool get\_parameter(const std::string &name, T &value) const;
  - std::string get\_parameter(const std::string &name);

name

the name of the parameter to retrieve.

value

a reference to the value of the parameter.

The bool forms of the function return true when the parameter exists, false otherwise. The std::string form returns the value of the parameter when it exists, empty string ("") otherwise.

# 6.4.27 scx::get\_parameter\_list

This function retrieves a list of all parameters in all components present in the EVS.

```
std::map<std::string, std::string> get_parameter_list();
```

# 6.4.28 scx::constructor

This function constructs an EVS.

scx\_evs\_base(const std::string &, sg::ComponentFactory \*);

name

the name of the EVS instance.

#### factory

the sg::ComponentFactory to use to instantiate the corresponding LISA subsystem. The factory initializes within the generated derived class.

EVS instance names must be unique across the virtual platform. The EVS instance name initializes using the value passed as an argument to the constructor of the generated derived class.

#### 6.4.29 scx::destructor

This function destroys an EVS including the corresponding subsystem, and frees the associated resources.

~scx\_evs\_base();

# 6.4.30 scx::before\_end\_of\_elaboration

This function calls the instantiate(), configure(), init(), interconnect(), and populateCADIMap() LISA behaviors of the corresponding exported subsystem.

```
void before_end_of_elaboration();
```

The generated derived class calls this function, after the SystemC simulation call-backs.

# 6.4.31 scx::end\_of\_elaboration

This function initializes the simulation framework.

void end\_of\_elaboration();

The generated derived class calls this function, after the SystemC simulation call-backs.

#### 6.4.32 scx::start\_of\_simulation

This function calls the reset() LISA behaviors of the corresponding exported subsystem. It then loads applications.

void start\_of\_simulation();

The generated derived class calls this function, after the SystemC simulation call-backs.

#### 6.4.33 scx::end\_of\_simulation

This function shuts down the simulation framework.

void end\_of\_simulation();

The generated derived class calls this function, after the SystemC simulation call-backs.

# 6.4.34 scx::scx\_simcallback\_if

This interface is the base class for simulation control call-backs.

class scx\_simcallback\_if {
 public:

```
virtual void notify_running() = 0;
virtual void notify_stopped() = 0;
virtual void notify_debuggable() = 0;
virtual void notify_idle() = 0;
protected:
virtual ~scx_simcallback_if() {
};
```

The simulation framework implements this interface. The simulation controller uses the interface to notify the simulation framework of changes in the simulation state.

# 6.4.35 scx::notify\_running

This function notifies the simulation framework that the simulation is running.

```
void notify_running();
```

The simulation controller calls this function to notify the simulation framework that the simulation is running. The simulation framework then notifies debuggers of the fact.

# 6.4.36 scx::notify\_stopped

This function notifies the simulation framework that the simulation has stopped.

```
void notify_stopped();
```

The simulation controller calls this function to notify the simulation framework that the simulation has stopped. The simulation framework then notifies debuggers of the fact.

# 6.4.37 scx::notify\_debuggable

This function notifies the simulation framework that the simulation is debuggable.

```
void notify_debuggable()
```

The simulation controller periodically calls this function to notify that the simulation is debuggable. This typically occurs while the simulation is stopped, to allow clients to process debug activity, for instance memory or breakpoint operations.

This version of the function does nothing.

# 6.4.38 scx::notify\_idle

This function notifies the simulation framework that the simulation is idle.

```
void notify_idle();
```

The simulation controller periodically calls this function to notify the simulation framework that the simulation is idle, typically while the simulation is stopped, to allow clients to process background activity, for example, GUI events processing or redrawing.

# 6.4.39 scx::simcallback\_if destructor

This function destroys simulation callback interfaces.

```
~scx_simcallback_if();
```

This version of the function does not allow destruction of instances through the interface.

# 6.4.40 scx::scx\_simcontrol\_if

This is the simulation control interface.

```
class scx_simcontrol_if {
   public:
     virtual eslapi::CAInterface *get_scheduler() = 0;
   virtual scx_report_handler_if *get_report_handler() = 0;
   virtual void run() = 0;
   virtual void stop() = 0;
```

```
virtual bool is_running() = 0;
virtual void stop_acknowledge(sg::SchedulerRunnable *runnable) = 0;
virtual void process_debuggable() = 0;
virtual void process_idle() = 0;
virtual void shutdown() = 0;
virtual void add_callback(scx_simcallback_if *callback_obj) = 0;
virtual void remove_callback(scx_simcallback_if *callback_obj) = 0;
protected:
virtual ~scx_simcontrol_if();
};
```

The simulation controller, which interacts with the simulation framework, must implement this interface. The simulation framework uses this interface to access current implementations of the scheduler and report handler, as well as to request changes to the state of the simulation.

Unless otherwise stated, requests from this interface are asynchronous and can return immediately, whether the corresponding operation has completed or not. When the operation is complete, the corresponding notification must go to the simulation framework, which in turn notifies all connected debuggers to allow them to update their states.

Unless otherwise stated, an implementation of this interface must be thread-safe, that is it must not make assumptions about threads that issue requests.

The default implementation of the simulation controller provided with Fast Models is at: \$MAXCORE\_HOME/lib/template/tpl\_scx\_simcontroller.{h,cpp}.

#### 6.4.41 scx::get\_scheduler

This function returns a pointer to the implementation of the simulation scheduler.

```
eslapi::CAInterface *get_scheduler();
```

The simulation framework calls the get\_scheduler() function to retrieve the scheduler implementation for the simulation at construction time.

——— Note —

Implementations of this function need not be thread-safe.

# 6.4.42 scx::get\_report\_handler

This function returns a pointer to the current implementation of the report handler.

scx\_report\_handler\_if \*get\_report\_handler();

scx\_initialize() calls the get\_report\_handler() function to retrieve the report handler implementation for the simulation at construction time.

\_\_\_\_\_ Note \_\_\_\_\_

Implementations of this function need not be thread-safe.

#### 6.4.43 scx::run

This function requests to run the simulation.

void run();

The simulation framework calls run() upon receipt of a CADI run request from a debugger.

#### 6.4.44 scx::stop

This function requests to stop the simulation as soon as possible, that is at the next wait().

void stop();

The simulation framework calls stop() upon receipt of a CADI stop request from a debugger, a component, or a breakpoint hit.

# 6.4.45 scx::is\_running

This function returns whether the simulation is running.

bool is\_running();

The return value is true when the simulation is running, false when it is paused or stopped.

The simulation framework calls is\_running() upon receipt of a CADI run state request from a debugger.

# 6.4.46 scx::stop\_acknowledge

This function blocks the simulation while the simulation is stopped.

void stop\_acknowledge(sg::SchedulerRunnable \*runnable);

runnable

a pointer to the scheduler thread calling stop\_acknowledge().

The scheduler thread calls this function to effectively stop the simulation, as a side effect of calling stop() to request that the simulation stop.

An implementation of this function must call clearStopRequest() on runnable (when not NULL).

# 6.4.47 scx::process\_debuggable

This function processes debug activity while the simulation is at a debuggable point.

```
void process_debuggable()
```

This function is called by the scheduler thread whenever the simulation is at a debuggable point, to enable debug activity to be processed.

An implementation of this function might simply call scx\_simcallback\_if::notify\_debuggable() on all registered clients.

This version of the function does nothing.

# 6.4.48 scx::process\_idle

This function processes idle activity while the simulation is stopped.

void process\_idle();

The scheduler thread calls this function whenever idle to enable the processing of idle activity.

An implementation of this function might simply call scx\_simcallback\_if::notify\_idle() on all registered clients.

# 6.4.49 scx::shutdown

This function requests to stop the simulation.

```
void shutdown();
```

The simulation framework calls shutdown() to notify itself that it wants the simulation to stop. Once the simulation has shut down it cannot run again.

——— Note ——

There are no call-backs associated with shutdown().

# 6.4.50 scx::add\_callback

This function registers call-backs with the simulation controller.

```
void add_callback(scx_simcallback_if *callback_obj);
```

callback\_obj

a pointer to the object whose member functions serve as call-backs.

Clients call this function to register with the simulation controller a call-back object that handles notifications from the simulation.

# 6.4.51 scx::remove\_callback

This function removes call-backs from the simulation controller.

```
void remove_callback(scx_simcallback_if *callback_obj);
```

callback\_obj

a pointer to the object to remove.

Clients call this function to unregister a call-back object from the simulation controller.

#### 6.4.52 scx::destructor

This function destroys simulation controller interfaces.

~scx\_simcontrol\_if();

This version of the function does not allow destruction of instances through the interface.

# 6.4.53 scx::scx\_get\_default\_simcontrol

This function returns a pointer to the default implementation of the simulation controller provided with Fast Models.

scx\_simcontrol\_if \*scx\_get\_default\_simcontrol();

#### 6.4.54 scx::scx\_report\_handler\_if

This interface is the report handler interface.

```
class scx_report_handler_if {
  public:
    virtual void set_verbosity_level(int verbosity) = 0;
virtual int get_verbosity_level() const = 0;
    virtual void report info(const char *id
                                 const char *file,
                                 int line,
                                 const char *fmt,
                                                   ...) = 0;
    virtual void report_info _verb(int verbosity,
const char *id
                                        const char *file,
                                        int line,
                                        const char *fmt, \dots) = 0;
    virtual void report_warning(const char *id
                                    const char *file,
                                    int line,
                                    const char *fmt, ...) = 0;
    virtual void report_error(const char *id
                                  const char *file.
                                  int line,
                                  const char *fmt, ...) = 0;
    virtual void report_fatal(const char *id
                                  const char *file,
                                  int line,
                                  const char *fmt, \dots) = 0;
  protected:
    virtual ~scx_report_handler_if() {
     }
};
```

This interface provides run-time reporting facilities, similar to the ones provided by SystemC. It has the additional ability to specify a format string in the same way as the std::vprintf() function, and associated variable arguments, for the report message.

The Fast Models simulation framework for SystemC Export uses this interface to report various messages at run-time.

The default implementation of the report handler provided with Fast Models is in: **MAXCORE\_HOME**/lib/template/tpl\_scx\_report.cpp.

**Related information** IEEE Std 1666-2005, SystemC Language Reference Manual, 31 March 2006

# 6.4.55 scx::scx\_get\_default\_report\_handler

This function returns a pointer to the default implementation of the report handler provided with Fast Models.

```
scx_report_handler_if *scx_get_default_report_handler();
```

# 6.4.56 scx::scx\_get\_curr\_report\_handler

This function returns a pointer to the current implementation of the report handler.

```
scx_report_handler_if *scx_get_curr_report_handler();
```

# 6.4.57 scx::scx\_sync

This function adds a future synchronization point.

void scx\_sync(double sync\_time);

```
sync_time
```

the time of the future synchronization point relative to the current simulated time, in seconds.

SystemC components call this function to hint to the scheduler when a system synchronization point will occur.

The scheduler uses this information to determine the quantum sizes of threads.

Threads that have run their quantum are unaffected; all other threads (including the current thread) run to the sync\_time synchronization point.

Calling scx\_sync() again adds another synchronization point.

Synchronization points automatically vanish when the simulation time passes.

# 6.4.58 scx::scx\_set\_min\_sync\_latency

This function sets the minimum synchronization latency for this scheduler.

```
void scx_set_min_sync_latency(double t);
void scx_set_min_sync_latency(sg::ticks_t t);
```

t

the minimum synchronization latency. Measured in seconds.

The minimum synchronization latency helps to ensure that sufficient simulated time has passed between two synchronization points for synchronization to be efficient.

A small latency increases accuracy but decreases simulation speed.

A large latency decreases accuracy but increases simulation speed.

The scheduler uses this information to compute the next synchronization point as returned by sg::SchedulerInterfaceForComponents::getNextSyncPoint().

#### **Related references**

6.4.59 scx::scx get min sync latency on page 6-141

# 6.4.59 scx::scx\_get\_min\_sync\_latency

This function returns the minimum synchronization latency, measured in seconds, for this scheduler.

double scx\_get\_min\_sync\_latency(); sg::ticks\_t scx\_get\_min\_sync\_latency(sg::Tag<sg::ticks\_t> \*);

#### **Related references**

6.4.58 scx::scx set min sync latency on page 6-140

#### 6.4.60 scx::scx\_simlimit

This function sets the maximum number of seconds to simulate.

```
void scx_simlimit(double t);
```

t

the number of seconds to simulate. Defaults to unlimited.

### 6.4.61 scx::scx\_create\_default\_scheduler\_mapping

This function returns a pointer to a new instance of the default implementation of the scheduler mapping that is provided with Fast Models.

```
sg::SchedulerInterfaceForComponents * scx_create_default_scheduler_mapping(scx_simcontrol_if
* simcontrol);
```

```
simcontrol
```

pointer to an existing simulation controller. When this is NULL, this function returns NULL.

## 6.4.62 scx::scx\_get\_curr\_scheduler\_mapping

This function returns a pointer to the current implementation of the scheduler mapping interface.

sg::SchedulerInterfaceForComponents \* scx\_get\_curr\_scheduler\_mapping();

#### 6.4.63 scx::scx\_enable\_iris\_server

This function specifies whether to start an Iris server. If a server is started, it listens on the first available port found in the range *DefaultIrisServerPortMin* to *DefaultIrisServerPortMax*.

void scx\_enable\_iris\_server(bool enable = true);

enable

true to start an Iris server (default), otherwise false.

# 6.4.64 scx::scx\_set\_iris\_server\_port\_range

This function starts an Iris server and sets the range of ports to scan. The server uses the first available port found in the range.

void scx\_set\_iris\_server\_port\_range(uint16\_t port\_min, uint16\_t port\_max);

port\_min

the port number at the start of the range.

port\_max

the port number at the end of the range.

# 6.4.65 scx::scx\_set\_iris\_server\_port

This function starts an Iris server and sets a specific port for it to listen on.

```
inline void scx_set_iris_server_port(uint16_t port)
```

port

The port number for the Iris server to listen on.

# 6.4.66 scx::scx\_enable\_iris\_log

This function enables Iris message logging and specifies the log level.

void scx\_enable\_iris\_log(unsigned level = 0);

#### level

the log level. The possible values are:

0

Logging is disabled, the default.

Log messages in JSON format.

2

1

Additionally, log U64JSON data in hex.

## 6.4.67 scx::scx\_get\_iris\_connection\_interface

This function retrieves the IrisConnectionInterface for the simulation. This can be used to create and register IrisInstances.

iris::IrisConnectionInterface \*scx\_get\_iris\_connection\_interface();

## 6.4.68 scx::scx\_register\_synchronous\_thread

This function registers a new thread in the simulation engine which is implicitly synchronized with the simulation thread.

void scx\_register\_synchronous\_thread(std::thread::id thread\_id);

#### thread\_id

ID of the newly registered thread.

The caller must make sure that the simulation thread and the newly registered thread do not run concurrently.

Calling this function for a thread *X* completely disables the thread synchronization for thread *X*, that is, marshaling of function calls from the calling thread onto the simulation thread, for example Iris calls.

This function is useful for debugger threads which are blocking the simulation thread and which still want to issue Iris calls while the simulation thread is blocked.

# 6.5 Scheduler API

This section describes the Fast Models Scheduler API. To explain the API, this section also describes the intended use, some simple use cases, and the relationship of this API to other APIs.

This section contains the following subsections:

- 6.5.1 Scheduler API about on page 6-143.
- 6.5.2 Scheduler API use cases and implementation on page 6-144.
- 6.5.3 sg::SchedulerInterfaceForComponents class on page 6-146.
- 6.5.4 sg::SchedulerRunnable class on page 6-152.
- 6.5.5 sg::SchedulerThread class on page 6-155.
- 6.5.6 sg:: ThreadSignal class on page 6-156.
- 6.5.7 sg:: Timer class on page 6-157.
- 6.5.8 sg:: TimerCallback class on page 6-158.
- 6.5.9 sg::FrequencySource class on page 6-158.
- 6.5.10 sg::FrequencyObserver class on page 6-158.
- 6.5.11 sg::SchedulerObject class on page 6-158.
- 6.5.12 sg::scx create default scheduler mapping on page 6-159.
- 6.5.13 sg::scx get curr scheduler mapping on page 6-159.

# 6.5.1 Scheduler API - about

This API makes modeling components and systems accessible in different environments, with or without a built-in scheduler. Examples are a SystemC environment or a standalone simulator.

The Fast Models Scheduler API is a C++ interface consisting of a set of abstract base classes. The header file that defines these classes is \$PVLIB\_HOME/include/fmruntime/sg/ SGSchedulerInterfaceForComponents.h. This header file depends on other header files under \$PVLIB\_HOME/include.

All Scheduler API constructs are in the namespace sg.

The interface decouples the modeling components from the scheduler implementation. The parts of the Scheduler API that the modeling components use are for the scheduler or scheduler adapter to implement. The parts that the scheduler or scheduler adapter use are for the modeling components to implement.

#### class SchedulerInterfaceForComponents

The scheduler (or an adapter to the scheduler) must implement an instance of this interface class for Fast Models components to work. Fast Models components use this interface to talk to the scheduler, for example, to create threads and timers. This class is the main part of the interface.

#### class SchedulerThread

An abstract Fast Models thread class, which createThread() creates instances of. For example, CT core models use this class. The scheduler implements it. Threads have co-routine semantics.

#### class SchedulerRunnable

The counterpart of the SchedulerThread class. The modeling components, which contain the thread functionality, implement it.

# class ThreadSignal

A class of event that threads can wait on. It has wait() and notify() but no timing functions. The scheduler implements it.

#### class Timer

An abstract interface for one-shot or continuous timed events, which createTimer() creates instances of. The scheduler implements it.

#### class TimerCallback

The counterpart of the Timer class. The modeling components, which contain the functionality for the timer callback, implement it. Arm deprecates this class.

#### class SchedulerCallback

A callback function class. The modeling components, which use addCallback() (asynchronous callbacks), implement it.

#### class FrequencySource

An abstract interface class that provides a frequency in Hz. The modeling components implement it. The scheduler uses it to determine the time intervals for timed events. Arm deprecates this class.

#### class FrequencyObserver

An abstract interface class for observing a FrequencySource and changes to the frequency value. The scheduler implements it for objects that have access to a FrequencySource (Timer and SchedulerThread). Arm deprecates this class.

#### class SchedulerObject

The base class for all scheduler interface objects, which provides getName().

#### 6.5.2 Scheduler API - use cases and implementation

This section describes uses of the Scheduler API.

#### Accessing the SchedulerInterfaceForComponents from within a modeling component

This section describes ways of accessing the global interfaces.

#### LISA component for accessing the SchedulerInterfaceForComponents

A way to access the global interfaces with getGlobalInterface().

```
includes
{
    #include "sg/SGSchedulerInterfaceForComponents.h"
    #include "sg/SGComponentRegistry.h"
}
behavior init
{
    sg::SchedulerInterfaceForComponents *scheduler =
        sg::obtainComponentInterfacePointer<sg::SchedulerInterfaceForComponents>
        (getGlobalInterface(), "scheduler");
}
```

# C++ component for accessing the SchedulerInterfaceForComponents

A way to access the global interfaces with simulationContext->getGlobalInterface(). C++ components have an sg::SimulationContext pointer passed into their constructor.

```
#include "sg/SGSchedulerInterfaceForComponents.h"
#include "sg/SGComponentRegistry.h"
sg::SchedulerInterfaceForComponents *scheduler =
   sg::obtainComponentInterfacePointer<sg::SchedulerInterfaceForComponents>
      (simulationContext->getGlobalInterface(), "scheduler");
```

#### SystemC component for accessing the SchedulerInterfaceForComponents

A way to access the global interfaces with scx::scx\_get\_global\_interface().

```
#include "sg/SGSchedulerInterfaceForComponents.h"
#include "sg/SGComponentRegistry.h"
sg::SchedulerInterfaceForComponents *scheduler =
   sg::obtainComponentInterfacePointer<sg::SchedulerInterfaceForComponents>
      (scx::scx_get_global_interface(), "scheduler");
```
# Using the default scheduler mapping in the SystemC export use case

Call the global function scx\_initialize() to initialize the simulation infrastructure.

If you do not specify the ctrl parameter, the default implementations of the simulation controller and of the scheduler mapping onto SystemC apply.

\_\_\_\_\_ Note \_\_\_\_\_

The namespace for interfaces, classes, and functions in this SystemC export case is scx, except for those of the Scheduler API.

# Providing a custom mapping of the scheduler functionality onto SystemC

This section describes how to map the SchedulerInterfaceForComponents onto SystemC scheduling primitives by passing a custom system controller, scx::scx\_simcontrol\_if, as the second parameter, ctrl, into scx\_initialize(). The system controller must return the custom scheduler mapping in get\_scheduler().

# Minimalistic example of a custom mapping of the scheduler functionality onto SystemC

This section describes how to register a custom scheduler mapping, using the default scheduler mapping for simplicity. A realistic scheduler mapper would reimplement all functionality.

It consists of:

- A custom scheduler mapping implementation, my\_scheduler\_mapping.
  - Forwards all calls to the default scheduler mapping.
  - The wait() function prints a verbose message in addition, to make the effect visible.
- A custom simulation controller implementation, my\_simulation\_controller.
  - Forwards all calls to the default scx::scx\_simcontrol\_if implementation.
  - Implements only get\_scheduler()differently and returns an instance of my scheduler mapping.
- Creating an instance of my\_simulation\_controller, my\_sim\_controller.
- Passing a pointer to my\_sim\_controller to scx\_initialize() as the second parameter, ctrl.

This example adds a verbose message to sg::SchedulerInterfaceForComponents::wait() calls.

# Intended mapping of the Scheduler API onto SystemC/TLM

How Scheduler API functionality might map onto SystemC functionality.

#### sg::SchedulerInterfaceForComponents::wait(time)

Call sc\_core::wait(time) and handle all pending asynchronous events that are scheduled with sg::SchedulerInterfaceForComponents::addCallback() before waiting.

#### sg::SchedulerInterfaceForComponents::wait(sg::ThreadSignal)

Call sc\_core::wait(sc\_event) on the sc\_event in sg::ThreadSignal and handle all pending asynchronous events that are scheduled with sg::SchedulerInterfaceForComponents::addCallback() before waiting.

# sg::SchedulerInterfaceForComponents::getCurrentSimulatedTime()

Return the current SystemC scheduler time in seconds as in sc\_core::sc\_time\_stamp().to\_seconds().

#### sg::SchedulerInterfaceForComponents::addCallback(), removeCallback()

SystemC has no way to trigger simulation events from alien (non-SystemC) host threads in a thread-safe way: buffer and handle these asynchronous events in all regularly re-occurring scheduler events. Handling regular simulation wait() and timerCallback()calls is sufficient.

#### sg::SchedulerInterfaceForComponents::stopRequest(), stopAcknowledge()

Pause and resume the SystemC scheduler. This function is out of scope of SystemC/TLM functionality, but in practice every debuggable SystemC implementation has ways to pause and resume the scheduler. Do not confuse these functions with sc\_core::sc\_stop(), which exits the SystemC simulation loop. They work with the sg::SchedulerRunnable instances and the scx::scx\_simcontrol\_if interface.

#### sg::SchedulerInterfaceForComponents::createThread(), createThreadSignal(), createTimer()

Map these functions onto SystemC threads created with sc\_spawn() and sc\_events. You can create and destroy sg::SchedulerThread, sg::ThreadSignal, and sg::Timer objects during elaboration, and delete them at runtime, unlike their SystemC counterparts. This process requires careful mapping. For example, consider what happens when you remove a waited-for sc\_event.

#### sg::ThreadSignal

Map onto sc\_event, which is notifiable and waitable.

#### sg::SchedulerThread

Map onto a SystemC thread that was spawned with sc\_core::sc\_spawn(). The thread function can call sg::SchedulerThread::threadProc().

#### sg::QuantumKeeper

Map onto the tlm\_quantumkeeper utility class because the semantics of these classes are similar. Arm deprecates this class.

#### sg::Timer

Map onto a SystemC thread that, after the timer is set(), issues calls to the call-backs in the intervals (according to the set() interval).

#### 6.5.3 sg::SchedulerInterfaceForComponents class

This section describes the main scheduler interface class.

# About sg::SchedulerInterfaceForComponents

The modeling components use this interface class, which gives access to all other parts of the Scheduler API, directly or indirectly. The scheduler must implement this class.

```
// Main scheduler interface class
class sg::SchedulerInterfaceForComponents
public:
static eslapi::if_name_t IFNAME() { return "sg.SchedulerInterfaceForComponents"; }
static eslapi::if_rev_t IFREVISION() { return 1; }
virtual eslapi::CAInterface * ObtainInterface(eslapi::if_name_t, eslapi::if_rev_t,
eslapi::if_rev_t *) = 0;
virtual sg::Timer * createTimer(const char *, sg::TimerCallback *) = 0;
virtual sg::CAInterface * createTimer(const char *, sg::TimerCallback *) = 0;
       virtual sg::SchedulerThread * createThread(const char *, sg::SchedulerRunnable *) = 0;
virtual sg::SchedulerThread * currentThread();
        virtual sg::ThreadSignal * createThreadSignal(const char *) = 0;
       virtual void wait(sg::ThreadSignal *) = 0;
virtual void wait(sg::ThreadSignal *) = 0;
virtual void setGlobalQuantum(sg::ticks_t);
        virtual sg::ticks_t getGlobalQuantum(sg::Tag<sg::ticks_t> *);
virtual double getGlobalQuantum();
virtual void setMinSyncLatency(sg::ticks_t);
        virtual sg::ticks_t getMinSyncLatency(sg::Tag<sg::ticks_t> *);
virtual double getMinSyncLatency();
virtual void addSynchronisationPoint(sg::ticks_t);
        virtual sg::ticks_t getNextSyncPoint(sg::Tag<sg::ticks_t> *);
virtual double getNextSyncPoint();
virtual void getNextSyncRange(sg::ticks_t &, sg::ticks_t &);
        virtual void getNextSyncRange(double&, double&);
virtual void addCallback(sg::SchedulerCallback *) = 0;
virtual void removeCallback(sg::SchedulerCallback *) = 0;
        virtual sg::ticks_t getCurrentSimulatedTime(sg::Tag<sg::ticks_t> *);
        virtual double getCurrentSimulatedTime();
        virtual double getSimulatedTimeResolution();
        virtual void setSimulatedTimeResolution(double resolution);
        virtual void stopRequest() = 0;
```

virtual void stopAcknowledge(sg::SchedulerRunnable \*) = 0;
};

— Note ——

Pass a null pointer to the extra Tag<> argument in getGlobalQuantum(), getMinSyncLatency(), getNextSyncPoint(), and getCurrentSimulatedTime().

Arm deprecates these API functions:

```
virtual void wait(sg::ticks_t, sg::FrequencySource *)
virtual void setGlobalQuantum(sg::ticks_t, sg::FrequencySource *)
virtual void setMinSyncLatency(sg::ticks_t, sg::FrequencySource *)
virtual void addSynchronisationPoint(sg::ticks_t, sg::FrequencySource *)
```

Arm deprecates classes sg::FrequencySource and sg::FrequencyObserver. Modeling components must not use these classes to directly communicate with the Scheduler API. Use the sg::Time class instead.

Modeling components use this interface to create threads, asynchronous and timed events, system synchronization points, and to request a simulation stop. Examples of components that access this interface are:

- CT core models.
- Timer peripherals.
- · Peripheral components with timing or that indicate system synchronization points.
- Peripheral components that can stop the simulation for certain conditions (external breakpoints).
- GUI components.

Passive components that do not interact with the scheduler (and that do not need explicit scheduling) usually do not access this interface.

#### **Related references**

Accessing the SchedulerInterfaceForComponents from within a modeling component on page 6-144 Providing a custom mapping of the scheduler functionality onto SystemC on page 6-145

#### eslapi::CAInterface and eslapi::ObtainInterface

The CAInterface base class and the ObtainInterface() function make the interface discoverable at runtime through a runtime mechanism. All interfaces in Fast Models that must be discoverable at runtime derive from CAInterface.

The functions IFNAME(), IFREVISION(), and ObtainInterface() belong to the base class eslapi::CAInterface.IFNAME() and IFREVISION() return static information (name and revision) about the interface (not the interface implementation). An implementation of the interface cannot reimplement these functions. To access this interface, code must pass these two values to the ObtainInterface() function to acquire the SchedulerInterfaceForComponents.

Use ObtainInterface() to access the interfaces that the scheduler provides. As a minimum requirement, the implementation of ObtainInterface() must provide the SchedulerInterfaceForComponents interface itself and also the eslapi::CAInterface interface. The easiest way to provide these interfaces to use the class eslapi::CAInterfaceRegistry and register these two interfaces and forward all ObtainInterface() calls to this registry. See the default implementation of the Scheduler API over SystemC for an example.

#### ----- Note -

CAInterface and ObtainInterface() are not part of the scheduler functionality but rather of the simulation infrastructure. The information here is what is necessary to understand and implement ObtainInterface(). For more details on the eslapi::CAInterface class, see the header file \$PVLIB\_HOME/include/fmruntime/eslapi/CAInterface.h.

# sg::SchedulerInterfaceForComponents::addCallback

This method schedules a callback in the simulation thread. AsyncSignal uses it.

virtual void addCallback(SchedulerCallback \*callback)=0;

#### callback

Callback object to call. If callback is NULL, the call has no effect.

Any host thread can call this method. It is thread safe. It is always the simulation thread (host thread which runs the simulation) that calls the callback function (callback->schedulerCallback()). The scheduler calls the callback function when it can respond to the addCallback() function.

Multiple callbacks might be pending. The scheduler can call them in any order. Do not call addCallback() or removeCallback() from a callback function.

Callbacks automatically vanish once called. Removing them deliberately is not necessary unless they become invalid, for example on the destruction of the object implementing the callback function.

#### **Related references**

sg::SchedulerInterfaceForComponents::removeCallback on page 6-150

#### sg::SchedulerInterfaceForComponents::addSynchronisationPoint

This method adds synchronization points.

```
virtual void addSynchronisationPoint(ticks_t ticks);
```

ticks

Simulated time for synchronization relative to the current simulated time, in ticks relative to simulated time resolution.

Modeling components can call this function to hint to the scheduler when a potentially useful system synchronization point will occur. The scheduler uses this information to determine the quantum sizes of threads.

Calling this function again adds another synchronization point.

Synchronization points automatically vanish when reached.

# sg::SchedulerInterfaceForComponents::createThread

CT core models and modeling components call this method to create threads. This method returns an object implementing SchedulerThread. (Not NULL except when runnable is NULL.)

virtual SchedulerThread \*createThread(const char \*name, SchedulerRunnable \*runnable)=0;

name

Instance name of the thread. Ideally, the hierarchical name of the component that owns the thread is included in the name. If name is NULL, it receives the name '(anonymous thread)'. The function makes a copy of name.

#### runnable

Object that implements the SchedulerRunnable interface. This object is the one that contains the actual thread functionality. The returned thread uses this interface to communicate with the thread implementation in the modeling component. If runnable is NULL, the call returns NULL, which has no effect.

Having created the thread, start it with a call to SchedulerThread::start().

Destroying the returned object with the SchedulerThread destructor might not kill the thread.

#### Related concepts

*sg::SchedulerRunnable - about* on page 6-152 *sg::SchedulerThread - about* on page 6-155

# **Related references**

*sg::SchedulerInterfaceForComponents::currentThread* on page 6-149 *sg::SchedulerThread::destructor* on page 6-155 *sg::SchedulerThread::start* on page 6-156

# sg::SchedulerInterfaceForComponents::createThreadSignal

CT core models use this method to create thread signals. A thread signal is a nonschedulable event that threads wait for. Giving the signal schedules all waiting threads to run.

```
virtual ThreadSignal* createThreadSignal(const char* name)=0;
```

name

Instance name of the thread. Ideally, the hierarchical name of the component that owns the thread is included in the name. If name is NULL, it receives the name '(anonymous thread signal)'. The function makes a copy of name.

Destroying the returned object while threads are waiting for it leaves the threads unscheduled.

#### sg::SchedulerInterfaceForComponents::createTimer

Modeling components call this method to create objects of class Timer. They use timers to trigger events in the future (one-shot or repeating events).

virtual Timer\* createTimer(const char\* name, TimerCallback\* callback)=0;

#### sg::SchedulerInterfaceForComponents::currentThread

This method returns the currently running scheduler thread, which createThread() created, or null if not in any threadProc() call.

```
virtual SchedulerThread* currentThread();
```

#### **Related references**

sg::SchedulerInterfaceForComponents::createThread on page 6-148

#### sg::SchedulerInterfaceForComponents::getCurrentSimulatedTime

This method returns the simulated time in ticks relative to simulated time resolution, since the creation of the scheduler. ClockDivider and MasterClock(ClockSignalProtocol::currentTicks()) use it.

```
virtual ticks_t getCurrentSimulatedTime(Tag<ticks_t>*);
```

This clock accurately reflects the time on the last timer callback invocation or the last return from SchedulerThread::wait(), whichever was last. The return values monotonically increase over (real or simulated) time.

# sg::SchedulerInterfaceForComponents::getGlobalQuantum

This method returns the global quantum in ticks relative to simulated time resolution.

```
virtual ticks_t getGlobalQuantum(Tag<ticks_t>*);
```

#### **Related references**

sg::SchedulerInterfaceForComponents::setGlobalQuantum on page 6-150

#### sg::SchedulerInterfaceForComponents::getMinSyncLatency

This method returns the minimum synchronization latency in ticks relative to simulated time resolution.

virtual ticks\_t getMinSyncLatency(Tag<ticks\_t>\*);

#### **Related references**

sg::SchedulerInterfaceForComponents::setMinSyncLatency on page 6-150

# sg::SchedulerInterfaceForComponents::getNextSyncPoint

This method returns the next synchronization point relative to the current simulated time. The next synchronization point is expressed in ticks relative to simulated time resolution.

virtual ticks\_t getNextSyncPoint(Tag<ticks\_t>\*);

Modeling components can call this function for a hint about when a potentially useful system synchronization point will occur. Core threads use this information to determine when to synchronize.

# sg::SchedulerInterfaceForComponents::getSimulatedTimeResolution

This method returns the simulated time resolution in seconds.

```
virtual double getSimulatedTimeResolution();
```

#### sg::SchedulerInterfaceForComponents::removeCallback

This method removes all callbacks that are scheduled using addCallback() for this callback object. AsyncSignal uses it.

```
virtual void removeCallback(SchedulerCallback *callback)=0;
```

#### callback

The callback object to remove. If callback is NULL, an unknown callback object, or a called callback, then the call has no effect.

Any host thread can call this method. It is thread safe.

The scheduler will not call the specified callback after this function returns. It can, however, call it while execution control is inside this function.

Callbacks automatically vanish after being called. Removing them deliberately is not necessary unless they become invalid, for example on the destruction of the object implementing the callback function.

#### **Related references**

sg::SchedulerInterfaceForComponents::addCallback on page 6-148

#### sg::SchedulerInterfaceForComponents::setGlobalQuantum

This method sets the global quantum.

```
virtual void setGlobalQuantum(ticks_t ticks);
```

ticks

Global quantum value, relative to simulated time resolution. The global quantum is the maximum time that a thread can run ahead of simulation time.

All threads must synchronize on timing points that are multiples of the global quantum.

#### **Related references**

sg::SchedulerInterfaceForComponents::getGlobalQuantum on page 6-149

# sg::SchedulerInterfaceForComponents::setMinSyncLatency

This method sets the minimum synchronization latency.

```
virtual void setMinSyncLatency(ticks_t ticks);
```

# ticks

Minimum synchronization latency value, relative to simulated time resolution.

The minimum synchronization latency helps to ensure that sufficient simulated time has passed between two synchronization points for synchronization to be efficient. A small latency increases accuracy but decreases simulation speed. A large latency decreases accuracy but increases simulation speed.

The scheduler uses this information to set the minimum synchronization latency of threads with sg::SchedulerRunnable::setThreadProperty(), and to compute the next synchronization point as returned by getNextSyncPoint().

# **Related references**

sg::SchedulerInterfaceForComponents::getMinSyncLatency on page 6-149

# sg::SchedulerInterfaceForComponents::setSimulatedTimeResolution

This method sets the simulated time resolution in seconds.

virtual void setSimulatedTimeResolution(double resolution);

resolution

Simulated time resolution in seconds.

Setting simulated time resolution after the start of the simulation or after setting timers is not possible.

# sg::SchedulerInterfaceForComponents::stopAcknowledge

This function blocks the simulation thread until being told to resume.

virtual void stopAcknowledge(SchedulerRunnable \*runnable)=0;

#### runnable

Pointer to the runnable instance that called this function, or NULL when not called from a runnable instance. If not NULL this function calls runnable->clearStopRequest() once it is safe to do so (with respect to non-simulation host threads).

CT core models call this function from within the simulation thread in response to a call to stopRequest() or spontaneously (for example, breakpoint hit, debugger stop). The call must always be from the simulation thread. The scheduler must block inside this function. The function must return when the simulation is to resume.

The scheduler usually implements a thread-safe mechanism in this function that allows blocking and resuming of the simulation thread from another host thread (usually the debugger thread).

Calling this function from a nonsimulation host thread is wrong by design and is forbidden.

This function must clear the stop request that led to calling this function by calling runnable->clearStopRequest().

This function must have no effects other than blocking the simulation thread.

# sg::SchedulerInterfaceForComponents::stopRequest

This function requests the simulation of the whole system to stop (pause).

virtual void stopRequest()=0;

You can call this function from any host thread, whether the simulation is running or not. The function returns immediately, possibly before the simulation stops. This function will not block the caller until the simulation stops. The simulation stops as soon as possible, depending on the syncLevel of the threads in the system. The simulation calls the function stopAcknowledge(), which blocks the simulation thread to pause the simulation. This function must not call stopAcknowledge() directly. It must only set up the simulation to stop at the next sync point, defined by the syncLevels in the system. Reset this state with stopAcknowledge(), which calls SchedulerRunnable::clearStopRequest().

Debuggers and modeling components such as CT cores and peripherals use this function to stop the simulation from within the simulation thread (for example for external breakpoints) and also asynchronously from the debugger thread. Calling this function again (from any host thread) before

stopAcknowledge() has reset the stop request, using SchedulerRunnable::clearStopRequest() is harmless. The simulation only stops once.

— Note –

The simulation can stop (that is, call stopAcknowledge()) spontaneously without a previous stopRequest(). This stop happens for example when a modeling component hits a breakpoint. A stopRequest() is sufficient, but not necessary, to stop the simulation.

The scheduler implementation of this function is to forward this stopRequest() to the running runnable object, but only for stopRequest() calls from the simulation thread. When the runnable object accepts the stopRequest() (SchedulerRunnable::stopRequest() returns true), the scheduler need do nothing more because the runnable object will respond with a stopAcknowledge() call. If the runnable object did not accept the stopRequest() (SchedulerRunnable::stopRequest() returns false) or if this function call is outside of the context of a runnable object (for example, from a call-back function) or from a non-simulation host thread, then the scheduler is responsible for handling the stopRequest() itself by calling stopAcknowledge() as soon as possible.

The stop handling mechanism should not change the scheduling order or model behavior (non-intrusive debugging).

#### **Related references**

sg::SchedulerRunnable::stopRequest on page 6-155

# sg::SchedulerInterfaceForComponents::wait(ThreadSignal)

This method waits on a thread signal.

```
virtual void wait(ThreadSignal* threadSignal)=0;
```

#### threadSignal

Thread signal object to wait for. A call with threadSignal of NULL is valid, but has no effect.

wait() blocks the current thread until it receives ThreadSignal::notify(). This function returns when the calling thread can continue to run.

Only call this method from within a SchedulerRunnable::threadProc() context. Calling this method from outside of a threadProc() context is valid, but has no effect.

# sg::SchedulerInterfaceForComponents::wait(ticks\_t)

This method blocks the running thread and runs other threads for a specified time.

```
virtual void wait(ticks_t ticks);
```

ticks

Time to wait for, in timebase units. ticks can be 0.

Only call this method from within a SchedulerRunnable::threadProc() context. Calls from outside of a threadProc() context are valid, but have no effect.

This method blocks a thread for a time while the other threads run. It returns when the calling thread is to continue, at the co-routine switching point. Typically, a thread calls wait(ticks) in its loop when it completes ticks ticks of work. ticks is a "quantum".

# 6.5.4 sg::SchedulerRunnable class

This section describes the SchedulerRunnable class.

# sg::SchedulerRunnable - about

This class is a thread interface on the runnable side. The modeling components create and implement SchedulerRunnable objects and pass a pointer to a SchedulerRunnable interface to

SchedulerInterfaceForComponents::createThread(). The scheduler uses this interface to run the thread.

#### **Related references**

sg::SchedulerInterfaceForComponents::createThread on page 6-148

#### sg::SchedulerRunnable::breakQuantum

This function breaks the quantum. Arm deprecates this function.

#### sg::SchedulerRunnable::clearStopRequest

This function clears stop request flags.

```
void clearStopRequest();
```

Only SchedulerInterfaceForComponents::stopAcknowledge() calls this function, so calls are always from the simulation thread.

#### **Related references**

sg::SchedulerRunnable::stopRequest on page 6-155

#### sg::SchedulerRunnable::getName

This function returns the name of the instance that owns the object.

const char \*getName() const;

By convention, this is the name that createThread() received. SchedulerRunnable inherits this function from sg::SchedulerObject.

#### sg::SchedulerRunnable::setThreadProperty, sg::SchedulerRunnable::getThreadProperty

These functions set and get thread properties.

```
bool setThreadProperty(ThreadProperty property, uint64_t value);
bool getThreadProperty(ThreadProperty property, uint64_t &valueOut);
```

#### Scheduler-configures-runnable properties

TP BREAK QUANTUM

Arm deprecates this property. SchedulerInterfaceForComponents::getNextSyncPoint() gives the next quantum size.

TP\_DEFAULT\_QUANTUM\_SIZE

Arm deprecates this property. Use SchedulerInterfaceForComponents::set/ getGlobalQuantum().

TP\_COMPILER\_LATENCY

set

Compiler latency, the maximum interval in which generated straight-line code checks for signals and the end of the quantum.

#### get

Compiler latency.

```
default
```

1024 instructions.

#### TP\_MIN\_SYNC\_LATENCY

#### set

Synchronization latency, the minimum interval in which generated straight-line code inserts synchronization points.

get

Synchronization latency.

```
default
```

64 instructions.

```
TP_MIN_SYNC_LEVEL
```

#### set

syncLevel to at least N (0-3).

```
get
```

Minimum syncLevel.

```
default
```

min\_sync\_level CADI parameter and the syncLevel\* registers also determine the syncLevel. If nothing else is set, the default is 0 (SL\_OFF).

#### TP\_LOCAL\_TIME

set

Local time of temporally decoupled thread.

```
get
```

Current local time.

```
TP_LOCAL_QUANTUM
```

set

Local quantum of temporally decoupled thread.

get

Current local quantum.

\_\_\_\_\_ Note \_\_\_\_\_

The temporally decoupled thread usually retrieves the local quantum by calling SchedulerInterfaceForComponents::getNextSyncPoint().

# **Runnable-configures-scheduler properties**

# TP\_STACK\_SIZE

#### set

Return false and ignore the value. Not for a scheduler to call.

#### get

Intended stack size for the thread in bytes. If this field returns false or a low value, this field uses the default stack size that the scheduler determines. Not all schedulers use this field. If a scheduler supports setting the stack size, it requests this field from SchedulerInterfaceForComponents::createThread() or SchedulerThread::start(). Is to return a constant value.

#### default

2MB.

Schedulers need not use all fields, and runnable objects need not provide all fields. If a runnable object does not support a property or value, it must return false.

# **Related references**

sg::SchedulerRunnable::breakQuantum on page 6-153

# sg::SchedulerRunnable::stopRequest

This function requests the simulation of the whole system to stop (pause) as soon as possible by setting a request flag. This might be to inspect a runnable, for example to pause at an instruction boundary to inspect a processor component with a debugger.

#### bool stopRequest();

You can call this function from any host thread, whether the simulation is running or not. The function returns immediately, before the simulation stops. This function will not block the caller until the simulation stops. The simulation stops as soon as possible, depending on the syncLevel of the runnable. The simulation calls the function SchedulerInterfaceForComponents::stopAcknowledge(), which blocks the simulation thread to pause the simulation. The function must not call stopAcknowledge() directly but only set up a state such that the simulation stops at the next sync point, defined by the syncLevel of this runnable. Reset this state with stopAcknowledge(), which calls clearStopRequest().

Modeling components use this function to stop the simulation from within the simulation thread (for example for external breakpoints) and also asynchronously from from the debugger thread. Calling this function again (from any host thread) before stopAcknowledge() has reset the stop request using clearStopRequest() is harmless. The simulation only stops once.

Returns true when the runnable accepts the stop request and will stop later. Returns false when the runnable does not accept the stop request. In this case, the scheduler must stop the simulation when the runnable returns control to the scheduler (for example, by use of wait()).

#### **Related references**

sg::SchedulerRunnable::clearStopRequest on page 6-153

#### sg::SchedulerRunnable::threadProc

This is the main thread function, the thread entry point.

void threadProc();

When threadProc() returns, the thread no longer runs and this SchedulerThread instance will not call threadProc() again. The thread usually does not return from this function while the thread is running.

threadProc() is to call SchedulerInterfaceForComponents::wait(0, ...) after completing initialization. threadProc() is to call SchedulerInterfaceForComponents::wait(t>=0, ...) after completing t ticks worth of work.

Do not create/destroy any other threads or scheduler objects within the context of this function.

#### 6.5.5 sg::SchedulerThread class

This section describes the SchedulerThread class.

#### sg::SchedulerThread - about

This class is a thread interface on the thread instance/scheduler side. The SchedulerInterfaceForComponents::createThread() function creates the SchedulerThread objects. Modeling components use this interface to talk to the scheduler

#### **Related references**

sg::SchedulerInterfaceForComponents::createThread on page 6-148

#### sg::SchedulerThread::destructor

This method destroys SchedulerThread objects.

```
~SchedulerThread();
```

This destructor kills threads if the underlying scheduler implementation supports it. Killing threads without their cooperation is unclean because it might leak resources. To end a thread cleanly, signal the thread to return from its threadProc() function, for example by using an exception that is caught in threadProc(). Destroying this object before calling start() must not start the thread. Destroying this object after calling start() might kill the thread immediately or leave it running until it returns from its threadProc().

SchedulerThread inherits this method from sg::SchedulerObject.

#### **Related references**

sg::SchedulerInterfaceForComponents::createThread on page 6-148

# sg::SchedulerThread::getName

This method returns the name of the instance that owns the object.

const char \*getName() const;

This is the name that createThread() received.

SchedulerThread inherits this method from sg::SchedulerObject.

# sg::SchedulerThread::setFrequency

This method sets the frequency source to be the parent clock for the thread. Arm deprecates this function.

# sg::SchedulerThread::start

This method starts the thread.

void start();

This method calls the threadProc() function immediately, which must call wait(0, ...) after initialization in order for start() to return. start() only runs the threadProc() of the associated thread and no other threads. Calling start() on a running thread has no effect. Calling start() on a terminated thread (threadProc() returned) has no effect.

\_\_\_\_\_ Note \_\_\_\_

The modeling component counterpart of the sg::SchedulerThread class is sg::SchedulerRunnable. Runnable objects must call sg::QuantumKeeper::sync() regularly to pass execution control on to other threads.

# **Related references**

sg::SchedulerInterfaceForComponents::createThread on page 6-148

# 6.5.6 sg::ThreadSignal class

This section describes the ThreadSignal class. It represents a nonschedulable event on which threads can wait. When the event is signaled, all waiting threads can run.

# sg::ThreadSignal::destructor

This method destroys ThreadSignal objects, thread signals.

~ThreadSignal();

Destroying these objects while threads are waiting for them leaves the threads unscheduled.

# sg::ThreadSignal::notify

This method notifies the system of the event, waking up any waiting threads.

void notify();

SchedulerRunnable::threadProc() can call this method, but calls can come from outside of threadProc(). Calling this method when no thread is waiting for the signal is valid, but has no effect.

# sg::ThreadSignal::getName

This method returns the name of the instance that owns the object.

const char \*getName() const;

This is the name that createThreadSignal() received.

ThreadSignal inherits this method from sg::SchedulerObject.

#### 6.5.7 sg::Timer class

This section describes the Timer interface class. The SchedulerInterfaceForComponents::createTimer() method creates Timer objects.

#### sg::Timer::cancel

This method unsets the timer so that it does not fire.

void cancel();

If the timer is not set, this method has no effect.

#### sg::Timer::destructor

This method destroys Timer objects.

~Timer();

The timer must not call TimerCallback::timerCallback() after the destruction of this object.

#### sg::Timer::getName

This method returns the name of the instance that owns the object.

const char \*getName() const;

This is the name that createTimer() received.

Timer inherits this method from sg::SchedulerObject.

# sg::Timer::isSet

This method returns true if the timer is set and queued for call-back, otherwise false.

bool isSet();

This method has no side effects.

#### sg::Timer::remaining

This method requests the remaining number of ticks relative to simulated time resolution until a timer makes a signal.

ticks\_t remaining();

This method returns 0 if there are no ticks remaining or if the timer is not set.

This method has no side effects.

# sg::Timer::set

This method sets a timer to make a signal.

```
bool set(ticks_t ticks);
```

ticks

the number of ticks after which the timer is to make a signal.

The signal that this method makes is a call to the user call-back function. If the return value t is 0, the timer does not repeat, otherwise it repeats after t ticks. The latest set() overrides the previous one.

This method returns false if ticks is too big to schedule the timer.

#### sg::Timer::setFrequency

This method sets the frequency source clock for the timer. Arm deprecates this function. Simulated time is relative to global time resolution. See

```
SchedulerInterfaceForComponents::getSimulatedTimeResolution() and
SchedulerInterfaceForComponents::setSimulatedTimeResolution().
```

# 6.5.8 sg::TimerCallback class

This section describes the TimerCallback base class. This interface does not allow object destruction.

#### sg::TimerCallback::getName

This method returns the name of the instance that owns the object.

const char \*getName() const;

Conventionally, this is the name that createTimer() received.

TimerCallback inherits this method from sg::SchedulerObject.

#### sg::TimerCallback::timerCallback

The createTimer() method receives a timerCallback instance. This timerCallback() method is called whenever the timer expires. This method returns a value t. If t is 0, the timer does not repeat, otherwise it is to call timerCallback() again after t ticks.

ticks\_t timerCallback();

#### 6.5.9 sg::FrequencySource class

FrequencySource objects provide clock frequencies, and notify frequency observers of frequency changes. This interface does not allow object destruction. Arm deprecates this class. Simulated time is relative to global time resolution. See

SchedulerInterfaceForComponents::getSimulatedTimeResolution() and SchedulerInterfaceForComponents::setSimulatedTimeResolution().

# 6.5.10 sg::FrequencyObserver class

FrequencySource instances notify FrequencyObserver instances of FrequencySource instance changes. This interface does not allow object destruction. Arm deprecates this class. Simulated time is relative to global time resolution. See

SchedulerInterfaceForComponents::getSimulatedTimeResolution() and SchedulerInterfaceForComponents::setSimulatedTimeResolution().

#### 6.5.11 sg::SchedulerObject class

This section describes the SchedulerObject class. It is the base class for scheduler objects and interfaces. This interface does not allow object destruction.

#### sg::SchedulerObject::getName

This method returns the name of the instance that implements the object or interface. The intended use is debugging.

```
const char *getName() const;
```

Although Arm does not guarantee this name to be unique or hierarchical, Arm recommends including or using the hierarchical component name. The caller must not free/delete the returned string. This object owns the string. The pointer is valid as long as the object implementing this interface exists. If the caller cannot track the lifetime of this object and wants to remember the name, it must copy it.

# 6.5.12 sg::scx\_create\_default\_scheduler\_mapping

This function returns a pointer to a new instance of the default implementation of the scheduler mapping provided with Fast Models.

sg::SchedulerInterfaceForComponents \*scx\_create\_default\_scheduler\_mapping(scx\_simcontrol\_if \*simcontrol);

simcontrol

a pointer to an existing simulation controller. If this is NULL, this function returns NULL.

# 6.5.13 sg::scx\_get\_curr\_scheduler\_mapping

This function returns a pointer to the scheduler mapping interface.

sg::SchedulerInterfaceForComponents \*scx\_get\_curr\_scheduler\_mapping();

# 6.6 SystemC Export limitations

This section describes the limitations of the current release of SystemC Export.

The *Exported Virtual Subsystems* (EVSs) are deliberately not time or cycle accurate, although they are accurate on a functional level.

This section contains the following subsections:

- 6.6.1 SystemC Export limitation on reentrancy on page 6-160.
- 6.6.2 SystemC Export limitation on calling wait() on page 6-160.
- 6.6.3 SystemC Export limitation on code translation support for external memory on page 6-160.
- 6.6.4 SystemC Export limitation on Fast Models versions for MI platforms on page 6-160.

# 6.6.1 SystemC Export limitation on reentrancy

Processor models, and the CCI400, MMU\_400, and MMU\_500 component models support reentrancy.

Reentrancy occurs when a component in an EVS issues a blocking transaction to a SystemC peripheral that in turn generates another blocking transaction back into the same component. This generation might come directly or indirectly from a call to wait() or by another SystemC peripheral.

Virtual platforms including EVSs that comprise a processor model do support such reentrancy.

For models that do not support reentrancy, the virtual platform might show unpredictable behavior because of racing within the EVS component.

# 6.6.2 SystemC Export limitation on calling wait()

Arm only supports calling wait() on bus transactions.

When a SystemC peripheral must really issue a wait() in reaction to a signal that is changing, buffer the signal in the bridge between the EVS and SystemC. On the next activation of the bridge, set the signal with the thread context of the EVS.

——— Note —

The EVS runs in a temporally decoupled mode using a time quantum. *Transaction Level Modeling* (TLM) 2.0 targets using the Loosely-Timed coding style do not call wait().

# 6.6.3 SystemC Export limitation on code translation support for external memory

EVS core components use code translation for speed. Not enabling *Direct Memory Interface* (DMI) reduces performance.

The core components in EVSs use code translation for high simulation speed. Therefore they fetch data from external memory to translate it into host machine code. Changing the memory contents outside of the scope of the core makes the data inconsistent.

Enable DMI accesses to instruction memory to avoid dramatic performance reductions. Otherwise, EVSs:

- Model all accesses.
- Perform multiple spurious transactions.
- Translate code per instruction not per block of instructions.

# 6.6.4 SystemC Export limitation on Fast Models versions for MI platforms

SystemC Export with *Multiple Instantiation* (MI) supports virtual platforms with multiple EVSs made with the same version of Fast Models. Integrating EVSs from different versions of Fast Models might result in unpredictable behavior.

# Chapter 7 Graphics Acceleration in Fast Models

Generic Graphics Acceleration (GGA) is a Fast Models framework for using host resources to perform graphics rendering on behalf of a GPU model. This chapter gives an introduction to GGA, describes how to enable it on a target platform model, and describes the main use cases.

It contains the following sections:

- 7.1 Introduction to GGA on page 7-162.
- 7.2 GGA modes on page 7-163.
- 7.3 Prerequisites on page 7-167.
- 7.4 GGA contents on page 7-168.
- 7.5 Configuration on page 7-170.
- 7.6 Feedback on page 7-172.
- 7.7 Enabling GGA on page 7-173.
- 7.8 Using GGA on page 7-179.

# 7.1 Introduction to GGA

Fast Models provides various models of Mali™ GPUs, including Mali-G51, Mali-G72, and Mali-G76.

You can run one of the OpenGL ES or Vulkan demo applications that are provided at *https:// developer.arm.com/solutions/graphics/resources/sdks* on a Fast Models platform that contains one of these Mali GPU models, a compatible Mali driver, and an Android or Linux distribution, but no pixels are rendered to the screen. This is because the GPU models are *register models*, which means they avoid the costly performance overhead of directly modeling the shader cores which perform the rendering operations in real hardware.

However, there are many use cases for Fast Models for which you might want to compare and validate actual rendering output from a simulated GPU. For example:

- Debugging a graphical application on a target platform.
- Validating graphical applications for target hardware in a continuous integration environment.
- Debugging or validating graphics driver integration.
- Booting Android OS version 8.0 or later on a target platform. These versions require hardware acceleration for graphics.

To enable these use cases, Fast Models provides a framework called Generic Graphics Acceleration (GGA) for using host resources to perform the rendering that is requested of the GPU model.

GGA enables Fast Models to:

- 1. Intercept graphics APIs within the model system
- 2. Mirror the graphics APIs on the host
- 3. Pass the results that are rendered by the host resources back into the modeled system

The GGA framework can also be configured to replace the Mali driver, by acting as a generic implementation of a graphics driver.

# **Related information**

Media components

# 7.2 GGA modes

GGA can be used with or without a GPU Register Model (GRM).

- If you use GGA with a GRM, this is referred to as GGA+GRM mode.
- If you use GGA without a GRM, this is referred to as GGA-only mode. In this mode, GGA acts as a generic graphics driver.

You can use also use a GRM without GGA, although in this mode, no pixels are displayed.

This section contains the following subsections:

- 7.2.1 Using a GPU register model without GGA on page 7-163.
- 7.2.2 Using GGA with a GPU register model on page 7-164.
- 7.2.3 Using GGA without a GPU register model on page 7-166.

# 7.2.1 Using a GPU register model without GGA

- Note -

The following figure shows a simplified view of a graphics and display driver stack running inside a Fast Model, without using GGA.

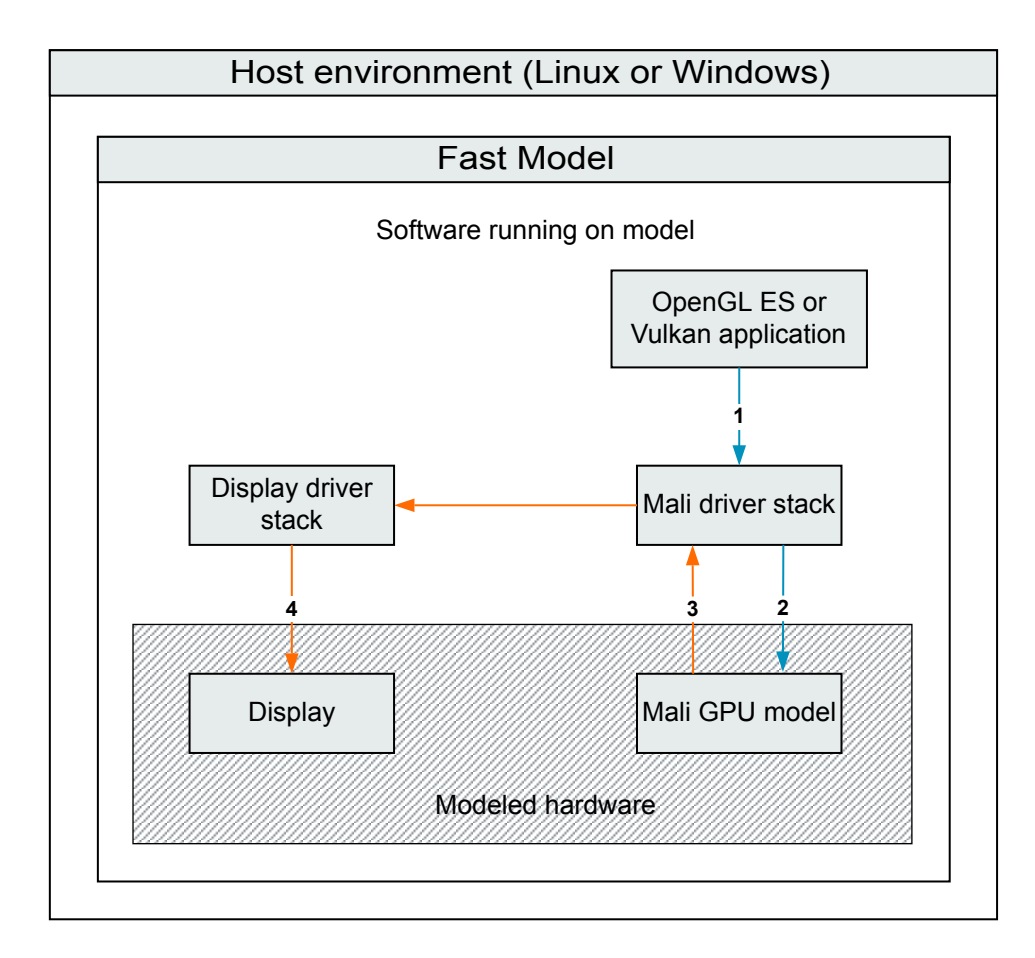

# Figure 7-1 Simplified view of a graphics stack without GGA

In this figure, blue arrows represent the data path of API calls, or data traveling to the GPU and orange arrows represent uninitialized data moving to the display.

The workflow shown in this figure is:

- 1. An application makes OpenGL ES or Vulkan API calls to a Mali driver.
- 2. The Mali driver stack issues rendering jobs to a GPU.
- 3. In hardware, the GPU would return the pixels, rendered through the shader cores, to the Mali driver. The model GPU returns uninitialized data.
- 4. The Mali driver, working together with the display driver stack, writes uninitialized data back to the display, when prompted by the application.

# 7.2.2 Using GGA with a GPU register model

The GGA framework consists of the following components:

#### Shim library

A user space library within the model that intercepts graphics API calls before they reach the driver.

#### Reconciler

A host library that receives the intercepted calls and forwards them to the graphics driver on the host.

#### Mali emulator

A freely available Arm product that translates the OpenGL ES calls for the Mali driver into OpenGL calls for the host driver.

#### Sidechannel

A Fast Models plug-in that enables communication between the Shim library and the Reconciler.

The following figure shows a Fast Models platform that contains a GPU register model, a graphics and display driver stack, and uses the GGA framework:

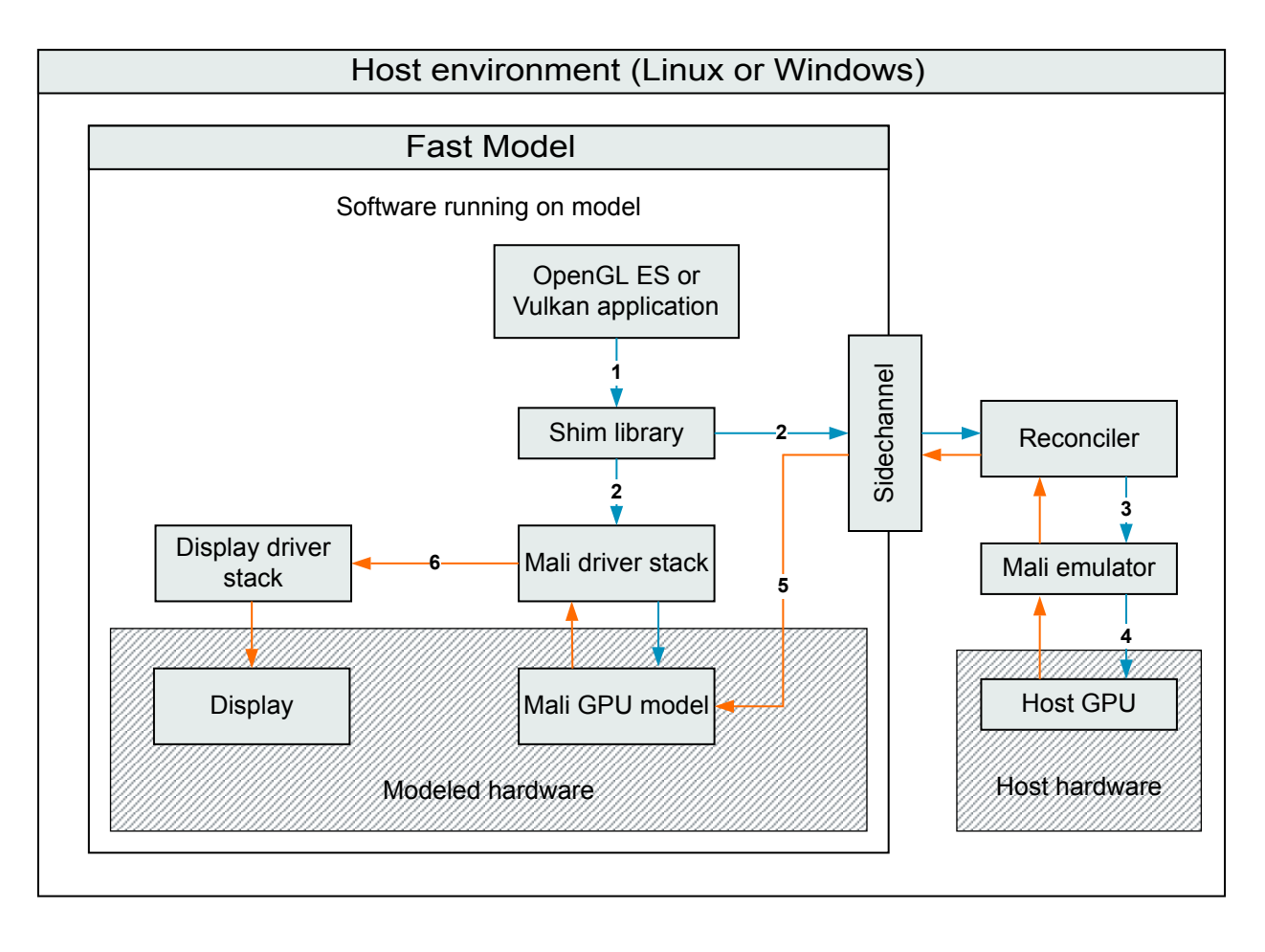

# Figure 7-2 Using GGA with a GPU register model

In this figure, blue arrows represent the data path of API calls, or data traveling to the GPU and orange arrows represent rendered pixels moving to the display.

The workflow shown in this figure is:

Note

Note -

- 1. A graphical application calls the Shim library's implementation of the required OpenGL ES or Vulkan function.
- 2. The Shim library calls the Mali driver within the model, and also sends the call to the Reconciler on the host.
- 3. The Reconciler makes the OpenGL ES call on the Mali emulator.
- 4. The Mali emulator converts the OpenGL ES call to OpenGL and makes the OpenGL call on the host driver.

For Vulkan applications, the Mali emulator is not required. The Reconciler calls the host GPU directly because no translation is needed.

- 5. The rendered pixels are returned from the host GPU to the Reconciler, which inserts the pixels into the GPU model's memory.
- 6. When requested, the Mali driver passes the rendered pixels through the display stack.

# 7.2.3 Using GGA without a GPU register model

Some use cases for GGA do not require a GPU register model or simulation of the execution of Mali driver code.

For example:

- To bring up Android v8.0 or a later distribution on a platform model. These versions require hardware acceleration.
- To simulate a system that is under development. You might not have access to the final Mali driver configuration and only need a basic OpenGL ES or Vulkan implementation to perform initial validation of applications.

These use cases only require a generic implementation of OpenGL ES or Vulkan, to satisfy target software dependencies. By omitting the GPU and driver, you can reduce the amount of simulated software in the model, and improve model performance.

You can configure the Shim library to pass graphics API calls directly to the Reconciler, bypassing the Mali driver and GPU model. The Reconciler then passes the rendering results directly to the display driver stack of the model, as shown here:

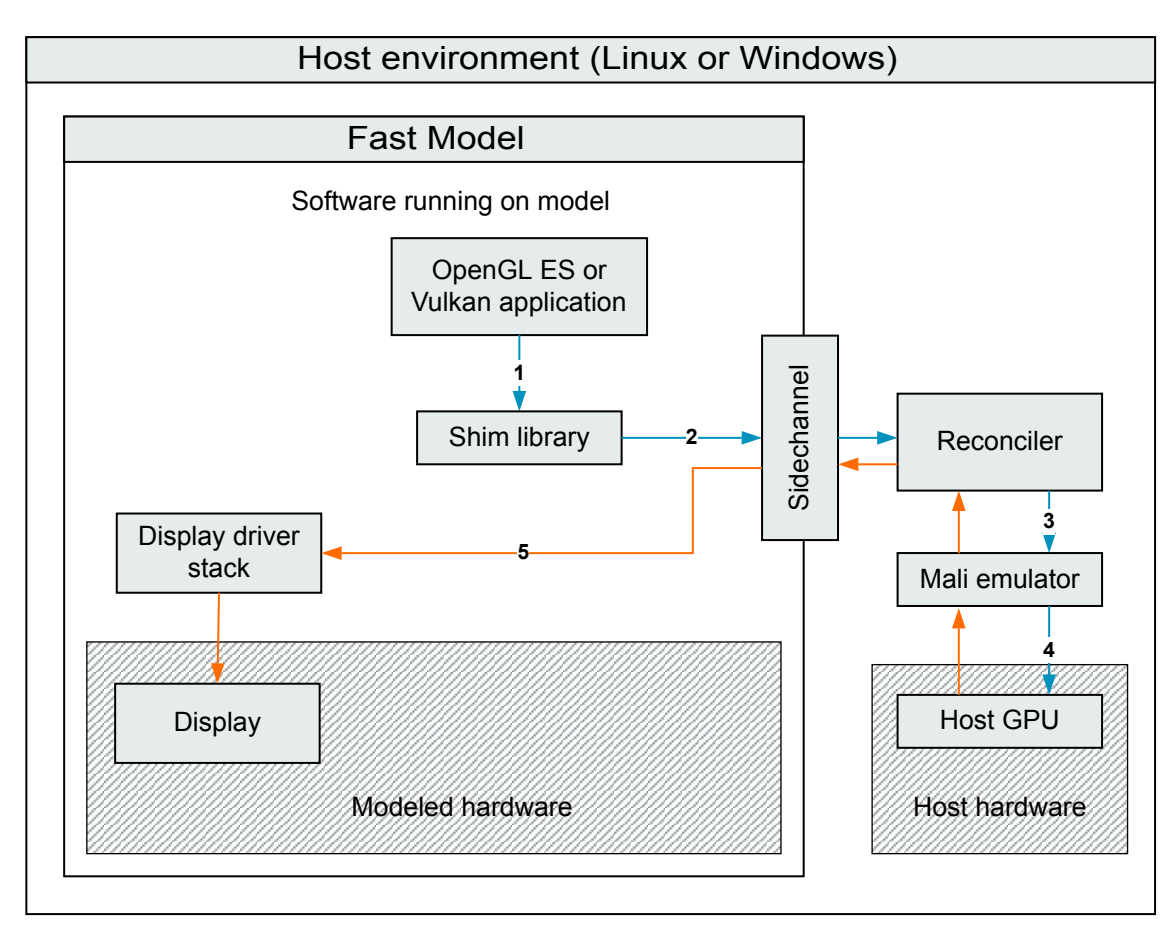

# Figure 7-3 Using GGA without a GPU register model

—— Note ——

- In this figure, blue arrows represent the data path of API calls, or data traveling to the GPU and orange arrows represent rendered pixels moving to the display.
- For a description of the GGA framework components shown in this figure, see 7.2.2 Using GGA with a GPU register model on page 7-164

# 7.3 Prerequisites

GGA is available for both Windows and Linux hosts.

Host requirements:

 GGA requires the Arm Mali OpenGL ES Emulator version 3.0.4 or later. See 7.7.1 Install the Arm<sup>®</sup> Mali<sup>™</sup> OpenGL ES Emulator on page 7-173 for instructions.

—— Note —

The emulator is not required for Vulkan applications.

• Nvidia host graphics implementations are supported, provided the driver implements OpenGL 4.3 or greater. GGA has been validated on NVIDIA GTX 1050 graphics cards, with driver versions 390.77 or later.

Target requirements:

- GGA supports Android and Linux targets:
  - Android version 8.0 or 9.0.
  - On Linux, either or both fbdev and Wayland window systems are supported, depending on the mode:

GGA-only mode fbdev only

# GGA+GRM mode

fbdev and Wayland

- GGA supports the following APIs in both GGA-only and GGA+GRM modes:
  - EGL 1.4
  - OpenGL ES 2.0, 3.0, 3.1
  - Vulkan 1.0 (Android targets only)
- For GGA+GRM mode, the target platform model must include a Fast Models Mali GPU model and a Mali driver installation.

\_\_\_\_\_ Note \_\_\_\_\_

GGA-only mode is a generic implementation which does not integrate with the Mali driver stack, so it does not require a Mali driver or a GPU model in the target platform.

For details about the available GPU models, see *Media components* in *Fast Models Reference Manual*. The Mali driver must have the following characteristics:

- For Bifrost series GPUs, the driver version must be greater than r11p0.
- For Midgard series GPUs, the driver version must be greater than r23p0.
- The Mali driver must be built from the Mali Driver Development Kit with the Mali Descriptor Tag option enabled. You can enable this option:
  - For scons-based builds, by adding mali\_descriptor\_tag=1 to the build arguments
  - For Blueprint-based builds, by setting DESCRIPTOR\_TAG=y in the Blueprint build options

# **Related references**

2.1 Requirements for Fast Models on page 2-30

# 7.4 GGA contents

The components that you need to run Fast Models with host-accelerated graphics are installed in the **\$PVLIB\_HOME/GGA/** directory.

The contents of the GGA directory are shown here:

# Figure 7-4 Locations of GGA components

The following topics describe each of the subdirectories within the GGA directory.

This section contains the following subsections:

- 7.4.1 Shim directory on page 7-168.
- 7.4.2 Reconciler directory on page 7-169.
- 7.4.3 Examples directory on page 7-169.
- 7.4.4 HAL directory on page 7-169.

# 7.4.1 Shim directory

The shim directory contains different versions of the Shim library, which intercepts graphics APIs for rendering on the host.

Each Shim library version is compiled for a specific target environment, for example:

# android-armv7sfl

For 32-bit Android targets with software-emulated floating point

# android-armv8l\_64

For 64-bit Android targets

#### linux-armv7hf

For Linux distributions with 32-bit hardware-enabled floating point

#### linux-armv8l\_64

For Linux distributions with 64-bit Arm binaries

\_\_\_\_\_ Note \_\_\_\_

- Shim libraries are not interchangeable between environments.
- The Shim library is named in the package as libGLES.so. Despite the name, the Android variants of the Shim library support Vulkan.

# 7.4.2 Reconciler directory

The reconciler directory contains the host library component of the GGA framework, which accepts incoming graphics APIs from the Shim library, and executes them on the host.

This directory also includes two example configuration files:

- settings.ini
- checkerrcode.ini

These files are used to set runtime configuration options, such as the GGA mode (GGA-only or GGA +GRM), and the verbosity level of log output.

#### **Related references**

7.5 Configuration on page 7-170

# 7.4.3 Examples directory

The examples directory contains a simple OpenGL ES spinning cube example. You can use it to verify the GGA framework installation on a model running Android.

# Related tasks

7.7.7 Test the Android setup on page 7-177

# 7.4.4 HAL directory

The HAL directory contains example source files for building a libnwhal.so library.

On Android targets, libnwhal.so is required by the Shim library to translate from a particular version of the Android Gralloc module, available at *Android Gralloc Module* on Arm Developer.

# **Related concepts**

Generate libnwhal.so on page 7-175

# 7.5 Configuration

Use the configuration file settings.ini to choose between GGA+GRM mode or GGA-only mode, and to select which information is logged by GGA.

You must copy settings.ini from the following directory into the directory containing the model:

- On Linux, \$PVLIB\_HOME/GGA/reconciler/linux-x86\_64/gcc-x.x.x/rel/, where x.x.x is the GCC version number.
- On Windows, %PVLIB\_HOME%\GGA\reconciler\win\_32-x86\_64\cl-19.xx.xxxx\rel\, where 19.xx.xxxxx is the MSVC compiler version number.

The configuration options are:

#### callOnTargetAPI

Specifies the mode in which GGA operates. The possible values are:

- **0** GGA-only mode. In other words, GGA acts as a generic OpenGL ES or Vulkan implementation.
- **2** GGA+GRM mode. In other words, GGA integrates with a Mali driver stack and Mali model in the target system.

#### LogLevel

Specifies the level of information to be logged to standard output by GGA. The possible values are:

#### 0 or LOG\_LEVEL\_OFF

Disable logging.

# 1 or LOG\_LEVEL\_FATAL

Log the fatal issues from GGA. This is the default value.

# 2 or LOG\_LEVEL\_ERROR

Log the errors generated by GGA.

#### 3 or LOG\_LEVEL\_WARN

Log the warnings generated by GGA.

# 6565 or LOG\_LEVEL\_INFO

Log the OpenGL ES API execution sequences.

# 6566 or LOG\_LEVEL\_DEBUG

Log the names of executed APIs and parameters.

# 6567 or LOG\_LEVEL\_TRACE

Log more detailed information generated by GGA.

---- Note

Each log level is a superset of all lower levels. For example, output for log level 6567 includes the output for all other levels.

#### checkErrorCode

Enables or disables the Error code check function. This function examines the execution of OpenGL ES APIs in the target graphics driver. This option is only valid if callonTargetAPI is set to 2. The possible values are:

- **0** Disable Error code check.
- 1 Enable Error code check.

#### enableErrorCheckWhiteList

Specifies whether the Error code check function should check errors from specific OpenGL ES APIs or from all of them. This option is only valid if callonTargetAPI is set to 2 and checkErrorCode is set to 1. The possible values are:

- 0 Examine all APIs
- 1 Examine specific APIs

For more details about the Error code check function, see 7.8.2 *Examine OpenGL ES execution in the graphics driver* on page 7-179.

# 7.6 Feedback

To report issues or bugs in GGA, contact Arm Technical Support.

Send the following information to *support-esl@arm.com* for diagnostic purposes:

- The version of Fast Models
- The Fast Models virtual platform
- The host OS
- The OS of the target system, including the version number
- The graphics card that is used on the host
- Driver information for the graphics card
- A brief description of the application, including the language that it is written in
- A description of the issue, with the expected output and the output you observed
- If possible, the application that is failing, or a cutdown application that reproduces the issue
- Debug logs

# 7.7 Enabling GGA

This section describes how to enable GGA in your system. Follow these instructions for both GGA-only and GGA+GRM modes.

In summary, the goal of the GGA setup process is to:

- Ensure that client applications find the GGA implementation of libGLES.so before the Mali DDK implementation, if present
- Ensure that the GGA implementation can call the Mali DDK implementation after it has recorded the details of the API calls

\_\_\_\_\_ Note \_\_\_\_

- These instructions assume that you have a file system image of your target operating system.
- Before enabling GGA, ensure you can correctly boot the operating system on the Fast Models target:

#### Android

You can bring up Android using the Mali graphics driver together with the GPU models. See the Mali DDK documentation on how to install the driver in Android 8.

\_\_\_\_\_ Note \_\_\_\_

In this configuration, no graphics are visible. Follow the steps in this section to enable graphics rendering using GGA.

#### Linux

Linux can be brought up to command-line boot without the need of a graphics stack.

This section contains the following subsections:

- 7.7.1 Install the Arm<sup>®</sup> Mali<sup>™</sup> OpenGL ES Emulator on page 7-173.
- 7.7.2 Preparing your image on page 7-174.
- 7.7.3 Prepare an Android image on page 7-174.
- 7.7.4 Prepare a Linux image on page 7-176.
- 7.7.5 Choose the GGA mode on page 7-176.
- 7.7.6 Boot the model with the Android or Linux image on page 7-176.
- 7.7.7 Test the Android setup on page 7-177.

# 7.7.1 Install the Arm<sup>®</sup> Mali<sup>™</sup> OpenGL ES Emulator

You must install the Mali OpenGL ES Emulator on the host to translate OpenGL ES calls for the Mali driver into OpenGL calls for the host driver.

# Procedure

- 1. Download the installation package for Windows or Linux from OpenGL ES Emulator.
- 2. Install and configure the emulator. For instructions, see the Mali OpenGL ES Emulator User Guide, contained in the installation package.
- 3. Verify the installation by running the mali-cube application. For details, see the user guide. **Results:**

If the installation is successful, you will see a spinning cube:

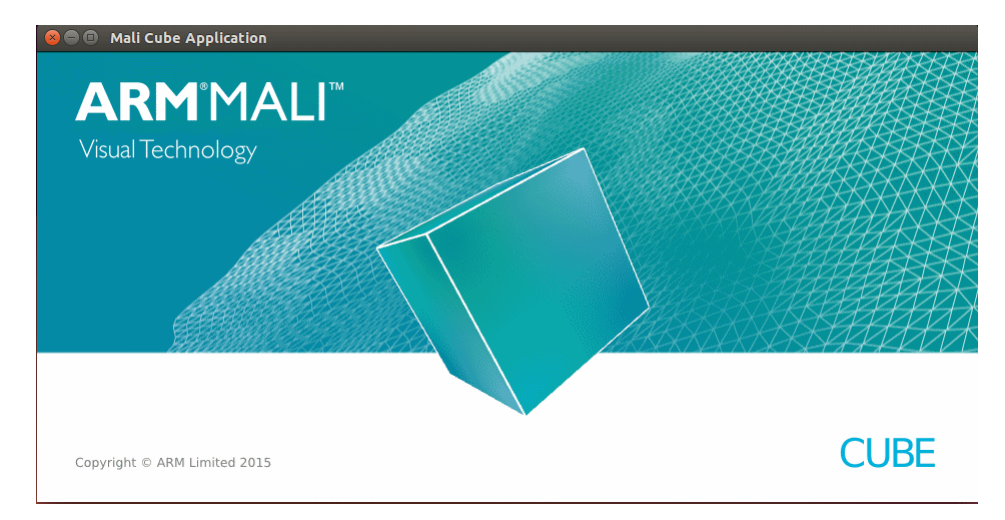

# Figure 7-5 Mali Cube application

# 7.7.2 Preparing your image

Before enabling GGA in your target Android or Linux system, you must prepare your target file system image. For both Android and Linux, perform this step on the host machine.

Mount your Android or Linux file system on your host machine and make the necessary changes before booting the model. We recommend that you back up your file system before making any changes.

There are several ways to mount and modify your file system:

- On a Linux host, you can use the mount command as a root user
- On a Windows host, either:
  - Use one of the freely available utilities that are available for editing filesystem images
  - Edit the filesystem within a Linux virtual machine

# 7.7.3 Prepare an Android image

For Android, modify both the system and the vendor partitions.

For details about Android partitions, see Partitions and Images.

Because the mounting points for system and vendor partitions can differ depending on your setup and the Android version that you are running, the file paths provided in these instructions are relative to the mount point of the partition.

# Mount and modify your system partition

The term *<system\_mount\_point>* in these instructions refers to the directory in which your system partition is mounted on the host, for example /mnt/system/.

# Procedure

1. Disable the OpenGL ES driver preload feature in the target by adding the following line to the end of the file <system\_mount\_point>/build.prop:

```
ro.zygote.disable_gl_preload=true
```

- 2. Enable hardware rendering through the host GPU by replacing all occurrences of the string ro.kernel.qemu with No.kernel.qemu in the files <system\_mount\_point>/lib/libEGL.so and <system\_mount\_point>/lib64/libEGL.so.
- 3. Insert the Shim library into the target file system. The Shim intercepts API calls from a target application:

- Copy \$PVLIB\_HOME/GGA/shim/android-armv7sfl/rel/libGLES.so to <system\_mount\_point>/lib/egl/libGLES\_gga.so.
- Copy \$PVLIB\_HOME/GGA/shim/android-armv8l\_64/rel/libGLES.so to <system\_mount\_point>/lib64/egl/libGLES\_gga.so.
- 4. In the directories <system\_mount\_point>/lib/egl/ and <system\_mount\_point>/lib64/egl/, create symbolic links named libGLES.so that point to the newly added libGLES\_gga.so libraries.
- 5. Insert the window handle library into your image:

– Note –

– Note –

If Android uses customized native window handles, you must generate a customized library first. For details, see *Generate libnwhal.so* on page 7-175.

- Copy \$PVLIB\_HOME/GGA/shim/android-armv7sfl/rel/<HAL>/libnwhal.so to <system\_mount\_point>/lib/.
- Copy \$PVLIB\_HOME/GGA/shim/android-armv8l\_64/rel/<HAL>/libnwhal.so to <system\_mount\_point>/lib64/.

The folder name <*HAL* > can be either of the following:

- stock, if the Android version used is the standard Android Open Source Project.
- The Gralloc version number used, such as bfst-r7p0-01rel0, if the Android version uses a Gralloc module provided from *https://developer.arm.com/products/software/mali-drivers/ android-gralloc-module*.
- 6. Set the file access permission for the Shim library libGLES\_gga.so, and the native window handle library libnwhal.so in your Android file system to the value 0644.

# Generate libnwhal.so

Create a customized libnwhal.so file for an Android target if it uses customized native window handles.

This file parses and transfers the target OpenGL ES data from the Android HAL to the Shim library. Create it using these instructions, before you push the Shim libraries to the Android target:

1. Open the file **PVLIB\_HOME/GGA/HAL/**<*subdirectory*>/jni/src/nw\_hal.h.

Where *subdirectory* can be the folder stock or a folder named with a Gralloc version number.

- 2. Follow the instructions in the file to define a customized data structure android\_private\_handle\_t.
- 3. From the directory \$PVLIB\_HOME/GGA/HAL/<*subdirectory*>/, run the following build command to generate the libnwhal.so file:

<ANDROID\_NDK\_HOME>/ndk-build

If you have access to the Mali DDK source for a Bifrost r17 or later driver, and the AOSP of your system, you can autogenerate the appropriate libnwhal.so of your system through the bfst-custom project:

- 1. Create a build directory.
- 2. Within the build directory, run:

cmake \$PVLIB\_HOME/GGA/HAL/bfst-custom -DAOSP\_ROOT=/path/to/aosp/src/ -DMALI\_DDK\_SRC=/path/to/mali/ddk/root/

# Mount and modify your vendor partition

The term *<vendor\_mount\_point>* in these instructions refers to the directory in which your vendor partition is mounted on the host.

# Procedure

- In GGA+GRM mode, if the file libmali.so is not present in the directories
   </re>

   <li
- 2. If you are using Vulkan:
  - Remove the files vulkan.<ro.board.platform>.so from the image. They are located in:
    - -- <vendor\_mount\_point>/lib/hw/
    - <vendor\_mount\_point>/lib64/hw/
  - Create two symbolic links that point to the Shim libraries <system\_mount\_point>/lib/egl/ libGLES\_gga.so and <system\_mount\_point>/lib64/egl/libGLES\_gga.so:
    - -- <vendor\_mount\_point>/lib/hw/vulkan.<ro.board.platform>.so
    - -- <vendor\_mount\_point>/lib64/hw/vulkan.<ro.board.platform>.so
- 3. To test that GGA is enabled, copy the test application \$PVLIB\_HOME/GGA/examples/linuxarmv81\_64/Cube.apk to your file system. You can install this application on the target after the model has booted. Note the directory where Cube.apk is copied to, because it will be needed after the model has booted.

# 7.7.4 Prepare a Linux image

Follow these steps to prepare a Linux file system image to use GGA.

# Procedure

- 1. After mounting your Linux file system image, copy the Shim library \$PVLIB\_HOME/GGA/shim/ linux-armv81\_64/rel/libGLES.so to /home/<*user*>/libGLES.so.
- To enable GGA on your Linux target, ensure that all dynamic libraries for graphics APIs that are needed by a target application are symbolic links that point to the Shim library in /home/<user>/ libGLES.so. Example commands:
  - ln -s libGLES.so libEGL.so
    ln -s libGLES.so libEGL.so.1
    ln -s libGLES.so libEGL.so.1.4.0
    ln -s libGLES.so libGLESv1\_CM.so
    ln -s libGLES.so libGLESv1\_CM.so.1.1.0
    ln -s libGLES.so libGLESv2.so
    ln -s libGLES.so libGLESv2.so.2
    ln -s libGLES.so libGLESv2.so.2.1.0
    ln -s libGLES.so libGLESv3.so
    ln -s libGLES.so libGLESv3.so.3
    ln -s libGLES.so libGLESv3.so.3.1.0
- 3. Before running a graphical application on the Linux target, add the directory that contains the Shim and the symlinks to the front of your LD\_LIBRARY\_PATH environment variable.

# 7.7.5 Choose the GGA mode

Use the settings.ini file to select the GGA mode.

# Procedure

- 1. The settings.ini file can be found in \$PVLIB\_HOME/GGA/reconciler/<0S>/<gcc-version>/ rel/. Copy it to the directory from which you will boot the model.
- 2. Before booting the model, select between GGA-only mode and GGA+GRM mode:
  - For GGA-only mode, set callOnTargetAPI to 0
  - For GGA+GRM mode, set callOnTargetAPI to 2

# 7.7.6 Boot the model with the Android or Linux image

Boot the target model, specifying some extra options to enable GGA.

# Procedure

- 1. Before booting the model, add the Mali emulator to your host path.
- 2. In your boot command, specify the Reconciler as the interceptor, and load the Sidechannel as a plugin:
  - To load the Sidechannel plug-in, add this option to the boot command:

--plugin \$PVLIB\_HOME/plugins/<compiler\_version>/Sidechannel.so

• To load the interceptor, add this parameter to the boot command:

```
-C DEBUG.Sidechannel.interceptor=$PVLIB_HOME/GGA/reconciler/<0S>/<gcc-version>/
libReconciler.so
```

One or two Fast Models CLCD displays appear on the screen, depending on the platform, along with one or two xterm consoles. The xterm console can be used to interact with the target OS.

If SELinux is enabled on your Android target, you might observe in your xterm window that the system is stuck in a loop, repeatedly trying to restart several applications, including zygote, audioserver, and mediaserver. You can resolve this issue by switching to permissive mode to allow access to the Shim, in either of the following ways:

- Add the line androidboot.selinux=permissive to U-boot
- Press **ENTER** in the xterm window to check whether you have a command prompt. When you have a prompt, enter the following commands:

su root setenforce 0

- Note

# 7.7.7 Test the Android setup

To test that GGA is enabled in your system, we provide an example graphical application, Cube.apk, that shows a spinning cube in a Fast Models window.

# Procedure

1. Install the example application in your target operating system, by running the following command in your xterm window:

pm install <Cube\_install\_dir>/Cube.apk

Cube\_install\_dir is the directory into which you previously copied the application.

2. Run the spinning cube application with the following command:

am start -n com.arm.malideveloper.openglessdk.cube64/.Cube

You should see a spinning cube in the CLCD window:

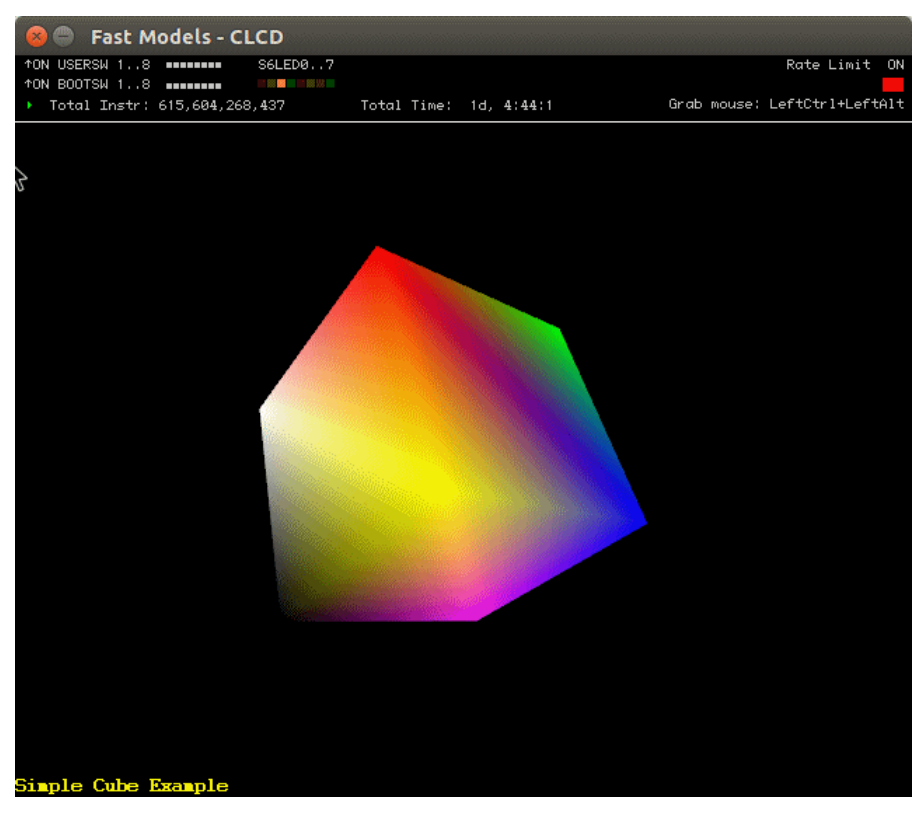

Figure 7-6 Spinning cube rendered using GGA

# 7.8 Using GGA

This section describes some useful features of GGA to help you view and debug the execution of graphics APIs in the model.

This section contains the following subsections:

- 7.8.1 Log execution of graphics APIs on page 7-179.
- 7.8.2 Examine OpenGL ES execution in the graphics driver on page 7-179.
- 7.8.3 Error messages from Error code check on page 7-180.
- 7.8.4 Trace driver accesses to the GPU registers on page 7-180.

# 7.8.1 Log execution of graphics APIs

To log the execution of target graphics APIs, set the log level in the GGA configuration file, then reboot the target.

In settings.ini, set LogLevel to either of the following values:

- 6565: Represents LOG\_LEVEL\_INFO to show information about the important stages in executing APIs.
- 6566: Represents LOG\_LEVEL\_DEBUG to show the names and parameters of each API that is called.

For more details about settings.ini, see 7.5 Configuration on page 7-170.

—— Note –

If you find issues, try to reproduce them using a different platform model. Report bugs in GGA to the support team as described in 7.6 *Feedback* on page 7-172.

# 7.8.2 Examine OpenGL ES execution in the graphics driver

Use the Error code check function in GGA to report OpenGL ES APIs for which the host driver and the target driver return different error codes. Enable it using the settings.ini configuration file.

# Procedure

- 1. The Error code check function works in GGA+GRM mode only, so callonTargetAPI must be set to 2.
- 2. Assign a value to LogLevel other than 0 or 1. For the allowed values, see 7.5 *Configuration* on page 7-170.
- 3. Set checkErrorCode to 1 to enable Error code check.
- 4. To examine all OpenGL ES APIs, set enableErrorCheckWhiteList to 0.
- 5. To only examine specific APIs:

– Note -

- a. Set enableErrorCheckWhiteList to 1.
- b. Set the APIs listed in checkerrcode.ini that you are interested in to 1.

checkerrcode.ini is located in the same directory as settings.ini.

6. Reboot the target to show the API execution in the driver.

If abnormal APIs are detected, the host shows errors like this:

ERROR [RECONCILER] gles20\_glCopyTexSubImage2D Inconsistent error code detected. host=0x0501, target=0x0502

For more details about this and other error messages, see 7.8.3 *Error messages from Error code check* on page 7-180.

# 7.8.3 Error messages from Error code check

The error messages show OpenGL ES APIs for which the host driver and the target driver return different error codes.

Errors can be generated by the target graphics driver, GGA, or the Mali OpenGL ES Emulator:

• Errors from the target graphics driver:

ERROR [RECONCILER] gles20\_glCopyTexSubImage2D Inconsistent error code detected. host=0x0501, target=0x0502

Here:

— gles20 glCopyTexSubImage2D is the problematic API.

- $0 \times 0501$  and  $0 \times 0502$  are the error codes retrieved from the host driver and the target driver
- respectively. These error codes are defined in the OpenGL ES header file.
- Errors from GGA:

FATAL [RECONCILER] glProgramParameteri() Could not find program object descriptor for target-side program id [0]

Here, glProgramParameteri() is the problematic API. Report GGA bugs directly to Arm Technical Support. For more details, see 7.6 *Feedback* on page 7-172.

• Errors from the Mali OpenGL ES Emulator:

FATAL-Exception thrown in GLES32Api::glUniformMatrix4fv -> Underlying OpenGL error in GL33Backend. See Fatal error logs for full details. This is probably a programming error, please report it.

Report Mali emulator errors directly to Arm Technical Support.

# 7.8.4 Trace driver accesses to the GPU registers

Use the Trace and dump function provided by GGA to trace accesses by the graphics driver to the registers of the GPU register model.

#### Prerequisites

- The Trace and dump function works in GGA+GRM mode only, so you must have integrated the graphics driver with the GPU register model in your target.
- You need to use the ListTraceSources plug-in to list the available trace sources and the GenericTrace plug-in to specify which events should be traced. They are located in \$PVLIB\_HOME/plugins/ <OS\_compiler>/.

#### Procedure

1. On the host, run the platform model with the ListTraceSources plug-in to list the trace sources that the model provides:

\${PATH\_Model} --plugin \$PVLIB\_HOME/plugins/Linux64\_GCC-6.4/ListTraceSources.so

#### Results: The terminal shows:

The GPU model, for example:

Component (292) providing trace: Kits3\_Subsys.css.gpu

• Trace sources provided by the GPU model, for example:

# INFO\_ReadRegister

Access time, addresses, data, and names of the registers that were read.

# INFO\_Reset

GPU reset data.

# INFO\_WriteRegister

Access time, addresses, and names of the registers that were updated, and the data before and after the update.
### INFO\_IrqGpuControl

ID, name, and state of the IRQ signal from the GPU. The state can be Y for Set, or N for Clear.

### INFO\_IrqJobControl

ID, name, and state of the IRQ signal from the Job Manager on the GPU. The state can be Y for Set, or N for Clear.

### INFO\_IrqMmuControl

ID, name, and state of the IRQ signal from the MMU on the GPU. The state can be Y for Set, or N for Clear.

### WARN\_ReadToWriteOnlyRegister

Warning messages and addresses for the write-only registers that have been read by the graphics driver.

### WARN\_WriteToReadOnlyRegister

Warning messages and addresses for the read-only registers that have been written by the graphics driver.

#### WARN\_AccessToUnimplementedRegister

Warning messages and addresses for the invalid registers that have been accessed by the graphics driver.

2. Boot the Android target with the following additional options to trace all events from the GPU model:

```
--plugin $PVLIB_HOME/plugins/Linux64_GCC-6.4/GenericTrace.so \
```

-C TRACE.GenericTrace.trace-sources=Kits3\_Subsys.css.gpu.\* \

-C TRACE.GenericTrace.enabled=1

```
-C TRACE.GenericTrace.verbose=1 \
```

-C TRACE.GenericTrace.print-timestamp=1 \ -C TRACE.GenericTrace.trace-file=dp-trace-generic.log

In these options:

- Kits3\_Subsys.css.gpu is the GPU model obtained from Step 1.
  - To trace all the GPU-supported trace sources, add the suffix '\*' to this GPU. For instance, Kits3\_Subsys.css.gpu.\*.
  - To output one GPU trace source only, add it as a suffix to the GPU. For instance, Kits3 Subsys.css.gpu.INFO ReadRegister.
  - To output multiple trace sources, use a comma-separated list. For instance, Kits3\_Subsys.css.gpu.INF0\_ReadRegister,
    - Kits3\_Subsys.css.gpu.INF0\_WriteRegister
- The trace-file option specifies the log file in which to save the trace output. If the trace-file option is not used, the trace results are shown on the host terminal.

For more details, see GenericTrace in Fast Models Reference Manual.

The host terminal or the log file shows details about the driver-accessed registers, such as the register addresses, data, and the access time. For example:

| HOST_TIME=1557460.545195s<br>HOST_TIME=1557460.545266s                             | INFO_ReadRegister:<br>INFO_ReadRegister: | REG_OFFSET=0x000000000000000<br>REG_OFFSET=0x000000000000000000 | VALUE=0x60000000<br>VALUE=0x07130206 | REG_NAME="GPU_ID" |
|------------------------------------------------------------------------------------|------------------------------------------|-----------------------------------------------------------------|--------------------------------------|-------------------|
| REG_NAME="L2_FEATURES"<br>HOST_TIME=1557460.545279s                                | INFO_ReadRegister:                       | REG_OFFSET=0x00000000000000008                                  | VALUE=0x00000000                     |                   |
| HOST_TIME="SUSPEND_SIZE"<br>HOST_TIME=1557460.545291s<br>REG_NAME="TTLER_FEATURES" | INFO_ReadRegister:                       | REG_OFFSET=0x0000000000000000                                   | VALUE=0x00000809                     |                   |
| HOST_TIME=1557460.545303s<br>REG_NAME="MEM_FEATURES"                               | INFO_ReadRegister:                       | REG_OFFSET=0x00000000000000000000000000000000000                | VALUE=0x00000001                     |                   |
| HOST_TIME=1557460.545316s<br>REG_NAME="MMU_FEATURES"                               | INFO_ReadRegister:                       | REG_OFFSET=0x000000000000014                                    | VALUE=0x00002830                     |                   |
| HOST_TIME=1557460.545325s<br>REG_NAME="AS_PRESENT"                                 | INFO_ReadRegister:                       | REG_OFFSET=0x000000000000018                                    | VALUE=0x000000ff                     |                   |
| HOST_TIME=1557460.545334s<br>REG_NAME="JS_PRESENT"                                 | INFO_ReadRegister:                       | REG_OFFSET=0x00000000000000                                     | VALUE=0x00000007                     |                   |
| HOST_TIME=1557460.545345s<br>REG_NAME="JS0_FEATURES"                               | INFO_ReadRegister:                       |                                                                 | VALUE=0x0000020e                     |                   |
| REG_NAME="JS1_FEATURES"                                                            | INFO_ReadRegister:                       |                                                                 | VALUE=0x000001Te                     |                   |
| 1031_1111-1337400.3433045                                                          | THIO_REAUKEBISCEL                        |                                                                 | VALUL-0X0000007E                     |                   |

# Chapter 8 Timing Annotation

This chapter describes timing annotation, which enables you to perform high-level performance estimation on Fast Models.

Fast Models are Programmers View (PV) models that are targeted at software development. They sacrifice timing accuracy to achieve fast simulation execution speeds. By default, each instruction takes a single simulator clock cycle, with no delays for memory accesses.

Timing annotation enables you to perform more accurate performance estimation on SystemC models with minimal simulation performance impact. You can use it to show performance trends and to identify test cases for further analysis on approximately timed or cycle-accurate models.

You can configure the following aspects of timing annotation:

- The time that processors take to execute instructions. This can be modeled in either of the following ways:
  - As an average Cycles Per Instruction (CPI) value, using the cpi\_mul and cpi\_div model parameters.
  - By assigning CPI values to different instruction classes, using CPI files.
- Branch predictor type and misprediction latency. For details, see *BranchPrediction* in the *Fast* Models Reference Manual
- Instruction and data prefetching.
- Cache and TLB latency.
- Latency caused by pipeline stalls. For details, see *PipelineModel* in the *Fast Models Reference Manual*.

-Note -

Timing annotation is supported on all SystemC-based platforms. However, it is disabled by default on ISIMs. To enable timing annotation for an ISIM, set the environment variable FASTSIM\_DISABLE\_TA to 0.

It contains the following sections:

- 8.1 Enabling and disabling timing annotation on page 8-185.
- 8.2 CPI files on page 8-186.
- 8.3 CPI file syntax on page 8-187.
- *8.4 BNF specification for CPI files* on page 8-192.
- *8.5 Instruction and data prefetching* on page 8-194.
- 8.6 Configuring cache and TLB latency on page 8-196.
- 8.7 *Timing annotation tutorial* on page 8-197.

# 8.1 Enabling and disabling timing annotation

Tip

Use the environment variable FASTSIM\_DISABLE\_TA to enable or disable timing annotation latency.

By default, timing annotation is disabled for ISIMs. To enable it, set FASTSIM\_DISABLE\_TA to 0. If it is disabled and you load a timing annotation plug-in, or use a timing annotation feature, for example CPI or cache latency modeling, none of the timing annotation latencies that are computed are injected into the model. In other words, the simulated CPU time is the same for all instructions, that is one cycle per instruction.

Disabling timing annotation does not prevent timing annotation plug-ins from working. For example, the PipelineModel plug-in continues to process instructions and generate statistics, and the BranchPrediction plug-in continues to predict branches and generate statistics. However, the Fast Models simulation engine ignores any pipeline stall latencies or branch misprediction penalties that they calculate.

To print timing statistics on simulation exit, run the simulation with the --stat parameter.

# 8.2 CPI files

CPI files define classes of instructions and assign CPI values to them. They increase the accuracy of the estimated number of cycles required to run a binary on a SystemC model.

\_\_\_\_\_ Note \_\_\_\_\_

- An alternative to using CPI files is to use the cpi\_mul and cpi\_div parameters on a core component within the model. These parameters are integers that represent a CPI multiplication or division factor. They can also be used together to represent non-integer values. For example, use cpi\_mul = 5, cpi\_div = 4 for a CPI of 1.25.
- If a CPI file is present, it overrides the cpi\_mul and cpi\_div parameters.
- If you do not set these parameters and do not specify a CPI file, a CPI value of 1.0 is used for all instructions.

A CPI file can support multiple instruction sets, including A64, A32, and T32. It can also support multiple processor types, including pre-defined and user-defined types.

Arm provides pre-defined CPI instruction classes which you can include in your CPI files, or you can define your own classes. The following files are located in **\$PVLIB\_HOME/etc/CPIPredefines/**:

- ARMv8A\_A64\_Predefines.txt
- ARMv8A\_A32\_Predefines.txt
- ARMv8A\_T32\_Predefines.txt
- ARMv7M\_Thumb\_Predefines.txt

You can find typical CPI values and instruction groups in the Arm Software Optimization Guides, which are available at *https://developer.arm.com/*.

Specify a CPI file when launching a platform model by using the --cpi-file command-line parameter, for example:

./EVS\_Base\_Cortex-A73x1 ... --cpi-file /CPI\_file.txt --stat

\_\_\_\_\_ Note \_\_\_\_\_

The --stat parameter displays timing statistics on simulation exit.

Alternatively, specify a CPI file in your SystemC code by calling the function 6.4.10 scx::scx\_set\_cpi\_file on page 6-129.

CPIValidator is a command-line tool provided in \$MAXCORE\_HOME/bin/ to help you create valid CPI files. Use the --help switch to list the available options. For example, the following command parses and builds the evaluation tree for CPI\_file.txt, and prints it in plain text to a file called CPIEvaluationTree.txt:

\$MAXCORE\_HOME/bin/CPIValidator --input-file ./CPI\_file.txt --output-file ./CPIEvaluationTree.txt

### **Related references**

8.3 CPI file syntax on page 8-1878.4 BNF specification for CPI files on page 8-192

### 8.3 CPI file syntax

CPI files are plain text files that contain a series of statements, one per line. Lines that begin with a # character are ignored.

In the following syntax definitions, square brackets [] enclose optional attributes. An ellipsis ... indicates attributes that can be repeated.

The valid statements in a CPI file are:

### DefineCpi

Defines the CPI value to use for an instruction class or group. The syntax is:

DefineCpi class\_or\_group ISet=iset [CpuType=cputype] Cpi=cpi

where:

### class\_or\_group

The name of an instruction class or group. This name can contain wildcards.

A decoded instruction is matched against all DefineCpi statements in the order they appear in the CPI file from top to bottom. The first instruction class match is used and all following statements are ignored.

### ISet=iset

Specifies which instruction set this CPI value refers to. This parameter is one of A32, A64, Thumb, or T2EE, or use the \* character to specify all instruction sets.

### CpuType=cputype

Specifies which Arm processor type this CPI value refers to. This parameter can be a user-defined type, or one of the following pre-defined types:

- ARM\_Cortex-A12
- ARM\_Cortex-A17
- ARM\_Cortex-A15
- ARM\_Cortex-A7
- ARM\_Cortex-A5MP
- ARM\_Cortex-M4
- ARM\_Cortex-M7
- ARM\_Cortex-A57
- ARM\_Cortex-A72
- ARM\_Cortex-A53
- ARM\_Cortex-R7
- ARM\_Cortex-R5ARM Cortex-A9MP
- ARM Cortex-A9UP
- ARM\_CONTEX-A90
- ARM\_Cortex-A8
- ARM\_Cortex-R4
- ARM\_Cortex-M3
- ARM\_Cortex-M0+
- ARM\_Cortex-M0

Use the \* character to specify any processor type. Specifying no CpuType is equivalent to specifying CpuType=\*.

### Cpi=cpi

The CPI value to assign to this instruction class or group.

For example:

DefineCpi Load\_instructions ISet=A64 CpuType=ARM\_Cortex-A53 Cpi=2.15

#### DefineClass

Defines an instruction class. The syntax is:

```
DefineClass class Mask=mask Value=value [ProhibitedMask=pmask
ProhibitedValue=pvalue ...] ISet=iset [CpuType=cputype]
where:
```

#### class

The name of the instruction class to define. It must be unique in the CPI file. It can be used in a subsequent DefineCpi statement.

### Mask=mask

A bitmask to apply to an instruction encoding before comparing the result with the Value attribute. This parameter identifies which bits in the encoding are relevant for comparing with Value.

For example, the value 0000xxxx1xxx100x is represented as Mask=0xF08E Value=0x0088.

### Value=value

The binary value to compare with the instruction encodings. A match indicates that the instruction belongs to this class, unless the encoding also matches the ProhibitedValue.

### ProhibitedMask=pmask

A bitmask to apply to an instruction encoding before comparing the result with the ProhibitedValue attribute. It identifies which bits in the encoding are relevant for comparing with ProhibitedValue.

### ProhibitedValue=pvalue

The binary value to compare with the instruction encodings. A match indicates that the instruction does not belong to this class.

### ISet=iset

Specifies which instruction set this class refers to. See DefineCpi for the possible values.

### CpuType=cputype

Specifies which Arm processor type this class refers to. See DefineCpi for the possible values.

— Note ———

A DefineClass statement must include a single Mask and Value attribute pair, but can include any number of ProhibitedMask and ProhibitedValue attribute pairs.

For example:

DefineClass Media\_instructions Mask=0x0E000010 Value=0x06000010 ProhibitedMask=0xF0000000 ProhibitedValue=0xF0000000 ISet=A32

#### DefineGroup

Defines a group of instruction classes. The syntax is:

DefineGroup group Classes=class[,class,...] ISet=iset [CpuType=cputype]
[Mix=mix[,mix,...]]

where:

#### group

The name of the group to define. It must be unique in the CPI file. It can be used in a subsequent DefineCpi statement.

### Classes=class[,class,...]

A comma-separated list of instruction classes that belong to this group.

#### ISet=iset

Specifies which instruction set this group refers to. See DefineCpi for the possible values.

### CpuType=cputype

Specifies which Arm processor type this group refers to. See DefineCpi for the possible values.

### Mix=mix[,mix,...]

A comma-separated list of mixin names that cause additional instruction groups and classes to be automatically defined.

For example:

DefineGroup Divide\_instructions Classes=SDIV,UDIV CpuType=ARM\_Cortex-A73 ISet=A32

### DefineMixIn

Defines a single mask/value pair and suffix that can optionally be used in DefineGroup statements to automatically define new instruction groups and classes. Applying a mixin to a group causes a new instruction group or class to be defined for every instruction group or class that is included in the group, and also for the group itself. The names of these newly-defined groups and classes is the original group or class name followed by an underscore character, then the mixin suffix.

The syntax is:

DefineMixIn mix Mask=mask Value=value Suffix=suffix

where:

mix

The name of the mixin to define. It must be unique in the CPI file. It can be used in subsequent DefineGroup statements.

### Mask=mask

A bitmask to apply to an instruction encoding before comparing the result with the Value attribute.

### Value=value

The binary value to compare with the instruction encodings. A match indicates that the instruction belongs to this group or class.

### Suffix=*suffix*

After applying a mixin to a group, this suffix is appended to the names of the automatically-defined groups and classes.

In the following example, the DefineGroup statement defines my\_group, but also automatically defines my\_group\_AL and my\_class\_AL:

DefineMixIn my\_mixin Mask=0xF0000000 Value=0xE0000000 Suffix=AL

DefineClass my\_class Mask=0x0FF00000 Value=0x03000000 ISet=A32 DefineGroup my\_group Classes=my\_class ISet=A32 Mix=my\_mixin

#### DefineCpuType

Defines a processor type. The syntax is:

DefineCpuType cputype ISets=iset[,iset,...]

where:

### cputype

The name of the processor type to define. It must be unique in the CPI file. It can be used in subsequent DefineCpi, DefineClass, DefineGroup, and MapCpu statements.

### ISets=iset[,iset,...]

A comma-separated list of instruction sets that this processor type supports. See DefineCpi for the possible values.

For example:

DefineCpuType ARM\_Cortex-A73 ISets=\*

### МарСри

Maps a CPU instance by name to a CPU type. The syntax is:

MapCpu cpuinstance ToCpuType=cputype

where:

### cpuinstance

The name of the CPU instance to map to a processor type. It can contain wildcards.

### ToCpuType=cputype

The processor type to map the CPU instance onto. See the list of CpuTypes in DefineCpi for the possible values.

#### For example:

MapCpu SVP\_Base\_AEMv8A-AEMv8A.AEMv8A\_Primary.cluster.cpu0 ToCpuType ARM\_Cortex-A73

### Defaults

Defines the default CPI value to be used for instructions that do not match any class or group. This statement is optional and can occur more than once in the CPI file. The syntax is:

Defaults ISet=iset [CpuType=cputype] Cpi=cpi

where:

### ISet=i*set*

Specifies which instruction set this value refers to. See DefineCpi for the possible values.

### CpuType=cputype

Specifies which Arm processor type this value refers to. See DefineCpi for the possible values.

### Cpi=cpi

The default CPI value for the specified instruction set and processor type.

### For example:

```
Defaults ISet=* CpuType=* Cpi=0.82
```

### Include

Includes a supplementary CPI file at this point in the file. This is equivalent to the **#include** preprocessor directive in C. The evaluation of the FilePath attribute is to first treat it as an absolute path, then as a relative path, and finally as relative to the PVLIB\_HOME environment variable. The syntax is:

Include FilePath=path

For example:

Include FilePath=etc/CPIPredefines/ARMv8A\_A32\_Mnemonics.txt

### 8.4 BNF specification for CPI files

CPI files have the following BNF specification:

```
<CPIFile> ::= <Statements>
               <Statements> ::= <Statement> <Statements>
                                <Statement>
                <Statement> ::=
                                  <Comment>
                                  <DefineCpiStatement>
                                  <DefaultsStatement>
                                  <DefineCpuTypeStatement>
                                  <MapCpuStatement>
                                  <DefineClassStatement>
                                  <DefineGroupStatement>
                                  <IncludeStatement>
                                  ClefineMixInStatement>
    "DefineCpi" <InstructionClassOrGroup> <DefineCpiAttributes>
       <DefineCpiStatement ::=
<EOL>
       <DefaultsStatement> ::= "Defaults" <DefineCpiAttributes> <EOL>
  <DefineCpiAttributes> ::= <DefineCpiAttribute> <DefineCpiAttributes>
                                  <DefineCpiAttribute>
                                                           Mandatory }
      <DefineCpiAttribute> ::=
                                  <ISetAttribute>
        "ARM_Cortex-A15"
                                                       "ARM_Cortex-A7"
                                  "ARM_Cortex-A5MP"
                                                        "ARM Cortex-M4"
                                  "ARM_Cortex-M7" |
"ARM_Cortex-A72"
                                                      "ARM_Cortex-A57"
                                                     ARM_Cortex.
                                                        "ARM Cortex-A53"
                                  "ARM_Cortex-R7"
                                  "ARM Cortex-A9MP"
                                                        "ARM Cortex-A9UP"
                                                      "ARM_Cortex-R4"
                                  "ARM Cortex-A8"
                                  "ARM_Cortex-M3"
                                                      "ARM Cortex-M0+"
                                  "ARM_Cortex-M0"
"Cpi" "=" <Cpi>
                                                      <UserCpuType> |
                                                                        "*"
             <CpiAttribute> ::=
 <DefineCpuTypeAttributes> ::= <ISetsAttribute>
           <MapCpuAttributes> ::= <ToCpuTypeAttribute>
coCpuTypeAttribute> ::= "ToCpuType" "=" <CpuType>
.neClassAttributes> ::= <DefineClassAttribute> <DefineClassAttribute>
   <ToCpuTypeAttribute> ::=
<DefineClassAttributes> ::=
                                  <DefineClassAttribute>
    <DefineClassAttribute> :::
                                                                    Mandatory
                                  <MaskAttribute>
                                  <ValueAttribute>
                                                                    Mandatory
                                  <ProhibitedPairsAttribute>
                                                                     Optional }
                                  <ISetAttribute>
                                                                     Mandatory }
           Optional }
<prohibitedPairsAttribute> ::= <ProhibitedPairAttribute> <ProhibitedPairsAttribute>
                                <ProhibitedPairAttribute>
 <prohibitedPairAttribute> ::= <ProhibitedMaskAttribute> <ProhibitedValueAttribute> <ProhibitedMaskAttribute> ::= "ProhibitedMask" "=" <Mask>
<prohibitedMaskAttribute> ::= "ProhibitedMask" "=" <Mask>
<ProhibitedValueAttribute> ::= "ProhibitedValue" "=" <Value>
   <DefineGroupAttributes> ::= <DefineGroupAttribute> <DefineGroupAttributes>

<p
                                  <ClassesAttribute>
    <DefineGroupAttribute> ::=
                                                                   Mandatory
                                  <ISetAttribute>
                                                                   Mandatory }
                                  <CpuTypeAttribute>
                                                                   Optional
                             <ClassesAttribute> ::=
        <MixAttribute>
<InstructionClassOrGroups> ::= <InstructionClassOrGroup> "," <InstructionClassOrGroups>
      <instructionClasses> ::= <InstructionClass>
 <InstructionClassOrGroup> ::= <InstructionClass>
               // cInstructionGroup/
// (MixInTypes) := /MixInType "," /MixInTypes/
                <MixInType> ::= <Symbol>
       <IncludeAttributes> ::= <FilePathAttribute>
<FilePathAttribute> ::= "FilePath" "=" <FilePath>
   <DefineMixInAttributes> ::= <DefineMixInAttribute> <DefineClassAttributes>
```

| <definemixinattribute></definemixinattribute> | ::= | <maskattribute></maskattribute>                                |   |                              |
|-----------------------------------------------|-----|----------------------------------------------------------------|---|------------------------------|
|                                               |     | <valueattribute></valueattribute>                              |   |                              |
|                                               |     | <suffixattribute></suffixattribute>                            |   |                              |
| <suffixattribute></suffixattribute>           | ::= | "Suffix" "=" <string:< td=""><td>&gt;</td><td></td></string:<> | > |                              |
| <filepath></filepath>                         | ::= | <string></string>                                              |   |                              |
| <instructionclass></instructionclass>         | ::= | <symbols< td=""><td></td><td></td></symbols<>                  |   |                              |
| <instructiongroup></instructiongroup>         | ::= | <symbol></symbol>                                              |   |                              |
| <usercputype></usercputype>                   | ::= | <symbol></symbol>                                              |   |                              |
| <cpuinstance></cpuinstance>                   | ::= | <quotedstring></quotedstring>                                  | { | Supports use of wild cards } |
| <cpi></cpi>                                   | ::= | <double></double>                                              |   |                              |
| <mask></mask>                                 | ::= | <unsignedinteger></unsignedinteger>                            |   |                              |
| <value></value>                               | ::= | <unsignedinteger></unsignedinteger>                            |   |                              |

## 8.5 Instruction and data prefetching

Arm Cortex-A series processors implement prefetching instructions and data into caches to improve the cache hit rate and improve performance. Fast Models supports prefetching instructions and data independently, by using model parameters.

This section contains the following subsections:

- 8.5.1 Configuring instruction prefetching on page 8-194.
- 8.5.2 Configuring data prefetching on page 8-194.

### 8.5.1 Configuring instruction prefetching

Configure instruction cache prefetching by using the following cluster-level parameters:

### icache-prefetch\_enabled

true to enable simulation of instruction cache prefetching, false otherwise. Defaults to false. The execution of a branch instruction causes the model to prefetch instructions from the memory region starting at the branch target address into a number of sequential cache lines. If true, the following extra parameters are available:

### icache-prefetch\_level

Specifies the zero-indexed cache level into which instructions are prefetched. Defaults to 0, which means L1.

### icache-nprefetch

Specifies the number of additional, sequential instruction cache lines to prefetch. Defaults to 1.

— Note –

These parameters only have an effect when cache state modeling is enabled, which is controlled by the model parameter icache-state\_modelled or cache\_state\_modelled.

### Example

The following command line enables instruction cache prefetching and prints WAYPOINT trace events to the console. A WAYPOINT is a point at which instruction execution by the processor might change the program flow.

```
./FVP_Base_AEMv8A ...
-C cache_state_modelled=1 \
-C cluster0.icache-prefetch_enabled=1 \
--plugin $PVLIB_HOME/plugins/Linux64_GCC-6.4/GenericTrace.so \
-C TRACE.GenericTrace.trace-sources=WAYPOINT
```

### **Related information**

Loading a plug-in into a model

### 8.5.2 Configuring data prefetching

The purpose of data prefetch modeling is to make the contents of the data cache more closely resemble those on a system with a hardware prefetcher. A default data prefetcher is supplied, which is relatively configurable. It is not intended to match any specific processor.

To run the model with data prefetch modeling enabled, using the default data prefetcher with default parameters, use the following parameters:

-C cache\_state\_modelled=true --plugin "<<internal><DataPrefetch>>" -C cluster0.dcache-prefetch\_enabled=1

When the model exits, it reports how many prefetches were issued and how many cache hits on recentlyprefetched data were detected. The performance impact is about 10% compared to running with cache state modeling enabled. By default, a data prefetch plug-in attaches to all processors and clusters in a system, and maintains independent internal state for each processor. To change this, for example if you want a different number of tracked streams on big and LITTLE cores, load the plug-in twice and pass a different .cluster parameter to each instance, for example:

```
--plugin "DP_BIG=<<internal><DataPrefetch>>" --plugin "DP_LITTLE=<<internal><DataPrefetch>>" \
    -C DataPrefetch.DP_BIG.cluster=0 -C DataPrefetch.DP_LITTLE.cluster=1 \
    -C DataPrefetch.DP_BIG.lfb_entries=16 -C DataPrefetch.DP_LITTLE.lfb_entries=4
```

The names DP\_BIG and DP\_LITTLE are examples. They can be any names you choose.

The example prefetcher is a basic stride-detecting prefetcher, but relatively configurable using the following parameters:

### Table 8-1 Parameters for the example prefetcher

| Parameter           | Description                                                                                          |
|---------------------|----------------------------------------------------------------------------------------------------|
| history_length      | Length of history to maintain.                                                                       |
| history_threshold   | Number of misses to allow in history before issuing a prefetch.                                      |
| lfb_entries         | Number of access streams to track.                                                                   |
| mbs_expire          | Number of non-hitting loads to allow before the prefetcher stops tracking a potential access stream. |
| pf_count            | Number of prefetch streams available.                                                                |
| pf_tracker_count    | Number of prefetches tracked.                                                                        |
| pf_initial_number   | Initial number of prefetches to issue for a new stream.                                              |
| prefetch_all_levels | Prefetch to all cache levels rather than just the lowest level.                                      |

An *access stream* is created whenever a load is made to an address that is not within three cache lines of a previously observed load. This might overwrite a previously created access stream. When a consistent stride has been observed, that is, when addresses *N*, *N*+delta, *N*+2\*delta are seen, a prefetch stream is allocated with stride delta and a lifetime of pf\_initial\_number.

Prefetches are issued in a round-robin fashion from active prefetch streams (the lifetime goes down by one each time a prefetch is issued) whenever there have been fewer than history\_threshold cache misses among the last history\_length loads. The rationale is that if lots of cache hits are occurring, there should be available bandwidth on the memory interface to be used by prefetching.

Issued prefetches are tracked in a circular list of size pf\_tracker\_count, and if the prefetcher sees a load to an address in this circular list, it increments the lifetime of the prefetch stream that issued the successful prefetch.

— Note —

Prefetches are to *physical* addresses, and as a result, a prefetch stream expires when it reaches the end of a 4KB region.

# 8.6 Configuring cache and TLB latency

You can configure latency for different cache operations for Cortex-A processor models by setting model parameters.

The following parameters are available:

- Read access latency for L1 D-cache, L1 I-cache, or L2 cache. For example dcacheread\_access\_latency.
- Separate latencies for read hits and misses in L1 D-cache, L1 I-cache, or L2 cache. For example dcache-hit\_latency and dcache-miss\_latency. The total latency for a read access is the sum of the read access latency and the hit or miss latency.
- Write access latency for L1 D-cache or L2 cache. For example dcache-write\_access\_latency.
- Latency for cache maintenance operations for L1 D-cache, L1 I-cache, or L2 cache. For example dcache-maintenance\_latency.
- Latency for snoop accesses that perform a data transfer for L1 D-cache or L2 cache. For example dcache-snoop\_data\_transfer\_latency.
- Latency for snoop accesses that are issued by L2 cache. For example 12cachesnoop\_issue\_latency.
- TLB and page table walk latencies. For example tlb\_latency.

—— Note —

- These parameters only take effect when cache state modeling is enabled. This is controlled using parameters, for example dcache-state\_modelled and icache-state\_modelled.
- All of these latency values are measured in clock ticks.
- For reads and writes, latency can be specified per access, for example dcacheread\_access\_latency, or per byte, for example dcache-read\_latency. If both parameters are set, the per-access value takes precedence over the per-byte value.

## 8.7 Timing annotation tutorial

This tutorial shows how to use the Cycles Per Instruction (CPI) specification and branch prediction modeling features with a Fast Models example platform model, and how to measure their impact on code execution time. The commands shown are for Linux, although the process is the same on Windows.

This section contains the following subsections:

- 8.7.1 Setting up the environment on page 8-197.
- 8.7.2 Modeling Cycles Per Instruction (CPI) on page 8-199.
- 8.7.3 Modeling branch prediction on page 8-204.

### 8.7.1 Setting up the environment

This tutorial runs some example applications on the EVS\_Base\_Cortex-A73x1 example virtual platform to show different timing annotation features.

### Prerequisites

To use timing annotation, you require the following:

- A SystemC virtual platform.
- An application that enables caches.
- A way of calculating the execution of time of individual instructions.
- A way of determining the total execution time of the simulation.
- A way of calculating the average Cycles Per Instruction (CPI) value for the simulation.

### Building the EVS\_Base\_Cortex-A73x1 example

The EVS\_Base\_Cortex-A73x1 example includes a single EVS that is connected to SystemC components that model a timer, and an application memory component that supports individual configuration of read and write latencies.

The platform is not provided pre-built in the Fast Models Portfolio installation, so you must first build it, for example:

```
cd $PVLIB_HOME/examples/SystemCExport/EVS_Platforms/EVS_Base/Build_Cortex-A73x1/
./build.sh
```

### Calculating the execution time of an instruction

The INST MTI trace source displays every instruction that is executed while running a program. When timing annotation is enabled, it also displays the current simulation time after an instruction has completed executing.

The number of ticks an instruction takes to execute is the difference between the times of two consecutive instructions. The default is one tick (on the core) for each instruction. With the default clock speed of 100MHz, this gives a default execution time for an instruction of 10000 picoseconds. Any changes to latency due to branch mispredictions, memory accesses, or CPI specifications can be observed by comparison with this value.

This tutorial uses the INST trace source to measure the time it takes to execute an instruction. To generate trace, it uses the GenericTrace plug-in. This plug-in allows you to output any number of MTI trace sources to a text file.

Use the following extra parameters when launching the model to collect the INST trace source:

<sup>--</sup>plugin=\$PVLIB\_HOME/plugins/Linux64\_GCC-6.4/GenericTrace.so \

<sup>-</sup>C TRACE.GenericTrace.trace-sources=INST \

<sup>-</sup>C TRACE.GenericTrace.trace-file=/path/to/trace/file.txt

If timing annotation is enabled, the trace that is produced for the first two instructions might look like this:

PADDR-0x000000080000000 NSDESC=0x00 PADDR2=0x000000080000000 NSDESC2=0x00 NS=0x00 ITSTATE=0x00 INST\_COUNT=0x0000000000000001 LOCAL\_TIME=0x0000000001388 CURRENT\_TIME=0x0000000000001388 CORE\_NUM=0x00 DISASS="LDR x1,{pc}+0x248 ; 0x80000748" 

The CURRENT TIME value for the first instruction is 0x1388, or 5000ps. This value shows that the instruction took 0.5 ticks to execute. Timing annotation has halved the execution time of this instruction.

The difference between the CURRENT TIME values of the two instructions is 0x2710, or 10000 picoseconds. This value shows that the second instruction took one tick to execute.

**Related** concepts 8.1 Enabling and disabling timing annotation on page 8-185 **Related references** MTI trace sources on page 8-206 **Related** information *GenericTrace* 

### Displaying the total execution time of the simulation

You can use MTI trace to calculate the execution time of individual instructions, but to determine the overall simulation time, use the command-line option --stat instead.

This option causes the model to print performance statistics to the terminal on exiting. The statistics include Simulated time, which is the total simulation time in seconds. For example:

| Base statistics:   |                           |
|--------------------|---------------------------|
| Simulated time     | : 0.001206s               |
| User time          | : 0.276000s               |
| System time        | : 0.136000s               |
| Wall time          | : 0.700834s               |
| Performance index  | : 0.00                    |
| Base.cluster0.cpu0 | : 0.42 MIPS (172289 Inst) |
|                    |                           |

Note -

The MIPS value is based on the host system time, not the simulated time.

This tutorial uses the --stat option to compare the model's performance in different timing annotation configurations.

### Calculating the average CPI value

Calculate the average CPI value for the simulation by using the instruction count and the simulated time value, as displayed by the --stat option.

Use the following formula:

average\_cpi = simulated\_time\_in\_picoseconds / (10000 \* instruction\_count)

This example calculates an average CPI value of 0.69999:

average\_cpi = (0.001206 \* 10^12) / (10000 \* 172289) = 0.69999

### 8.7.2 Modeling Cycles Per Instruction (CPI)

This section demonstrates how to precisely model the simulated time per instruction by using the CPI timing annotation feature.

### **CPI** parameters

You can specify a single CPI value for all instructions that execute within a cluster. This value is referred to as a *fixed* CPI value. Alternatively, use a custom CPI file to define individual CPI values for specific instructions. Use a fixed CPI value instead of a CPI file when precise per-instruction modeling is not required.

When running a simulation with either of these options, you can calculate the average CPI value using the formula that is shown in *Calculating the average CPI value* on page 8-198.

\_\_\_\_\_ Note \_\_\_\_\_

You can combine the CPI specification with other timing annotation features. Therefore, the average CPI value that you observe can be different from the fixed CPI value that you specify.

### Specifying a fixed CPI value

Specify a fixed CPI value by using the per-cluster model parameters cpi\_mul and cpi\_div.

These parameters are documented in the *Fast Models Reference Manual*. By default, a fixed CPI value of 1.00 is used. The values that you specify in these parameters must be integers. Using them, any arbitrary value can be generated and is applied to all instructions during execution within that cluster. The value is used in a way that *core\_clock\_period \* fixed\_cpi\_value* is rounded to the nearest picosecond.

### **Related concepts**

Running the example with a fixed CPI value on page 8-203

### **Example CPI file**

- Note

CPI files can be large because they have to cover multiple encodings for many of the instructions that are included. Various predefined encodings are provided under \$PVLIB\_HOME/etc/CPIPredefines/ that can help you to create CPI files. This tutorial does not use predefined encodings.

The following example defines CPI values for the instructions ADRP, ADR, ADD, CMP, ORR, LDP, STR, branches, exception generating instructions, and system instructions. It defines a default CPI value of 0.75 for all other instructions. It applies to the A64 instruction set, and does not restrict the values to a specific core.

These CPI values are for demonstration purposes only. They are arbitrary and are not representative of any Arm processor.

```
# -----
  Instruction classes
## PC-relative addressing
                                      Mask=0x9F000000 Value=0x90000000 ISet=A64
DefineClass ADRP
DefineClass ADR
                                      Mask=0x9F000000 Value=0x10000000 ISet=A64
## Arithmetic
DefineClass ADD_ext_reg
                                      Mask=0x7FE00000 Value=0x0B200000 ISet=A64
DefineClass ADD_sft_reg
                                      Mask=0x7F200000 Value=0x0B000000 ISet=A64
DefineClass ADD imm
                                      Mask=0x7F000000 Value=0x11000000 ISet=A64
DefineClass CMP_ext_reg
DefineClass CMP_sft_reg
                                      Mask=0x7FE0001F
                                                       Value=0x6B20001F
                                                                          ISet=A64
                                      Mask=0x7F20001F
                                                       Value=0x6B00001F
                                                                          TSet=A64
DefineClass CMP_imm
                                      Mask=0x7F00001F Value=0x7100001F ISet=A64
## Logical
DefineClass ORR_sft_reg
                                      Mask=0x7F200000 Value=0x2A000000 TSet=A64
                                      Mask=0x7F800000 Value=0x32000000 ISet=A64
DefineClass ORR imm
## Branches, exception generating and system instructions
DefineClass B_gen_except_sys Mask=0x1C000000 Value=
                                      Mask=0x1C000000 Value=0x14000000 ISet=A64
## Load register pair
```

DefineClass LDP\_post\_idx Mask=0x7FC00000 Value=0x28C00000 ISet=A64 DefineClass LDP\_pre\_idx DefineClass LDP\_sgn\_off Mask=0x7FC00000 Value=0x29C00000 ISet=A64 Mask=0x7FC00000 Value=0x29400000 ISet=A64 ## Store register DefineClass STR\_reg DefineClass STR\_imm\_post\_idx Mask=0xBEF00C00 Value=0xB8200000 TSet=A64 Mask=0xBFE00C00 Value=0xB8000400 ISet=A64 DefineClass STR imm pre idx Mask=0xBFE00C00 Value=0xB8000C00 ISet=A64 DefineClass STR\_imm\_usg\_off Mask=0xBFC00000 Value=0xB9000000 ISet=A64 # Instruction groups DefineGroup PC rel addr instr Classes=ADRP,ADR ISet=A64 DefineGroup ADD instr Classes=ADD\_ext\_reg,ADD\_sft\_reg,ADD\_imm ISet=A64 DefineGroup CMP\_instr DefineGroup ORR\_instr Classes=CMP\_ext\_reg,CMP\_sft\_reg,CMP\_imm Classes=ORR\_sft\_reg,ORR\_imm TSet=A64 ISet=A64 

 DefineGroup ORR\_instr
 Classes=URR\_SIC\_reg,ONR\_imm

 DefineGroup B\_gen\_except\_sys\_instr
 Classes=B\_gen\_except\_sys

 DefineGroup LDP\_instr
 Classes=LDP\_post\_idx,LDP\_pre\_idx,LDP\_sgn\_off ISet=A64

 DefineGroup STR\_instr
 Classes=STR\_reg,STR\_imm\_post\_idx,STR\_imm\_pre\_idx,STR\_imm\_usg\_off ISet=A64

 # CPI values PC\_rel\_addr\_instr ADD\_instr ISet=A64 Cpi=0.25 DefineCni ISet=A64 Cpi=0.50 DefineCpi ISet=A64 Cpi=0.75 ISet=A64 Cpi=0.50 CMP\_instr DefineCpi ORR\_instr DefineCpi B\_gen\_except\_sys\_instr ISet=A64 Cpi=1.00 LDP\_instr ISet=A64 Cpi=2.00 DefineCpi DefineCpi DefineCpi STR\_instr ISet=A64 Cpi=1.00 Defaults Defaults ISet=\* Cpi=0.75

### **Related references**

8.3 CPI file syntax on page 8-187

### Defining CPI values in a CPI file

To define CPI values in a CPI file, use the following procedure for each instruction or set of instructions:

### Procedure

- Create an instruction class for each encoding of an instruction or set of instructions by using the DefineClass keyword.
- 2. Group instruction classes by using the DefineGroup keyword.
- 3. Set a CPI value for each instruction class or group of classes by using the DefineCpi keyword.

The encodings for each instruction in the A64 instruction set are provided by the Armv8-A Architecture Reference Manual, section C6.2. Also, groups of instructions that share encodings are described in chapter C4. You can use these encodings to define the Mask and Value fields in the CPI file.

The Mask field must cover all bits that are fixed in the encoding of an instruction. The Value field must specify the value of these bits. For example, section C4.2.6 of the Armv8-A Architecture Reference Manual defines a set of instructions called *PC-rel. addressing*. In the example CPI file, the following statements specify a common CPI value for these instructions:

| DefineClass  | ADRP Mask=0x9F000000 Value=0x90000000 | ISet=A64 |
|--------------|---------------------------------------|----------|
| DefineClass  | ADR Mask=0x9F000000 Value=0x10000000  | ISet=A64 |
| DefineGroup  | PC_rel_addr_instr Classes=ADRP,ADR    | ISet=A64 |
| DefineCpi PC | C_rel_addr_instr ISet=A64 Cpi=0.25    |          |

For both instruction classes, the Mask value has bit[31] set to 0b1 and bits [28:24] set to 0b11111. As shown in the reference manual, a value of 0b10000 for bits [28:24] identifies the instruction as being ADR or ADRP. Therefore, both Value fields set bits [28:24] to 0b10000. Bit[31] distinguishes between ADR and ADRP, so bit[31] in the Value field for ADR is set to 0b0 and to 0b1 for ADRP.

This specification allows the model to specify a CPI value of 0.25 for the PC\_rel\_addr\_instr group of instructions. A similar process has been followed to determine the Mask and Value fields for the other instructions in the CPI file example.

Related references 8.3 CPI file syntax on page 8-187 Related information Arm Architecture Reference Manual

### Validating a CPI file

To validate CPI files, use the CPIValidator tool. You can find this tool in a Fast Models Tools installation under \$MAXCORE\_HOME/bin/. The tool can detect missing or incompatible instruction groups and classes, but cannot validate the encodings themselves.

For example, if you remove the DefineClass statement for the B\_gen\_except\_sys instruction class, and validate the example CPI file by using the following command:

```
CPIValidator --input-file /path/to/custom_cpi.txt --output-file cpi_evaluation.txt
```

the tool produces the following output:

```
ERROR: Instruction Class 'B_gen_except_sys' has no definition, when Instruction Set is 'A64' and the CPU Type is 'Default ARM Core'.
ERROR: Processing error in file /path/to/custom_cpi.txt
```

Using the tool with the complete CPI file produces the following output:

```
Core Performance Profile: Default ARM Core
Instruction Set: A32 Default Cpi:0.75
Instruction Set: A64 Default Cpi:0.75
      (0x1c000000|0x14000000) Cpi:1 Name:B_gen_except_sys
(0x7f000000|0x11000000) Cpi:0.5 Name:ADD_imm
(0x7f00001f|0x7100001f) Cpi:0.75 Name:CMP_imm
                                          Cpi:0.5 Name:ADD_sft_reg
Cpi:0.5 Name:ORR_sft_reg
Cpi:0.75 Name:CMP_sft_reg
Cpi:0.5 Name:CMP_sft_reg
       (0x7f200000 0x0b000000)
(0x7f200000 0x2a000000)
       (0x7f20001f 0x6b00001f)
(0x7f800000 0x32000000)
                                                                       sft reg
       (0x7fc00000 0x28c00000)
(0x7fc00000 0x29400000)
                                           Cpi:2 Name:LDP_post_idx
Cpi:2 Name:LDP_sgn_off
Cpi:2 Name:LDP_pre_idx
       (0x7fc00000|0x29c00000)
       (0x7fe00000
                        0x0b200000)
                                           Cpi:0.5 Name:ADD_ext_reg
                                           Cpi:0.75 Name:CMP_ext_reg
Cpi:0.25 Name:ADR
       (0x7fe0001f 0x6b20001f)
(0x9f000000 0x10000000)
       (0x9f000000|0x90000000)
                                           Cpi:0.25 Name:ADRP
       0xbfc00000
                        0xb9000000)
                                           Cpi:1 Name:STR_imm_usg_off
       (0xbfe00c00|0xb8000400)
                                           Cpi:1 Name:STR_imm_post_idx
      Oxbfe00c00 0xb8000c00) Cpi:1 Name:STR_imm
(0xbfe00c00 0xb8200000) Cpi:1 Name:STR_reg
                                           Cpi:1 Name:STR_imm_pre_idx
Instruction Set: Thumb Default Cpi:0.75
Instruction Set: T2EE Default Cpi:0.75
```

### CPI class example program

This example program is designed to show the effect of the CPI values specified in the example CPI file.

The example consists of two source files, main.c and asm\_func.s.

main.c contains the following code:

```
#include <stdio.h>
#include <stdio.h>
#include <string.h>
extern void asm_cpi(volatile int *value0, volatile int *value2);
volatile int values[2] = {1, 2};
int main(void) {
    asm_cpi(&values[0], &values[1]);
    return 0;
}
```

asm\_func.s defines an embedded assembly language function asm\_cpi() which uses instructions with defined CPI values:

.section asm\_func, "ax"
.global asm\_cpi

```
.type asm_cpi, "function"
asm_cpi:
ldp w1, w2, [x0]
cmp w1, w2
b.gt skip
orr w1, w1, w2
str w1, [x0]
skip:
ret
```

This sequence of instructions checks if the second value in a two-element array pointed to by the address in x0 is greater than the first value. If so, it performs a bitwise OR operation using the two values, storing the result as the new first value. The rest of this section examines this sequence by running this code on a platform model with the following CPI configurations:

- Using the default CPI value.
- Using the custom CPI file that was described earlier in the tutorial.
- Using a fixed CPI value.

The name of the executable used in these examples is ta\_cpi.axf and the platform is EVS\_Base\_Cortex-A73x1.x.

### Running the example with the default CPI value

If you do not specify any CPI parameters, a default CPI value of 1.00 is used. This value establishes a baseline to compare with the other CPI configurations.

To use the default CPI value of 1.00, launch the model using the following command:

```
$PVLIB_HOME/examples/SystemCExport/EVS_Platforms/EVS_Base/Build_Cortex-A73x1/EVS_Base_Cortex-A73x1.x \
-C Base.bp.secure_memory=0 \
--plugin=$PVLIB_HOME/plugins/Linux64_GCC-6.4/GenericTrace.so \
-C TRACE.GenericTrace.trace-sources=INST \
-C TRACE.GenericTrace.trace-file=trace.txt \
-a $PVLIB_HOME/images/ta_cpi.axf \
--stat
```

In the trace file that the GenericTrace plug-in produces, find the instruction at address 0x800005a4. The trace for this instruction and the one before it is as follows:

```
INST: PC=0x0000000800005a0 OPCODE=0x910003fd SIZE=0x04 MODE=EL1h ISET=AArch64
PADDR=0x0000000800005a0 NSDESC=0x01 PADDR2=0x0000000800005a0 NSDESC2=0x01 NS=0x01
ITSTATE=0x00 INST_COUNT=0x0000000000b7bc LOCAL_TIME=0x00000000007530
CURRENT_TIME=0x000000001c091fc0 CORE_NUM=0x00 DISASS="MOV x29,sp"
```

INST: PC=0x0000000800005a4 OPCODE=0x90000020 SIZE=0x04 MODE=EL1h ISET=AArch64
PADDR=0x0000000800005a4 NSDESC=0x01 PADDR2=0x00000000800005a4 NSDESC2=0x01 NS=0x01
ITSTATE=0x00 INST\_COUNT=0x0000000000b7bd LOCAL\_TIME=0x000000000000000040
CURRENT\_TIME=0x0000000001c0946d0 CORE\_NUM=0x00 DISASS="ADRP x0,{pc}+0x4000 ; 0x800045a4"

Using the CURRENT\_TIME values, it can be observed that the instruction took 10000ps or 1 tick to complete, which shows the default CPI value of 1.00 is being used. You can verify that all other instructions are also using the default CPI value by examining the trace.

### Running the example with a custom CPI file

To use the custom CPI file, launch the model using the following command:

```
$PVLIB_HOME/examples/SystemCExport/EVS_Platforms/EVS_Base/Build_Cortex-A73x1/EVS_Base_Cortex-A73x1.x \
    -C Base.bp.secure_memory=0 \
    -plugin=$PVLIB_HOME/plugins/Linux64_GCC-6.4/GenericTrace.so \
    -C TRACE.GenericTrace.trace-sources=INST \
    -C TRACE.GenericTrace.trace-file=trace.txt \
    -a $PVLIB_HOME/images/ta_cpi.axf \
    -cpi-file $PVLIB_HOME/images/source/ta_cpi/custom_cpi.txt \
    -stat
```

Using the trace output that the GenericTrace plug-in produces for the 10 instructions starting at address 0x800005a4, and the --stat output, the following information can be obtained for the embedded assembly code sequence in the example program:

### Table 8-2 CPI values for embedded assembly instructions

| Address    | Instruction         | Simulated time (ps) | CPI value observed |
|------------|---------------------|---------------------|--------------------|
| 0x800005a4 | ADRP x0,{pc}+0x4000 | 2500                | 0.25               |
| 0x800005a8 | ADD x0,x0,#0x9f0    | 5000                | 0.50               |
| 0x800005ac | ADD x1,x0,#4        | 5000                | 0.50               |
| 0x800005b0 | BL {pc}+0x4294      | 10000               | 1.00               |
| 0x80004844 | LDP w1,w2,[x0,#0]   | 20000               | 2.00               |
| 0x80004848 | CMP w1,w2           | 7500                | 0.75               |
| 0x8000484c | B.GT {pc}+0xc       | 10000               | 1.00               |
| 0x80004850 | ORR w1,w1,w2        | 5000                | 0.50               |
| 0x80004854 | STR w1,[x0,#0]      | 10000               | 1.00               |
| 0x80004858 | RET                 | 10000               | 1.00               |

This table shows that the CPI values that are defined in the example CPI file have been applied to the appropriate instructions.

The following information can be obtained for the simulation as a whole:

#### Table 8-3 Statistics for the whole simulation

| Total number of instructions | Overall simulated time in seconds | Average CPI value |
|------------------------------|-----------------------------------|-------------------|
| 47701                        | 0.000362                          | 0.75889           |

\_\_\_\_\_ Note \_\_\_\_\_

The average CPI value being close to the default CPI value specified in the CPI file does not signify anything by itself. To draw any conclusions from it, further analysis on the distribution of instructions would be required.

### Running the example with a fixed CPI value

The average CPI value that was observed when running the example program with the custom CPI file is approximately 0.75889. Fractionally, the exact value is 36200/47701.

This fraction can be applied to the simulation by using the cpi\_mul and cpi\_div model parameters as follows:

```
$PVLIB_HOME/examples/SystemCExport/EVS_Platforms/EVS_Base/Build_Cortex-A73x1/EVS_Base_Cortex-A73x1.x \
-C Base.bp.secure_memory=0 \
--plugin=$PVLIB_HOME/plugins/Linux64_GCC-6.4/GenericTrace.so \
-C TRACE.GenericTrace.trace-surces=INST \
-C TRACE.GenericTrace.trace-file=trace.txt \
-C Base.cluster0.cpi_mul=36200 \
-C Base.cluster0.cpi_div=47701 \
-a $PVLIB_HOME/images/ta_cpi.axf \
--stat
```

For each instruction, a simulated time of 7589ps or 0.7589 ticks can be observed using the GenericTrace plugin. The --stat output is as follows and shows the same simulated time value as that obtained using the custom CPI file:

| Base statistics: |             |
|------------------|-------------|
| Simulated time   | : 0.000362s |
| User time        | : 0.171601s |
| System time      | : 0.015601s |
| Wall time        | : 0.196000s |
|                  |             |

| Performance index  | : | 0.00 |      |        |       |
|--------------------|---|------|------|--------|-------|
| Base.cluster0.cpu0 | : | 0.25 | MIPS | (47701 | Inst) |

In this case, because the same application was run with the custom CPI file and with the average CPI value, an approximation of the average CPI value shows the same overall simulated time. However, the average CPI value for one application is not necessarily an accurate approximation of the average CPI value for a different application.

For example, running the branch prediction example application, described in the next section, clearly shows this difference. Specifying a branch misprediction latency increases the overall simulated time, and therefore gives a different average CPI value to the fixed CPI value that was specified. Using the custom CPI file produces a more accurate average CPI value for the branch prediction example.

### Table 8-4 CPI values for simulation with branch prediction latency

| Branch prediction example CPI configuration                                     | Overall simulated time in seconds | Average CPI value |
|---------------------------------------------------------------------------------|-----------------------------------|-------------------|
| Using the average CPI value that was observed in the CPI class example program. | 0.001726                          | 1.00754           |
| Using the custom CPI file.                                                      | 0.001945                          | 1.13538           |

### **Related concepts**

Branch prediction example program on page 8-207

### 8.7.3 Modeling branch prediction

This section demonstrates various techniques for measuring the effectiveness of different branch prediction algorithms.

### Branch predictor types and parameters

The BranchPrediction plug-in allows you to select the branch prediction algorithm to use, the type of statistics to collect, and the misprediction latency.

The plug-in parameters that are used in this tutorial are as follows:

### Table 8-5 BranchPrediction plug-in parameters

| Plug-in parameter       | Purpose in this example                                                                                                  | Values that are used in this example                                                                                       |
|-------------------------|----------------------------------------------------------------------------------------------------|----------------------------------------------------------------------------------------------------|
| predictor-type          | Comparing the impact of different branch prediction algorithms.                                                          | <ul> <li>FixedDirectionPredictor</li> <li>BiModalPredictor</li> <li>GSharePredictor</li> <li>CortexA53Predictor</li> </ul> |
| mispredict-latency      | Simulating the additional latency due to a pipeline flush that is caused by a branch misprediction.                      | 11. This value is the minimum pipeline flush length for a Cortex-A73 processor.                                            |
| bpstat-<br>pathfilename | Providing statistics about the branch prediction<br>behavior, to determine per-branch and overall<br>predictor accuracy. | stats.txt                                                                                                    |

The different predictor types that are used in this example behave as follows:

### FixedDirectionPredictor

Always predicts branches as TAKEN.

### **BiModalPredictor**

Uses a 2-bit state machine to classify branches as one of STRONGLY\_NOT\_TAKEN, WEAKLY\_NOT\_TAKEN, WEAKLY\_TAKEN, or STRONGLY\_TAKEN, and predicts accordingly. Tracks up to 512 individual branch instructions by address.

### GSharePredictor

Uses the history of the eight most recently executed branch instructions to classify a set of branch instructions, based on the instruction address, as one of STRONGLY\_NOT\_TAKEN, WEAKLY\_NOT\_TAKEN, WEAKLY\_NOT\_TAKEN, or STRONGLY\_TAKEN, and predicts accordingly. Unlike the BiModalPredictor, it is not limited to a specific number of branch instruction addresses, but it is less precise than BiModalPredictor.

### CortexA53Predictor

Implements the Cortex-A53 branch prediction algorithm.

To help you understand the algorithms in more detail, the source code for these branch predictors, except CortexA53Predictor, is provided under \$PVLIB\_HOME/plugins/source/BranchPrediction/.

### **Related information**

**BranchPrediction** 

### Generating branch misprediction statistics

There are two ways to trace branch mispredictions when running an application:

- Use the statistics that are produced by the BranchPrediction plug-in to get an overall picture, without context about the execution order.
- Load the BranchPrediction plug-in and use the MTI trace sources INST, BRANCH\_MISPREDICT, and WAYPOINT to see branch misprediction details for individual instructions in execution order.

### **BranchPrediction plug-in statistics**

The statistics feature of the BranchPrediction plug-in provides overall and per-branch statistics, which are saved to a file when the model exits. You can specify the filename and location using the bpstat-pathfilename parameter.

The overall branch prediction statistics are described in the following table:

### Table 8-6 Overall statistics

| Statistic            | Description                                                                           | Example                 |
|----------------------|---------------------------------------------------------------------------------------|-------------------------|
| Processor Core       | Name of the core to which the branch prediction plug-in was connected.                | ARM_Cortex-A73          |
| Cluster instance     | The cluster number in the processor.                                                  | 0                       |
| Core instance        | The core number in the cluster.                                                       | 0                       |
| Mispredict Latency   | The branch misprediction latency as specified using the mispredict-latency parameter. | 11                      |
| Image executed       | The name of the application file that was executed.                                   | ta_brpred.axf           |
| PredictorType        | The branch prediction algorithm as specified using the predictor-type parameter.      | FixedDirectionPredictor |
| Total branch calls   | The total number of times all branch instructions were executed.                      | 37434                   |
| Total Mispredictions | The total number of mispredictions for all executed branch instructions.              | 5106                    |

### Table 8-6 Overall statistics (continued)

| Statistic                        | Description                                                                                                    | Example |
|----------------------------------|----------------------------------------------------------------------------------------------------|---------|
| Average prediction accuracy      | The fraction of all branch instructions that were correctly predicted.                                                  | 0.8636  |
| Conditional Branches             | The total number of unique conditional branch instructions. This figure does not include the instructions CBZ and CBNZ. | 123     |
| Total unique branch instructions | The total number of unique conditional and unconditional branch instructions.                                           | 300     |

The following table shows the BranchPrediction plug-in statistics for each unique branch instruction. They can be used to analyze how a given branch prediction algorithm behaves with a particular type of branch instruction. The branch prediction example program uses this information to determine how effectively the different branch prediction algorithms predict different types of branches.

### Table 8-7 Per-branch statistics

| Statistic  | Description                                                                    | Example    |
|------------|--------------------------------------------------------------------------------|------------|
| PC Addr    | The address of the branch instruction.                                         | 0x8000062c |
| Calls      | The total number of times the branch was called.                               | 2100       |
| Mispredict | The total number of times the branch was mispredicted.                         | 260        |
| Accuracy   | The fraction of calls to the branch instruction that were correctly predicted. | 0.87619    |

### **Related concepts**

Branch prediction example program on page 8-207 **Related references** Branch predictor types and parameters on page 8-204

### **MTI trace sources**

INST, BRANCH MISPREDICT, and WAYPOINT are trace sources that can be used in combination to get useful information about branch mispredictions.

Whenever the BranchPrediction plug-in makes a branch misprediction, the BRANCH MISPREDICT trace source prints the address of the branch instruction that was mispredicted. This address can be compared with the address from the corresponding INST trace event to determine the exact branch instruction involved. The number of BRANCH MISPREDICT entries for a given branch address at the end of the simulation matches the Mispredict count for that address that is shown in the BranchPrediction plugin statistics file.

The WAYPOINT trace source prints an event whenever an effective branch operation takes place. This event includes the address of the branch instruction, the target address of the branch, whether the branch is conditional, and whether it was taken. This trace source requires instruction prefetching to be enabled. Combined with a BRANCH MISPREDICT trace event, it can be used to determine whether a branch was mispredicted as TAKEN or NOT TAKEN.

To collect trace from these sources, run the model with the GenericTrace and BranchPrediction plugins. For example:

-C Base.cluster0.icache-prefetch\_enabled=1 \

- -C
- -C BranchPrediction.BranchPrediction.bpstat-pathfilename=stats.txt \

<sup>\$</sup>PVLIB\_HOME/examples/SystemCExport/EVS\_Platforms/EVS\_Base/Build\_Cortex-A73x1/EVS\_Base\_Cortex-A73x1.x \

<sup>-</sup>C Base.bp.secure\_memory=0 \ -C Base.cache\_state\_modelled=1 \

<sup>--</sup>plugin=\$PVLIB\_HOME/plugins/Linux64\_GCC-6.4/BranchPrediction.so \

BranchPrediction.BranchPrediction.predictor-type=FixedDirectionPredictor \ BranchPrediction.BranchPrediction.mispredict-latency=11 \ -C

--plugin=\$PVLIB\_HOME/plugins/Linux64\_GCC-6.4/GenericTrace.so \

- -C TRACE.GenericTrace.trace-sources=INST,BRANCH\_MISPREDICT,WAYPOINT \
- -C TRACE.GenericTrace.trace-file=trace.txt \
- -a \$PVLIB\_HOME/images/ta\_brpred.axf \
- --stat

### **Related concepts**

Calculating the execution time of an instruction on page 8-197

### Example trace for a branch misprediction

The following example trace is for a branch misprediction with a misprediction latency of 11 ticks:

INST: PC=0x000000080000628 OPCODE=0x7100655f SIZE=0x04 MODE=EL1h ISET=AArch64 PADDR=0x000000080000628 NSDESC=0x01 PADDR2=0x000000080000628 NSDESC2=0x01 NS=0x01 ITSTATE=0x00 INST\_COUNT=0x0000000001080b LOCAL\_TIME=0x0000000003f7a0 CURRENT\_TIME=0x000000002eab53a0 CORE\_NUM=0x00 DISASS="CMP w10,#0x19"

INST: PC=0x00000008000062c OPCODE=0x54000168 SIZE=0x04 MODE=EL1h ISET=AArch64
PADDR=0x0000000800062c NSDESC=0x01 PADDR2=0x0000000800062c NSDESC2=0x01 NS=0x01
ITSTATE=0x00 INST\_COUNT=0x0000000001080c LOCAL\_TIME=0x000000000041eb0
CURRENT\_TIME=0x000000002eab7ab0 CORE\_NUM=0x00 DISASS="B.HI {pc}+0x2c; 0x8000658"

WAYPOINT: PC=0x0000000000000062c ISET=AArch64 TARGET=0x00000000000000000058 TARGET\_ISET=AArch64 TAKEN=N IS\_COND=Y CORE\_NUM=0x00

BRANCH\_MISPREDICT: PC=0x000000008000062c

INST: PC=0x000000080000630 OPCODE=0x7100151f SIZE=0x04 MODE=EL1h ISET=AArch64 PADDR=0x000000080000630 NSDESC=0x01 PADDR2=0x000000080000630 NSDESC2=0x01 NS=0x01 ITSTATE=0x00 INST\_COUNT=0x0000000001080d LOCAL\_TIME=0x0000000005f370 CURRENT\_TIME=0x000000002ead4f70 CORE\_NUM=0x00 DISASS="CMP w8,#5"

The following information can be gathered from this trace:

- The branch instruction at address 0x8000062c was mispredicted, as shown by the BRANCH MISPREDICT trace event.
- The branch was conditional, and was incorrectly predicted as TAKEN, as shown by the TAKEN=N field in the WAYPOINT trace event. The PC field value from this source must correspond to the PC field value from the BRANCH\_MISPREDICT source.
- As a result of the misprediction, the instruction following the branch instruction took 120,000 picoseconds, or 12 ticks to complete. The misprediction latency was defined as 11 ticks, so the instruction would have taken only 1 tick to complete if the branch had been predicted correctly. The execution time is the difference between:
  - The CURRENT TIME value for the INST trace before the BRANCH MISPREDICT trace.
  - The CURRENT\_TIME value for the INST trace after the BRANCH\_MISPREDICT trace.

The branch instruction itself took 10,000 picoseconds, or one tick to complete. This is important, as it shows that the misprediction latency is added to the instruction after the mispredicted branch instruction, not to the branch instruction itself. The execution time is the difference between the CURRENT\_TIME values for the INST traces corresponding to the branch instruction and the instruction before.

The rest of this tutorial uses these techniques to compare the different branch prediction algorithms.

### Branch prediction example program

This example is designed to use various types of branch operations that can take place during the execution of a program.

These operations are:

- A branch to skip a loop after a fixed number of iterations has completed.
- A branch to skip a code sequence, depending on the value of a variable.
- A branch to skip a code sequence, which can only be executed a limited number of times consecutively, if a previous branch was taken.
- A branch for a condition that is always true if the conditions for two previous branches were true.
- A branch for a condition that is always true if the conditions for two previous branches were false.

The code operation is trivial. It looks for acronyms within the following constant string, and loops over this operation a set number of times:

Timing annotation can be used with an SVP, Split Virtual Platform, or an EVS, Exported Virtual Subsystem.

The following code shows the branch operations of interest:

```
#define MAX_LENGTH 5
#define LOOP_COUNT 20
// A: loop not entered 1/LOOP_COUNT times
for(j = 0; j < LOOP_COUNT; j++) {
    printf("Starting iteration #%d\n", j);
    blockCount = 0;</pre>
        c = 0;
       resetOnly(&acronymLength, acronym);
// B: loop not entered 1/length times
for(i = 0; i < length; i++) {</pre>
               c = string[i];
// C: condition true
               // (number_of_block_letters)/(total_characters_in_string) times
if (c >= 'A' && c <= 'Z') {</pre>
                        blockCount++
                       // D: condition true up to MAX_LENGTH times consecutively
if (acronymLength < MAX_LENGTH) {
        acronym[acronymLength] = c;</pre>
                        3
                        // E: condition true up to MAX_LENGTH+1 times consecutively
if (acronymLength <= MAX_LENGTH) {
        acronymLength++;
        acronymLength++;</pre>
                        }
              }
else {
//
                       // F: condition true if E was true then C was false
if (acronymLength > 1 && acronymLength <= MAX_LENGTH) {
    printAndReset(&acronymLength, acronym);
                        ^{\prime}/ G: condition true if E was false then C was false
                        else if (acronymLength != 0) {
    resetOnly(&acronymLength, acronym);
                        }
               }
       }
}
```

The branch instructions that are assembled for the conditions A to G in this code snippet can be examined using branch prediction statistics and trace sources.

The conditions are described in the following table. The branch behavior column describes the relationship between the condition and the associated branch instruction.

### Table 8-8 Branch behavior for each condition

| Condition | Description                                                                                   | Compiled instruction                      | Branch behavior                                                                                      |
|-----------|-----------------------------------------------------------------------------------------------|-------------------------------------------|----------------------------------------------------------------------------------------------------|
| А         | Outer loop for processing string<br>LOOP_COUNT times. Loop not<br>entered 1/LOOP_COUNT times. | B.NE 0x800005f4 at address<br>0x80000698. | Backwards branch. Taken to start of loop if more iterations remain.                                  |
| В         | Inner loop for iterating through characters in the string.                                    | B.NE 0x80000618 at address 0x8000068c.    | Backwards branch. Taken to start of loop if more iterations remain.                                  |
| С         | Condition true if the character being processed is upper case.                                | B.HI 0x80000658 at address<br>0x8000062c. | Forwards branch. Taken if the condition is false.<br>Skips code that handles upper case characters.  |
| D         | Condition true up to MAX_LENGTH times consecutively.                                          | B.GE 0x80000644 at address 0x80000634.    | Forwards branch. Taken if the condition is false.<br>Skips code that appends a letter to an acronym. |
| Е         | Condition true up to MAX_LENGTH<br>+1 times consecutively.                                    | B.GT 0x80000684 at address 0x80000648.    | Forwards branch. Taken if the condition is false.<br>Skips code that increments the acronym length.  |

### Table 8-8 Branch behavior for each condition (continued)

| Condition | Description                                                | Compiled instruction                      | Branch behavior                                                                                                    |
|-----------|------------------------------------------------------------|-------------------------------------------|----------------------------------------------------------------------------------------------------|
| F         | Condition true if E was true, after<br>which C was false.  | B.HI 0x80000674 at address<br>0x80000660. | Forwards branch. Never taken if the condition<br>was true, that is, branch E was not taken and<br>then branch C was taken. Skips the code to print<br>a completed acronym. |
| G         | Condition true if E was false, after<br>which C was false. | CBZ w8,0x80000684 at address 0x80000674.  | Forwards branch. Never taken if the condition<br>was true, that is, branch E was taken then branch<br>C was taken. Skips the code to clear the saved<br>acronym.           |

### Running the simulation

To generate trace and statistics for comparing the performance of the different branch predictors, run the simulation with the BranchPrediction plug-in parameters shown here.

For example, to use the FixedDirectionPredictor, launch the model using the following command, where ta brpred.axf is the name of the executable and EVS Base Cortex-A73x1.x is the platform:

```
$PVLIB_HOME/examples/SystemCExport/EVS_Platforms/EVS_Base/Build_Cortex-A73x1/EVS_Base_Cortex-A73x1.x \
    -C Base.bp.secure_memory=0 \
    -C Base.cache_state_modelled=1 \
    -plugin=$PVLIB_HOME/plugins/Linux64_GCC-6.4/BranchPrediction.so \
    -D BranchPrediction.BranchPrediction.predictor-type=FixedDirectionPredictor \
    C BranchPrediction.BranchPrediction.mispredict-latency=11 \
    -plugin=$PVLIB_HOME/plugins/Linux64_GCC-6.4/GenericTrace.so \
    -C TRACE.GenericTrace.trace-sources=INST,BRANCH_MISPREDICT,WAYPOINT \
    -C TRACE.GenericTrace.trace-file=trace.txt \
    -a $PVLIB_HOME/images/ta_brpred.axf \
    -stat
```

The program prints the following output to the terminal:

```
Looking for acronyms of maximum length 5 in the string:
Timing annotation can be used with an SVP, Split Virtual Platform, or an EVS, Exported
Virtual Subsystem.
Starting iteration #0
SVP
EVS
Starting iteration #19
FVS
Info: /OSCI/SystemC: Simulation stopped by user.
 -- Base statistics: ------
Simulated time
                                              : 0.002275s
User time
                                              : 0.343203s
System time
                                              : 0.202801s
Wall time
                                              : 0.642064s
Performance index
                                              : 0.00
                                              : 0.31 MIPS (
                                                                    171308 Inst)
Base.cluster0.cpu0
```

You can now analyze the end of simulation statistics, the branch prediction statistics file stats.txt, and the MTI trace file trace.txt, that are generated for each branch predictor type.

### **Related references**

Branch predictor types and parameters on page 8-204

### Comparison of branch predictor types

Statistics about the accuracy of the different branch predictors for the various types of branch instructions can now be compared.

These statistics are shown in the following table:

|                         |                           | Bra | anch i | nstruc | ction |     |      |      |
|-------------------------|---------------------------|-----|--------|--------|-------|-----|------|------|
| Branch predictor        | Statistic                 | Α   | в      | С      | D     | Е   | F    | G    |
| All                     | Calls                     | 20  | 2100   | 2100   | 260   | 260 | 1840 | 1800 |
|                         | TAKEN                     | 19  | 2080   | 1840   | 0     | 0   | 1800 | 1800 |
|                         | NOT_TAKEN                 | 1   | 20     | 260    | 260   | 260 | 40   | 0    |
| FixedDirectionPredictor | Mispredictions            | 1   | 20     | 260    | 260   | 260 | 40   | 0    |
|                         | Mispredicted as TAKEN     | 1   | 20     | 280    | 260   | 260 | 40   | 0    |
|                         | Mispredicted as NOT_TAKEN | 0   | 0      | 0      | 0     | 0   | 0    | 0    |
|                         | Accuracy (%)              | 95  | 99     | 88     | 0     | 0   | 98   | 100  |
| BiModalPredictor        | Mispredictions            | 1   | 20     | 341    | 1     | 1   | 40   | 0    |
|                         | Mispredicted as TAKEN     | 1   | 20     | 220    | 1     | 1   | 40   | 0    |
|                         | Mispredicted as NOT_TAKEN | 0   | 0      | 121    | 0     | 0   | 0    | 0    |
|                         | Accuracy (%)              | 95  | 99     | 84     | 100   | 100 | 98   | 100  |
| GSharePredictor         | Mispredictions            | 1   | 20     | 279    | 241   | 241 | 40   | 0    |
|                         | Mispredicted as TAKEN     | 1   | 20     | 260    | 241   | 241 | 40   | 0    |
|                         | Mispredicted as NOT_TAKEN | 0   | 0      | 19     | 0     | 0   | 0    | 0    |
|                         | Accuracy (%)              | 95  | 99     | 87     | 7     | 7   | 98   | 100  |
| CortexA53Predictor      | Mispredictions            | 1   | 23     | 324    | 2     | 1   | 49   | 0    |
|                         | Mispredicted as TAKEN     | 1   | 20     | 221    | 2     | 1   | 40   | 0    |
|                         | Mispredicted as NOT_TAKEN | 0   | 3      | 103    | 0     | 0   | 9    | 0    |
|                         | Accuracy (%)              | 95  | 99     | 85     | 99    | 100 | 97   | 100  |

### Table 8-9 Comparison of branch predictor accuracy

The accuracy figures have been rounded to the nearest percentage. For each branch instruction type, A to G, the entry for the best accuracy is shown in gray. As expected, different branch prediction algorithms are better suited to different types of branch instructions.

With the FixedDirectionPredictor, all branches are predicted as TAKEN, so the accuracy is equal to the percentage of calls to that branch that were TAKEN.

With the BiModalPredictor and GSharePredictor algorithms, only the random branch C was mispredicted both as TAKEN and NOT\_TAKEN. With the other systematic branches, the misprediction was always in one direction. The result is different for the more complex algorithm of the CortexA53Predictor, which has mispredictions in both directions for systematic branches as well.

The BiModalPredictor is able to store the history of individual branches, and is therefore most accurate with predicting branches with a deterministic ratio between the number of times they are TAKEN and NOT\_TAKEN. This accuracy can be seen with branches A, B, D, and E. With a more random branch, such as C, which depends entirely on the contents of a user-defined string, relying on the history of the branch proves ineffective.

Interestingly, the GSharePredictor appears to be highly inaccurate at predicting branches D and E. These branches are NOT\_TAKEN a fixed number of times consecutively. However, since there are calls to many other branches between consecutive calls to these branches, the GSharePredictor's global history is not able to use the specific outcome of these branches to update their prediction values effectively.

Overall, the BiModalPredictor and the CortexA53Predictor have predicted these branch instructions most accurately, as shown in the following table:

### Table 8-10 Overall branch predictor accuracy

| Predictor type          | Overall accuracy (%) |
|-------------------------|----------------------|
| FixedDirectionPredictor | 86                   |
| BiModalPredictor        | 98                   |
| GSharePredictor         | 86                   |
| CortexA53Predictor      | 98                   |

### Impact of branch misprediction on simulation time

- Note

You can directly observe the impact of mispredictions on the overall simulation time, as shown in the --stat output after the model exits.

The simulated execution times with the different branch predictors are shown in the following table.

The execution times also include the impact of branch mispredictions that occur in other parts of the code, as well as in the startup and shutdown sequences.

### Table 8-11 Overall simulation time for each predictor type

| Predictor type          | Simulation time with mispredict-<br>latency=11 | Simulation time with mispredict-<br>latency=0 |
|-------------------------|------------------------------------------------|-----------------------------------------------|
| FixedDirectionPredictor | 0.002275s                                      | 0.001713s                                     |
| BiModalPredictor        | 0.001805s                                      | 0.001713s                                     |
| GSharePredictor         | 0.002289s                                      | 0.001713s                                     |
| CortexA53Predictor      | 0.001806s                                      | 0.001713s                                     |

# Appendix A SystemC Export generated ports

This appendix describes Fast Models SystemC Export generated ports.

It contains the following section:

• A.1 About SystemC Export generated ports on page Appx-A-213.

# A.1 About SystemC Export generated ports

The generated SystemC component must have SystemC ports to communicate with the SystemC world. The SystemC Export feature automatically generates these ports from the Fast Models ports of the top-level component.

### — Caution -

Although it is possible to export your own protocols, Arm strongly recommends using the AMBA-PV protocols provided and bridge from these in SystemC, if needed.

The SystemC export feature automatically generates port wrappers that bind the SystemC domain to the Fast Models virtual platform.

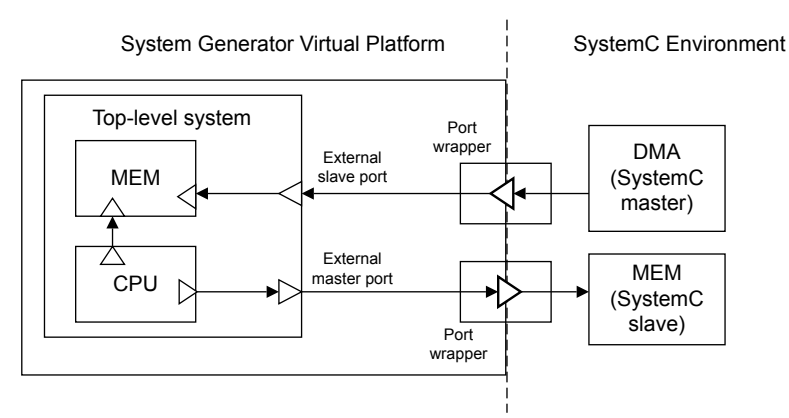

### Figure A-1 Port wrappers connect Fast Models and SystemC components

Each master port in the Fast Models top level component results in a master port on the SystemC side. Each slave port in the Fast Models top level component results in a slave port (export) on the SystemC side.

For Fast Models to instantiate and use the ports, it requires protocol definitions that:

- Correspond to the equivalent SystemC port classes.
- Refer to the name of these SystemC port classes.

This effectively describes the mapping from Fast Models port types (protocols) to SystemC port types (port classes).

### **Related information**

Fast Models Reference Manual